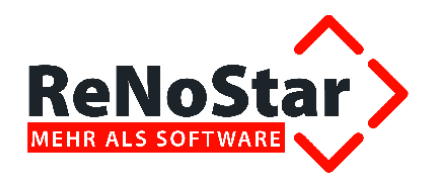

# Lieferumfang Jahresupdate 2014 ReNoStar Version 11.000.0

Stand: Oktober 2014

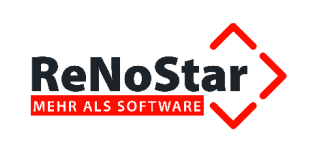

## Inhaltsverzeichnis

| 1 | Inhalt           |                                                                             | 6          |
|---|------------------|-----------------------------------------------------------------------------|------------|
| 2 | Übersicht        | aller Änderungen                                                            | 7          |
|   | 2.1 Rec          | htliche Änderungen                                                          | 7          |
|   | 2.1.1            | Umsetzung des 2. Kostenrechtsmodernisierungsgesetz. RVG                     | 7          |
|   | 2.1.1.1          | Verfahrensgebühr für Verfahren über Prozesskostenhilfe                      | 7          |
|   | 2.1.1.2          | Einigungsgebühr vor der Vollstreckung                                       | 7          |
|   | 2.1.1.3          | Neuer Gebührentatbestand im RVG3                                            | 8          |
|   | 2.1.2            | Umsetzung des 2. Kostenrechtsmodernisierungsgesetz. GNotKG                  | 8          |
|   | 2.1.2.1          | Erweiterung des Menüs Hilfsdaten im Notariat                                | 8          |
|   | 2.1.2.2          | Erweiterung der Kostenverzeichnisnummern zum 01.09.2013                     | 8          |
|   | 2.1.2.2          | 2.1 Erweiterung des Hauptabschnitts 3: Sonstige notarielle Verfahren um den |            |
|   | 04.04            | Abschnitt 9: Teilungssachen                                                 | 8          |
|   | 2.1.2.2          | 2.2 Einfugen von 5 weiteren Gebunren im Abschnitt 2: Andere Bescheinigunger | 1          |
|   | 0400             | und sonstige Geschafte des Hauptabschnitts 5                                | ð          |
|   | 2.1.2.3          | Kostenverzeichnisnummern und wertvorschriften                               | 9          |
|   | 2.1.2.4          | Andern der wentvorschnit für KV-Nummer 22200 VV GNOLKG                      | 9          |
|   | 2.1.2.5          | Verschledene Gebunrensatze - § 94 GNotKG                                    | 9          |
|   | 2.1.2.6          | Beurkundungsverranren - Gebunr 21201 Nr. 4                                  | 10         |
|   | 2.1.2.7          | Abzug von Beratungsgebunren                                                 | 10         |
|   | 2.1.2.8          | Eingeben von Auslagen bei Nutzung der KVNr. 32015                           | 10         |
|   | 2.1.2.9          | Anderung für die Funrung des Köstenregisters                                | 10         |
|   | 2.1.2.10         | Rechtsbeneitsbeienrung                                                      | 10         |
|   | 2.1.2.           | 10.1 Auswirkungen im Notariat                                               | . 11       |
|   | 2.1.2.1          | 10.2 Auswirkungen im online Mannverranren                                   |            |
|   | 2.1.3            | Gesetz zur Durchluhrung der Verorahung (EU) Nr. 1215/2012 sowie zur Andert  | ung<br>12  |
|   | 014              | Sonsliger vorschillten                                                      | IJ<br>15   |
|   | 2.1.4            | Verteile und Ziele der Ermulerennessung                                     | 13<br>15   |
|   | 2.1.4.1          | Vongebeneweise der Politikaranpassung                                       | 10<br>16   |
|   | 2.1.4.2          | Toobpicebe Verguggetzung zur Nutzung der neuen Fermulare                    | 10         |
|   | 2.1.4.3          | Exportentexte                                                               | 10         |
|   | 2.1.4.4          | Äpderungen aufgrund des Gesetzes gegen unseriöse Geschöftspraktiken         | 10         |
|   | 2.1.5            | Ziele des Gesetzgebers                                                      | 17         |
|   | 2.1.3.1          | Ziele des Geseizgebeis                                                      | . 17       |
|   | 2.1.3.2          | Änderungen aufgrund des Gesetzes zur Bekömpfung von Zahlungsvorzug im       | 10         |
|   | 2.1.0            | Anderungen augrund des Geseizes zur bekampfung von Zahlungsverzug im        |            |
|   | 2161             | Nouar Varzugszingsatz 0 Prozentnunkte über dem Basiszingsatz                | ו<br>19    |
|   | 2.1.0.1          | Programmauswirkungen                                                        | ייי.<br>19 |
|   | 2.1.0.2          | Pauschaler Mindestverzugeschaden in Höhe von 40.00 ELIP                     | טו<br>חכ   |
|   | 2.1.0.3          | Verbraucherinsolvenz                                                        | 20<br>21   |
|   | 2.1.7<br>2 1 7 1 | Technische Voraussetzung zur Nutzung des neuen Formulars                    | 2 I<br>21  |
|   | 2.1.7.1          | Frweiterung der Evpertentexte                                               | ∠ I<br>21  |
|   | Z.I.I.Z          |                                                                             | ∠1         |

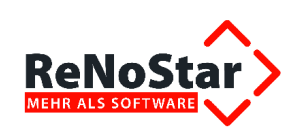

| 2.1.7.3 | Hinweis                                                                     | 21           |
|---------|-----------------------------------------------------------------------------|--------------|
| 2.2 Beh | ördliche Änderungen                                                         | 22           |
| 2.2.1   | Aktualisierung der Basiszinsen                                              | 22           |
| 2.2.2   | Elektronische Kommunikation mit Gerichten (EIRV)                            | 22           |
| 2.2.2.1 | Vorbemerkung zur Änderung von Kommunikationsdaten                           | 22           |
| 2.2.2.2 | Änderungen innerhalb der Gerichtsdaten                                      | 22           |
| 2.2.2.3 | Änderung von Gerichtszuordnungen                                            | 35           |
| 2.2.2.4 | Änderung der Zuständigkeit von Ämtsgerichten (nach PLZ)                     | 36           |
| 2.2.2.5 | Neue Datensätze im Gerichtsorteverzeichnis (nach PLZ)                       | 39           |
| 2.2.2.6 | Neue Datensätze im Gerichtsverzeichnis                                      | 41           |
| 2.2.2.7 | Änderung der Behördendatenbestände                                          | 41           |
| 2.2.3   | Aktualisierung des Bankleitzahlverzeichnisses                               | 41           |
| 2.2.4   | Aktualisierung des Postleitzahlverzeichnisses                               | 42           |
| 2.2.5   | Aktualisierung des Lebenshaltungskostenindices                              | 42           |
| 2.2.6   | Aktualisierung FL STER                                                      | 42           |
| 23 Erw  | oitorungon der Software                                                     | 12           |
| 2.3 LIW | Geschäftsfeld PoNoKom                                                       | 42           |
| 2.3.1   | Kommunikation mit Versicherern Abrochnung mit Versicherern über die Web Akt | 42           |
| 2.3.1.1 | (Dunkelverarbeitung)                                                        | .e<br>12     |
| 2312    | Kommunikation mit Gerichten                                                 | <br>Δ2       |
| 2.0.1.2 | 21 Elektronischer Rechtsverkehr - Neue Signaturkarte ReNoSign               | - <u>-</u> 2 |
| 2.3.1.2 | 2 Elektronischer Rechtsverkehr - Fingebettete Signatur                      | 12           |
| 2.3.1.2 | 1.2.2.1 Vorbemerkung                                                        | 43           |
| 2.3.    | 1.2.2.1 Voraussetzungen zur Nutzung der eingebetteten Signatur              | 43           |
| 2.3.    | 1.2.2.2 Finetallung im SocSignor                                            | 43           |
| 2.3.    | Cooperational Electronicates Alte                                           | 44           |
| 2.3.2   | Aktonhistoria                                                               | 40           |
| 2.3.3   | Zentroler Dildhetreehter                                                    | 40           |
| 2.3.3.1 | Zentraler Dilubellachter                                                    | 40           |
| 2.3.3.2 | Coooböftofold Puebholtung                                                   | 40           |
| 2.3.4   | Elektronischer Zehlungeverkehr SEDA                                         | 40<br>10     |
| 2.3.4.1 | Liektionischer Zahlungsverkent - SEPA                                       | 40           |
| 2.3.4.1 | .1 Programmechnische Erweiterungen                                          | 40           |
| 2.3.4.1 | .2 Neue SEPA-Platzhaller                                                    | 48           |
| 2.3.4.1 | .3 ISO Standard 20022                                                       | 48           |
| 2.3.4.1 | .4 Anderung bestenender und Lieferung neuer Expertentexte                   | 49           |
| 2.3.4.1 | .5 Anderung von Schnittstellen im elektronischen Zahlungsverkenr            | 49           |
| 2.3.4   |                                                                             | 49           |
| 2.3.4   | 4.1.5.2 Kontoauszugsmanager                                                 | 49           |
| 2.3.4   | 4.1.5.3 Anpassung CSV-Import                                                | 49           |
| 2.3.5   | Geschaftsfeld Mannwesen / Zwangsvollstreckung                               | 50           |
| 2.3.6   | Geschaftsfeld Honorarabrechnung                                             | 50           |
| 2.3.6.1 | Honorarabrechnung im Stapei                                                 | 50           |
| 2.3.6.1 | .1 Rechnungstext kopieren und Schabione zuordnen                            | 50           |
| 2.3.6.1 | .2 Konfigurationseinstellung "Alle Beteiligte" pruten                       | 50           |
| 2.3.6.1 | .3 Stapelverarbeitung der Rechnung starten                                  | 51           |
| 2.3.6.1 | .4 Selektionskriterien festlegen                                            | 51           |
| 2.3.6.1 | .5 Ergebnis des Stapellauts                                                 | 51           |
| 2.3.6.2 | Formular zur Abrechnung von Beratungshilfe                                  | 53           |
| 2.3.6.2 | 2.1 Technische Voraussetzung zur Nutzung des neuen Formulars zur Abrechnur  | ng           |
| _       | von Beratungshilfe                                                          | 53           |
| 2.3.6.2 | 2.2 Neue Expertentexte zur Abrechnung der Beratungshilfe                    | 54           |

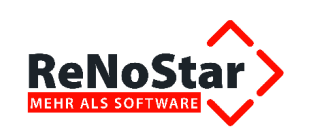

| 2.3.6.2.3 Löschen überflüssiger Expertentexte zur Beratungshilfe        | . 54 |
|-------------------------------------------------------------------------|------|
| 2.3.6.2.4 Aufruf des neuen Formulars zur Abrechnung von Beratungshilfe  | . 54 |
| 2.3.6.2.5 Berechnung der Beratungshilfegebühren                         | . 56 |
| 2.3.6.2.6 Speichern des Dokuments zum Aktenkonto und zur Aktenhistorie  | . 58 |
| 2.3.7 Erweiterte "Intelligente" Aktenanlage - Vorankündigung            | . 59 |
| 2.4 Anwendungsbezogene Verbesserungen                                   | . 61 |
| 2.4.1 Geschäftsfeld ReNoKom - Kommunikation mit Versicherern            | . 61 |
| 2.4.1.1 Import von Neuaufträgen der HUK-Versicherung                    | . 61 |
| 2.4.1.2 Import von Akten mit benutzerdefinierter Nummerierung           | . 61 |
| 2.4.2 Geschäftsfeld Elektronische Akte                                  | . 61 |
| 2.4.2.1 Dokumentenmanagement                                            | . 61 |
| 2.4.2.1.1 Schnittstelle zu Microsoft <sup>®</sup> Word                  | . 61 |
| 2.4.2.1.1.1 Speicherfunktion                                            | . 61 |
| 2.4.2.1.1.2 Formatierungsmarken                                         | 63   |
| 24212 Aktenhistorie                                                     | 63   |
| 242121 Behandlung von Leerzeichen                                       | 63   |
| 242122 Aktenhistorie - Behandlung von Sonderzeichen                     | 64   |
| 2 4 2 1 2 3 Ändern von PDF-Dokumenten                                   | 65   |
| 2 4 2 1 3 Schnittstelle zu I EXolution                                  | 65   |
| 2 4 2 1 4 Schnittstelle zu Winsolvenz                                   | 66   |
| 2 4 2 1 5 Dokumentenpool                                                | 66   |
| 2422 Terminkalender                                                     | 67   |
| 2 4 2 3 Friedigen von Wiedervorlagen                                    | 67   |
| 2 4 2 4 Stammdatenoflege - Reaktivieren einer Akte im Notariat          | 67   |
| 2 4 2 5 ReNoStar Drucker                                                | 68   |
| 2 4 3 Geschäftsfeld Buchhaltung                                         | 68   |
| 2 4 3 1 Aufhebung der Sicherheitssperre                                 | 68   |
| 2 4 3 2 Electronic Banking - SEPA                                       | 69   |
| 24321 Freie Fingabe der Empfängerdaten                                  | 69   |
| 2.4.3.2.2 Gleiches Geldinstitut der Kanzlei und der Mandantschaft       | 69   |
| 2 4 3 3 Buchen über Kontoauszugsmanager                                 | 69   |
| 2 4 3 4 El STER-Umsatzsteuervoranmeldung - Zusammenfassende Meldung     | 69   |
| 2 4 3 5 Offene Posten                                                   | 70   |
| 2 4 4 Geschäftsfeld Digitales Diktat und Spracherkennung                | 70   |
| 2 4 5 Geschäftsfeld Mahnwesen / Zwangsvollstreckung                     | 70   |
| 2 4 5 1 online Mahnverfahren                                            | 70   |
| 2 4 5 1 1 Behandlung der Gebühren des Mahn- und Vollstreckungsbescheids | 70   |
| 2.4.5.1.2 Neuzustellungsantrag Mahnbescheid                             | 71   |
| 2 4 5 2 Zwangsvollstreckung 2013                                        | 72   |
| 2 4 5 2 1 Übergabe verbesserter Standardschreiben                       | 72   |
| 2.4.5.2.2 Drittauskunft                                                 | . 72 |
| 2.4.5.2.3 Pfändung in Unterhaltssachen                                  | . 73 |
| 2.4.5.2.4 Zinsen auf Nebenforderungen                                   | . 74 |
| 2.4.6 Geschäftsfeld Unfallschadenregulierung                            | 74   |
| 2.4.7 Geschäftsfeld Familienrecht                                       | 74   |
| 2.4.8 Geschäftsfeld Honorarabrechnung                                   |      |
| 2 4 8 1 Honorarabrechnung nach RVG                                      | 76   |
| 2.4.8.1.1 Darstellung von Einheiten                                     | . 76 |
| 2.4.8.1.2 Anrechnung VV 2302 1 RVG auf VV 3102 RVG                      | . 77 |
| 2.4.8.1.3 Prozesskostenhilfe                                            | . 77 |
| 2.4.8.1.4 Stornierung einer PKH-Abrechnung                              | . 77 |
| 2.4.8.2 Honorarabrechnung nach GNotKG                                   | . 77 |
|                                                                         |      |

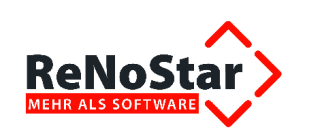

| 2.4.8.2 | 2.1 Behandlung steuerfreier und steuerpflichtiger Auslagen in der        |              |
|---------|--------------------------------------------------------------------------|--------------|
|         | Honorarabrechnung nach GNotKG                                            | . 77         |
| 2.4.8.2 | 2.2 Buchen auf Rechnung                                                  | . 78         |
| 2.4.8.2 | .3 Geschäftswertermittlung                                               | . 79         |
| 2.4.8.2 |                                                                          | . 80         |
| 2.4.8.2 |                                                                          | . 80         |
| 2.4.8.2 |                                                                          | . 81         |
| 2.4.8.2 | 2.7 Dokumentenpauschale nach 32002 VV GNotKG                             | . 81         |
| 2.4.8.2 | 2.8 Quotelung                                                            | . 81         |
| 2.4.8.2 | Buchen auf Rechnung                                                      | . 82         |
| 2.4.8.2 | .10 Darstellung der Umsatzsteuer                                         | . 82         |
| 2.4.8.2 | 2.11 Vermeidung von Umbruchen in Spalten                                 | . 83         |
| 2.4.8.2 | Abrechnung von Vorschussen                                               | . 83         |
| 2.4.8.2 | Anderung des Layouts der Kostenrechnung im Notariat                      | . 84         |
| 2.4.8.2 |                                                                          | . 86         |
| 2.4.8.2 | Abrechnungsstorno                                                        | . 80         |
| 2.4.0.3 | Abrechnung von Dienstielstungskosten                                     | . 0/         |
| 2.4.0.3 | . 1 Behandlung nicht abgerechneter Direrenzbuchungen aus dem Akterikonto | . 0/         |
| 2.4.0.0 | 0.2 Denandiung der Buropauschale                                         | . 00         |
| 2.4.0.0 | 3.3 Stormeren manuantenbezogener Dienstielstungskostenabrechnungen       | . 00<br>. 80 |
| 2.4.0.0 | 8.3.4.1 Abrechnung von Dienstielstungskosten mit vorschuss               | . 09<br>. 80 |
| 2.4.    | 8.3.4.2 Abrechnungsvariante Detailansicht                                | . 09<br>. 20 |
| 2.4.0   | 5. Weiterberechnung von Auslagen                                         | . 03<br>80   |
| 2.4.0.0 | Geschäftsfeld Notariat                                                   | . 00<br>90   |
| 2491    | Suchfunktion innerhalb der Erbverträge                                   | 90           |
| 2492    | Urkundenanlage im Notariat                                               | . 90         |
| 2493    | Jahresabschluss Masse- und Verwahrungsbuch                               | . 91         |
| 2.4.10  | Weitere Verbesserungen                                                   | . 91         |
| 25 Svs  | tembedingte Verbesserungen                                               | 91           |
| 2.5 Oys | Freigahen                                                                | 91           |
| 2511    | Windows Server 2012                                                      | 91           |
| 2512    | Outlook-Schnittstelle für 64-bit-Systeme                                 | 91           |
| 2.5.2   | Geschäftsfeld Elektronische Akte                                         | .91          |
| 253     | Geschäftsfeld Buchhaltung                                                | . 91         |
| 26 Vor  | pesserungen des Wartungskonzents                                         | 92           |
| 261     | Neues Informationssystem ReNoStar Online                                 | 02<br>02     |
| 262     | Team/jewer 9 0                                                           | . 02<br>Q2   |
| 263     | Indate- und Service Pack-Installation unter Microsoft® Windows 8.1       | . 92<br>Q2   |
| 2.0.0   |                                                                          |              |

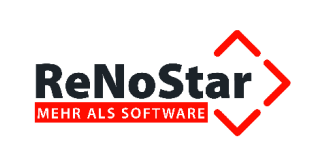

Die **ReNoStar GmbH** als ISO 9001-zertifiziertes Unternehmen strebt im Rahmen ihrer Softwareentwicklung arbeitsprozessbezogene Produktkonzeptionen an. Diese beziehen sich nicht nur auf rein organisatorische Arbeitsprozesse innerhalb der Kanzlei, sondern auch auf verfahrensrechtliche Abläufe.

Unser Ziel ist es, ganzheitlich definierte Arbeitsprozesse zu liefern. Daher besagt unsere Entwicklungsstrategie immer eine komplette Anwendung zu entwickeln.

Für Anwälte und Mitarbeiter der Kanzlei wird durch diese Entwicklungsweise ein deutlich effizienteres Arbeiten ermöglicht. Außerdem kann damit der Weg in das Qualitätsmanagement und eine ISO 9001-Zertifizierung für Kanzleien geebnet werden.

Für die Softwareentwicklung bildet ein Leistungskalender die Grundlage für unsere Zeitplanung. Wir freuen uns mitteilen zu können, dass alle für dieses Update vorgesehenen Punkte des Leistungskalenders erreicht werden konnten.

## 1 Inhalt

Das Dokument Lieferumfang enthält alle relevanten Verbesserungen und Neuerungen des aktuellen Updates, die in **ReNoStar** seit dem Jahresupdate 2013 integriert wurden.

Unser Expertenteam, das sich aus Juristen und Softwareentwicklern zusammensetzt, hat auch in diesem Jahr wieder mit vollem Einsatz an der fachlichen und softwareseitigen Umsetzung aller Änderungen gearbeitet.

Die wesentlichen Highlights des Jahresupdates 2014 sind:

#### Erweiterung der Software

- Buchhaltung
  - Integration SEPA
- Elektronische Akte
  - Zentraler Posteingang (lizenzkostenpflichtig)
- Elektronischer Rechtsverkehr
  - Eingebettete Signatur über SecSigner
  - Signaturkarte ReNoSign
- Honorarabrechnung
  - Automatisierte Honorarabrechnung (Stapelrechnung)
- Notariat

 $\geq$ 

- Stornierung von Notarrechnungen
- Kommunikation mit Versicherungen
  - Dunkelverarbeitung
- Kommunikation mit Gerichten
  - Beratungshilfeformular HKR 119 als PDF-Dokument
- Verbraucherinsolvenz
  - gerichtlicher Schuldenbereinigungsplan als PDF-Dokument

#### Anderungen aufgrund von Rechtsvorschriften

- Umsetzung des 2. Kostenrechtsmodernisierungsgesetz
  - RVG im Anwaltsbereich seit 01.08.2013
  - GNotKG im Notariat seit 01.08.2013
- Umsetzung der Änderung der Zwangsvollstreckungsformular-Verordnung.
- Umsetzung des Gesetzes zur Bekämpfung von Zahlungsverzug im Geschäftsverkehr
   Notariat

<sup>©</sup> ReNoStar GmbH, Am Neubergsweg 8, 63868 Großwallstadt, 0 60 22 / 20 55 80, www.renostar.de

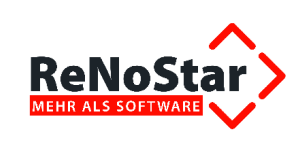

- Rechtsbehelfsbelehrung
- Umsetzung des Gesetzes zur Durchführung der Verordnung (EU) Nr. 1215/2012

#### Anderungen aufgrund behördlicher Vorschriften

- Bankleitzahlen-Update zur Herstellung der SEPA-Fähigkeit
- Gerichte- und Gerichtsorte-Update
- > Postleitzahlenverzeichnis-Update
- Update der Lebenshaltungskostenindices
- ELSTER-Update (Stand: Januar 2014)

#### Systembedingte Verbesserungen

- Freigabe des Betriebssystems Windows 8.1
- Freigabe Windows Server 2012
- Freigabe Schnittstelle Outlook 64bit
- > 32bit- und 64bit-Viewer

#### Verbesserungen des Wartungskonzepts

- ReNoStar-Online (ReNoTicker)
- ➤ TeamViewer 9.0

## 2 Übersicht aller Änderungen

Nachfolgend erhalten Sie die themenbezogene Übersicht aller Änderungen seit dem Jahresupdate 2013 gegliedert nach den Geschäftsfeldern der ReNoStar GmbH.

## 2.1 Rechtliche Änderungen

#### 2.1.1 Umsetzung des 2. Kostenrechtsmodernisierungsgesetz, RVG

#### 2.1.1.1 Verfahrensgebühr für Verfahren über Prozesskostenhilfe

Um die unterschiedlichen Anspruchsgrundlagen der VV-Nr. 3335 zukünftig noch besser abbilden zu können, haben wir diese wie folgt gesplittet:

| VV-Nr. | Satz | Betragsrahmengebühr €<br>Mittelgebühr   Höchstgebühr |  |        | Beschreibung                                           |  |  |
|--------|------|------------------------------------------------------|--|--------|--------------------------------------------------------|--|--|
| 3335   | 1,0  |                                                      |  |        | Verfahrensgebühr für Verfahren über Prozesskostenhilfe |  |  |
| 3335.1 |      | 210,00                                               |  | 420,00 | Verfahrensgebühr für Verfahren über Prozesskostenhilfe |  |  |

Somit können beide Gebühren nach RVG3 nunmehr je nach Sachlage korrekt abgearbeitet werden.

#### 2.1.1.2 Einigungsgebühr vor der Vollstreckung

Nach § 31b RVG kann der Anwalt eine 1,5-fache Einigungsgebühr nach Abschluss einer Teilzahlungsvereinbarung verlangen. Diese darf jedoch nur 20 % des Gegenstandswerts betragen. Zu diesem Zweck haben wir folgende Gebühr in die Gebührentabelle übernommen:

| VV-Nr. | Satz | Betragsrahmengebühr €<br>Mittelgebühr   Höchstgebühr | Beschreibung                             |
|--------|------|------------------------------------------------------|------------------------------------------|
| 1000.1 | 1,5  |                                                      | Einigungsgebühr bei Zahlungsvereinbarung |

<sup>©</sup> ReNoStar GmbH, Am Neubergsweg 8, 63868 Großwallstadt, 0 60 22 / 20 55 80, www.renostar.de

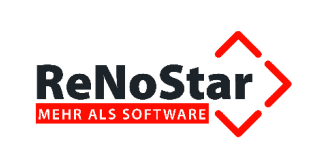

#### 2.1.1.3 Neuer Gebührentatbestand im RVG3

Die Gebührentabelle des RVG3 wird um folgende Gebührennummer, die u.a. im Unfallmodul Verwendung findet, erweitert:

| VV-Nr. | Satz | Betragsrahmengebühr €<br>Mittelgebühr   Höchstgebühr | Beschreibung  |
|--------|------|------------------------------------------------------|---------------|
| 7000.1 |      |                                                      | Anzahl Kopien |

Diese Gebührennummer funktioniert identisch zur Gebührennummer VV 7000.S RVG.

#### 2.1.2 Umsetzung des 2. Kostenrechtsmodernisierungsgesetz, GNotKG

#### 2.1.2.1 Erweiterung des Menüs Hilfsdaten im Notariat

Das Menü Service - Hilfsdaten im Notariatsbereich wurde um die Auswahlpunkte

| W Rechtsformen            |  |
|---------------------------|--|
| X XNotar                  |  |
| Y GNotKG Gebühren         |  |
| Z GNotKG Wertvorschriften |  |

**GNotKG Gebühren** und **GNotKG Wertvorschriften** erweitert, so dass Sie die Gebühren und Wertvorschriften jederzeit einsehen und - soweit erforderlich - auch ändern können.

Die Wartung der **GNotKG-Gebühren** ist auch im alten Hauptmenü über die Button Service - Hilfsdaten implementiert.

#### 2.1.2.2 Erweiterung der Kostenverzeichnisnummern zum 01.09.2013

Das Kostenverzeichnis des GNotKG wurde seitens des Gesetzgebers mit Wirkung ab dem 01.09.2013 um folgende Kostenverzeichnisnummern (KV-Nr.) ergänzt:

#### 2.1.2.2.1 Erweiterung des Hauptabschnitts 3: Sonstige notarielle Verfahren um den Abschnitt 9: Teilungssachen

Dieser Abschnitt gilt für Teilungssachen zur Vermittlung der Auseinandersetzung des Nachlasses und des Gesamtguts einer Gütergemeinschaft nach Beendigung der ehelichen, lebenspartnerschaftlichen oder fortgesetzten Gütergemeinschaft (§ 342 Abs. 2 Nr. 1 FamFG).

| KV-Nr. | Satz / Gebühr €                                     | Beschreibung                                                                         | Wertvorschrift |
|--------|-----------------------------------------------------|--------------------------------------------------------------------------------------|----------------|
| 23900  | 6,0 Verfahrensgebühr bei Beendigung vor Verhandlung |                                                                                      | § 118          |
| 23901  | 1,5                                                 | Ermäßigte Verfahrensgebühr bei Beendigung vor Verhand-<br>lung                       | § 118          |
| 23902  | 1,5; max.100 €                                      | Ermäßigte Verfahrensgebühr bei Beendigung vor Verhand-<br>lung wegen Unzuständigkeit | § 118          |
| 23903  | 3,0                                                 | Ermäßigte Verfahrensgebühr bei vorzeitiger Beendigung nach Verhandlung               | § 118          |

Der Abschnitt Teilungssachen setzt sich aus vier Gebühren zusammen:

# 2.1.2.2.2 Einfügen von 5 weiteren Gebühren Im Abschnitt 2: Andere Bescheinigungen und sonstige Geschäfte des Hauptabschnitts 5

Der Abschnitt Andere Bescheinigungen und sonstige Geschäfte setzt sich aus fünf Gebühren zusammen:

<sup>©</sup> ReNoStar GmbH, Am Neubergsweg 8, 63868 Großwallstadt, 0 60 22 / 20 55 80, www.renostar.de

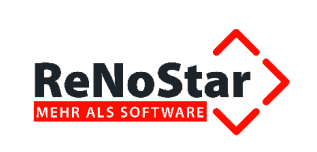

| KV-Nr. | Satz / Gebühr € | Beschreibung                                         | Wertvorschrift |
|--------|-----------------|------------------------------------------------------|----------------|
| 25210  | 10,00           | Andere Bescheinigungen und sonstige Geschäfte        |                |
| 25211  | 15,00           | beglaubigter Abdruck                                 |                |
| 25212  | 5,00            | unbeglaubigte Datei                                  |                |
| 25213  | 10,00           | beglaubigte Datei                                    |                |
| 25214  | 15,00           | Erteilung einer Bescheinigung nach § 21 Abs. 3 BNotO |                |

#### 2.1.2.3 Kostenverzeichnisnummern und Wertvorschriften

Einigen Kostenverzeichnisnummern (KV-Nr.) sind eindeutige Wertvorschriften des GNotKG zugeordnet. Diese Wertvorschriften sind in diesem Fall fest mit der KV-Nr. verbunden und werden automatisch in die Gebührenaufstellung übernommen, sobald eine Urkunde, die ab dem 01.08.2013 angelegt worden ist, abgerechnet wird.

Daneben existieren auch KV-Nrn., denen keine eindeutigen Wertvorschriften zugeordnet werden können.

Je nach Fallkonstellation finden unterschiedliche Wertvorschriften Anwendung; bei diesen KV-Nrn. müssen Sie selbst entscheiden, welche Wertevorschriften anzugeben sind.

#### 2.1.2.4 Ändern der Wertvorschrift für KV-Nummer 22200 VV GNotKG

Die Wertvorschrift für die KV-Nummern 22200 Nr. 1 VV GNotKG bis 22200 Nr. 7 VV GNotKG wurde auf § 113 I GNotKG geändert.

#### 2.1.2.5 Verschiedene Gebührensätze - § 94 GNotKG

Der Gesetzgeber hat in § 94 GNotKG Anrechnungstatbestände definiert, die mit dem Service Pack November 2013 umgesetzt worden sind.

Je nach Sachverhalt bietet sich nun nach Eingabe der Gebührenansprüche die Umsetzung der Anrechnungsvorschriften gemäß § 94 Absatz 1 oder § 94 Absatz 2 GNotKG.

Nach Eingabe der Gebührenansprüche lösen Sie die Anrechnung über die Funktion Ermäßigung §94 aus dem Menü Extras aus, wobei Sie je nach Sachverhalt eine der beiden angebotenen Optionen verwenden.

Nach Auswahl der Anrechnung gem. § 94 Absatz 2 GNotKG wird diese in die Kostenrechnung übernommen und nach deren Fertigstellung an Microsoft<sup>®</sup> Word übergeben und dort mit den Anrechnungsbestandteilen dargestellt.

| KV-Nr.                                               | Bezeichnung                                                                                                | Wertvorschriften | Satz | Geschäftswert  | EUR      |  |  |  |
|------------------------------------------------------|----------------------------------------------------------------------------------------------------|------------------|------|----------------|----------|--|--|--|
| Urkunde 0004/13 des Notars Max Müller vom 23.01.2013 |                                                                                                    |                  |      |                |          |  |  |  |
| 21100                                                | Grundstückskaufvertrag                                                                                     | § 47             | 2,0  | 100.000,00 EUR |          |  |  |  |
| 21200                                                | Belastungsvollmacht                                                                                        | § 109            | 1,0  | 200.000,00 EUR |          |  |  |  |
|                                                      | Abgleich gem. § 94 Abs.2 GNotKG<br>Summe der Gebühren: 981,00 EUR<br>Gebühr aus 200.000,00 EUR: 870,00 EUR |                  | 2,0  | 200.000,00 EUR | 870,00   |  |  |  |
| 22110                                                | Vollzugsgebühr                                                                                             | § 112            | 0,5  | 200.000,00 EUR | 217,50   |  |  |  |
| 32000                                                | Dokumentenpauschale (s/w) à 0,50 EUR                                                                       |                  | 11   |                | 5,50     |  |  |  |
|                                                      | Summe                                                                                                    |                  |      |                | 1.093,00 |  |  |  |
| 32014                                                | 19,00% Umsatzsteuer i.H.v. 1.093,00 EUR                                                                    |                  |      |                | 207,67   |  |  |  |
|                                                      | Summe                                                                                                    |                  |      |                | 1.300,67 |  |  |  |

<sup>©</sup> ReNoStar GmbH, Am Neubergsweg 8, 63868 Großwallstadt, 0 60 22 / 20 55 80, www.renostar.de

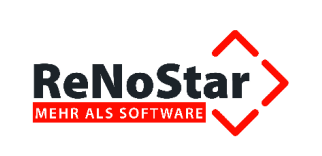

#### 2.1.2.6 Beurkundungsverfahren - Gebühr 21201 Nr. 4

Der Gesetzgeber sieht vor, dass über die KV-Nr. 21201 Nr. 4 GNotKG zwei unterschiedliche Beurkundungsverfahren abgerechnet werden können. Um eine Unterscheidung bei der Gebührenerfassung zu ermöglichen, haben wir diese KV-Nr. in **a**) und **b**) unterteilt.

| KV-Nr.                   | Satz / Gebühr € | Beschreibung                                                                                                   | Wertvorschrift |
|--------------------------|-----------------|----------------------------------------------------------------------------------------------------|----------------|
| 21201<br>Nr. 4 <b>a)</b> | 0,5             | Beurkundungsverfahren: Antrag oder Bewilligung nach GBO oder ähnl. Register                                    |                |
| 21201<br>Nr. 4 <b>b)</b> | 0,5             | Beurkundungsverfahren: Zustimmung zur Löschung eines<br>Grundpfandrechts oder eines vergleichbaren Pfandrechts |                |

#### 2.1.2.7 Abzug von Beratungsgebühren

Soweit Anrechnungen nach der KV-Nr. 24200 Abs. 2 GNotKG zu berücksichtigen sind, werden diese von der Ausgangsgebühr subtrahiert.

Zur korrekten Berechnung müssen anzurechnender Gebührensatz und Streitwert eingegeben werden. Hierfür steht entweder das Gebührenfenster oder die Eingabe in der Liste (in der zunächst kein Gebührensatz, also 15.- € Mindestgebühr, eingetragen ist) zur Verfügung.

#### 2.1.2.8 Eingeben von Auslagen bei Nutzung der KV.-Nr. 32015

Bei Verwendung der KV-Nr. 32015 - sowohl direkte Angabe wie auch Übernahme aus einer Schablone ohne die Option "Auslagen aus Schablone übernehmen - erscheint die Auswahl zur Bestimmung steuerfreier oder steuerpflichtiger Auslagen.

Nun können auch auf diesem Wege steuerpflichtigen Auslagen angelegt werden und nicht nur über das Symbol für steuerpflichtige Auslagen in der Honorarabrechnung. Hierfür öffnet sich das jeweilige Fenster zum Erfassen oder zur Übernahme der Auslagen.

#### 2.1.2.9 Änderung für die Führung des Kostenregisters

Notare, die das Kostenregister führen, müssen u.a. zwischen abgabefreien und abgabepflichtigen Gebühren, Schreibauslagen sowie Reisekosten, Post- und Telekommunikationsauslagen unterscheiden.

Für die KV-Nr. 32010 VV GNotKG wurde die **Vorgangsnummer 3** in die Gebührentabelle eingetragen.

#### 2.1.2.10 Rechtsbehelfsbelehrung

Die KostO, das GNotKG und das RVG sind durch das Gesetz zur Einführung einer Rechtsbehelfsbelehrung im Zivilprozess und anderer Vorschriften mit Wirkung zum 01.01.2014 jeweils um eine Norm erweitert worden:

#### § 7a GNotKG / § 1b KostO (gem. Artikel 9 Gesetz zur Einführung einer Rechtbehelfsbelehrung):

Jede Kostenrechnung, jede anfechtbare Entscheidung und jede Kostenberechnung eines Notars hat eine Belehrung über den statthaften Rechtsbehelf sowie über die Stelle, bei der dieser Rechtsbehelf einzulegen ist, über deren Sitz und über die einzuhaltende Form und Frist zu enthalten.

#### § 12c RVG (gem. Artikel 14 Gesetz zur Einführung einer Rechtsbehelfsbelehrung):

Jede anfechtbare Entscheidung hat eine Belehrung über den statthaften Rechtsbehelf sowie über die Stelle, bei der dieser Rechtsbehelf einzulegen ist, über deren Sitz und über die einzuhaltende Form und Frist zu enthalten.

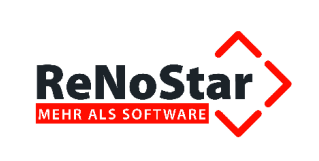

Dies führt grundsätzlich dazu, dass jede Kosten- und Gebührenrechnung eine Rechtsbehelfsbelehrung enthalten muss, sofern es sich um eine anfechtbare Entscheidung handelt.

Überwiegend wird die Auflassung vertreten, dass es sich bei der Rechnung eines Rechtsanwalts gerade nicht um eine *anfechtbare Entscheidung* handelt, so dass in dem Falle keine Rechtbehelfsbelehrung erforderlich ist. Daher übernehmen wir die Rechtsbehelfsbelehrung standardmäßig nur in die Vorlage für die Kostenrechnung des Notars.

#### 2.1.2.10.1 Auswirkungen im Notariat

Im Notariat hingegen wird in den Rechnungen zwischen nicht für vollstreckbar erklärter sowie für vollstreckbar erklärter Kostenrechnung unterschieden.

Als Textvorlagen bietet ReNoStar folgende Varianten zum Druck in der Kostennote an:

#### einfache Belehrung

Gegen diese Kostenberechnung können Sie die Entscheidung des {Landgerichts Musterstadt, Musterstraße 110, 10117 Musterstadt} beantragen. Der Antrag ist schriftlich oder zur Niederschrift der Geschäftsstelle des vorgenannten Landgerichts einzureichen und unterliegt keiner Frist. Daneben kann die Kostenberechnung auch form- und fristlos gegenüber dem Notar beanstandet werden.

#### ausführliche Belehrung (Standard)

Gegen diese Kostenberechnung, kann die Entscheidung des {Landgerichts Musterstadt, Musterstraße 110, 10117 Musterstadt} beantragt werden. Der Antrag ist schriftlich oder zur Niederschrift der Geschäftsstelle des vorgenannten Landgerichts zu stellen und unterliegt keiner Frist. Der Antrag hat keine aufschiebende Wirkung. Das Gericht kann auf Antrag oder von Amts wegen die aufschiebende Wirkung ganz oder teilweise anordnen. In demselben Umfang können Einwendungen formlos beim Notar erhoben werden.

#### vollstreckbare Ausfertigung

Gegen diese Kostenberechnung, einschließlich der Verzinsungspflicht, gegen die Zahlungspflicht und gegen die Erteilung der Vollstreckungsklausel kann die Entscheidung des {Landgerichts Musterstadt, Musterstraße 110, 10117 Musterstadt} beantragt werden. Der Antrag kann nach dem {Datum = Ablauf des Kalenderjahrs, das auf das Jahr folgt, in dem die vollstreckbare Kostenberechnung zugestellt ist} nicht mehr gestellt werden. Soweit die Einwendungen auf Gründen beruhen, die nach der Zustellung der vollstreckbaren Ausfertigung entstanden sind, können sie auch nach Ablauf dieser Frist geltend gemacht werden. Der Antrag ist schriftlich oder zur Niederschrift der Geschäftsstelle des vorgenannten Landgerichts zu stellen.

In demselben Umfang können Einwendungen bis zum Ablauf des {Datum = Ablauf des Kalenderjahrs, das auf das Jahr folgt, in dem die vollstreckbare Kostenberechnung zugestellt ist} formlos beim Notar erhoben werden. Soweit die Einwendungen auf Gründen beruhen, die nach der Zustellung der vollstreckbaren Ausfertigung entstanden sind, können sie auch nach Ablauf dieser Frist geltend gemacht werden.

Eine dieser drei Varianten ist bei Rechnungserstellung auswählbar, wenn der Rechnung eine Urkunde zugeordnet ist.

<sup>©</sup> ReNoStar GmbH, Am Neubergsweg 8, 63868 Großwallstadt, 0 60 22 / 20 55 80, www.renostar.de

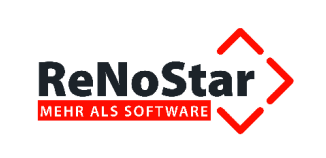

| Optionen     Gerahmter Gebührenblock     Netto / Brutto Tabelle | Rechtsbehelfsbelehrung                                                              | Akte 13/0198           | Urkunde 0061/13 |
|-----------------------------------------------------------------|-------------------------------------------------------------------------------------|------------------------|-----------------|
|                                                                 | <ul> <li>✓ ausführliche Belehrung</li> <li>✓ vollstreckbare Ausfertigung</li> </ul> | Empfänger Klöppel (mbH |                 |

Ist der Rechnung hingegen keine Urkunde zugeordnet, stehen nur die Varianten

#### einfache Belehrung

**ausführliche Belehrung** (Standard)

zur Verfügung; die Option vollstreckbare Ausfertigung ist in diesem Falle deaktiviert.

| Optionen                  | Rechtsbehelfsbelehrung        | Akte                   |         |   |
|---------------------------|-------------------------------|------------------------|---------|---|
| C Gerahmter Gebührenblock | 🖂 einfache Belehrung          | Akte 13/0198           | Urkunde | 0 |
|                           | ausführliche Belehrung        | Empfänger Kipppel GrbH | _       |   |
|                           | 🔽 Volistreckbare Ausfertigung | <b>4</b>               |         |   |

Die Schriftgröße zur Darstellung der Rechtsbehelfsbelehrung in Abrechnungen im Notariat ist dabei separat einstellbar.

Der Eintrag wird an diesem Arbeitsplatz für den nächsten Aufruf gespeichert. Änderungen müssen wie gewohnt an jedem Arbeitsplatz einmalig durchgeführt werden.

Diejenigen Kunden, die eine eigene Formulierung verwenden möchten, können die automatische Erzeugung der **Rechtsbehelfsbelehrung** mit den vorgestellten Textvorschlägen deaktivieren, indem sie das Häkchen vor der Option **Rechtsbehelfsbelehrung** auf der Registerkarte **Drucklayout / Er-weiterte Optionen** entfernen.

| Drucklayout / Erweiterte Optionen                        | ×                                        |  |  |  |
|----------------------------------------------------------|------------------------------------------|--|--|--|
| Textgröße:                                               |                                          |  |  |  |
| Standard-Tabelle Netto-Brutto-Tabelle                    | Spaltenbezeichnungen                     |  |  |  |
| Spaltenbreite                                            | Darstellung                              |  |  |  |
| Spalte Breite (cm)                                       | 🔲 Steuernummer u. Finanzamt              |  |  |  |
| KV-Nr. 1,50                                              | ✓ Tausenderpunkt ausgeben                |  |  |  |
| Bezeichnung 7,50                                         | Endsumme doppelt unterstreichen          |  |  |  |
| Vorschrift 2,00                                          | 🔽 Bezeichnung Gegenstandswert ausblenden |  |  |  |
| Satz 1,00                                                | Textgröße Gebührenblock: 10 pt           |  |  |  |
| Wert 2,00                                                |                                          |  |  |  |
| € 2,50                                                   | Tevtorijiče 10 pt                        |  |  |  |
|                                                          |                                          |  |  |  |
|                                                          |                                          |  |  |  |
| 🔲 Zuzugsposition ('+') im Aktenkonto s                   | peichern                                 |  |  |  |
| Zuzugsposition mit Ust. 0% nicht im Aktenkonto speichern |                                          |  |  |  |
| 🔽 Auslagen aus Schablone übernehmen                      |                                          |  |  |  |
| Masken Layout                                            |                                          |  |  |  |
| Vmsatzsteuer anzeigen                                    |                                          |  |  |  |
| 📑 Export 🖳 Import                                        |                                          |  |  |  |

<sup>©</sup> ReNoStar GmbH, Am Neubergsweg 8, 63868 Großwallstadt, 0 60 22 / 20 55 80, www.renostar.de

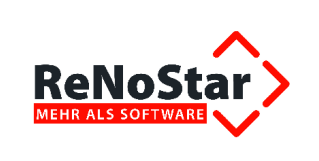

#### 2.1.2.10.2 Auswirkungen im online Mahnverfahren

Die Einführung der Rechtsbehelfsbelehrung hat auch Auswirkungen auf den Anwaltsbereich, denn ab dem 01.01.2014 werden Erlass- und Kostennachrichten mit einem eigenen Datensatz übermittelt.

Daher übergeben wir mit dem Service Pack Januar 2014 eine Programmerweiterung, mit der Nachrichten mit entsprechender Rechtsbehelfsbelehrung eingelesen werden können.

Der Datensatz, der vom Gericht übergeben wird, enthält u.a. als neue Datensatzkennung "RM".

| 2  | 03KS   | 00237052911315393720  | 090000000000000000000000000000000000000   | 1401020000013154 | х |
|----|--------|-----------------------|-------------------------------------------|------------------|---|
| 3  | 03AUSG | B00000000000003200000 | 000000450000090000000000000000000000000   |                  | х |
| 4  | 03RM   | 00100@ 66 GKG         | 139418Staáfurt                            |                  | х |
| 5  | 03KS   | 00237052911315422160  | 770000000000000000000000000000000000000   | 1401020000064315 | х |
| e  | 03AUSG | B000000000000320000   | 0000008000001600000000000001111600000000  |                  | х |
| 7  | 03RM   | 00100@ 66 GKG         | 1394185taáfurt                            |                  | х |
| 8  | 03KS   | 00237052911315422170  | 330000000000000000000000000000000000000   | 1401020000015000 | х |
| s  | 03AUSG | B00000000000003200000 | 00000045000009000000000000002853000000000 |                  | х |
| 10 | O3RM   | 00100@ 66 GKG         | 139418Staáfurt                            |                  | х |
| 11 | O3KS   | 00237052911315422180  | 020000000000000000000000000000000000000   | 1401020000008381 | х |
| 12 | 03AUSG | B000000000000320000   | 00000045000009000000000000001288000000000 |                  | х |
| 13 | 03RM   | 00100@ 66 GKG         | 139418Staáfurt                            |                  | х |
|    |        |                       |                                           |                  |   |

# 2.1.3 Gesetz zur Durchführung der Verordnung (EU) Nr. 1215/2012 sowie zur Änderung sonstiger Vorschriften

Aufgrund des Gesetzes zur Durchführung der Verordnung (EU) Nr. 1215/2012 sowie zur Änderung sonstiger Vorschriften, veröffentlicht im Bundesgesetzblatt Jahrgang 2014 Teil I Nr. 29, ausgegeben zu Bonn am 15. Juli 2014, ändern sich einige Nummern im Kostenverzeichnis des GNotKG.

| Name der KV-Nr. (alt) | Name der KV-Nr. (neu) | Änderung                                                                                                    |
|-----------------------|-----------------------|----------------------------------------------------------------------------------------------------|
|                       | 23804                 | Verfahren über den Antrag auf Erteilung einer weiteren vollstreckbaren Ausfertigung (§ 797Abs. 3, § 733 ZPO), Betrag fix 20,-€                |
| 23804                 | 23805                 | Nach der Angabe <b>ZPO</b> sind die Wörter <b>oder über die</b><br><b>Ausstellung einer Bescheinigung nach § 1110 ZPO</b><br>eingefügt worden |
| 23805                 | 23806                 | Bezeichnung wurde übernommen                                                                                                    |
| 23806                 | 23807                 | Bezeichnung wurde übernommen                                                                                                    |
| 23807                 | 23808                 | Die Angabe § 56 wird durch die Angabe § 57 ersetzt                                                                                            |

Nach der Aktualisierung hat das KV-Nummernverzeichnis, das Sie über die Menüfolge Service - Hilfsdaten - GNotKG-Gebühren aufrufen,

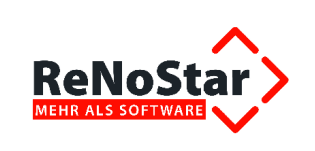

| 🐎 ReNoStar Hauptmenü > Notar :Dr. Hans (     | Gründlich       |                                    |
|----------------------------------------------|-----------------|------------------------------------|
| Akten Adressen Sachgebiete Listendrucke      | Service Zubehör | Bereiche Einstellungen Ende ?      |
| Dr. Hans Gründlich                           | A Hilfsdaten 🕨  | A Referate                         |
| Home                                         | B Parameter 🕨   | B Sachbearbeiter                   |
| Aktenverwaltung                              | Textverarbei    | C Wiedervorlagegründe              |
| Adreeson                                     |                 | D Buchungstexte                    |
| Termine - Fristen - Wiedervorlagen - Verfüg. |                 | E Anreden                          |
| Textverarbeitung                             |                 |                                    |
| 2 Textverarbeitung                           |                 | F Menupunkte                       |
| A c i i i                                    |                 |                                    |
| Sprachverarbeitung                           |                 | Th Rechtsgebiete                   |
|                                              |                 | I Unterschrift                     |
|                                              |                 | J KostO Paragraphen                |
|                                              |                 | K Statistikkennzeichen             |
|                                              |                 | L Fristengründe                    |
|                                              |                 | M Löschkennzeichen                 |
|                                              |                 | N Ortskennung                      |
|                                              |                 | O Workflow                         |
|                                              |                 | P Diktatkennzeichen                |
|                                              |                 | Q Beteiligungsarten                |
|                                              |                 | R Postgebühren                     |
|                                              |                 | S Urkunden Gegenstand d. Geschäfts |
| Infosystem                                   |                 | T Deklinationsformen               |
| Finanzbuchhaltung                            |                 | U Verfügungsbogen                  |
| Urkundenrolle                                |                 | V Gemarkungen                      |
| Anderkonten                                  |                 | W Rechtsformen                     |
| Kosten                                       |                 | X XNotar                           |
| Listendrucke                                 |                 | Y GNotKG Gebühren                  |
| Service                                      |                 | Z GNotKG Wertvorschriften          |
|                                              |                 |                                    |

haben die KV-Nummern von 23804 bis 23808 folgenden Inhalt:

| GNotKG Kostenverzeichnis> 23804 |                                                                                                    |                 |
|---------------------------------|----------------------------------------------------------------------------------------------------|-----------------|
| Kostenverznr.                   | 23804                                                                                                    |                 |
| Тур                             | S                                                                                                    | $\mathbf{\Psi}$ |
| Jahr                            | 2013                                                                                                    |                 |
| Bezeichnung                     | Verfahren über den Antrag auf Erteilung einer<br>weiteren vollstreckbaren Ausfertigung (§ 797<br>Abs. 3, § 733 ZPO) |                 |

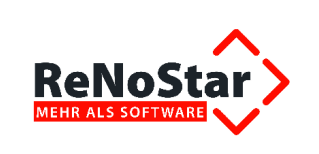

| 🗘 <gnotkg kostenverzeichnis=""> 23805</gnotkg> |                                                                                                    |   |
|------------------------------------------------|----------------------------------------------------------------------------------------------------|---|
| Kostenverznr.                                  | 23805                                                                                                    |   |
| Тур                                            | S                                                                                                    | ¥ |
| Jahr                                           | 2013                                                                                                    |   |
| Bezeichnung                                    | Ausstellung einer Bestätigung nach § 1079 ZPO<br>oder über die Ausstellung einer Bescheinigung<br>nach §1110 ZPO | r |

| GNotKG Kostenverzeichnis> 23806 |                                                                                                    |   |
|---------------------------------|----------------------------------------------------------------------------------------------------|---|
| Kostenverznr.                   | 23806                                                                                                    |   |
| Тур                             | S                                                                                                    | ¥ |
| Jahr                            | 2013                                                                                                    |   |
| Bezeichnung                     | Antrag auf Vollstreckbarerklärung einer<br>notariellen Urkunde nach § 55 Abs. 3 AVAG oder<br>nach § 35 Abs. 3 AUG |   |

| Contkg Kostenverzeichnis> 23807 |                                                                                     |                 |
|---------------------------------|-------------------------------------------------------------------------------------|-----------------|
| Kostenverznr.                   | 23807                                                                               |                 |
| Тур                             | BS                                                                                  | $\mathbf{\Psi}$ |
| Jahr                            | 2013                                                                                |                 |
| Bezeichnung                     | Beendigung des gesamten Verfahrens zur<br>Vollstreckbarerklärung einer not. Urkunde |                 |

| GNotKG Kostenverzeichnis> 23808 |                                                                                                    |   |
|---------------------------------|----------------------------------------------------------------------------------------------------|---|
| Kostenverznr.                   | 23808                                                                                                    |   |
| Тур                             | S                                                                                                    | ¥ |
| Jahr                            | 2013                                                                                                    |   |
| Bezeichnung                     | Ausstellung einer Bescheinigung nach § 57<br>AVAG oder des Formblatts/ Bescheinigung nach<br>§ 71 Abs. 1 AUG |   |

#### 2.1.4 Umsetzung der Änderung der Zwangsvollstreckungsformular-Verordnung

Die Änderung der Zwangsvollstreckungsformular-Verordnung vom 16.06.2014 wurde am 24. Juni 2014 im Bundesgesetzblatt Jahrgang 2014 Teil I Nr. 26 verkündet. Nach Artikel 2 der Verordnung ist diese am Tag nach der Verkündung, also mit Wirkung des 25.06.2014, in Kraft getreten.

#### 2.1.4.1 Vorteile und Ziele der Formularanpassung

Der Gesetzgeber verfolgt mit der Anpassung der Formularverordnung folgende Ziele:

- Anpassung der neuen Formulare an die Vorschriften für das SEPA-Verfahren
- Effizienz und Erleichterung durch Möglichkeit der elektronischen Bearbeitung und Übermittlung

<sup>©</sup> ReNoStar GmbH, Am Neubergsweg 8, 63868 Großwallstadt, 0 60 22 / 20 55 80, www.renostar.de

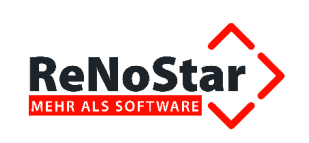

- Benutzerfreundlichkeit durch:
  - > Abweichungsmöglichkeit nach § 3 Abs. 2 ZVFV
    - Wenn unwesentliche Änderung der Größe der Schrift
    - Unwesentliche Änderung sonstiger Formularelemente
    - Verwendung nur der Farben Schwarz und Weiß sowie von Grautönen, soweit die Lesbarkeit nicht beeinträchtigt wird
  - > Abweichungsmöglichkeit nach § 3 Abs. 3 ZVFV

Soweit für den beabsichtigten Antrag keine zweckmäßige Eintragungsmöglichkeit in dem Formular besteht, kann ein geeignetes Freifeld oder eine Anlage genutzt werden. Zulässig ist auch die Nutzung mehrerer Freifelder und Anlagen.

> Abweichungsmöglichkeit nach § 3 Abs. 4 ZVFV

Es muss nicht der vollständige Formularvordruck eingereicht werden, sondern nur die für den konkreten Antrag relevanten ausgefüllten Seiten.

#### 2.1.4.2 Vorgehensweise der ReNoStar GmbH

- Anderung der Expertentexte: Integration von IBAN und BIC
- Bei Monierungen von Gerichtsvollziehern über die Nutzung der bis zum 24. Juni 2014 geltenden Antragsformulare, kann seitens der Kanzlei ein Hinweis auf die neue Verordnung, § 6 ZVFV (Übergangsregelung) erfolgen.
- **§ 6 ZVFV** enthält folgende Übergangsregelung:
  - Für Anträge, die bis zum 1. November 2014 gestellt werden, können die bis zum 24. Juni 2014 bestimmten Formulare für den Antrag auf Erlass eines Pfändungs- und Überweisungsbeschluss weiter genutzt werden.
  - Für Anträge, die bis zum 1. Juni 2015 gestellt werden, kann das bis zum 24. Juni 2014 bestimmte Formular für den Antrag auf Erlass einer richterlichen Durchsuchungsanordnung weiter genutzt werden.

#### 2.1.4.3 Technische Voraussetzung zur Nutzung der neuen Formulare

Aus technischen Gründen lassen sich die Formulare ab der Version **ReNoStar 10.030.0** ausschließlich mit dem **Acrobat Reader** öffnen und bearbeiten. Nur so kann sichergestellt werden, dass eine zuverlässige Annahme der Pfändungsanträge durch die Gerichte erfolgt.

Voraussetzung für die fehlerfreie Nutzung der neuen Formulare ist der **Acrobat Reader** in der **Version XI**. Bitte stellen Sie sicher, dass diese Version an jedem Client vorhanden ist.

Sollten Sie noch mit einer älteren Version des Acrobat Readers arbeiten, können Sie den Download sehr einfach über folgenden Link durchführen:

#### http://get.adobe.com/de/reader/

Bitte folgen Sie zur Installation des Acrobat Readers Version XI den Anweisungen am Bildschirm.

#### 2.1.4.4 Expertentexte

Mit der Installation des Service-Packs Juli / August 2014 haben wir die neuen Formulare als **Ausfüllversion** in den Expertentexten zur Verfügung gestellt. Technisch wird dabei jeweils das Formular

<sup>©</sup> ReNoStar GmbH, Am Neubergsweg 8, 63868 Großwallstadt, 0 60 22 / 20 55 80, www.renostar.de

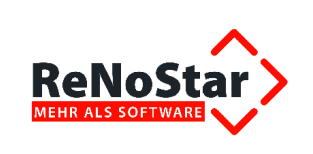

.FDF über das Layout des Grundformulars .PDF gelegt, so dass im Ergebnis nur ein Formular auf dem Bildschirm erscheint.

| Name des Expertentextes | Bedeutung des Expertentextes                                    |
|-------------------------|-----------------------------------------------------------------|
| PFGELD.PDF              | Pfändung (Grundformular)                                        |
| PFARB.FDF               | Pfändung Arbeitgeber (Ausfüllversion)                           |
| PFBANK.FDF              | Pfändung Bank (Ausfüllversion)                                  |
| PFBAU.FDF               | Pfändung Bausparkasse (Ausfüllversion)                          |
| PFGELD.FDF              | Pfändung Geldforderung (Ausfüllversion)                         |
| PFRE.FDF                | Pfändung Rente (Ausfüllversion)                                 |
| PFLV.FDF                | Pfändung Guthaben Lebensversicherung (Ausfüllversion)           |
| PFLST.FDF               | Pfändung Guthaben Finanzamt (Ausfüllversion)                    |
| PFFR.FDF                | Pfändung freies Verfahren (Ausfüllversion)                      |
| PFUNT.PDF               | Pfändung Unterhalt (Grundformular)                              |
| UNTARB.FDF              | Pfändung Unterhalt Arbeitgeber (Ausfüllversion)                 |
| UNTBANK.FDF             | Pfändung Unterhalt Bank (Ausfüllversion)                        |
| UNTBAU.FDF              | Pfändung Unterhalt Bausparkasse (Ausfüllversion)                |
| PFUNT.FDF               | Pfändung Unterhalt Geldforderung (Ausfüllversion)               |
| UNTRE.FDF               | Pfändung Unterhalt Rente (Ausfüllversion)                       |
| UNTLV.FDF               | Pfändung Unterhalt Guthaben Lebensversicherung (Ausfüllversion) |
| UNTLST.FDF              | Pfändung Unterhalt Guthaben Finanzamt (Ausfüllversion)          |
| UNTFR.FDF               | Pfändung Unterhalt freies Verfahren (Ausfüllversion)            |
| DUANG.PDF               | Durchsuchungsanordnung (Grundformular)                          |
| DUANG.FDF               | Durchsuchungsanordnung (Ausfüllversion)                         |

Die ReNoStar GmbH liefert die geänderten Pfändungsformulare als **Expertentexte** aus, die sich dort im Verzeichnis **116 Zwangsvollstreckung 2013** unterhalb des Ordners **030 Pfändungen (Formulare PfÜB)** in den Verzeichnissen befinden.

- Antrag auf Erlass PfÜB Geldforderung
- Antrag auf Erlass PfÜB Unterhalt

Die ReNoStar GmbH liefert auch das geänderte Durchsuchungsformular als **Expertentext** aus, der sich dort im Verzeichnis **116 Zwangsvollstreckung 2013** unterhalb des Ordners **070 Durchsu-chung (Formular)** befindet.

Antrag Erlass richterl. Durchsuchung

#### 2.1.5 Änderungen aufgrund des Gesetzes gegen unseriöse Geschäftspraktiken

#### 2.1.5.1 Ziele des Gesetzgebers

Mit dem Gesetz stärkt der Gesetzgeber den Verbraucherschutz vor überhöhten Abmahngebühren bei Urheberrechtsverletzungen, indem die Abmahngebühren für Anwälte gedeckelt werden. Die Kosten für die erste Abmahnung an einen privaten Nutzer betragen zukünftig 155,30 Euro.

Auch im Inkasso-Bereich will das Gesetz für mehr Transparenz sorgen. So muss aus der Mahnung eines Inkassounternehmens in Zukunft dessen Auftraggeber deutlich hervorgehen, warum der angemahnte Betrag überhaupt gefordert wird und auf welcher Grundlage sich die Inkassokosten berechnen.

<sup>©</sup> ReNoStar GmbH, Am Neubergsweg 8, 63868 Großwallstadt, 0 60 22 / 20 55 80, www.renostar.de

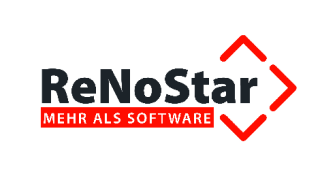

Eine Änderung im Wettbewerbsrecht sorgt dafür, dass sich ein Kläger zukünftig nicht mehr das Gericht mit der für ihn günstigsten Rechtsprechung aussuchen kann.

#### 2.1.5.2 Programmauswirkungen

Zur Umsetzung des Gesetzes in den Inkassobüros liefern wir zwei überarbeitete Aufforderungsschreiben aus, die als Expertentexte installiert werden. Beide Schreiben sind inhaltlich identisch, berücksichtigen jedoch die bei den Inkassounternehmen je nach Einrichtung möglichen unterschiedlichen Verlinkungen im Programm ReNoStar.

| Name des Expertentextes | Bedeutung des Expertentextes   |  |  |  |  |
|-------------------------|--------------------------------|--|--|--|--|
| IMAHS1.TXT              | Aufforderungssehreihen Inkesse |  |  |  |  |
| R_MAHS.TXT              | Aufforderungsschreiben Inkasso |  |  |  |  |

# 2.1.6 Änderungen aufgrund des Gesetzes zur Bekämpfung von Zahlungsverzug im Geschäftsverkehr

#### 2.1.6.1 Neuer Verzugszinssatz 9 Prozentpunkte über dem Basiszinssatz

Der gesetzliche Verzugszinssatz steigt von acht auf neun Prozentpunkte über dem Basiszinssatz, sofern kein Verbraucher am Geschäft beteiligt ist. Bei einer Verbraucherbeteiligung bleibt es bei fünf Prozentpunkten über dem Basiszinssatz pro Jahr.

Natürlich gibt es auch hier Übergangsvorschriften, die in § 34 EGBGB benannt sind:

- Die §§ 271a, 286, 288, 308 und 310 des BGB in der seit dem 29.07.2014 geltenden Fassung sind nur auf ein Schuldverhältnis anzuwenden, das nach dem 28.07.2014 entstanden ist.
- Abweichend von Satz 1 sind die dort genannten Vorschriften auch auf ein vorher entstandenes Dauerschuldverhältnis anzuwenden, soweit die Gegenleistung nach dem 30.06.2016 erbracht wird.

#### 2.1.6.2 Programmauswirkungen

Sind nur Kaufleute am Rechtsgeschäft beteiligt und ist dieses nach dem 28.07.2014 entstanden, müssen Sie im Forderungskonto **9 Prozentpunkte über Basiszinssatz** zur Hauptforderung speichern.

Bitte beachten Sie aber, dass <u>keine Programmautomatik</u> existiert, die bei vor dem 28.07.2014 entstandenen Rechtsgeschäften automatisch 9 Prozentpunkte über Basiszins einträgt.

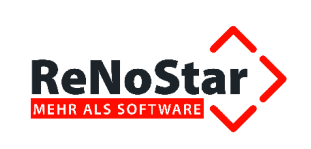

| Forderungsko                                                                                              | nto Buch                     | en> "Ändern"         |                                                                     |                                                                          |                                  |                                                                                                    |                                                       |                            | - 🗆 ×                       |
|----------------------------------------------------------------------------------------------------|------------------------------|----------------------|---------------------------------------------------------------------|--------------------------------------------------------------------------|----------------------------------|----------------------------------------------------------------------------------------------------|-------------------------------------------------------|----------------------------|-----------------------------|
| Fälligkeitsdatum                                                                                          | 2                            | 9.07.2014            | +                                                                   | Rechnung                                                                 | sdatum                           | 29.07.2014                                                                                            |                                                       | 4                          |                             |
| Zinsbeginn                                                                                                | 1                            | 0.08.2014            | 4                                                                   | Rechnung                                                                 | snummer                          | -                                                                                                    |                                                       |                            |                             |
| Buchungsnummer                                                                                            | <u> </u>                     |                      | 1                                                                   |                                                                          |                                  |                                                                                                    |                                                       |                            |                             |
| Vorgangsnummer<br>Hauptforderung<br>Neuer Zinssatz<br>Zinsen auf Hau<br>Zinsbasis mit Z<br>Kommentarzeile | (HF)<br>ptforderu<br>inssatz |                      | Costen Ar<br>Costen B<br>Costen G<br>Osten Ar<br>Osten G<br>Sungsbe | iwalt<br>eh <u>ö</u> rde<br>[äubiger<br>walt<br>ericht<br>ginn verz. Ko: | C 1<br>C 1<br>C 2<br>C 2<br>sten | Inverz, Kosten A<br>Jnverz, Kosten G<br>Iahlung (Stanga<br>Iahlung (auf <u>P</u> os<br>Iahlung auf HF | nwalt<br>Sericht<br>rd)<br>sten)<br>O dir <u>e</u> kt | × *                        | ∑peichern<br>Zurück<br>Hife |
| F periodisch                                                                                              |                              | Endedatum            | befristet                                                           | er Vertrag                                                               |                                  |                                                                                                    |                                                       |                            |                             |
| Buchungstext 1                                                                                            | Hauptio                      | rderung              |                                                                     |                                                                          |                                  |                                                                                                    | 4                                                     | -                          |                             |
| Buchungstext 2                                                                                            | 1                            |                      |                                                                     |                                                                          |                                  |                                                                                                    | 1                                                     | 2                          |                             |
| Betrag                                                                                                    | 7499                         | ,00                  |                                                                     |                                                                          |                                  |                                                                                                    |                                                       |                            |                             |
| Zinssatz 🤇                                                                                                | 9,00                         | asiszinssatz         | Verzinsu<br>mind. Zi                                                | ıng nach  B<br>nssatz                                                    | GB                               | ▲<br>ax. Zinssatz                                                                                     |                                                       | -                          |                             |
| Schuldnernummer                                                                                           | 0                            | ¥[                   | Gesam                                                               | schuldner                                                                | 5.4640                           |                                                                                                    |                                                       | 2                          |                             |
| Katalognummer                                                                                             | 11                           | <b>4</b> K           | aufvertra                                                           | g                                                                        |                                  |                                                                                                    |                                                       | -                          |                             |
| - Unterkonten<br>F U1 F U2 F<br>F U11 F U12 F                                                             | 1U3 F<br>1U13 F              | U4 □ U5<br>U14 □ U15 | Г U6<br>Г U16                                                       | Г U7 Г<br>Г U17 Г                                                        | 108 F<br>1018 F<br>17 WY E       | U9 (T U10<br>U19 (T U20<br>veiZahlung anzeig                                                          | +<br>→ Kei<br>en                                      | <u>A</u> lle<br>in Unterko | nto                         |
| \$ 11.08.2014                                                                                             |                              |                      |                                                                     |                                                                          |                                  |                                                                                                    | EUR                                                   | A01 RV                     | <u>63 08</u>                |

Der Ausdruck der Forderungsaufstellung stellt sich wie folgt dar:

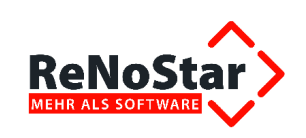

| Euro<br>Registemur<br>Datum: 11.<br>Berechnung  | nmer: 14/0296<br>08.2014<br>jsdatum: 11.06 | Pi<br>Liefe<br>Gest     | roventus Aci         | ademy Übu           | ngsfirma          | 0                       |                |          |
|-------------------------------------------------|--------------------------------------------|-------------------------|----------------------|---------------------|-------------------|-------------------------|----------------|----------|
| Euro<br>Registernur<br>Datum: 11.<br>Berechnung | nmer: 14/0296<br>08.2014<br>gsdatum: 11.08 | Pi<br>Liefe<br>Gesa     | roventus Ac          | ademy Übu           | ngsfirma          |                         |                |          |
| Euro<br>Registemur<br>Datum: 11.<br>Berechnung  | nmer: 14/0296<br>08.2014<br>gsdatum: 11.08 | Liefe<br>Gesa           | r GmbH ./. Au        |                     |                   |                         |                |          |
| Registemur<br>Datum: 11.<br>Berechnung          | nmer: 14/0296<br>08.2014<br>(sdatum: 11.08 | Liefe<br>Gesa           | r GmbH ./. Au        |                     |                   |                         |                |          |
| Berechnung                                      | isdatum: 11.08                             | 2014 Sehu               | minnareunht          | sbau GmbH           | & Co. KG          |                         |                | Saitar 1 |
|                                                 |                                            | 1.2014 SLID             | Idner: Gesamt        | schuldner           | (0)               |                         |                | Seite, 1 |
|                                                 |                                            |                         |                      |                     | 5.6               |                         |                |          |
|                                                 | Eingang                                    | Gebühren/<br>Auslagen   | Zinsen auf<br>Kosten | Verzinsl.<br>Kosten | vorger.<br>Kosten | Zinsen auf<br>Hauptford | Hauptford.     | Gesamt   |
| 29.07.2014 Ha                                   | suptforderung + 8                          | 8,27% Zinsen (          | -0,73% Basiszins     | BGB + 9,00 Pro      | zentpunkte ül     | ber Basiszins           | ab dem 10.08.2 | 014      |
| Saldo                                           | 0,00                                       | 0.00                    | 0.00                 | 0.00                | 0.00              | 0.00                    | 7499.00        | 7499,00  |
| Zinsen vom 2<br>Endsaldo                        | 9.07.2014 bis 11.0<br>0,00                 | 8.2014 0.00             | 0,00                 | 0,00                | 0,00              | 3,45<br>3,45            | 7499.00        | 7502,45  |
|                                                 |                                            |                         |                      |                     |                   |                         |                |          |
|                                                 |                                            | Stan                    | d des Forderu        | ngskontos a         | m 11.08.201       | 14                      |                |          |
|                                                 | Saldo der Hau                              | ptforderun              | aen                  |                     |                   | 7499.00                 | EUR            |          |
|                                                 | Saldo der Zins                             | sen auf die             | Hauptforderu         | ngen                |                   | 3,45                    | EUR            |          |
|                                                 | Summe der E                                | inzelsalden             | 6                    |                     | 17.4              | 7502,45                 | EUR            |          |
| 18                                              | Weitere Zinse                              | n ab dem <mark>1</mark> | 2.08.2014:           |                     |                   |                         |                |          |
|                                                 | 9,00 Prozentp                              | unkte über              | Basiszins vor        | 7499,00 EU          | R ab dem          | 12.08.2014              |                |          |
| 2                                               | Tanaszins auf L                            | launtforderu            | 00:17227 EI          | IR Tage             | zins auf Ko       | sten: 0.00 El           | IR             |          |

Im Antrag auf Erlass des Pfändungs- und Überweisungsbeschlusses werden die 9 Prozentpunkte automatisch aktiviert.

| 7.499,00 € | X Hauptforderung                       | Teilhauptforderu | ng                                    |
|------------|----------------------------------------|------------------|---------------------------------------|
| €          | Restforderung aus Hauptforderung       |                  |                                       |
| €          | nebst % Zinsen daraus/aus              |                  | Euro                                  |
|            | seit dem                               | 🗋 bis            |                                       |
| 3,45€      | 🕱 nebst Zinsen in Höhe von 📃 5 Pro     | ozentpunkten     | 5 Prozentpunkten<br>9,00 Prozentpunkt |
|            | über dem jeweiligen Basiszinssatz dara | us/aus           | 7.400.00 Euro                         |
|            | coit dam 10.09 2014                    | [7] his          |                                       |

#### 2.1.6.3 Pauschaler Mindestverzugsschaden in Höhe von 40,00 EUR

Unabhängig von der tatsächlichen Höhe können Gläubiger nun gem. § 288 Abs. 5 BGB 40 Euro Mindestverzugsschaden geltend machen. Wer Forderungen beitreiben muss, soll dadurch weniger als bisher auf den damit verbundenen Kosten sitzen bleiben. Macht ein Gläubiger die tatsächlichen Rechtsverfolgungskosten geltend, werden die 40 Euro darauf angerechnet.

Gegenüber Verbrauchern ist die Forderung dieser Beitreibungspauschale jedoch ausgeschlossen. Umgekehrt können Verbraucher die Verzugspauschale aber auch nicht von einem säumigen Unternehmer verlangen.

<sup>©</sup> ReNoStar GmbH, Am Neubergsweg 8, 63868 Großwallstadt, 0 60 22 / 20 55 80, www.renostar.de

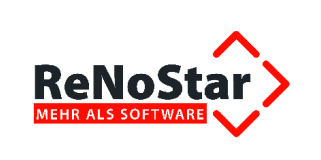

#### 2.1.7 Verbraucherinsolvenz

Auch die Antragstellung auf Durchführung eines **gerichtlichen Schuldenbereinigungsplans** ist softwareseitig für ReNoStar auf das zurzeit gültige amtliche Formular umgestellt worden.

#### Dieses amtliche Formular wird nur für die Firmen 30 und 97 ausgeliefert.

#### 2.1.7.1 Technische Voraussetzung zur Nutzung des neuen Formulars

Aus technischen Gründen lässt sich das nachfolgend beschriebene Formular zur Durchführung eines **gerichtlichen Schuldenbereinigungsplans** ab der Version **ReNoStar 10.030.0** ausschließlich mit dem **Acrobat Reader** öffnen und bearbeiten. Nur so kann sichergestellt werden, dass eine zuverlässige Annahme der Anträge durch die Gerichte erfolgt.

Voraussetzung für die fehlerfreie Nutzung des neuen Formulars ist der **Acrobat Reader** in der **Version XI**. Bitte stellen Sie sicher, dass diese Version an jedem Client vorhanden ist.

Sollten Sie noch mit einer älteren Version des Acrobat Readers arbeiten, können Sie den Download sehr einfach über folgenden Link durchführen:

#### http://get.adobe.com/de/reader/

Bitte folgen Sie zur Installation des Acrobat Readers Version XI den Anweisungen am Bildschirm.

#### 2.1.7.2 Erweiterung der Expertentexte

Mit dem Service Pack Juli / August 2014 sind für die Verbraucherinsolvenz folgende Expertentexte zur Auslieferung gekommen:

| Name des Expertentextes | Bedeutung des Expertentextes                                                |
|-------------------------|-----------------------------------------------------------------------------|
| VB-INSO.PDF             | Amtliches Formular als übergeordnete Maske                                  |
| INSOFEST.FDF            | Insolvenzantrag für feste Rate(n), ausfüll- und speicherfähiges Formular    |
| INSOFLEX.FDF            | Insolvenzantrag für flexible Rate(n), ausfüll- und speicherfähiges Formular |
| INSOSON.FDF             | Insolvenzantrag für sonstige Rate(n), ausfüll- und speicherfähiges Formular |

Diese befinden sich nach der Installation des Service Packs im Verzeichnis **01 Verbraucherinsol**venz unterhalb des Ordners **Gerichtlicher SBP** mit der Endung **.PDF**.

#### 2.1.7.3 Hinweis

Das Formular für den gerichtlichen Schuldenbereinigungsplan, Stand der amtlichen Fassung Juli 2014, weist allerdings verwaltungsseitig noch einige "Schönheitsfehler" auf, deren Beseitigungen nicht im Verantwortungs- und Zuständigkeitsbereich der ReNoStar GmbH liegen. Wir weisen daher vorsorglich auf folgende Punkte hin:

- Die PDF-Datei weist aktuell den Nachteil auf, dass kein Feld für "Anzahl Raten" existiert; man kann daher nichts Entsprechendes eintragen. Hierfür muss also auf ein verbessertes Formular seitens des Justizministeriums gewartet werden.
- Das amtliche Formular bietet im Gegensatz beispielsweise zu den Pfändungsund Überweisungsbeschlüssen (s.o.) aktuell keine Möglichkeit, automatisch nur die relevanten Seiten des gerichtlichen Schuldenbereinigungsplans (feste oder flexible Rate oder sonstige Anträge) zu drucken, was grundsätzlich erlaubt ist. Es werden stattdessen immer alle Seiten ausgedruckt. Erfahrene Anwender können über den Druckbereich des Acrobat Readers die für den bearbeiteten Vorgang relevanten Seiten vorab für den Druck selektieren.

<sup>©</sup> ReNoStar GmbH, Am Neubergsweg 8, 63868 Großwallstadt, 0 60 22 / 20 55 80, www.renostar.de

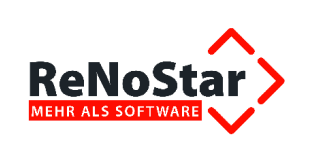

## 2.2 Behördliche Änderungen

#### 2.2.1 Aktualisierung der Basiszinsen

Alle Anwender mit Service-Pack-Service haben die Änderungen der Basiszinsen zum 01.01.und 01.07.2014 bereits im Rahmen der monatlichen Service Packs erhalten.

Für den Fall, dass Anwender mit Basis-Wartungsvertrag diese noch nicht in der Basiszinstabelle aktualisiert haben sollten, liefern wir mit dem Jahresupdate 2014 die aktuellen Basiszinssätze für 2014 aus. Eine "Doppelanlage" ist dabei ausgeschlossen, falls Sie die Basiszinsen bereits manuell ergänzt haben sein sollten.

| Datum      | Basiszinssatz im Prozent | Zinsstaffel (Verzinsungsart) |
|------------|--------------------------|------------------------------|
| 01.01.2014 | -0,63                    | BGB                          |
| 01.07.2014 | -0,73                    | BGB                          |

#### 2.2.2 Elektronische Kommunikation mit Gerichten (EIRV)

Mit dem Jahresupdate liefern wir kumuliert alle Änderungen der Gerichtsorte seit dem Jahresupdate 2013 aus. Kunden mit Service-Pack-Service kommen bereits monatlich in den Genuss der jeweils aktuellen Gerichtsdaten.

#### 2.2.2.1 Vorbemerkung zur Änderung von Kommunikationsdaten

Auf vielfachen Wunsch weisen wir gern nochmals auf die Programmlogik hin, die sich regelmäßig hinter der Aktualisierung der Gerichtsdaten verbirgt.

Ist in Ihrem bisherigen Adressdatenbestand der Gerichte eines der Datenfelder (z.B. **Telefax**) mit Daten gefüllt, im von uns neu übergebenen Datenbestand jedoch leer, so wird der Inhalt des Datenfelds **Telefax** in Ihrem Datenbestand **nicht überschrieben**.

Das bedeutet im Umkehrschluss, dass nur diejenigen Datenfelder mit neuen Inhalten aus dem Update der Gerichtsdatenbanken überschrieben werden, die auch bereits in Ihrem bisherigen Datenbestand Werte enthalten haben.

Nun wissen wir, dass viele Kunden über die von uns gelieferten Daten hinaus eigene Einträge vornehmen, vor allem hinsichtlich von Durchwahlnummern. Daher geben wir Ihnen gern den Hinweis, sich die oben erwähnte Programmlogik insofern zunutze zu machen, als dass Sie eine solche Durchwahl im Datenfeld **Telefon2** hinterlegen, denn dieses wird im Peripherieupdate **immer leer** übergeben und kann somit **nicht überschrieben** werden.

#### 2.2.2.2 Änderungen innerhalb der Gerichtsdaten

| Name des Gerichts   | Datenfeld | Vor der Änderung        | Nach der Änderung    |
|---------------------|-----------|-------------------------|----------------------|
| AG Altenkirchen     | Homepage  | www.agak.justiz.rlp.de  | www.agak.mjv.rlp.de  |
| AG Altenkirchen (ZV | Homepage  | www.agak.justiz.rlp.de  | www.agak.mjv.rlp.de  |
| AG Alzey            | Straße    | Schloßgasse 32          | Schlossgasse 32      |
| AG Alzey            | Homepage  | www.agaz.justiz.rlp.de  | www.agaz.mjv.rlp.de  |
| AG Alzey IR         | Straße    | Schloßgasse 32          | Schlossgasse 32      |
| AG Alzey IR         | Homepage  | www.agaz.justiz.rlp.de  | www.agaz.mjv.rlp.de  |
| AG Alzey ZV         | Homepage  | www.agaz.justiz.rlp.de  | www.agaz.mjv.rlp.de  |
| AG Andernach        | Straße    | Koblenzer Straße 6 - 8  | Koblenzer Straße 6   |
| AG Andernach        | Homepage  | www.agand.justiz.rlp.de | www.agand.mjv.rlp.de |
| AG Andernach ZV     | Straße    | Koblenzer Straße 6 - 8  | Koblenzer Straße 6   |
| AG Andernach ZV     | Homepage  | www.agand.justiz.rlp.de | www.agand.mjv.rlp.de |

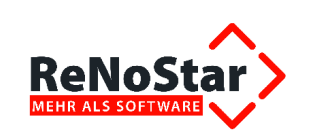

| Name des Gerichts        | Datenfeld             | Vor der Änderung                        | Nach der Änderung                               |
|--------------------------|-----------------------|-----------------------------------------|-------------------------------------------------|
| AG Anklam                | Zusatzbezeichnung     |                                         | ZwSt. d. AG Pasewalk                            |
| AG Anklam                | @email                | verwaltung@ag-<br>anklam.mv-justiz.de   | zweigstelle.anklam@ag-<br>pasewalk.mv.justiz.de |
| AG Anklam                | Gerichtskennzahl EGVP | N1102                                   | N1113                                           |
| AG Aschaffenburg         | Homepage              |                                         | www.justiz.bayern.de/geric<br>ht/ag/ab          |
| AG Aschaffenburg HR      | @email                |                                         | poststelle@ag-<br>ab.bayern.de                  |
| AG Aschaffenburg HR      | Homepage              | www.justiz.bayern.de                    | www.justiz.bayern.de/geric<br>ht/ag/ab/         |
| AG Aschaffenburg IR      | @email                |                                         | poststelle@ag-<br>ab.bayern.de                  |
| AG Aschaffenburg IR      | Homepage              | www.justiz.bayern.de                    | www.justiz.bayern.de/geric<br>ht/ag/ab/         |
| AG Aschaffenburg PR      | @email                |                                         | poststelle@ag-<br>ab.bayern.de                  |
| AG Aschaffenburg PR      | Homepage              | www.justiz.bayern.de                    | www.justiz.bayern.de/geric<br>ht/ag/ab/         |
| AG Aschaffenburg VR      | @email                |                                         | poststelle@ag-<br>ab.bayern.de                  |
| AG Aschaffenburg VR      | Homepage              | www.justiz.bayern.de                    | www.justiz.bayern.de/geric<br>ht/ag/ab/         |
| AG Aschaffenburg ZV      | Homepage              |                                         | www.justiz.bayern.de/geric<br>ht/ag/ab/         |
| AG Aschersleben          | Homepage              | www.justiz.sachsen-<br>anhalt.de/ag-asl | www.ag-asl.sachsen-<br>anhalt.de                |
| AG Aschersleben - Ze     | Homepage              | www.justiz.sachsen-<br>anhalt.de/ag-asl | www.ag-asl.sachsen-<br>anhalt.de                |
| AG Aschersleben - Ze     | Gerichtskennzahl EGVP | W1101                                   | W1124                                           |
| AG Aschersleben ZV       | Homepage              |                                         | www.ag-asl.sachsen-<br>anhalt.de                |
| AG Bad Bergzabern        | Homepage              | www.agbbz.justiz.rlp.de                 | www.agbbz.mjv.rlp.de                            |
| AG Bad Dürkheim          | Homepage              | www.agduw.justiz.rlp.de                 | www.agduw.mjv.rlp.de                            |
| AG Bad Dürkheim ZV       | Homepage              | www.agduw.justiz.rlp.de                 | www.agduw.mjv.rlp.de                            |
| AG Bad Kreuznach         | Homepage              | www.agkh.justiz.rlp.de                  | www.agkh.mjv.rlp.de                             |
| AG Bad Kreuznach<br>HR   | Homepage              | www.agkh.justiz.rlp.de                  | www.agkh.mjv.rlp.de                             |
| AG Bad Kreuznach IR      | Homepage              | www.agkh.justiz.rlp.de                  | www.agkh.mjv.rlp.de                             |
| AG Bad Kreuznach<br>VR   | Homepage              | www.agkh.justiz.rlp.de                  | www.agkh.mjv.rlp.de                             |
| AG Bad Kreuznach<br>ZV   | Homepage              | www.agkh.justiz.rlp.de                  | www.agkh.mjv.rlp.de                             |
| AG Bad Neuenahr-A<br>IR  | Homepage              | www.agaw.justiz.rlp.de                  | www.agaw.mjv.rlp.de                             |
| AG Bad Neuenahr-A<br>ZV  | Homepage              | www.agaw.justiz.rlp.de                  | www.agaw.mjv.rlp.de                             |
| AG Bad Neuenahr-<br>Ahrw | Homepage              | www.agaw.justiz.rlp.de                  | www.agaw.mjv.rlp.de                             |
| AG Bad Sobernheim        | Homepage              | www.agsob.justiz.rlp.de                 | www.agsob.mjv.rlp.de                            |
| AG Bayreuth              | Homepage              | www.justiz.bayern.de/ag-<br>bayreuth/   | www.justiz.bayern.de/geric<br>ht/ag/bt/         |
| AG Bayreuth HR           | Straße                | Wilhelminenstraße 7                     | Wittelsbacherring 22                            |
| AG Bayreuth HR           | Homepage              | www.justiz.bayern.de/ag-<br>bayreuth    | www.justiz.bayern.de/geric<br>ht/ag/bt/         |

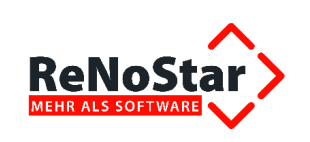

| Name des Gerichts    | Datenfeld | Vor der Änderung          | Nach der Änderung          |
|----------------------|-----------|---------------------------|----------------------------|
|                      |           | www.justiz.bayern.de/ag-  | www.justiz.bayern.de/geric |
| AG Bayreuth IR       | Homepage  | bayreuth                  | ht/ag/bt/                  |
| AC Povrouth PP       | Homopago  | www.justiz.bayern.de/ag-  | www.justiz.bayern.de/geric |
| AG Bayleuti FK       | Tiomepage | bayreuth                  | ht/ag/bt/                  |
| AG Bavreuth VR       | Homenage  | www.justiz.bayern.de/ag-  | www.justiz.bayern.de/geric |
|                      | Поптераде | bayreuth                  | ht/ag/bt/                  |
| AG Bavreuth ZV       | Homepage  | www.justiz.bayern.de/ag-  | www.justiz.bayern.de/geric |
|                      |           | bayreuth/                 | ht/ag/bt/                  |
| AG Bernburg          | Homepage  | www.justiz.sachsen-       | www.ag-bbg.sachsen-        |
| <u>_</u>             | 1.5       | annalt.de/ag-bbg          | annait.de                  |
| AG Bernburg ZV       | Homepage  | www.justiz.sachsen-       | www.ag-bbg.sachsen-        |
| AG Bernkastel-Kue    |           | annait.de/ag-bbg          |                            |
|                      | Homepage  | www.agber.justiz.rlp.de   | www.agber.mjv.rlp.de       |
| AG Bernkastel-Kues   | Homepage  | www.agber.justiz.rlp.de   | www.agber.miy.rlp.de       |
| AG Betzdorf IR       | Homepage  | www.agbd.justiz.rlp.de    | www.agbd.miy.rlp.de        |
| AG Betzdorf ZV       | Homepage  | www.agbd.justiz.rlp.de    | www.agbd.miy.rlp.de        |
| AG Bingen am Rhei    |           |                           |                            |
| IR                   | Homepage  | www.agbi.justiz.rlp.de    | www.agbi.mjv.rlp.de        |
| AG Bingen am Rhei    |           |                           |                            |
| ZV                   | Homepage  | www.agbi.justiz.rlp.de    | www.agbi.mjv.rlp.de        |
| AG Bingen am Rhein   | Homepage  | www.agbi.justiz.rlp.de    | www.agbi.mjv.rlp.de        |
| AG Bitburg           | Homepage  | www.agbit.justiz.rlp.de   | www.agbit.mjv.rlp.de       |
| AG Bitburg IR        | Homepage  | www.agbit.justiz.rlp.de   | www.agbit.mjv.rlp.de       |
| AG Bitburg ZV        | Homepage  | www.agbit.justiz.rlp.de   | www.agbit.mjv.rlp.de       |
|                      |           | www.justiz.sachsen-       | www.ag-btf.sachsen-        |
| AG Bitterield        | нотераде  | anhalt.de/ag-bft          | anhalt.de                  |
| AC Bitterfold Mal 71 | Homopogo  | www.justiz.sachsen-       | www.ag-btf.sachsen-        |
|                      | Поптераде | anhalt.de/ag-btf          | anhalt.de                  |
| AG Bremerhaven       | @email    | office.amtsgericht-       | office@amtsgericht-        |
| ZVG                  | eemaii    | bremerhaven.bremen.de     | bremerhaven.bremen.de      |
| AG Burg              | Homenage  | www.justiz.sachsen-       | www.ag-brg.sachsen-        |
| AC Burg              | Tiomepage | anhalt.de/ag-brg          | anhalt.de                  |
| AG Burg ZV           | Homepage  | www.justiz.sachsen-       | www.ag-brg.sachsen-        |
|                      |           | anhalt.de/ag-brg          | anhalt.de                  |
| AG Coburg - Zentrale | Straße    | Heiligkreuzstraße 22 a    | Heiligkreuzstraße 22       |
| AG Coburg - Zentrale | @email    | poststelle.zentrales.mahn | poststelle.zentrales.mahn  |
|                      |           | gericht@ag-co.bayern.de   | gericht@ag-co.bayern.de    |
| AG Cochem            | Homepage  | www.agcoc.justiz.rlp.de   | www.agcoc.mjv.rlp.de       |
| AG Cochem IR         | Homepage  | www.agcoc.justiz.rlp.de   | www.agcoc.mjv.rlp.de       |
| AG Cochem ZV         | Homepage  | www.agcoc.justiz.rlp.de   | www.agcoc.mjv.rlp.de       |
| AG Dachau            | Straße    | Schloßstraße 1            | Schlossgasse 1             |
| AG Darmstadt         | Straße    | Mathildenplatz 12         | Mathildenplatz 15          |
| AG Darmstadt HR      | Straße    | Mathildenplatz 12         | Mathildenplatz 15          |
| AG Darmstadt IR      | Straße    | Mathildenplatz 12         | Mathildenplatz 15          |
| AG Darmstadt VR      | Straße    | Mathildenplatz 12         | Mathildenplatz 15          |
| AG Darmstadt ZV      | Straße    | Mathildenplatz 12         | Mathildenplatz 15          |
| AG Daun              | Homepage  | www.agdau.justiz.rlp.de   | www.agdau.mjv.rlp.de       |
| AG Daun ZV           | Homepage  | www.agdau.justiz.rlp.de   | www.agdau.mjv.rlp.de       |
| AG Dessau            | Straße    | Willi-Lohmann-Straße 33   | Willy-Lohmann-Straße 33    |
| AG Dessau            | Homepage  | www.justiz.sachsen-       | www.ag-de.sachsen-         |
|                      |           | annait.de/ag-de           | annait.de                  |
| IR                   | Straße    | Willi-Lohmann-Straße 33   | Willy-Lohmann-Straße 33    |

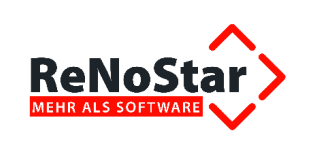

| Name des Gerichts      | Datenfeld             | Vor der Änderung                            | Nach der Änderung                           |
|------------------------|-----------------------|---------------------------------------------|---------------------------------------------|
| AG Dessau-Roßlau<br>IR | Homepage              |                                             | www.ag-de.sachsen-<br>anhalt.de             |
| AG Dessau-Roßlau       | Homepage              | www.justiz.sachsen-                         | www.ag-de.sachsen-                          |
| AG Dessau-Roßlau       | Straße                | Willi-Lohmann-Straße 33                     | Willy-Lohmann-Straße 33                     |
| AG Dessau-Roßlau       | Straße                | Willi-Lohmann-Straße 29                     | Willy-Lohmann-Straße 29                     |
| AG Dessau-Roßlau       | @email                | ag-de.justiz.sachsen-                       | ag-de@justiz.sachsen-                       |
| AG Dessau-Roßlau       | Homepage              | www.justiz.sachsen-                         | www.ag-de.sachsen-                          |
| AG Diez                | Homepage              | www.agdz.justiz.rlp.de                      | www.agdz.miv.rlp.de                         |
| AG Diez ZV             | Homepage              | www.agdz.justiz.rlp.de                      | www.agdz.mjv.rlp.de                         |
| AG Eisleben            | Homepage              | www.justiz.sachsen-                         | www.ag-eil.sachsen-                         |
| AG Euskirchen - Zent   | Gerichtskennzahl EGVP | R3203                                       | R3203M                                      |
| AG Flensburg HR        | Gerichtskennzahl EGVP | X1112                                       | X1112R                                      |
| AG Flensburg VR        | Gerichtskennzahl EGVP | X1112                                       | X1112R                                      |
| AG Frankenthal (P ZV   | Gerichtsname          | Frankenthal                                 | Frankenthal (Pfalz)                         |
| AG Frankenthal (P ZV   | Homepage              | www.agft.justiz.rlp.de                      | www.agft.mjv.rlp.de                         |
| AG Frankenthal (Pfal   | Gerichtsname          | Frankenthal                                 | Frankenthal (Pfalz)                         |
| AG Frankenthal (Pfal   | Homepage              | www.agft.justiz.rlp.de                      | www.agft.mjv.rlp.de                         |
| AG Freiburg im Br HR   | Gerichtskennzahl EGVP | B1204                                       | B8536                                       |
| AG Freiburg im Br PR   | Gerichtskennzahl EGVP | B1204                                       | B8536                                       |
| AG Freiburg im Br VR   | Gerichtskennzahl EGVP | B1204                                       | B8536                                       |
| AG Gardelegen          | Wohnort               | Gardelegen                                  | Gardelegen, Hansestadt                      |
| AG Gardelegen          | Homepage              | www.justiz.sachsen-<br>anhalt. de/ag-ga     | www.ag-ga.sachsen-<br>anhalt.de             |
| AG Gardelegen ZV       | Wohnort               | Gardelegen                                  | Gardelegen, Hansestadt                      |
| AG Gardelegen ZV       | Homepage              |                                             | www.ag-ga.sachsen-<br>anhalt.de             |
| AG Germersheim         | Homepage              | www.agger.justiz.rlp.de                     | www.agger.mjv.rlp.de                        |
| AG Goslar ZVG          | @email                | aggs-poststelle.justiz.nied<br>ersachsen.de | aggs-poststelle@justiz.nie<br>dersachsen.de |
| AG Goslar ZVG          | Straße                | Hoher Weg 9                                 | Kaiserbleek 8                               |
| AG Grünstadt           | Homepage              | www.aggru.justiz.rlp.de                     | www.aggru.mjv.rlp.de                        |
| AG Grünstadt ZV        | Homepage              | www.aggru.justiz.rlp.de                     | www.aggru.mjv.rlp.de                        |
| AG Hadamar             | @email                | verwaltung@ag-<br>limburg.iustiz.hessen.de  | poststelle@ag-<br>limburg.iustiz. hessen.de |
| AG Hadamar             | Homepage              |                                             | www.ag-<br>limburg.justiz.hessen. de        |
| AG Hagen - Zentrales   | Gerichtskennzahl EGVP | R2602                                       | R2602M                                      |
| AG Hagen - Zentrales   | @email                | poststelle@ag-<br>hagen.nrw.de              | poststelle.zema@ag-<br>hagen.nrw.de         |
| AG Hagen ZVG           | @email                | poststelle@ag-<br>hagen.nrw.de              | zenvg@ag-hagen.nrw.de                       |
| AG Hagen ZVG           | Gerichtsart           | Amtsgericht                                 | Amtsgericht Hagen                           |
| AG Hagen ZVG           | Gerichtsname          | Hagen                                       | #NAME?                                      |
| AG Hagen ZVG           | Zusatzbezeichnung     | Zentrales Vollstreckungs-                   | Vollstreckungsgericht für<br>Nord           |
| AG Hainichen           | Gerichtskennzahl EGVP | U1226                                       | U1210                                       |
| AG Halberstadt         | Homepage              | www.justiz.sachsen-<br>anhalt.de/ag-hbs     | www.ag-hbs.sachsen-<br>anhalt.de            |
|                        |                       |                                             |                                             |

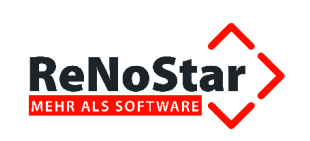

| Name des Gerichts       | Datenfeld             | Vor der Änderung                                     | Nach der Änderung                                     |
|-------------------------|-----------------------|------------------------------------------------------|-------------------------------------------------------|
| AG Halberstadt ZV       | Homepage              |                                                      | www.ag-hbs.sachsen-<br>anhalt.de                      |
| AG Haldensleben         | Homepage              | www.justiz.sachsen-<br>anhalt.de/ag-hdl              | www.ag-hdl.sachsen-<br>anhalt.de                      |
| AG Haldensleben ZV      | Homepage              |                                                      | www.ag-hdl.sachsen-<br>anhalt.de                      |
| AG Halle (Saale) IR     | Homepage              |                                                      | www.ag-hal.sachsen-<br>anhalt.de                      |
| AG Halle (Saale) ZV     | Homepage              |                                                      | www.ag-hal.sachsen-<br>anhalt.de                      |
| AG Halle-Saalkreis      | Homepage              | www.justiz.sachsen-<br>anhalt.de/ag-hal              | www.ag-hal.sachsen-<br>anhalt.de                      |
| AG Hamburg-Barmbe<br>ZV | Zusatzbezeichnung     | - Zwangsversteigerung/ - verwal                      | <ul> <li>Zwangsversteigerung/-<br/>verwalt</li> </ul> |
| AG Hamburg-Berged<br>ZV | Zusatzbezeichnung     | - Zwangsversteigerung/ - verwal                      | <ul> <li>Zwangsversteigerung/-<br/>verwalt</li> </ul> |
| AG Hamburg-St.Geo<br>ZV | Zusatzbezeichnung     | <ul> <li>Zwangsversteigerung/-<br/>verwal</li> </ul> | <ul> <li>Zwangsversteigerung/-<br/>verwalt</li> </ul> |
| AG Hann. Münden         | Straße                | Schloßplatz 9                                        | Schlossplatz 9                                        |
| AG Hansestadt Ste<br>PR | Homepage              |                                                      | www.ag-sdl.sachsen-<br>anhalt.de                      |
| AG Hermeskeil           | Homepage              | www.agher.justiz.rlp.de                              | www.agher.mjv.rlp.de                                  |
| AG Hermeskeil           | Postfach              | 11 40                                                | 11 63                                                 |
| AG Hof ZVG              | @email                | poststelle.ag-ho.bayern.de                           | poststelle@ag-<br>ho.bayern.de                        |
| AG Hof ZVG              | Homepage              | www.justiz.bayern.de/geri<br>cht/ag/ho/              | www.zenvg.bayern.de                                   |
| AG Hünfeld ZVG          | @email                | verwaltung.ag-<br>huenfeld.justiz.hessen.de          | verwaltung@ag-<br>huenfeld.justiz. hessen.de          |
| AG Idar-Oberstein       | Homepage              | www.agio.justiz.rlp.de                               | www.agio.mjv.rlp.de                                   |
| AG Idar-Oberstein IR    | Homepage              | www.agio.justiz.rlp.de                               | www.agio.mjv.rlp.de                                   |
| AG Idar-Oberstein ZV    | Homepage              | www.agio.justiz.rlp.de                               | www.agio.mjv.rlp.de                                   |
| AG Ingolstadt HR        | Straße                | Neubaustraße 8                                       | Harderstraße 6                                        |
| AG Ingolstadt IR        | Straße                | Neubaustraße 8                                       | Schrannenstraße 3                                     |
| AG Ingolstadt PR        | Straße                | Neubauerstraße 8                                     | Harderstraße 6                                        |
| AG Ingoistadt VR        | Straise               | Neubaustraise 8                                      | Harderstraise 6                                       |
| AG Ingoistadt ZV        | Straise               |                                                      |                                                       |
| AG Kaiserslauter ZVG    |                       | agki.zw.mjv.rip.de                                   | Zenvg@zw.mjv.np.de                                    |
| AG Kalserslauter ZVG    | Homepage              | www.agki.justiz.rip.de                               | www.agki.mjv.rip.de                                   |
| AG Kaiserslautern       | Homepage              | www.agkl.justiz.rip.de                               | www.agki.mjv.rip.de                                   |
| AG Kaiserslautern HR    | Homepage              | www.agki.justiz.rip.de                               | www.agki.mjv.rip.de                                   |
| AG Kaiserslautern IR    | Homepage              | www.agkl.justiz.rip.de                               | www.agki.mjv.rip.de                                   |
| AG Kaiserslautern ZV    | Homepage              | www.agkl.justiz.np.de                                | www.agki.mjv.np.de                                    |
| AG Kaiserslautern ZV    | Homepage              | www.agki.justiz.np.de                                | www.agki.mjv.np.de                                    |
| AG Kandel               | Потераде              | www.agkan.justiz.np.de                               | www.agkan.mjv.np.de                                   |
| AG Kaufbeuren           | Homepage              |                                                      | ht/ag/kf                                              |
| AG Kaufbeuren ZV        | Homepage              |                                                      | www.justiz.bayern.de/geric<br>ht/ag/kf                |
| AG Kiel HR              | Gerichtskennzahl EGVP | X1517                                                | X1517R                                                |
| AG Kiel PR              | Gerichtskennzahl EGVP | X1517                                                | X1517R                                                |
| AG Kiel VR              | Gerichtskennzahl EGVP | X1517                                                | X1517R                                                |
| AG Koblenz              | Homepage              | www.agko.justiz.rlp.de                               | www.agko.mjv.rlp.de                                   |
| AG Koblenz              | Postfach              |                                                      | Postfach                                              |

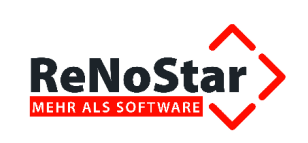

| Name des Gerichts         | Datenfeld             | Vor der Änderung                           | Nach der Änderung                           |
|---------------------------|-----------------------|--------------------------------------------|---------------------------------------------|
| AG Koblenz HR             | Homepage              | www.agko.justiz.rlp.de                     | www.agko.mjv.rlp.de                         |
| AG Koblenz IR             | Homepage              | www.agko.justiz.rlp.de                     | www.agko.mjv.rlp.de                         |
| AG Koblenz PR             | Homepage              | www.agko.justiz.rlp.de                     | www.agko.mjv.rlp.de                         |
| AG Koblenz VR             | Homepage              | www.agko.justiz.rlp.de                     | www.agko.mjv.rlp.de                         |
| AG Koblenz ZV             | Homepage              | www.agko.justiz.rlp.de                     | www.agko.mjv.rlp.de                         |
| AG Königs Wusterh         | Stroßo                | Schlosenlatz 4                             | Friedrich-Engels-Straße                     |
| ZV                        | Straise               | Schlosspialz 4                             | 58                                          |
| AG Konigs Wusterh<br>ZV   | Plz.                  | 15711                                      | 15745                                       |
| AG Königs Wusterh<br>ZV   | Wohnort               | Königs Wusterhausen                        | Wildau                                      |
| AG Königs Wuster-<br>haus | Straße                | Schlossplatz 4                             | Friedrich-Engels-Straße                     |
| AG Königs Wuster-<br>haus | Plz.                  | 15711                                      | 15745                                       |
| AG Königs Wuster-<br>haus | Wohnort               | Königs Wusterhausen                        | Wildau                                      |
| AG Köthen                 | Homepage              | www.justiz.sachsen-<br>anhalt.de/ag-koet   | www.ag-koet.sachsen-<br>anhalt.de           |
| AG Köthen (Anhalt ZV      | Homepage              | www.justiz.sachsen-<br>anhalt.de/ag-koet   | www.ag-koet.sachsen-<br>anhalt.de           |
| AG Kusel                  | Homepage              | www.agkus.justiz.rlp.de                    | www.agkus.mjv.rlp.de                        |
| AG Kusel ZV               | Homepage              | www.agkus.justiz.rlp.de                    | www.agkus.mjv.rlp.de                        |
| AG Lahnstein              | Homepage              | www.aglah.justiz.rlp.de                    | www.aglah.mjv.rlp.de                        |
| AG Lahnstein ZV           | Homepage              | www.aglah.justiz.rlp.de                    | www.aglah.mjv.rlp.de                        |
| AG Landau i.d. Pfalz      | Homepage              | www.agld.justiz.rlp.de                     | www.agld.mjv.rlp.de                         |
| AG Landau in der HR       | Homepage              | www.agld.justiz.rlp.de                     | www.agld.mjv.rlp.de                         |
| AG Landau in der VR       | Homepage              | www.agld.justiz.rlp.de                     | www.agld.mjv.rlp.de                         |
| AG Landau in der ZV       | Homepage              | www.agld.justiz.rlp.de                     | www.agld.mjv.rlp.de                         |
| AG Landau in der IR       | Homepage              | www.agld.justiz.rlp.de                     | www.agld.mjv.rlp.de                         |
| AG Landstuhl              | Homepage              | www.aglst.justiz.rlp.de                    | www.aglst.mjv.rlp.de                        |
| AG Landstuhl ZV           | Homepage              | www.aglst.justiz.rlp.de                    | www.aglst.mjv.rlp.de                        |
| AG Limburg a. d. VR       | @email                | verwaltung@ag-<br>limburg.justiz.hessen.de | poststelle@ag-<br>limburg.justiz. hessen.de |
| AG Limburg a. d. ZV       | @email                | verwaltung@ag-                             | poststelle@ag-                              |
| AG Limburg a.d. L HR      | @email                | verwaltung@ag-                             | poststelle@ag-                              |
| AG Limburg a.d. L IR      | @email                | verwaltung@ag-                             | poststelle@ag-                              |
|                           |                       | verwaltung@ag-                             | poststelle@ag-                              |
| AG Limburg a.d. Lahn      | @email                | limburg.justiz.hessen.de                   | limburg.justiz. hessen.de                   |
| AG Linz                   | Homepage              | www.aglin.justiz.rlp.de                    | www.aglin.mjv.rlp.de                        |
| AG Linz am Rhein ZV       | Homepage              | www.aglin.justiz.rlp.de                    | www.aglin.mjv.rlp.de                        |
| AG Lübeck HR              | Gerichtskennzahl EGVP | X1721                                      | X1721R                                      |
| AG Lübeck VR              | Gerichtskennzahl EGVP | X1721                                      | X1721R                                      |
| AG Ludwigshafen a<br>HR   | Homepage              | www.aglu.justiz.rlp.de                     | www.aglu.mjv.rlp.de                         |
| AG Ludwigshafen a<br>IR   | Homepage              | www.aglu.justiz.rlp.de                     | www.aglu.mjv.rlp.de                         |
| AG Ludwigshafen a<br>VR   | Homepage              | www.aglu.justiz.rlp.de                     | www.aglu.mjv.rlp.de                         |
| AG Ludwigshafen a<br>ZV   | Homepage              | www.aglu.justiz.rlp.de                     | www.aglu.mjv.rlp.de                         |

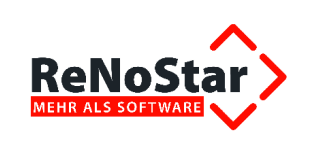

| Name des Gerichts                    | Datenfeld                 | Vor der Änderung                       | Nach der Änderung                        |  |
|--------------------------------------|---------------------------|----------------------------------------|------------------------------------------|--|
| AG Ludwigshafen a.<br>R              | Homepage                  | www.aglu.justiz.rlp.de                 | www.aglu.mjv.rlp.de                      |  |
| AG Lutherstadt Ei ZV                 | Homepage                  |                                        | www.ag-eil.sachsen-<br>anhalt.de         |  |
| AG Lutherstadt Wi ZV                 | Homepage                  |                                        | www.ag-wb.sachsen-<br>anhalt.de          |  |
| AG Magdeburg                         | Postleitzahl für Postfach | 39135                                  | 39083                                    |  |
| AG Magdeburg                         | Homepage                  | www.justiz.sachsen-<br>anhalt.de/ag-md | www.ag-md.sachsen-<br>anhalt.de          |  |
| AG Magdeburg Insol-<br>venzabteilung | Postleitzahl für Postfach | 39135                                  | 39083                                    |  |
| AG Magdeburg IR                      | Homepage                  |                                        | www.ag-md.sachsen-<br>anhalt.de          |  |
| AG Magdeburg IR                      | PLZ-Postfach              | 39135                                  | 39083                                    |  |
| AG Magdeburg ZV                      | Homepage                  |                                        | www.ag-md.sachsen-<br>anhalt.de          |  |
| AG Magdeburg ZV                      | PLZ-Postfach              | 39135                                  | 39083                                    |  |
| AG Magdeburg<br>Zwangsversteigerung  | Postleitzahl für Postfach | 39135                                  | 39083                                    |  |
| AG Mainz                             | Homepage                  | www.agmz.justiz.rlp.de                 | www.agmz.mjv.rlp.de                      |  |
| AG Mainz HR                          | Straße                    | Diether-von-Isenburg-Str.<br>7         | Diether-von-Isenburg-<br>Straße          |  |
| AG Mainz HR                          | Homepage                  | www.agmz.justiz.rlp.de                 | www.agmz.mjv.rlp.de                      |  |
| AG Mainz IR                          | Straße                    | Diether-von-Isenburg-Str.<br>7         | Diether-von-Isenburg-<br>Straße          |  |
| AG Mainz IR                          | Homepage                  | www.agmz.justiz.rlp.de                 | www.agmz.mjv.rlp.de                      |  |
| AG Mainz VR                          | Straße                    | Diether-von-Isenburg-Str.<br>7         | Diether-von-Isenburg-<br>Straße          |  |
| AG Mainz VR                          | Homepage                  | www.agmz.justiz.rlp.de                 | www.agmz.mjv.rlp.de                      |  |
| AG Mainz ZV                          | Straße                    | Diether-von-Isenburg-Str.<br>7         | Diether-von-Isenburg-<br>Straße          |  |
| AG Mainz ZV                          | Homepage                  | www.agmz.justiz.rlp.de                 | www.agmz.mjv.rlp.de                      |  |
| AG Mannheim HR                       | Gerichtskennzahl EGVP     | B8537                                  | B8535                                    |  |
| AG Mannheim PR                       | Gerichtskennzahl EGVP     | B8537                                  | B8535                                    |  |
| AG Mannheim VR                       | Gerichtskennzahl EGVP     | B8537                                  | B8535                                    |  |
| AG Mayen                             | Homepage                  | www.agmy.justiz.rlp.de                 | www.agmy.mjv.rlp.de                      |  |
| AG Mayen - Zentrales                 | Homepage                  | www.agmy.justiz.rip.de                 | www.agmy.mjv.rip.de                      |  |
|                                      | Homopage                  | www.agmy.justiz.np.de                  | www.agmy.mjv.np.de                       |  |
| AG Meiningen ZVG                     | @email                    | poststelle.agmgn.thue                  | poststel-                                |  |
| AG Merseburg                         | Homepage                  | www.justiz.sachsen-                    | www.ag-mer.sachsen-                      |  |
| AG Merseburg ZV                      | Homepage                  | www.justiz.sachsen-                    | www.ag-mer.sachsen-                      |  |
| AG Miltenberg                        | @email                    | annan.ue/ag-mei                        | poststelle@ag-<br>obb.bayern.de          |  |
| AG Miltenberg                        | Homepage                  |                                        | www.justiz.bayern.de/geric<br>ht/ag/obb/ |  |
| AG Montabaur                         | Homepage                  | www.agmon.justiz.rlp.de                | www.agmon.mjv.rlp.de                     |  |
| AG Montabaur HR                      | Homepage                  | www.agmon.justiz.rlp.de                | www.agmon.mjv.rlp.de                     |  |
| AG Montabaur IR                      | Homepage                  | www.agmon.justiz.rlp.de                | www.agmon.mjv.rlp.de                     |  |
| AG Montabaur VR                      | Homepage                  | www.agmon.justiz.rlp.de                | www.agmon.mjv.rlp.de                     |  |
| AG Montabaur ZV                      | Homepage                  | www.agmon.justiz.rlp.de                | www.agmon.mjv.rlp.de                     |  |

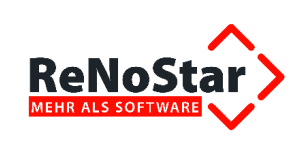

| Name des Gerichts       | Datenfeld                 | Vor der Änderung                        | Nach der Änderung                        |  |
|-------------------------|---------------------------|-----------------------------------------|------------------------------------------|--|
| AG München HR           | Straße                    | Pacellistraße 5                         | Infanteriestraße 5                       |  |
| AG München HR           | Postleitzahl für Postfach | 80315                                   | 80325                                    |  |
| AG München HR           | Postleitzahl              | 80333                                   | 80797                                    |  |
| AG München IR           | Straße                    | Pacellistraße 5                         | Infanteriestraße 5                       |  |
| AG München IR           | Postleitzahl              | 80333                                   | 80797                                    |  |
| AG München IR           | Postleitzahl für Postfach | 80315                                   | 80325                                    |  |
| AG München PR           | Straße                    | Pacellistraße 5                         | Infanteriestraße 5                       |  |
| AG München PR           | Postleitzahl              | 80333                                   | 80797                                    |  |
| AG München PR           | Postleitzahl für Postfach | 80315                                   | 80325                                    |  |
| AG München VR           | Straße                    | Pacellistraße 5                         | Infanteriestraße 5                       |  |
| AG München VR           | Postleitzahl              | 80333                                   | 80797                                    |  |
|                         |                           |                                         | poststelle@ag-                           |  |
| AG München VR           | @email                    |                                         | m bavern de                              |  |
| AG München VR           | Homepage                  |                                         | www.justiz.bayern.de/geric               |  |
| AG München VR           | Postleitzahl für Postfach | 80315                                   | 80325                                    |  |
| AG München ZV           | Straße                    | Pacellistraße 5                         | Infanteriestraße 5                       |  |
| AG München ZV           | Postleitzahl              | 80333                                   | 80797                                    |  |
| AG München ZV           | Postleitzahl für Postfach | 80315                                   | 80325                                    |  |
|                         |                           | Zwangsversteigerung/-                   | Zwangsversteigerung /                    |  |
| AG München ZV           | Zusatzbezeichnung         | verwalt                                 | Zwangs                                   |  |
| AG Nauen ZVG            | @email                    | denburg.de                              | enburg.de                                |  |
| AG Naumburg             | Homepage                  | www.justiz.sachsen-<br>anhalt.de/ag-nmb | www.ag-nmb.sachsen-<br>anhalt.de         |  |
| AG Naumburg ZV          | Homepage                  |                                         | www.ag-nmb.sachsen-<br>anhalt.de         |  |
| AG Neubrandenbur        | @ erre eil                | verwaltung.ag-neubran                   | verwaltung@ag-neubran                    |  |
| ZVG                     | wemaii                    | denburg.mv-justiz.de                    | denburg.mv-justiz.de                     |  |
| AG Neustadt a.d. Wei    | Homepage                  | www.agnw.justiz.rlp.de                  | www.agnw.mjv.rlp.de                      |  |
| AG Neustadt an de IR    | Homepage                  | www.agnw.justiz.rlp.de                  | www.agnw.mjv.rlp.de                      |  |
| AG Neustadt an de ZV    | Homepage                  | www.agnw.justiz.rlp.de                  | www.agnw.mjv.rlp.de                      |  |
| AG Neuwied              | Homepage                  | www.agnr.justiz.rlp.de                  | www.agnr.mjv.rlp.de                      |  |
| AG Neuwied IR           | Homepage                  | www.agnr.justiz.rlp.de                  | www.agnr.mjv.rlp.de                      |  |
| AG Neuwied ZV           | Homepage                  | www.agnr.justiz.rlp.de                  | www.agnr.mjv.rlp.de                      |  |
| AG Nordenham Insol-     | Compil                    | poststelle@ag-                          | agndh-poststelle@justiz.                 |  |
| venzabteilung           | Weman                     | ndh.niedersachsen.de                    | niedersachsen.de                         |  |
| AG Nordenham            | amail                     | poststelle@ag-                          | agndh-poststelle@justiz.                 |  |
| Zwangsversteigerung     | Gentali                   | ndh.niedersachsen.de                    | niedersachsen.de                         |  |
| AG Nürnberg             | Postleitzahl für Postfach |                                         | 90360                                    |  |
| AG Nürnberg HR          | Postleitzahl für Postfach | 90429                                   | 90327                                    |  |
| AG Nürnberg IR          | Postleitzahl für Postfach | 90429                                   | 90327                                    |  |
| AG Nürnberg PR          | Postleitzahl              | 90429                                   | 90402                                    |  |
| AG Nürnberg PR          | Postleitzahl für Postfach | 90429                                   | 90327                                    |  |
| AG Nürnberg PR          | Straße                    | Fürther Straße 110                      | Flaschenhofstraße 35                     |  |
| AG Nürnberg VR          | Straße                    | Fürther Straße 110                      | Flaschenhofstraße 35                     |  |
| AG Nürnberg VR          | Postleitzahl              | 90429                                   | 90402                                    |  |
| AG Nürnberg VR          | Postleitzahl für Postfach | 90429                                   | 90327                                    |  |
| AG Nürnberg ZV          | Postleitzahl für Postfach | 90429                                   | 90327                                    |  |
| AG Obernburg a.<br>Main | Homepage                  |                                         | www.justiz.bayern.de/geric<br>ht/ag/obb/ |  |
| AG Oschersleben         | Homepage                  | www.justiz.sachsen-<br>anhalt.de/ag/oc  | www.ag-oc.sachsen-<br>anhalt.de          |  |

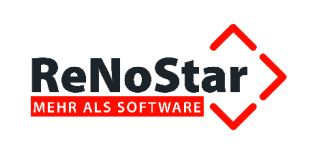

| Name des Gerichts    | Datenfeld                 | Vor der Änderung            | Nach der Änderung               |  |
|----------------------|---------------------------|-----------------------------|---------------------------------|--|
| AG Oschersleben (    |                           | www.justiz.sachsen-         | www.ag-oc.sachsen-              |  |
| ZV                   | Homepage                  | anhalt.de/ag-oc             | anhalt.de                       |  |
|                      | - "                       |                             | poststelle@ag-                  |  |
| AG Passau VR         | @email                    |                             | pa.bavern.de                    |  |
|                      |                           |                             | www.justiz.bavern.de/geric      |  |
| AG Passau VR         | Homepage                  |                             | hte/ag/pa/                      |  |
| AG Pinneberg HR      | Gerichtskennzahl EGVP     | X1321                       | X1321R                          |  |
| AG Pinneberg VR      | Gerichtskennzahl EGVP     | X1321                       | X1321R                          |  |
| AG Pirmasens         | Homepage                  | www.agps.justiz.rlp.de      | www.agps.mjv.rlp.de             |  |
| AG Pirmasens IR      | Homepage                  | www.agps.justiz.rlp.de      | www.agps.mjv.rlp.de             |  |
| AG Pirmasens ZV      | Homepage                  | www.agps.justiz.rlp.de      | www.agps.mjv.rlp.de             |  |
| AG Prüm              | Homepage                  | www.agpru.justiz.rlp.de     | www.agpru.mjv.rlp.de            |  |
|                      |                           | www.justiz.sachsen-         | www.ag-glb.sachsen-             |  |
| AG Quedlinburg       | Homepage                  | anhalt.de/ag-glb            | anhalt.de                       |  |
|                      |                           | www.justiz.sachsen-         | www.ag-glb.sachsen-             |  |
| AG Quedlinburg ZV    | Homepage                  | anhalt.de/ag-qlb            | anhalt.de                       |  |
| AG Rockenhausen      | Homepage                  | www.agro.justiz.rlp.de      | www.agro.mjv.rlp.de             |  |
| AG Rockenhausen      |                           |                             |                                 |  |
| ZV                   | Нотераде                  | www.agro.justiz.rip.de      | www.agro.mjv.rip.de             |  |
|                      | @ are ail                 | poststelle.agsb.justiz.saar | poststelle@agsb.justiz.         |  |
| AG Saarbrucken ZVG   | wemaii                    | land.de                     | saar land.de                    |  |
| AG Saarburg          | Homepage                  | www.agsaa.justiz.rlp.de     | www.agsaa.mjv.rlp.de            |  |
| AG Salzwedel         | Wohnort                   | Salzwedel                   | Salzwedel, Hansestadt           |  |
|                      | Homonogo                  | www.justiz.sachsen-         | www.ag-saw.sachsen-             |  |
| AG Saizwedei         | потераде                  | anhalt.de/ag-saw            | anhalt.de                       |  |
| AG Salzwedel ZV      | Wohnort                   | Salzwedel                   | Salzwedel, Hansestadt           |  |
| AC Salzwodol ZV      | Homopago                  | www.justiz.sachsen-         | www.ag-saw.sachsen-             |  |
| AG Salzwedel ZV      | поттераде                 | anhalt.de/ag-saw            | anhalt.de                       |  |
| AG Sangarbausan      | Homopago                  | www.justiz.sachsen-         | www.ag-sgh.sachsen-             |  |
| AG Sangemausen       | Homepage                  | anhalt.de/ag-sgh            | anhalt.de                       |  |
| AG Sangerbausen 7\/  | Homenage                  |                             | www.ag-sgh.sachsen-             |  |
| AG Gangemadsen 2V    | Tiomepage                 |                             | anhalt.de                       |  |
| AG Schleswig Zentra- | Gerichtskennzahl EG\/P    | X1119                       | X1119M                          |  |
| les Mahngericht      | Seneniskennizarn EOVI     | X1113                       | X1113W                          |  |
| AG Schleswig ZVG     | @email                    | verwaltung.ag-schleswig.    | verwaltung@ag-                  |  |
| 7.8 comeswig 210     | ecinai                    | landsh.de                   | schleswig.land sh.de            |  |
| AG Schönebeck        | Homepage                  | www.justiz.sachsen-         | www.ag-sbk.sachsen-             |  |
|                      | Tiomopago                 | anhalt.de/ag-sbk            | anhalt.de                       |  |
| AG Schönebeck (El    | Homepage                  |                             | www.ag-sbk.sachsen-             |  |
| ZV                   |                           |                             | anhalt.de                       |  |
| AG Sim-              | Homepage                  | www.agsim.justiz.rlp.de     | www.agsim.miv.rlp.de            |  |
| mern/Hunsrück        |                           |                             | · · · · · · · · · · · · · · · · |  |
| AG Sinzig            | Homepage                  | www.agsin.justiz.rlp.de     | www.agsin.mjv.rlp.de            |  |
| AG Sinzig ZV         | Homepage                  | www.agsin.justiz.rlp.de     | www.agsin.mjv.rlp.de            |  |
| AG Speyer            | Homepage                  | www.agsp.justiz.rlp.de      | www.agsp.mjv.rlp.de             |  |
| AG Speyer ZV         | Homepage                  | www.agsp.justiz.rlp.de      | www.agsp.mjv.rlp.de             |  |
| AG St. Goar          | Homepage                  | www.aggoa.justiz.rlp.de     | www.aggoa.mjv.rlp.de            |  |
| AG St. Goar ZV       | Homepage                  | www.aggoa.justiz.rlp.de     | www.aggoa.mjv.rlp.de            |  |
| AG St. Goar ZV       | Postleitzahl für Postfach |                             | 56325                           |  |
| AG St. Goar ZV       | Postfach                  |                             | 11 52                           |  |
| AG St. Goar ZV       | Stralse                   | Bismarckweg 3-4             | Bismarckweg 3 - 4               |  |
| AG Steinfurt         | Straße                    | Gerichtsstraße 2            | Gerichtstraße 2                 |  |
| AG Steinfurt HR      | Straße                    | Gerichtsstraße 2            | Gerichtstraße 2                 |  |
| AG Steinfurt VR      | Straße                    | Gerichtsstraße 2            | Gerichtstraße 2                 |  |

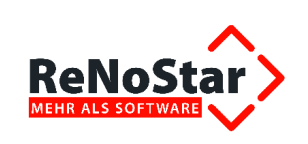

| Name des Gerichts       | Datenfeld             | Vor der Änderung                            | Nach der Änderung                               |  |
|-------------------------|-----------------------|---------------------------------------------|-------------------------------------------------|--|
| AG Steinfurt ZV         | Straße                | Gerichtsstraße 2                            | Gerichtstraße 2                                 |  |
| AG Stendal              | Homepage              | www.justiz.sachsen-<br>anhalt.de/ag-sdl     | www.ag-sdl.sachsen-<br>anhalt.de                |  |
| AG Stendal HR           | Homepage              |                                             | www.ag-sdl.sachsen-<br>anhalt.de                |  |
| AG Stendal IR           | Homepage              |                                             | www.ag-sdl.sachsen-<br>anhalt.de                |  |
| AG Stendal VR           | Homepage              |                                             | www.ag-sdl.sachsen-<br>anhalt.de                |  |
| AG Stendal ZV           | Homepage              |                                             | www.ag-sdl.sachsen-<br>anhalt.de                |  |
| AG Stolzenau ZV         | Straße                | Weserstraße 6, 8. 10                        | Weserstraße 6, 8, 10                            |  |
| AG Stuttgart - Zentr    | @email                | poststelle@agstuttgart.jus<br>tiz.bwl.de    | poststelle@mahngstutt<br>gart.justiz.bwl.de     |  |
| AG Stuttgart HR         | Gerichtskennzahl EGVP | B2609                                       | B8534                                           |  |
| AG Stuttgart PR         | Gerichtskennzahl EGVP | B2609                                       | B8534                                           |  |
| AG Stuttgart VR         | Gerichtskennzahl EGVP | B2609                                       | B8534                                           |  |
| AG Trier                | Homepage              | www.agtr.justiz.rlp.de                      | www.agtr.mjv.rlp.de                             |  |
| AG Trier IR             | Homepage              | www.agtr.justiz.rlp.de                      | www.agtr.mjv.rlp.de                             |  |
| AG Trier ZV             | Homepage              | www.agtr.justiz.rlp.de                      | www.agtr.mjv.rlp.de                             |  |
|                         | Øemail                | ague-poststelle@justiz.nie                  | ague-Poststelleag                               |  |
|                         | ecinal                | dersachsen.de                               | @justiz.niedersachsen.de.                       |  |
| AG Uelzen - Zentrale    | @email                | ague-poststelle@justiz.<br>niedersachsen.de | ague-Poststellezema<br>@justiz.niedersachsen.de |  |
| AG Uelzen IR            | @email                | poststelle@ag-ue.nieder<br>sachsen.de       | ague-Poststelleag<br>@justiz.nieder sachsen.de  |  |
| AG Uelzen ZV            | @email                | poststelle@ag-ue.nieder<br>sachsen.de       | ague-Poststelleag@ jus-<br>tiz.niedersachsen.de |  |
| AG Ulm HR               | Gerichtskennzahl EGVP | B8535                                       | B8537                                           |  |
| AG Ulm IR               | Straße                | Olgastraße 106/109                          | Zeughausgasse 14                                |  |
| AG Ulm PR               | Straße                | Olgastraße 106/109                          | Zeughausgasse 14                                |  |
| AG Ulm PR               | Gerichtskennzahl EGVP | B8535                                       | B8537                                           |  |
| AG Ulm VR               | Gerichtskennzahl EGVP | B8535                                       | B8537                                           |  |
| AG Ulm VR               | Straße                | Olgastraße 106                              | Zeughausgasse 14                                |  |
| AG Ulm ZV               | Straße                | Olgastraße 106/109                          | Zeughausgasse 14                                |  |
| AG Wedding Euro.<br>Mah | Gerichtskennzahl EGVP |                                             | F6545                                           |  |
| AG Wedding Euro.<br>Mah | Gerichtsart           | Amtsgericht                                 | Europäisches                                    |  |
| AG Wedding Euro.<br>Mah | Gerichtsname          | Wedding                                     | Mahngericht                                     |  |
| AG Wedding Euro.<br>Mah | Zusatzbezeichnung     | Europäisches Mahngericht<br>Deuts           | - Zentrales Mahngericht -                       |  |
| AG Weilheim i. OB.      | Straße                | Alpenstrassse 16                            | Alpenstraße 16                                  |  |
| AG Weilheim i.OB ZV     | Straße                | Alpenstrassse 16                            | Alpenstraße 16                                  |  |
| AG Weißenfels           | Homepage              | www.justiz.sachsen-<br>anhalt.de/ag-wsf     | www.ag-wsf.sachsen-<br>anhalt.de                |  |
| AG Weißenfels ZV        | Homepage              | www.justiz.sachsen-<br>anhalt.de/ag-wsf     | www.ag-wsf.sachsen-<br>anhalt.de                |  |
| AG Wernigerode          | Homepage              | www.justiz.sachsen-<br>anhalt.de/ag-wr      | www.ag-wr.sachsen-<br>anhalt.de                 |  |
| AG Wernigerode ZV       | Homepage              |                                             | www.ag-wr.sachsen-<br>anhalt.de                 |  |
| AG Westerburg           | Homepage              | www.agwes.justiz.rlp.de                     | www.agwes.mjv.rlp.de                            |  |

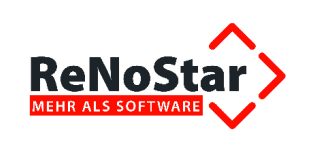

| Name des Gerichts    | Datenfeld                 | Vor der Änderung           | Nach der Änderung               |  |
|----------------------|---------------------------|----------------------------|---------------------------------|--|
| AG Westerburg 7V     | Homenage                  |                            |                                 |  |
| AG Winsen (Lube)     | Straße                    | Schlossplatz /             | Schlossplatz 3                  |  |
|                      | Otraise                   | Www.justiz.sachsen-        | www.ag.wb.sachsen-              |  |
| AG Wittenberg        | Homepage                  | anhalt de/ag.wh            | anhalt de                       |  |
| AG Wittlich          | Homenage                  | www.agwil justiz rlp.de    | www.agwil.miv.rlp.de            |  |
| AG Wittlich HR       | Homenage                  | www.agwil.justiz.np.de     | www.agwil.mjv.np.de             |  |
| AG Wittlich IR       | Homenage                  | www.agwil.justiz.np.de     | www.agwil.mjv.np.de             |  |
| AG Wittlich VR       | Homenage                  | www.agwil.justiz.np.de     | www.agwil.mjv.np.de             |  |
| AG Wittlich 7V       | Homenage                  | www.agwil.justiz.np.de     | www.agwil.mjv.np.de             |  |
| AG Worms             | Homenage                  | www.agwn.justiz.np.de      | www.agwo.miy.rlp.de             |  |
| AG Worms IR          | Homenage                  | www.agwo.justiz.rlp.de     | www.agwo.mjv.np.de              |  |
|                      | Homepage                  | www.agwo.justiz.np.de      | www.agwo.mjv.rlp.de             |  |
|                      | Tomepage                  | www.agwo.justiz.np.de      |                                 |  |
| AG Zeitz             | Homepage                  | anhalt do/ag-77            | anhalt do                       |  |
|                      |                           |                            |                                 |  |
| AG Zeitz ZV          | Homepage                  | anhalt do/ag_77            | anhalt do                       |  |
|                      |                           |                            |                                 |  |
| AG Zerbst            | Homepage                  | anhalt de/ag-ze            | anhalt de                       |  |
|                      |                           | www.justiz.sachsen-        |                                 |  |
| AG Zerbst/Anhalt ZV  | Homepage                  | anhalt do/ag-zo            | anhalt do                       |  |
| AG Zweibrücken       | Homenage                  | www.agzw.justiz.rlp.de     | www.agzw.miv.rlp.de             |  |
| AG Zweibrücken HP    | Homopage                  | www.agzw.justiz.np.de      | www.agzw.mjy.np.de              |  |
| AG Zweibrücken IP    | Homopage                  | www.agzw.justiz.np.de      | www.agzw.mjy.np.de              |  |
| AG Zweibrücken PP    | Homopage                  | www.agzw.justiz.np.de      | www.agzw.mjv.np.de              |  |
| AG Zweibrücken VP    | Homopage                  | www.agzw.justiz.np.de      | www.agzw.mjv.np.de              |  |
| AG Zweibrücken ZV    | Homopogo                  | www.agzw.justiz.np.de      | www.agzw.mjv.np.de              |  |
|                      | Coriobtoort               | Amtagoriaht                | Amtagoriaht Zwiekou             |  |
| AG ZWICKAU ZVG       | Genericsan                |                            | Velletrockupgagarieht dag       |  |
| AG Zwickau ZVG       | Zusatzbezeichnung         | geri                       | Frei                            |  |
| ArbG Augsburg        | Postfach                  |                            | 10 11 52                        |  |
| ArbG Augsburg        | @email                    |                            | poststelle@arbg-<br>a.bavern.de |  |
| ArbG Auasbura        | Postleitzahl für Postfach |                            | 86001                           |  |
| ArbG Bamberg         | Postleitzahl für Postfach |                            | 96029                           |  |
| ArbG Bamberg         | Postfach                  |                            | 11 01 61                        |  |
| ArbG Bamberg K.      |                           |                            | poststelle-co@arbq-             |  |
| Cobu                 | @email                    |                            | ba.bavern.de                    |  |
| ArbG Berlin          | Postfach                  | 36 33                      | 30 36 33                        |  |
|                      | 11                        | www.berlin.de/sen/arbeit/g | www.berlin.de/gerichte/arb      |  |
| ArbG Berlin          | Homepage                  | erichte/                   | eitsgericht/index.html          |  |
|                      | 11                        | www.justiz.sachsen-        | www.arbg-de.sachsen-            |  |
| ArbG Dessau          | Homepage                  | anhalt.de/arbg-de          | anhalt.de                       |  |
|                      |                           | www.justiz.sachsen-        | www.arbg-hal.sachsen-           |  |
| ArbG Halle           | Homepage                  | anhalt.de/arbg-hal         | anhalt.de                       |  |
| ArbG Kaiserslautern  | Homepage                  | www.arbgkl.justiz.rlp.de   | www.arbgkl.mjv.rlp.de           |  |
| ArbG KaiserslauternP | Homepage                  | www.arbgkl.justiz.rlp.de   | www.arbgkl.mjv.rlp.de           |  |
| ArbG Kempten         | Wohnort                   | Kempten                    | Kempten (Allgäu)                |  |
| ArbC Kompton         | Momoil                    |                            | poststelle@arbg-                |  |
| AIDG Kempten         | weman                     |                            | ke.bayern.de                    |  |
| ArbG Koblenz         | Homepage                  | www.ARBGKO.justiz.rlp.d    | www.ARBGKO.mjv.rlp.de           |  |
| ArbG Ludwigshafen    | Homepage                  | www.arbglu.justiz.rlp.de   | www.arbglu.miv.rlp.de           |  |
| ArbG Ludwigshafen    |                           |                            |                                 |  |
| K.                   | Homepage                  | www.arbglu.justiz.rlp.de   | www.arbglu.mjv.rlp.de           |  |
|                      |                           |                            |                                 |  |

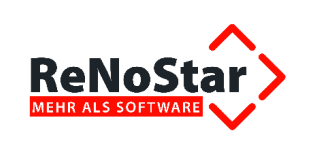

| Name des Gerichts         | Datenfeld                 | Vor der Änderung                          | Nach der Änderung                          |
|---------------------------|---------------------------|-------------------------------------------|--------------------------------------------|
| ArbG Magdeburg            | Postleitzahl für Postfach | 39135                                     | 39083                                      |
|                           |                           | www.justiz.sachsen-                       | www.arbg-md.sachsen-                       |
| ArbG Magdeburg            | Homepage                  | anhalt.de/arbg-md                         | anhalt.de                                  |
| ArbG Mainz                | Homepage                  | www.arbgmz.justiz.rlp.de                  | www.arbgmz.mjv.rlp.de                      |
| ArbG Mainz                | Homepage                  | www.arbgmz.justiz.rlp.de                  | www.arbgmz.mjv.rlp.de                      |
| ArbG Mainz K. Bad Kr      | Homepage                  | www.arbgmz.justiz.rlp.de                  | www.arbgmz.mjv.rlp.de                      |
| ArbG München              | Straße                    | Winzererstraße 104                        | Winzererstraße 106                         |
| ArbG München              | Postfach                  | 400180                                    | 40 01 80                                   |
| ArbG München K.<br>Ingo   | @email                    |                                           | poststelle-in@arbg-<br>m.bayern.de         |
| ArbG München K.<br>Weil   | @email                    | poststelle@arbg-<br>pa.bayern.de          | poststelle-wm@arbg-<br>m.bayern.de         |
| ArbG München K.<br>Weil   | Postleitzahl für Postfach |                                           | 82360                                      |
| ArbG Münster              | Postleitzahl für Postfach | 48089                                     | 48002                                      |
| ArbG Münster              | Postfach                  | 29 11 65                                  | 12 10                                      |
| ArbG Neu-Ulm              | @email                    |                                           | poststelle-nu@arbg-<br>a.bavern.de         |
| ArbG Nürnberg             | Postleitzahl für Postfach | 90249                                     | 90336                                      |
| ArbG Nürnberg             | Straße                    | Roonsraße 20                              | Roonstraße 20                              |
|                           | Qomoil                    |                                           | poststelle@arbg-                           |
| AIDG Passau               | wemaii                    |                                           | pa.bayern.de                               |
| ArbG Passau K. Deg-<br>ge | Straße                    | Bahnhofstraße 94                          | Edlmairstr. 9 (im ITC2)                    |
| ArbG Passau K. Deg-<br>ge | @email                    |                                           | poststelle-deg@arbg-<br>pa.bayern.de       |
| ArbG Potsdam              | Straße                    | Behlertstr. 3A, Haus C                    | Behlertstraße 3 A, Haus<br>C               |
| ArbG Regensburg K.        | @email                    |                                           | poststelle-la@arbg-<br>r.bayern.de         |
| ArbG Rosenheim            | Postfach                  | 100131                                    | 11 14                                      |
| ArbG Rosenheim K.<br>Tr   | @email                    |                                           | poststelle-ts@arbg-<br>ro.bavern.de        |
| ArbG Siegen               | Straße                    | Berliner Straße 22                        | Koblenzer Straße 7                         |
| ArbC Stondal              | Homopago                  | www.justiz.sachsen-                       | www.arbg-sdl.sachsen-                      |
| AIDO Steriual             | Tiomepage                 | anhalt.de/arbg-sdl                        | anhalt.de                                  |
| ArbG Stralsund            | PLZ-Postfach              | 18439                                     | 18408                                      |
| ArbG Stralsund            | Postfach                  |                                           | 21 41                                      |
| ArbG Trier                | Homepage                  | www.arbgtr.justiz.rlp.de                  | www.arbgtr.mjv.rlp.de                      |
| ArbG Weiden K.            | @email                    | poststelle-sach@arbg-                     | poststelle-sad@arbg-                       |
| Schwa                     |                           | wen.bayem.de                              | wen.bayem.de                               |
| Asc                       | Postfach                  | 10 01 52                                  | 1 00 52                                    |
| ArbG Würzburg K.<br>Sch   | @email                    | poststelle-sw@arbg-<br>wue.bayern.de      | poststelle-<br>sw@arbg.wue.bayern.de       |
| BAG Erfurt                | Gerichtskennzahl EGVP     | M6101                                     | Y6010                                      |
| FG Brandenburg            | Gerichtskennzahl EGVP     | F6080                                     | G6657                                      |
| FG Bremen                 | Straße                    | Am Wall 201                               | Am Wall 198                                |
| FG Hessen                 | @email                    | verwaltung@fg-<br>kassel.justiz.hessen.de | verwaltung@hfg-<br>kassel.justiz.hessen.de |
| FG Mecklenburg-           | Stroßo                    |                                           | Spiegelsdorfer Wende                       |
| Vorpo                     | Sualse                    |                                           | Haus 1                                     |
| FG Mecklenburg-<br>Vorpo  | Postleitzahl              | 17489                                     | 17491                                      |

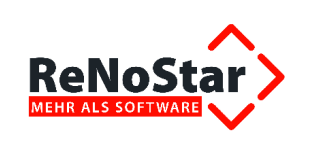

| Name des Gerichts    | Datenfeld             | Vor der Anderung                                  | Nach der Anderung                                         |  |
|----------------------|-----------------------|---------------------------------------------------|-----------------------------------------------------------|--|
| FG Rheinland-Pfalz   | Homepage              | www.fgrp.justiz.rlp.de                            | www.fgrp.mjv.rlp.de                                       |  |
| FG Sachsen-Anhalt    | Homepage              | www.justiz.sachsen-<br>anhalt.de/fg               | www.fg.sachsen-anhalt.de                                  |  |
| LAG Baden-Württ.FR   | Gerichtsname          | Baden-Württemberg                                 | Baden-Württemberg<br>Kammern Frei                         |  |
| LAG Baden-Württ.MA   | Gerichtsname          | Baden-Württemberg                                 | Baden-Württemberg<br>Kammern Mann                         |  |
| LAG Berlin           | Homepage              | www.berlin.de/sen/arbeit/l<br>andesarbeitsgericht | www.berlin.de/gerichte/lan<br>desarbeitsgricht/index.html |  |
| LAG Berlin           | Postfach              | 36 33                                             | 30 36 33                                                  |  |
| LAG Brandenburg      | Homepage              | www.berlin.de/sen/arbeit/l<br>andesarbeitsgericht | www.berlin.de/gerichte/lan<br>desarbeitsgricht/index.html |  |
| LAG Brandenburg      | Postfach              | 36 33                                             | 30 36 33                                                  |  |
| LAG München          | Straße                | Winzererstraße 104                                | Winzererstraße 106                                        |  |
| LAG Rheinland-Pfal   | Homepage              | www.lagrp.justiz.rlp.de                           | www.lagrp.mjv.rlp.de                                      |  |
| LAG Sachsen-Anhalt   | Homepage              | www.justiz.sachsen-<br>anhalt.de/lag              | www.lag.sachsen-<br>anhalt.de                             |  |
| LG Bad Kreuznach     | Bankverbindung        | BBk Chemnitz                                      | Postbank Ludwigshafen                                     |  |
| LG Bad Kreuznach     | BLZ                   | 87000000                                          | 54510067                                                  |  |
| LG Dessau            | Straße                | Willi-Lohmann-Straße 29                           | Willy-Lohmann-Straße 29                                   |  |
|                      |                       | www.justiz.sachsen-                               | www.lg-de.sachsen-                                        |  |
| LG Dessau            | Homepage              | anhalt.de/lg-de                                   | anhalt.de                                                 |  |
| LG Frankenthal (Pfal | Gerichtsname          | Frankenthal                                       | Frankenthal (Pfalz)                                       |  |
| LG Frankenthal (Pfal | Homepage              | www.lgft.justiz.rlp.de                            | www.lgft.mjv.rlp.de                                       |  |
| LG Halle             | Homepage              | www.justiz.sachsen-<br>anhalt.de/lg-hal           | www.lg-hal.sachsen-<br>anhalt.de                          |  |
| LG Kaiserslautern    | Homepage              | www.lgkl.justiz.rlp.de                            | www.lgkl.mjv.rlp.de                                       |  |
| LG Koblenz           | Homepage              | www.lgko.justiz.rlp.de                            | www.lgko.mjv.rlp.de                                       |  |
| LG Landau            | Homepage              | www.lgld.justiz.rlp.de                            | www.lgld.mjv.rlp.de                                       |  |
| LG Lüneburg          | @email                | lglg-poststelle@justiz.nie<br>dersachsen.de       | lglg-verwaltungspoststelle<br>@iustiz.niedersachsen.de    |  |
| LG Magdeburg         | Homepage              | www.justiz.sachsen-<br>anhalt.de/lg-md            | www.lg-md.sachsen-<br>anhalt.de                           |  |
| LG Mainz             | Homepage              | www.lgmz.justiz.rlp.de                            | www.lgmz.miv.rlp.de                                       |  |
| LG Mannheim          | Straße                | A1. 1                                             | A 1                                                       |  |
| LG München I         | Wohnort               | München I                                         | München                                                   |  |
| LG München II        | Wohnort               | München II                                        | München                                                   |  |
| LG Stendal           | Homepage              | www.justiz.sachsen-<br>anhalt.de/lg-sdl           | www.lg-sdl.sachsen-<br>anhalt.de                          |  |
| LG Trier             | Homepage              | www.lgtr.justiz.rlp.de                            | www.lgtr.miv.rlp.de                                       |  |
| LG Zweibrücken       | Homepage              | www.lgzw.justiz.rlp.de                            | www.lgzw.mjv.rlp.de                                       |  |
| LSG Baden-Württemb   | Gerichtsname          | Stuttgart                                         | Baden-Württemberg                                         |  |
| LSG Brandenburg      | Gerichtskennzahl EGVP | F6081                                             | G6664                                                     |  |
|                      |                       | poststelle@lsozg.justiz.                          | Poststel-                                                 |  |
| LSG Hamburg          | @email                | hamburg.de                                        | le@lsg.justiz.hamburg.de                                  |  |
| LSG Rheinland-Pfal   | Homepage              | www.lsgrp.justiz.rlp.de                           | www.lsgrp.mjv.rlp.de                                      |  |
| LSG Sachsen-Anhalt   | Homepage              | www.justiz.sachsen-<br>anhalt.de/lsg              | www.lsg.sachsen-<br>anhalt.de                             |  |
| OLG Naumburg         | Homepage              | www.justiz.sachsen-<br>anhalt.de/olg              | www.olg.sachsen-<br>anhalt.de                             |  |
| OLG Naumburg         | Homepage              | www.justiz.sachsen-<br>anhalt.de/olg              | www.olg.sachsen-<br>anhalt.de                             |  |
| OLG Nürnberg         | @email                | poststelle-verwaltung@<br>olg-n.bayern.de         | poststelle@olg-<br>n.bayern.de                            |  |
|                      |                       |                                                   |                                                           |  |

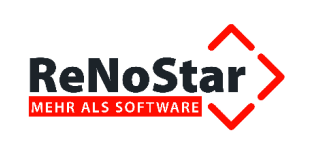

| Name des Gerichts   | Datenfeld                 | Vor der Änderung                                  | Nach der Änderung                                        |
|---------------------|---------------------------|---------------------------------------------------|----------------------------------------------------------|
| OLG Zweibrücken     | Straße                    | Schloßplatz 7                                     | Schlossplatz 7                                           |
| OVG Rheinland-Pfa   | Straße                    | Deinhardplatz 4                                   | Deinhardpassage 1                                        |
| OVG Sachsen-Anhal   | Homenage                  | www.justiz.sachsen-                               | www.ovg.sachsen-                                         |
| Ovo Sachsen-Annai   | Tiomepage                 | anhalt.de/ovg                                     | anhalt.de                                                |
| OVG Sachsen-Anhalt  | Postleitzahl für Postfach | 39135                                             | 39083                                                    |
| SozG Braunschweig   | Homepage                  | www.landessozialgericht.n<br>iedersachsen.de      | www.sozialgericht-<br>Braunschweig.Nieder-<br>sachsen.de |
| SozG Dessau         | Homepage                  | www.justiz.sachsen-<br>anhalt.de/sg-de            | www.sg-de.sachsen-<br>anhalt.de                          |
| SozG Halle          | Homepage                  | www.justiz.sachsen-<br>anhalt.de/sg-hal           | www.sg-hal.sachsen-<br>anhalt.de                         |
| SozG Hamburg        | @email                    | poststelle@lsozg.justiz.<br>hamburg.de            | poststel-<br>le@lsg.justiz.hamburg.de                    |
| SozG Heilbronn      | Straße                    | Erhardgasse 1                                     | Paulinenstraße 18                                        |
| SozG Heilbronn      | Postleitzahl              | 74072                                             | 74076                                                    |
| SozG Itzehoe        | Straße                    | Bergstraße 3                                      | Lornsenplatz 1                                           |
| SozG Koblenz        | Homepage                  | www.sgko.justiz.rlp.de                            | www.sgko.mjv.rlp.de                                      |
| SozG Lüneburg       | Homepage                  | www.landessozialgericht.n iedersachsen.de         | www.sozialgericht-lünebur g.Niedersachsen.de             |
| SozG Magdeburg      | Postleitzahl für Postfach | 39135                                             | 39083                                                    |
| SozG Magdeburg      | Homepage                  | www.justiz.sachsen-<br>anhalt.de/sg-md            | www.sg-md.sachsen-<br>anhalt.de                          |
| SozG Mainz          | Homepage                  | www.sgmz.justiz.rlp.de                            | www.sgmz.mjv.rlp.de                                      |
| SozG Oldenburg      | Homepage                  | www.sozialgericht-Olden-<br>burg.Niedersachsen.de | www.sozialgericht-<br>Oldenburg.de                       |
| SozG Osnabrück      | Homepage                  | www.landessozialgericht.n<br>iedersachsen.de      | www.sozialgericht-Osna<br>brück.Niedersachsen.de         |
| SozG Speyer         | Homepage                  | www.sgsp.justiz.rlp.de                            | www.sgsp.mjv.rlp.de                                      |
| SozG Trier          | Homepage                  | www.sgtr.justiz.rlp.de                            | www.sgtr.mjv.rlp.de                                      |
| VerwG Halle         | Homepage                  | www.justiz.sachsen-<br>anhalt.de/vg-hal           | www.vg-hal.sachsen-<br>anhalt.de                         |
| VerwG Koblenz       | Straße                    | Deinhardplatz 4                                   | Deinhardpassage 1                                        |
| VerwG Koblenz       | Homepage                  | www.vgko.mjv.rlp.de                               | www.vgko.justiz.rlp.de                                   |
| VerwG Magdeburg     | Postleitzahl für Postfach | 39135                                             | 39083                                                    |
| VerwG Magdeburg     | Homepage                  | www.justiz.sachsen-<br>anhalt.de/vg-md            | www.vg-md.sachsen-<br>anhalt.de                          |
| VerwG Mainz         | Homepage                  | www.vgmz.justiz.rlp.de                            | www.vgmz.mjv.rlp.de                                      |
| VerwG Neustadt a.d. | Homepage                  | www.vgnw.justiz.rlp.de                            | www.vgnw.mjv.rlp.de                                      |
| VerwG Trier         | Homepage                  | www.vgtr.justiz.rlp.de                            | www.vgtr.mjv.rlp.de                                      |
| VG Rheinland-Pfalz  | Straße                    | Deinhardplatz 4                                   | Deinhardpassage 1                                        |
| VG Rheinland-Pfalz  | Homepage                  | www.verfgh.mjv.rlp.de                             | www.verfgh.justiz.rlp.de                                 |

### 2.2.2.3 Änderung von Gerichtszuordnungen

| Name des Gerichts | Bezeichnung    | Vor der Änderung    | Nach der Änderung    |
|-------------------|----------------|---------------------|----------------------|
| AG Arnstadt       | Arbeitsgericht | ArbG Suhl           | ArbG Erfurt          |
| AG Demmin         | Arbeitsgericht | ArbG Neubrandenburg | ArbG Stralsund K. Ne |
| AG Eisenach       | Arbeitsgericht | ArbG Eisenach       | ArbG Suhl            |
| AG Gotha          | Arbeitsgericht | ArbG Eisenach       | ArbG Erfurt          |
| AG Greifswald     | Arbeitsgericht | ArbG Stralsund      | ArbG Stralsund K. Ne |
| AG Greifswald     | Sozialgericht  | SozG Stralsund      | SozG Neubrandenburg  |

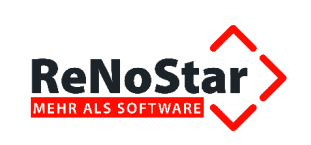

| Name des Gerichts | Bezeichnung      | Bezeichnung Vor der Änderung Nach der Ä |                      |
|-------------------|------------------|-----------------------------------------|----------------------|
| AG Greifswald     | Insolvenzgericht | AG Stralsund IR                         | AG Neubrandenburg IR |
| AG Greifswald     | Registergericht  | AG Stralsund HR                         | AG Neubrandenburg HR |
| AG Ilmenau        | Arbeitsgericht   | ArbG Suhl                               | ArbG Erfurt          |
| AG Jena           | Arbeitsgericht   | ArbG Jena                               | ArbG Gera            |
| AG Neubrandenburg | Arbeitsgericht   | ArbG Neubrandenburg                     | ArbG Stralsund K. Ne |
| AG Neustrelitz    | Arbeitsgericht   | ArbG Neubrandenburg                     | ArbG Stralsund K. Ne |
| AG Pasewalk       | Arbeitsgericht   | ArbG Neubrandenburg                     | ArbG Stralsund K. Ne |
| AG Rudolstadt     | Arbeitsgericht   | ArbG Jena                               | ArbG Gera            |
| AG Saalfeld       | Arbeitsgericht   | ArbG Jena                               | ArbG Gera            |
| AG Stadtroda      | Arbeitsgericht   | ArbG Jena                               | ArbG Gera            |
| AG Ueckermünde    | Arbeitsgericht   | ArbG Neubrandenburg                     | ArbG Stralsund K. Ne |
| AG Waren (Müritz) | Arbeitsgericht   | ArbG Neubrandenburg                     | ArbG Stralsund K. Ne |
| AG Wolgast        | Arbeitsgericht   | ArbG Stralsund                          | ArbG Stralsund K. Ne |

## 2.2.2.4 Änderung der Zuständigkeit von Amtsgerichten (nach PLZ)

| Ortsname                  | PLZ   | Zuständiges Amtsgericht (alt) | Zuständiges Amtsgericht (neu) |
|---------------------------|-------|-------------------------------|-------------------------------|
| Hohenölsen                | 07570 | AG Greiz                      | AG Gera                       |
| Schömberg                 | 07570 | AG Greiz                      | AG Gera                       |
| Steinsdorf                | 07570 | AG Greiz                      | AG Gera                       |
| Düvier                    | 17121 | AG Demmin                     | AG Greifswald                 |
| Görmin                    | 17121 | AG Demmin                     | AG Greifswald                 |
| Loitz                     | 17121 | AG Demmin                     | AG Greifswald                 |
| Sassen-Tantrow            | 17121 | AG Demmin                     | AG Greifswald                 |
| Trantow                   | 17121 | AG Demmin                     | AG Greifswald                 |
| Vorbein                   | 17121 | AG Demmin                     | AG Greifswald                 |
| Wüstenfelde               | 17121 | AG Demmin                     | AG Greifswald                 |
| Jarmen                    | 17126 | AG Demmin                     | AG Greifswald                 |
| Alt Tellin                | 17129 | AG Demmin                     | AG Greifswald                 |
| Bentzin                   | 17129 | AG Demmin                     | AG Greifswald                 |
| Daberkow                  | 17129 | AG Demmin                     | AG Greifswald                 |
| Kruckow                   | 17129 | AG Demmin                     | AG Greifswald                 |
| Tutow                     | 17129 | AG Demmin                     | AG Greifswald                 |
| Völschow                  | 17129 | AG Demmin                     | AG Greifswald                 |
| Feldberger Seenlandschaft | 17258 | AG Neustrelitz                | AG Neubrandenburg             |
| Schönhausen               | 17337 | AG Neustrelitz                | AG Neubrandenburg             |
| Göhren                    | 17348 | AG Neustrelitz                | AG Neubrandenburg             |
| Mildenitz                 | 17348 | AG Neustrelitz                | AG Neubrandenburg             |
| Petersdorf                | 17348 | AG Neustrelitz                | AG Neubrandenburg             |
| Woldegk                   | 17348 | AG Neustrelitz                | AG Neubrandenburg             |
| Groß Miltzow              | 17349 | AG Neustrelitz                | AG Neubrandenburg             |
| Kublank                   | 17349 | AG Neustrelitz                | AG Neubrandenburg             |
| Neetzka                   | 17349 | AG Neustrelitz                | AG Neubrandenburg             |
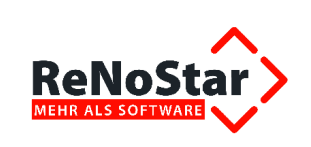

# Lieferumfang ReNoStar Update 11.000.0 - Oktober 2014

| Ortsname          | PLZ   | Zuständiges Amtsgericht (alt) | Zuständiges Amtsgericht (neu) |
|-------------------|-------|-------------------------------|-------------------------------|
| Schönbeck         | 17349 | AG Neustrelitz                | AG Neubrandenburg             |
| Voigtsdorf        | 17349 | AG Neustrelitz                | AG Neubrandenburg             |
| Neuendorf         | 17379 | AG Anklam                     | AG Pasewalk                   |
| Anklam            | 17389 | AG Anklam                     | AG Pasewalk                   |
| Groß Polzin       | 17390 | AG Anklam                     | AG Greifswald                 |
| Klein Bünzow      | 17390 | AG Anklam                     | AG Greifswald                 |
| Murchin           | 17390 | AG Anklam                     | AG Greifswald                 |
| Rubkow            | 17390 | AG Anklam                     | AG Greifswald                 |
| Schmatzin         | 17390 | AG Anklam                     | AG Greifswald                 |
| Ziethen           | 17390 | AG Anklam                     | AG Greifswald                 |
| Krien             | 17391 | AG Anklam                     | AG Greifswald                 |
| lven              | 17391 | AG Anklam                     | AG Greifswald                 |
| Krusenfelde       | 17391 | AG Anklam                     | AG Greifswald                 |
| Liepen            | 17391 | AG Anklam                     | AG Greifswald                 |
| Medow             | 17391 | AG Anklam                     | AG Greifswald                 |
| Neetzow           | 17391 | AG Anklam                     | AG Greifswald                 |
| Postlow           | 17391 | AG Anklam                     | AG Greifswald                 |
| Steinmocker       | 17391 | AG Anklam                     | AG Greifswald                 |
| Stolpe            | 17391 | AG Anklam                     | AG Greifswald                 |
| Blesewitz         | 17392 | AG Anklam                     | AG Greifswald                 |
| Boldekow          | 17392 | AG Anklam                     | AG Pasewalk                   |
| Butzow            | 17392 | AG Anklam                     | AG Greifswald                 |
| Neuenkirchen      | 17392 | AG Anklam                     | AG Greifswald                 |
| Pelsin            | 17392 | AG Anklam                     | AG Pasewalk                   |
| Sarnow            | 17392 | AG Anklam                     | AG Pasewalk                   |
| Spantekow         | 17392 | AG Anklam                     | AG Greifswald                 |
| Bargischow        | 17398 | AG Anklam                     | AG Pasewalk                   |
| Bugewitz          | 17398 | AG Anklam                     | AG Pasewalk                   |
| Ducherow          | 17398 | AG Anklam                     | AG Pasewalk                   |
| Löwitz            | 17398 | AG Anklam                     | AG Pasewalk                   |
| Neu Kosenow       | 17398 | AG Anklam                     | AG Pasewalk                   |
| Rathebur          | 17398 | AG Anklam                     | AG Pasewalk                   |
| Rossin            | 17398 | AG Anklam                     | AG Pasewalk                   |
| Morgenitz         | 17406 | AG Anklam                     | AG Wolgast                    |
| Rankwitz          | 17406 | AG Anklam                     | AG Greifswald                 |
| Stolpe auf Usedom | 17406 | AG Anklam                     | AG Greifswald                 |
| Usedom            | 17406 | AG Anklam                     | AG Greifswald                 |
| Dargen            | 17419 | AG Anklam                     | AG Greifswald                 |
| Garz              | 17419 | AG Anklam                     | AG Greifswald                 |
| Kamminke          | 17419 | AG Anklam                     | AG Greifswald                 |
| Korswandt         | 17419 | AG Anklam                     | AG Greifswald                 |

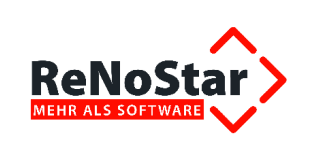

| Ortsname       | PLZ   | Zuständiges Amtsgericht (alt) | Zuständiges Amtsgericht (neu) |
|----------------|-------|-------------------------------|-------------------------------|
| Seebad Ahlbeck | 17419 | AG Anklam                     | AG Wolgast                    |
| Zirchow        | 17419 | AG Anklam                     | AG Greifswald                 |
| Dargen         | 17429 | AG Anklam                     | AG Pasewalk                   |
| Katschow       | 17429 | AG Anklam                     | AG Pasewalk                   |
| Buggenhagen    | 17440 | AG Anklam                     | AG Greifswald                 |
| Lassan         | 17440 | AG Anklam                     | AG Greifswald                 |
| Cammin         | 18195 | AG Rostock                    | AG Güstrow                    |
| Gnewitz        | 18195 | AG Rostock                    | AG Güstrow                    |
| Grammow        | 18195 | AG Rostock                    | AG Güstrow                    |
| Nustrow        | 18195 | AG Rostock                    | AG Güstrow                    |
| Selpin         | 18195 | AG Rostock                    | AG Güstrow                    |
| Stubbendorf    | 18195 | AG Rostock                    | AG Güstrow                    |
| Tessin         | 18195 | AG Rostock                    | AG Güstrow                    |
| Thelkow        | 18195 | AG Rostock                    | AG Güstrow                    |
| Zarnewanz      | 18195 | AG Rostock                    | AG Güstrow                    |
| Bandow         | 18258 | AG Rostock                    | AG Güstrow                    |
| Benitz         | 18258 | AG Rostock                    | AG Güstrow                    |
| Bröbberow      | 18258 | AG Rostock                    | AG Güstrow                    |
| Brookhusen     | 18258 | AG Rostock                    | AG Güstrow                    |
| Kambs          | 18258 | AG Rostock                    | AG Güstrow                    |
| Kassow         | 18258 | AG Rostock                    | AG Güstrow                    |
| Rukieten       | 18258 | AG Rostock                    | AG Güstrow                    |
| Schwaan        | 18258 | AG Rostock                    | AG Güstrow                    |
| Vorbeck        | 18258 | AG Rostock                    | AG Güstrow                    |
| Wiendorf       | 18258 | AG Rostock                    | AG Güstrow                    |
| Dümmer         | 19073 | AG Ludwigslust                | AG Schwerin                   |
| Klein Rogahn   | 19073 | AG Ludwigslust                | AG Schwerin                   |
| Schossin       | 19073 | AG Ludwigslust                | AG Schwerin                   |
| Stralendorf    | 19073 | AG Ludwigslust                | AG Schwerin                   |
| Wittenförden   | 19073 | AG Ludwigslust                | AG Schwerin                   |
| Zülow          | 19073 | AG Ludwigslust                | AG Schwerin                   |
| Holthusen      | 19075 | AG Ludwigslust                | AG Schwerin                   |
| Mühlenbeck     | 19075 | AG Ludwigslust                | AG Schwerin                   |
| Pampow         | 19075 | AG Ludwigslust                | AG Schwerin                   |
| Warsow         | 19075 | AG Ludwigslust                | AG Schwerin                   |
| Lübesse        | 19077 | AG Ludwigslust                | AG Schwerin                   |
| Sülstorf       | 19077 | AG Ludwigslust                | AG Schwerin                   |
| Uelitz         | 19077 | AG Ludwigslust                | AG Schwerin                   |
| Grebenhain     | 36355 | AG Alsfeld1                   | AG Alsfeld                    |
| Lahr           | 56288 | AG Cochem                     | AG Simmern/Hunsrück           |
| Zilshausen     | 56288 | AG Cochem                     | AG Simmern/Hunsrück           |

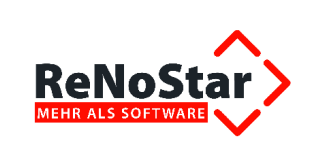

| Ortsname           | PLZ   | Zuständiges Amtsgericht (alt) | Zuständiges Amtsgericht (neu) |
|--------------------|-------|-------------------------------|-------------------------------|
| Mörsdorf           | 56290 | AG Cochem                     | AG Simmern/Hunsrück           |
| Gründau            | 63584 | AG Gelnhausen1                | AG Gelnhausen                 |
| Kornwestheim       | 70806 | AG Ludwigsburg1               | AG Ludwigsburg                |
| Korntal-Münchingen | 70825 | AG Ludwigsburg1               | AG Ludwigsburg                |
| Gerlingen          | 70839 | AG Ludwigsburg1               | AG Ludwigsburg                |
| Hemmingen          | 71282 | AG Ludwigsburg1               | AG Ludwigsburg                |

# 2.2.2.5 Neue Datensätze im Gerichtsorteverzeichnis (nach PLZ)

| Ortsname            | PLZ   | Straße                     | Zuständiges Amtsgericht  |
|---------------------|-------|----------------------------|--------------------------|
| Nossen              | 01623 |                            | AG Meißen                |
| Nossen              | 01665 |                            | AG Meißen                |
| Wilsdruff           | 01737 |                            | AG Meißen                |
| Dippoldiswalde      | 01762 |                            | AG Dippoldiswalde        |
| Grimma              | 04688 |                            | AG Grimma                |
| Machern             | 04828 |                            | AG Grimma                |
| Mücheln             | 06255 |                            | AG Merseburg             |
| Braunsbedra         | 06259 |                            | AG Merseburg             |
| Ballenstedt         | 06485 |                            | AG Quedlinburg           |
| Mühlanger           | 06895 |                            | AG Wittenberg            |
| Langenwetzendorf    | 07980 |                            | AG Greiz                 |
| Markneukirchen      | 08265 |                            | AG Plauen                |
| Plauen              | 08524 |                            | AG Plauen                |
| Plauen              | 08526 |                            | AG Plauen                |
| Rosenbach/Vogtl.    | 08527 |                            | AG Plauen                |
| Plauen              | 08528 |                            | AG Plauen                |
| Pausa-Mühltroff     | 08539 |                            | AG Plauen                |
| Pockau-Lengefeld    | 09509 |                            | AG Marienberg            |
| Pockau-Lengefeld    | 09514 |                            | AG Marienberg            |
| Berlin              | 10178 | Lichtenberger Str. 1       | AG Berlin-Tempelhof      |
| Berlin              | 10179 | Lichtenberger Str. 20 - 27 | AG Berlin-Tempelhof      |
| Berlin              | 10777 | Münchener Str. 1-4, 54-55  | AG Berlin-Schöneberg     |
| Berlin              | 14195 | Max-Eyth-Str. 2-17         | AG Berlin-Charlottenburg |
| Dümmer              | 19243 |                            | AG Ludwigslust           |
| Brunow              | 19357 |                            | AG Ludwigslust           |
| Mittelangeln        | 24986 |                            | AG Schleswig             |
| Kirchspiel Garding  | 25836 |                            | AG Husum                 |
| Oland               | 25867 |                            | AG Niebüll               |
| Krayenberggemeinde  | 36460 |                            | AG Bad Salzungen         |
| Goslar              | 38690 |                            | AG Goslar                |
| Oberharz am Brocken | 38889 |                            | AG Wernigerode           |
| Gommern             | 39175 |                            | AG Burg                  |

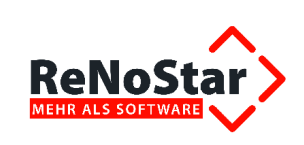

| Ortsname      | PLZ   | Straße                                   | Zuständiges Amtsgericht |
|---------------|-------|------------------------------------------|-------------------------|
| Gommern       | 39291 |                                          | AG Burg                 |
| Haldensleben  | 39343 |                                          | AG Haldensleben         |
| Niedere Börde | 39345 |                                          | AG Haldensleben         |
| Flechtingen   | 39356 |                                          | AG Haldensleben         |
| Flechtingen   | 39359 |                                          | AG Haldensleben         |
| Wuppertal     | 42369 | Flügel 1-999                             | AG Remscheid            |
| Wuppertal     | 42369 | Wüste 1-999                              | AG Remscheid            |
| Essen         | 45143 | Dinslaker Straße 1-999                   | AG Essen-Borbeck        |
| Essen         | 45143 | Dorstener Straße 19-23                   | AG Essen-Borbeck        |
| Essen         | 45143 | Helenenstraße 149-153                    | AG Essen-Borbeck        |
| Essen         | 45257 | Augustaweg 1-999                         | AG Essen                |
| Essen         | 45257 | Hammer Mark 1-023, 10-12                 | AG Essen                |
| Essen         | 45257 | Hammer Straße 1-117, 2-118               | AG Essen                |
| Essen         | 45257 | Ludscheidtstraße 7-97,4                  | AG Essen                |
| Essen         | 45257 | Sellscheidt 1-999                        | AG Essen                |
| Essen         | 45307 | Am Zehnthof 041-47                       | AG Essen                |
| Essen         | 45307 | Schoenscheidtstraße 2                    | AG Essen                |
| Essen         | 45309 | Achtermbergbredde 1-7, 2                 | AG Essen-Steele         |
| Essen         | 45309 | Beekerwerth 1-15, 2-16                   | AG Essen-Steele         |
| Essen         | 45309 | Dickstr. 1-51, 2-16                      | AG Essen-Steele         |
| Essen         | 45309 | Diekschenbroich 1-41, 2-48               | AG Essen-Steele         |
| Essen         | 45309 | Dutzendriege 1-29, 44-46                 | AG Essen-Steele         |
| Essen         | 45309 | Erinweg 1-15, 2-16                       | AG Essen-Steele         |
| Essen         | 45309 | Fichtelstr. 1-39, 2-28                   | AG Essen-Steele         |
| Essen         | 45309 | Gedingeweg 1-57, 2-32                    | AG Essen-Steele         |
| Essen         | 45309 | In Den Berken 1-7, 2-8                   | AG Essen-Steele         |
| Essen         | 45309 | Joachimstr. 1-45, 2-32                   | AG Essen-Steele         |
| Essen         | 45309 | Kellinghausstr. 1-33, 2-36               | AG Essen-Steele         |
| Essen         | 45309 | Kolibristr. 1-3, 2-12                    | AG Essen-Steele         |
| Essen         | 45309 | Kruckenkamp 1-25, 2-8                    | AG Essen-Steele         |
| Essen         | 45309 | Lindenbergstr. 1-19, 2-20                | AG Essen-Steele         |
| Essen         | 45309 | Mühlenkamp 1-67, 2-32                    | AG Essen-Steele         |
| Essen         | 45309 | Plasshofsbankstraße 1-35                 | AG Essen-Steele         |
| Essen         | 45309 | Rheinelbeweg 1-21, 6-16                  | AG Essen-Steele         |
| Essen         | 45309 | Rüggenhofer Weg 1-27, 4-18               | AG Essen-Steele         |
| Essen         | 45309 | Sammelband 1-17, 2-32                    | AG Essen-Steele         |
| Essen         | 45309 | 9 Schrägbauweg 1-7, 2-12 AG Essen-Steele |                         |
| Essen         | 45309 | Schwarzbachstr. 1-19, 2-10               | AG Essen-Steele         |
| Essen         | 45309 | Steinland 1-7, 2-4                       | AG Essen-Steele         |
| Essen         | 45309 | Stubbenkamp 1-5, 2-10                    | AG Essen-Steele         |
| Essen         | 45309 | Teutoburger Weg 1-53, 2-54               | AG Essen-Steele         |

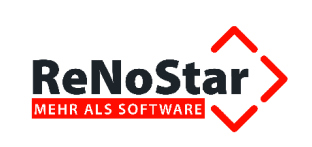

| Ortsname               | PLZ   | Straße                       | Zuständiges Amtsgericht |
|------------------------|-------|------------------------------|-------------------------|
| Essen                  | 45309 | Wendtwiese 1-39, 2-28        | AG Essen-Steele         |
| Essen                  | 45309 | Werner-Viebig-Weg 1-19, 2    | AG Essen-Steele         |
| Essen                  | 45309 | Woodsiepenweg 1-19, 2-4      | AG Essen-Steele         |
| Essen                  | 45309 | Zingelpfad 1-31, 24-26       | AG Essen-Steele         |
| Essen                  | 45309 | Zollernweg 1-15, 2-16        | AG Essen-Steele         |
| Essen                  | 45309 | Am Pumpwerk 1-999            | AG Essen-Steele         |
| Essen                  | 45309 | Auf'm Berg 2-46, 9-21        | AG Essen-Steele         |
| Essen                  | 45309 | Berkenhölzken 20-48          | AG Essen-Steele         |
| Essen                  | 45309 | Bonifaciusring 1-999         | AG Essen-Steele         |
| Essen                  | 45309 | Hermann-Köster-Weg 2-20      | AG Essen-Steele         |
| Essen                  | 45309 | Imhoffweg 2-64,5-43          | AG Essen-Steele         |
| Essen                  | 45309 | Kappertsiepen 2-26, 31-57    | AG Essen-Steele         |
| Essen                  | 45309 | Mechtenbergstr. 8-22, 17-49  | AG Essen-Steele         |
| Essen                  | 45309 | Morgensteig 22-72, 31-67     | AG Essen-Steele         |
| Essen                  | 45309 | Nettelnbusch 1-999           | AG Essen-Steele         |
| Essen                  | 45309 | Portendieckstr. 98-104       | AG Essen-Steele         |
| Essen                  | 45326 | Schlackenstraße 6-60         | AG Essen-Borbeck        |
| Essen                  | 45329 | Gladbecker Str. 425-435, 553 | AG Essen-Borbeck        |
| Essen                  | 45329 | Lütkenbrauk 12-86            | AG Essen-Borbeck        |
| Essen                  | 45329 | Strickerstr. 1-31, 6-30      | AG Essen-Borbeck        |
| Essen                  | 45329 | Vogelheimer Str. 111-227,18  | AG Essen-Borbeck        |
| Essen                  | 45329 | Wiehagenstr. 3-69, 2-40      | AG Essen-Borbeck        |
| Ilmtal-Weinstraße      | 99510 |                              | AG Apolda               |
| Kyffhäuserland (99707) | 99707 |                              | AG Sondershausen        |
| Waltershausen          | 99891 |                              | AG Gotha                |

# 2.2.2.6 Neue Datensätze im Gerichtsverzeichnis

| Name des Gerichts    |
|----------------------|
| AG Anklam - ZV       |
| AG Ratzeburg ZV      |
| ArbG Stralsund K. Ne |

# 2.2.2.7 Änderung der Behördendatenbestände

| Name des Gerichts | Datenfeld | Vor der Änderung | Nach der Änderung |
|-------------------|-----------|------------------|-------------------|
| STA Torgau        | Straße    | Repitzer Weg 1   | Husarenpark 19    |

# 2.2.3 Aktualisierung des Bankleitzahlverzeichnisses

Mit dem Jahresupdate 2014 liefern wir Ihnen das aktuelle Bankleitzahlverzeichnis, das parallel zu den Bankleitzahlen auch BIC-Kennungen der Geldinstitute enthält.

<sup>©</sup> ReNoStar GmbH, Am Neubergsweg 8, 63868 Großwallstadt, 0 60 22 / 20 55 80, www.renostar.de

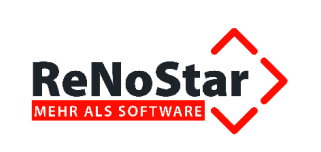

# 2.2.4 Aktualisierung des Postleitzahlverzeichnisses

Mit dem Jahresupdate 2014 liefern wir das aktuelle Postleitzahlenverzeichnis aus.

# 2.2.5 Aktualisierung des Lebenshaltungskostenindices

Mit dem Jahresupdate 2014 liefern wir den aktuellen Lebenshaltungskostenindex aus.

# 2.2.6 Aktualisierung ELSTER

Mit dem Service Pack Januar 2014 haben wir die von der Finanzverwaltung geänderten Programme und Bibliotheken für ELSTER ausgeliefert, damit Sie ab Januar 2014 wie gewohnt weiterhin die Umsatzsteuervoranmeldung über die Schnittstelle ReNoStar – ELSTER online versenden konnten.

# 2.3 Erweiterungen der Software

# 2.3.1 Geschäftsfeld ReNoKom

# 2.3.1.1 Kommunikation mit Versicherern Abrechnung mit Versicherern über die Web-Akte (Dunkelverarbeitung)

Seit 2012 bietet ReNoStar zur Abrechnung mit Versicherungen die Abrechnungsart der sog. "Dunkelverarbeitung". Bei diesem Verfahren wird eine über ReNoStar geschriebene Rechnung in einem genormten Format direkt über die Web-Akte in die Datenbank des Versicherers übertragen.

Da dieser Übertragungsvorgang sowohl auf Seiten des Rechnungsstellers, als auch auf Seiten des Rechnungsempfängers vollelektronisch abläuft, also kein aktives Zutun von Mitarbeitern erfordert, spricht man hier von Dunkelverarbeitung.

Die Versicherungsgruppe ÖRAG, die dieses Abrechnungsverfahren als erstes Unternehmen eingeführt hat, erweitert ihr Angebot für ihre Kooperationskanzleien nun um die

- Anforderung eines Gerichtskostenvorschusses
- Übergabe der Kostenaufstellung nach KFB durch die obsiegende Partei

Die ReNoStar GmbH hat dieses Angebot mit dem Service Pack September 2013 umgesetzt.

Interessierte Kanzleien setzen sich bitte mit ihrem Kundenbetreuer zur Vereinbarung eines Qualifizierten Tests in Verbindung. Profitieren auch Sie von dieser Erweiterung, die die Abrechnung mit der Versicherung zukünftig noch einfacher gestalten wird.

Erfahrungsgemäß werden auch andere Versicherungen über kurz oder lang diese arbeit- und zeitsparende Abrechnungsmethodik einführen, worüber wir Sie sofort über unseren ReNoTicker informieren werden.

# 2.3.1.2 Kommunikation mit Gerichten

#### 2.3.1.2.1 Elektronischer Rechtsverkehr - Neue Signaturkarte ReNoSign

Die ReNoStar GmbH hat ihr Angebot im Geschäftsfeld Kommunikation mit Gerichten für den Elektronischen Rechtsverkehr um das Produkt ReNoSign erweitert.

ReNoSign bietet Ihnen in Verbindung mit Ihrem Kartenlesegerät und der Software SecSigner eine neue leistungsstarke Signaturkarte mit folgenden Vorteilen:

Verschlüsselungstechnologie im sog. elliptischen Verfahren: Verglichen mit der herkömmlichen rechenaufwendigen asymmetrischen Verschlüsselungstechnologie bietet Ihnen

<sup>©</sup> ReNoStar GmbH, Am Neubergsweg 8, 63868 Großwallstadt, 0 60 22 / 20 55 80, www.renostar.de

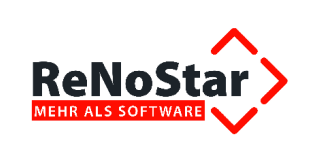

das elliptische Verfahren eine höhere Sicherheit, obwohl es wesentlich kürzere Schlüssellängen verwendet. Das Ergebnis kann sich sehen lassen: Die neue Signaturkarte ist dadurch um ein Vielfaches schneller als Signaturkarten mit herkömmlicher Verschlüsselungstechnik.

Verlängerung ohne PostIdent-Verfahren: Bisher mussten Sie nach Ablauf der Signaturkarte die neue Karte erneut aufwendig über das PostIdent-Verfahren verifizieren lassen. Diese Notwendigkeit entfällt im Rahmen des Produkts ReNoSign. Erforderlich ist lediglich ein Verlängerungsantrag.

Weitere Informationen zu ReNoSign finden Sie außerdem unter www.renosign.de.

# 2.3.1.2.2 Elektronischer Rechtsverkehr - Eingebettete Signatur

## 2.3.1.2.2.1 Vorbemerkung

Das Programm Aktenhistorie Anwalt wurde mit dem Service Pack 10.131.0 so geändert, dass der Aufruf des Signierprogramms **SecSigner** so erfolgt, dass eine eingebettete Signatur erzeugt wird.

Die eingebettete Signatur wird von einigen Gerichten trotz der Freigabe der Containersignatur gefordert. Die bisherige Containersignatur (Erzeugung einer Zip-Datei mit dem PDF und der zugehörigen Signatur als Inhalt) steht dann nicht mehr zur Verfügung.

Hintergrund hierfür ist die Einführung des sog. Behördenclients bei einigen Gerichten und die mit diesem verbundene Weiterverarbeitung bei den Gerichten nach Erhalt der elektronischen Post.

Wenn die Sendung bei Gericht über EGVP eingeht, wird als erstes die Signatur überprüft. Dann werden die Ausfertigungen erstellt.

Geschieht dies auf dem gleichen Rechner und in einem Arbeitsgang, ist die Containersignatur noch verfügbar und die Sendung entspricht damit den Anforderungen an die Schriftform.

Leider sind die Wachtmeistereien nicht überall entsprechend ausgestattet, so dass die Eingänge erst einmal in "Ordner" gespeichert werden. Werden aus diesen "Ordnern" dann die Ausfertigungen erstellt, steht die "Containersignatur" nicht (mehr) zur Verfügung und es kommt zu einer "Zwischenverfügung", die Mehraufwand bedeutet. Auf Fristen hat dies allerdings keinen Einfluss, da der Eingang im Behördenclient separat dokumentiert ist.

Mit dieser eingebetteten Signatur ist es nun auch möglich, Mandanten mit Dokumentenmanagementsystem per eMail signierte Rechnungen zu übersenden.

Damit wird dem Umstand Rechnung getragen, dass einige Dokumentenmanagementsysteme keine Archive (ZIP-Dateien) zulassen. Viele Finanzprüfer verwenden zudem zum Prüfen der Unterschrift nur SecSigner bzw. dessen Plug-In für Acrobat.

#### 2.3.1.2.2.2 Voraussetzungen zur Nutzung der eingebetteten Signatur

Bitte stellen Sie sicher, dass sich sowohl das Programm **Adobe Reader** als auch das Programm **SecSigner** jeweils auf dem aktuellsten Stand befinden. Nur so ist gewährleistet, dass die signierten Dokumente vom "Behördenclient" des EGVP akzeptiert und als gültig bewertet werden.

Sollte das nicht der Fall sein, installieren Sie bitte **unbedingt** in der nachfolgend aufgeführten Reigenfolge, um sicherzustellen, dass das Plug-In für den Acrobat Reader installiert wird.

Die aktuellen Programmstände sind:

- Adobe Reader Version XI
- SecSigner 3.6 vom 03.09.2014

Achtung: Das Verhalten beim Öffnen von signierten Dateien aus der Aktenhistorie ändert sich.

<sup>©</sup> ReNoStar GmbH, Am Neubergsweg 8, 63868 Großwallstadt, 0 60 22 / 20 55 80, www.renostar.de

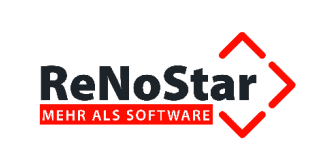

Bevor das PDF dargestellt wird, erfolgt zuerst die Signaturprüfung, die mit **OK** oder **Abbrechen** quittiert werden muss, damit das PDF dargestellt werden kann.

| Dokument unterschrieben<br>von: Dr. Buhleier, Egon Karl<br>am: 01.09.2014 09:24 | Alternative Methode wählen                                                                                                    |
|---------------------------------------------------------------------------------|----------------------------------------------------------------------------------------------------|
| Signieth                                                                        | Das Zusatzmodul "SecCommerce.SecSignerPDF8", mit dem diese Unterschrift         Yestellt wurde, konnte nicht gefunden werden. Zum Überprüfen der Unterschrift können Sie ein anderes Zusatzmodul auswählen, für optimale Ergebnisse wird jedoch die Verwendung von "SecCommerce.SecSignerPDF8" empfohlen.         Adobe Standardsicherheit <ul> <li>Idobe Standardsicherheit</li> <li> </li></ul> |
| Herrn<br>Max Mandant                                                            | Als alternative Standardmethode beim Überprüfen von Unterschriften speichern         Ausgewählten Handler verwenden       Unterschrift-Handler abrufen         Abbrechen                                                                                                    |

# 2.3.1.2.2.3 Einstellung im SecSigner

Um die Signatur Ihrer Dokumente dauerhaft zu gewährleisten, ist es erforderlich, im Programm SecSigner die Option **Signatur im PDF-Dokument als Annotation darstellen** zu aktivieren, nachdem Sie das zu signierende Dokument in den hierfür vorbereiteten Bildschirmbereich gezogen haben.

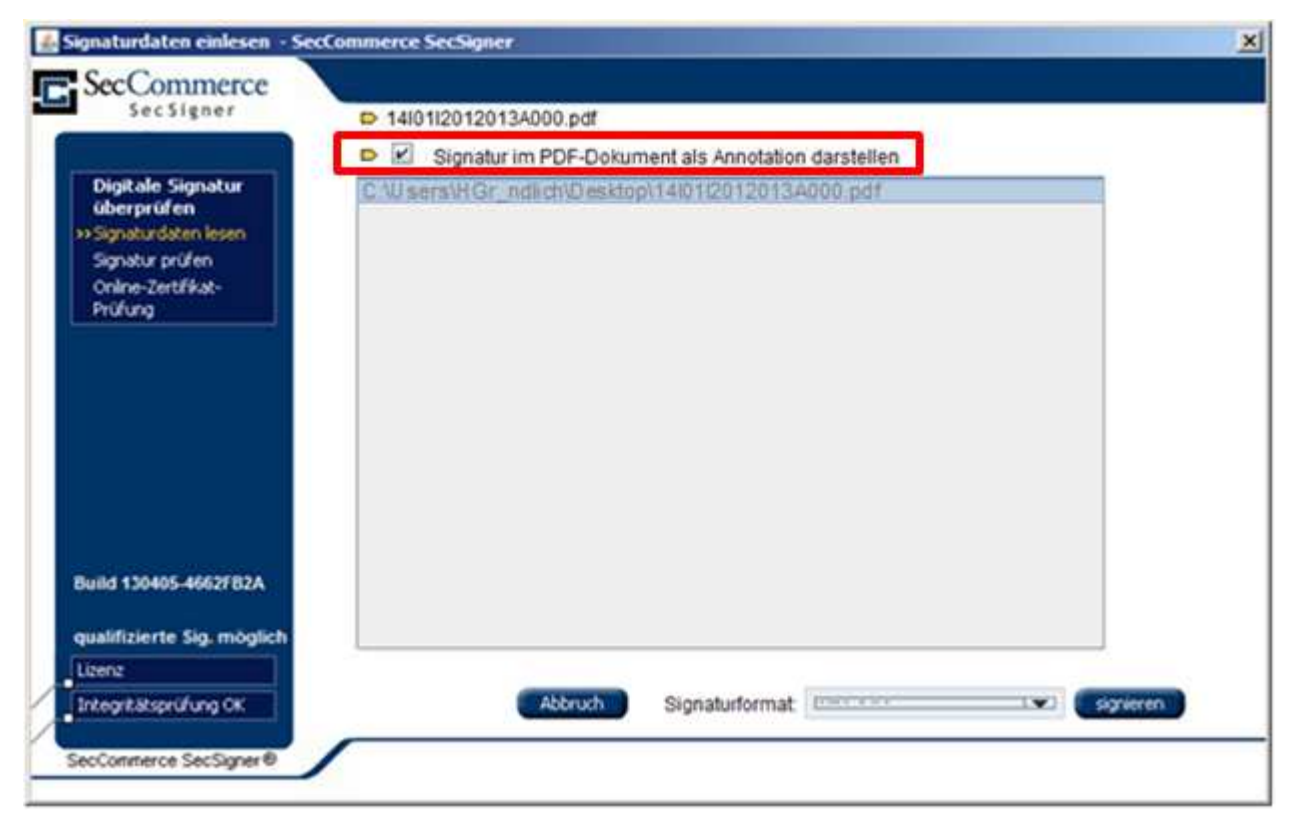

Diese Einstellung wird zukünftig beibehalten, muss also nicht ständig neu gesetzt werden.

<sup>©</sup> ReNoStar GmbH, Am Neubergsweg 8, 63868 Großwallstadt, 0 60 22 / 20 55 80, www.renostar.de

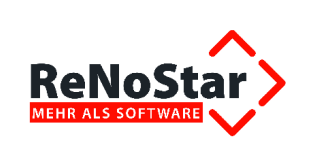

# 2.3.2 Geschäftsfeld Elektronische Akte

# 2.3.3 Aktenhistorie

## 2.3.3.1 Zentraler Bildbetrachter

Zur Aktenhistorie gespeicherte Dokumente können bereits seit längerem in unterschiedlichen Bildbetrachtern, sog. Viewern, dargestellt werden. Dabei sind Sie allerdings pro Arbeitsplatz von der ordnungsgemäßen Installation dieser Viewer abhängig.

Das heißt, dass Sie in der Aktenhistorie über den Menüpunkt **Einstellungen** in der Standardanwendung **pro Arbeitsplatz** entscheiden können, ob Sie den zentralen Bildbetrachter verwenden möchten - in dem Fall ist diese Option aktiviert - oder nicht - in diesem Fall ist das Häkchen nicht gesetzt.

ReNoStar bietet Ihnen zusätzlich ab sofort den zentralen Viewer für alle Arbeitsplätze, sofern Sie nicht auf die arbeitsplatzabhängig installierten Viewer zurückgreifen möchten.

Sofern Sie diesen zentralen Viewer aktivieren möchten, setzen Sie sich bitte mit unserem HelpDesk in Verbindung, damit der vorgesehene Parameter in der verantwortlichen Steuerungsdatei gesetzt wird.

Dass der Viewer ordnungsgemäß eingeschaltet ist, erkennen Sie innerhalb der Aktenhistorie sowohl im Anwaltsprogramm, als auch im Notariat am Menüpunkt **Einstellungen**.

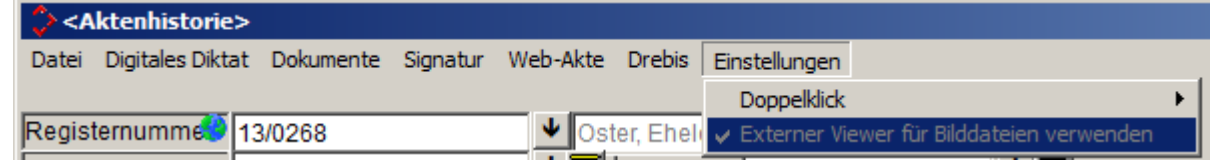

Dort ist dann der Befehl **Externen Viewer für Bilddateien verwenden** zentral aktiv gesetzt und nicht mehr einzeln wählbar.

Per Doppelklick geöffnete Bilddokumente werden nun in diesem zentralen Viewer geöffnet.

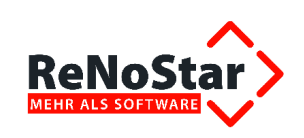

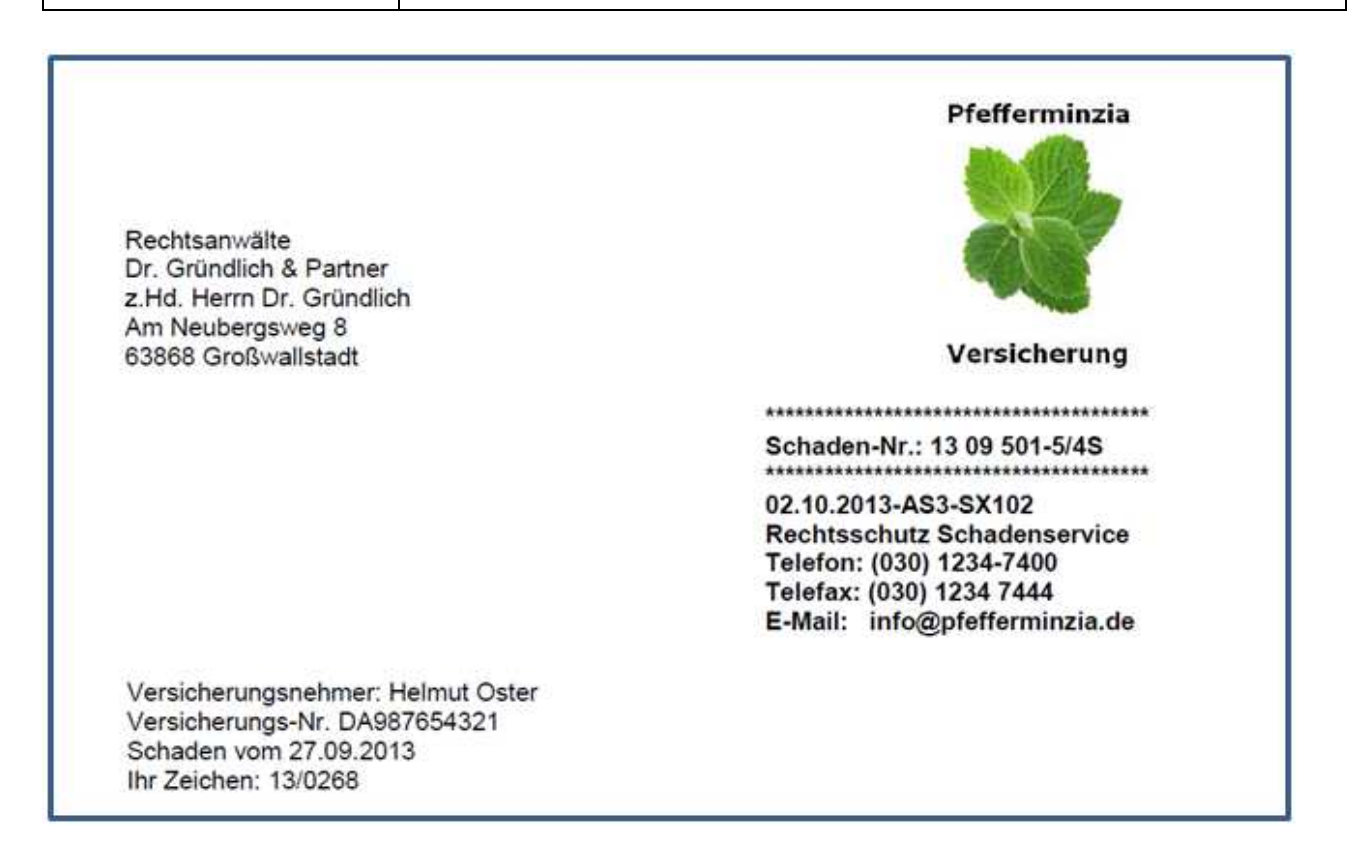

# 2.3.3.2 Zentraler Posteingang

In der ersten Ausbaustufe dieser Softwareerweiterung liefern wir das lizenzpflichtige Modul Zentraler **Posteingang**. Dieses neue Modul ermöglicht Ihnen als Anwender unabhängig vom Kommunikationsweg die Verwaltung aller Eingänge:

- gelbe Post
- eMail
- eFax
- EGVP
- besonderes elektronisches Anwaltspostfach (beA)
- Sommunikation mit Versicherern
  - WebAkte eConsult
  - drebis
- Dokumente fremder Systeme
- Mandantenportale
- Somplette Akteneingänge
  - Kooperationspartner
  - Unterbevollmächtigung
  - > Archive

<sup>©</sup> ReNoStar GmbH, Am Neubergsweg 8, 63868 Großwallstadt, 0 60 22 / 20 55 80, www.renostar.de

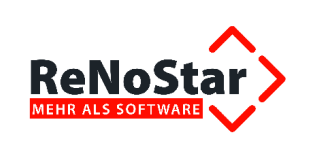

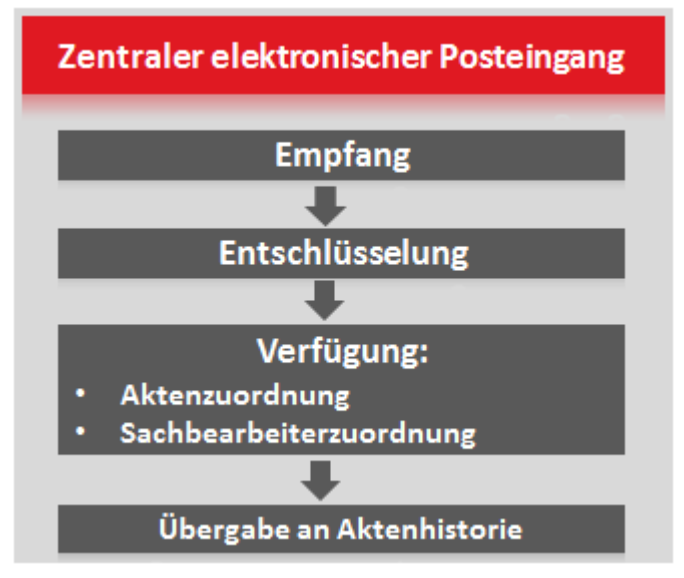

Die Eingänge werden gesammelt und aus dem zentralen Posteingang direkt in die entsprechende Akte verteilt.

| Bulleting 1991 | the factories                                                                                                    |                  |                                                                                                    |                                                                                                    | 100 |
|----------------|----------------------------------------------------------------------------------------------------|------------------|----------------------------------------------------------------------------------------------------|----------------------------------------------------------------------------------------------------|-----|
|                | ÷                                                                                                    | 1                |                                                                                                    |                                                                                                    |     |
|                | Need<br>Plant and a<br>plant and a<br>plant and a |                  | Percent and the second second | Mietvertrag                                                                                                    |     |
|                | (II) in faiturise                                                                                                    | er (j) Realiseer |                                                                                                    | and the second second second second second second second second second second second second second second second |     |

In den nächsten Ausbaustufen dieses Moduls wird auch eine separate Verknüpfung zum Posteingang implementiert.

Wir freuen uns, wenn wir Ihr Interesse an dieser Softwareerweiterung geweckt haben. Bitte setzen Sie sich mit Ihrem Kundenbetreuer zur kaufmännischen Klärung in Verbindung.

<sup>©</sup> ReNoStar GmbH, Am Neubergsweg 8, 63868 Großwallstadt, 0 60 22 / 20 55 80, www.renostar.de

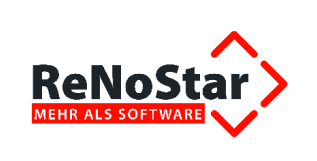

# 2.3.4 Geschäftsfeld Buchhaltung

# 2.3.4.1 Elektronischer Zahlungsverkehr - SEPA

## 2.3.4.1.1 Programmtechnische Erweiterungen

Bereits mit dem Service Pack Oktober 2013 haben wir ReNoStar SEPA-fähig gestaltet, weil wir zu diesem Zeitpunkt noch von der verbindlichen Einführung zum 01.02.2014 ausgehen mussten.

Der **Einheitliche Euro-Zahlungsverkehrsraum** (englisch: **S**ingle Euro **P**ayments **A**rea oder kurz SEPA) ist nun endgültig zum August 2014 verbindlich eingeführt worden, wurde aber von vielen Bankinstituten bereits vorher unterstützt.

SEPA bezeichnet einen europaweit einheitlichen Zahlungsraum für Transaktionen in Euro. In diesem Zahlungsraum sollen für Kunden keine Unterschiede mehr zwischen nationalen und grenzüberschreitenden Zahlungen erkennbar sein.

## 2.3.4.1.2 Neue SEPA-Platzhalter

| Platzhalter | Bedeutung              |
|-------------|------------------------|
| #AY29       | BIC Konto1             |
| #A Y30      | IBAN Konto1            |
| #AY31       | BIC Konto2             |
| #A Y32      | IBAN Konto2            |
| #AZ100      | Gläubiger-ID           |
| #AA112      | IBAN Bank              |
| #AA113      | BIC Bank               |
| #AA114      | BLZ Bank               |
| #AA115      | PLZ Bank               |
| #AA116      | Wohnort Bank           |
| #AA117      | Straße Bank            |
| #AA118      | Name 1 Bank            |
| #AA119      | Name 2 Bank            |
| #AA120      | Name 3 Bank            |
| #AA121      | Länderkennzeichen Bank |

Für SEPA werden folgende neue Platzhalter übergeben:

# Bitte beachten:

# 3-ziffrige Platzhalter werden mit dem Platzhalter #PN3 eingeleitet und mit dem Platzhalter #PN2 wieder aufgehoben. Beispiel:

# **#PN3#AA112#PN2**

# 2.3.4.1.3 ISO Standard 20022

Der **ISO-Standard 20022** gewinnt sowohl national als auch international zunehmend an Bedeutung. Das Hauptaugenmerk liegt dabei weltweit auf der Vereinheitlichung existierender und neuer Nachrichtenstandards aus verschiedenen Bereichen des Finanzwesens. Daneben bilden die neu entwickelten ISO-20022-Nachrichten für Überweisungen und Lastschriften die Grundlage für Zahlungsverkehrsnachrichten für SEPA.

<sup>©</sup> ReNoStar GmbH, Am Neubergsweg 8, 63868 Großwallstadt, 0 60 22 / 20 55 80, www.renostar.de

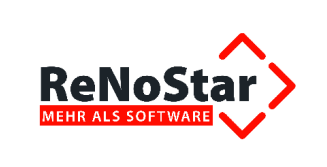

Mit dem Service Pack Dezember 2013 haben wir daher die Normierung für die Übergabe von Überweisungsdaten an das ab 01.02.2014 geltende Format ISO 20022 angepasst.

# 2.3.4.1.4 Änderung bestehender und Lieferung neuer Expertentexte

Die ReNoStar GmbH liefert zudem eine Aktualisierung all derjenigen Expertentexte und Formulare, in denen die neuen SEPA-Kontoverbindungen dargestellt werden müssen. Diese können sowohl Teil des Textes selbst sein, als auch über Textbausteine aufgerufen werden.

Im Einzelnen wurden folgende Expertentextbereiche überarbeitet und mit den Platzhaltern für BIC und IBAN versehen:

- Mitteilung SEPA-Lastschrift Mandant
- Schreiben an Bank des Mandanten bzw. Aktenbeteiligten bzgl. Firmenlastschriftmandat
- Umdeutungsmitteilung
- Mandatsvollmachten mit SEPA-Bankdaten
- Teilzahlungsvereinbarung mit SEPA-Bankdaten
- PfÜB-Formulare mit SEPA-Bankdaten

Darüber hinaus sind folgende Expertentexte im Zuge der SEPA-Einführung neu erstellt worden:

| Textname     | Bedeutung                                                                |
|--------------|--------------------------------------------------------------------------|
| SPEinz.rtf   | SEPA-Lastschriftmandat, einmaliger Einzug von Privatkonten               |
| SPEinzU.rtf  | SEPA-Firmenlastschrift-Mandat, einmaliger Einzug von Unternehmenskonten  |
| SPMehrm.rtf  | SEPA-Lastschriftmandat, mehrmaliger Einzug von Privatkonten              |
| SPMehrmU.rtf | SEPA-Firmenlastschrift-Mandat, mehrmaliger Einzug von Unternehmenskonten |
| LSEinzug.rtf | Lastschrifteinzug mit Umstellung zum Basislastschriftmandat              |

# 2.3.4.1.5 Änderung von Schnittstellen im elektronischen Zahlungsverkehr

# 2.3.4.1.5.1 Electronic Banking

Der Programmbereich Electronic Banking wurde grundlegend erweitert. Nur Nutzung des Überweisungsmoduls existiert neben dem klassischen eBanking, das nach wie vor den Zugriff über BLZ und Kontonummer unterstützt, das Electronic Banking-SEPA.

Die Erweiterungen dort umfassen neben der Integration von BIC und IBAN zusätzliche Plausibilitätsprüfungen, die sich aus der Umstellung auf die SEPA-Methode ergeben. So ist z.B. das manuelle Ausfüllen von Überweisungsempfängern nicht mehr möglich; diese müssen in der Adressverwaltung gespeichert sein.

Als weitere Verbesserung können im Electronic Banking Mandanten oder Aktenbeteiligte gesucht werden; werden diese gefunden, wird automatisch eine Verfügung für diese angelegt.

Als Kontrollinstrumente stehen neben den Anschreiben und Erinnerungen zum Lastschriftmandat Identifikationsnummern für Lastschriftmandate und zur Umdeutung zur Verfügung, die über Listenausdrucke zusätzlich kontrolliert werden können.

Diese Kontrolllisten können zudem nach Excel exportiert werden.

#### 2.3.4.1.5.2 Kontoauszugsmanager

Der Kontoauszugsmanager bleibt optisch und von der Bedienung her unverändert. Hinter dem Vorhang kann jedoch neben dem bisherigen Dateiformat *MT 940* ab sofort auch das neue SEPA-fähige Dateiformat *camt.053* verarbeitet werden.

# 2.3.4.1.5.3 Anpassung CSV-Import

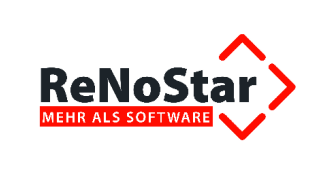

Die CSV-Schnittstellen wurden angepasst, so dass BIC und IBAN beim Datenimport korrekt an den ReNoStar-Datenbestand übergeben werden können.

# 2.3.5 Geschäftsfeld Mahnwesen / Zwangsvollstreckung

Beim Ausdruck des Mahnbescheides werden statt BLZ und Kontonummer **BIC** und **IBAN** dargestellt, so wie diese in den Kanzleiparametern hinterlegt sind.

| Bankverbindung |                                                            |
|----------------|------------------------------------------------------------|
|                | BIC/IBAN:PBNKDEFFXXX / DE26500100600893516512              |
|                | Kontozuordnung:Der Prozessbevollmächtigte ist Kontoinhaber |
|                |                                                            |
|                |                                                            |
| Antragsteller  |                                                            |

1. Antragsteller

Anrede:Herr Vorname:Otto

# 2.3.6 Geschäftsfeld Honorarabrechnung

## 2.3.6.1 Honorarabrechnung im Stapel

Ab dem Service Pack März 2014 bietet ReNoStar die Möglichkeit, Honorarabrechnungen im Stapel - ordnungsgemäße Lizenzierung der Stapelverarbeitung vorausgesetzt - zu fertigen.

Die Automatisierung dieser Honorarabrechnungen in Verbindung mit einer Schablone ist nur für Standardtexte möglich, denen die Menüpunkte **HR-2**, **HR-3**, **HR-4** oder **HR-5** zugeordnet sind.

Zudem müssen in den Aktenstammdaten der abzurechnenden Akten ein gleicher **Wiedervorlage**grund und das gleiche **Wiedervorlagedatum** als Selektionskriterium sowie der jeweilige **Ge**schäftswert als Berechnungsgrundlage für die Gebühren gespeichert sein.

# 2.3.6.1.1 Rechnungstext kopieren und Schablone zuordnen

Ein weiterer vorbereitender Schritt zur Automatisierung ist die Kopie des Standardtextes **Gebühren**erfassung RVG (HORVG.TXT) unter einem neuen Namen, hier exemplarisch HORVG\_1I.TXT, sowohl physisch in der **Textverarbeitung** als auch in der Verwaltung der **Standardtexte**.

Die Vorgehensweise zur Herstellung dieser Voraussetzungen wird als bekannt vorausgesetzt.

Diesem neuen Standardtext wird die für die geplante Stapelabrechnung vorgesehene **Schablone** aus der Honorarabrechnung im Datenfeld **Programmaufruf** zugeordnet.

Sollen Stapelrechnungen auf Basis verschiedener Schablonen möglich sein, ist für jede abzurechnende Schablonen eine eigene Honorarabrechnung nach dem beschriebenen Muster anzulegen.

# 2.3.6.1.2 Konfigurationseinstellung "Alle Beteiligte" prüfen

Bitte überprüfen Sie sicherheitshalber, ob die Option **Alle Beteiligte** im Menüpunkt **Konfiguration deaktiviert** ist. Sollte das nicht der Fall sein, entfernen Sie durch Anklicken von **Alle Beteiligte** das Häkchen, so wie in nachstehender Abbildung. Nur so ist gewährleistet, dass die Adressen im Stapel gezogen werden.

Nach erfolgreicher Abarbeitung des Stapels kann die Option natürlich wieder aktiviert werden.

<sup>©</sup> ReNoStar GmbH, Am Neubergsweg 8, 63868 Großwallstadt, 0 60 22 / 20 55 80, www.renostar.de

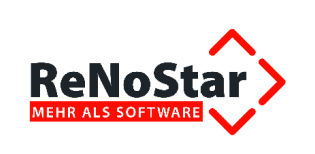

# 2.3.6.1.3 Stapelverarbeitung der Rechnung starten

Zur Durchführung der Stapelrechnung existiert in der Schnittstelle zur Textverarbeitung das neue Symbol **Stapel** .

Bevor Sie die Stapelverarbeitung über das Symbol **Stapel** aufrufen, stellen Sie bitte sicher, dass Sie den für die geplante Stapelrechnung vorbereiteten Standardtext, hier HORVG\_1I.TXT (**Gebührenerfassung RVG S.1.Inst**), ausgewählt haben.

Nach Klick auf das Symbol Stapel

# 2.3.6.1.4 Selektionskriterien festlegen

Das Wesen der Stapelverarbeitung ist es, über zuvor festgelegte Selektionskriterien alle betroffenen Akten für den vorgesehenen Programmlauf, hier die automatisierte Rechnung, zu erfassen.

Daher muss an dieser Stelle zunächst die entsprechende Eingrenzung vorgenommen werden. Als Selektionskriterien sollen hier das **Wiedervorlagekürzel** AB (Abrechnung Mandant) und das **Wiedervorlagedatum** 12.03.2014 herangezogen werden.

Als Folgewiedervorlage wird 1M (1. Mahnung) und das Wiedervorlagedatum 09.04.2014 gewählt. Abhängig vom Einzelfall können weitere Selektionskriterien festgelegt werden; zudem sind weitere Optionen aktivierbar oder abzuschalten.

Nach Auswahl des gewünschten Druckers - bitte hier vor dem Stapellauf sicherheitshalber prüfen, ob das richtige Papier in ausreichender Anzahl im Schacht eingelegt ist - wird der Stapellauf über

den Button Drucken Erucken gestartet.

# 2.3.6.1.5 Ergebnis des Stapellaufs

Anhand der festgelegten Suchkriterien erstellt ReNoStar aus den so automatisch ermittelten Akten die gewünschten Honorarabrechnungen auf Basis der voreingestellten Schablone. Ergebnis:

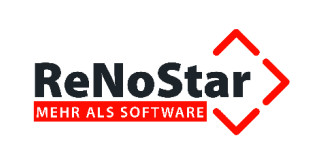

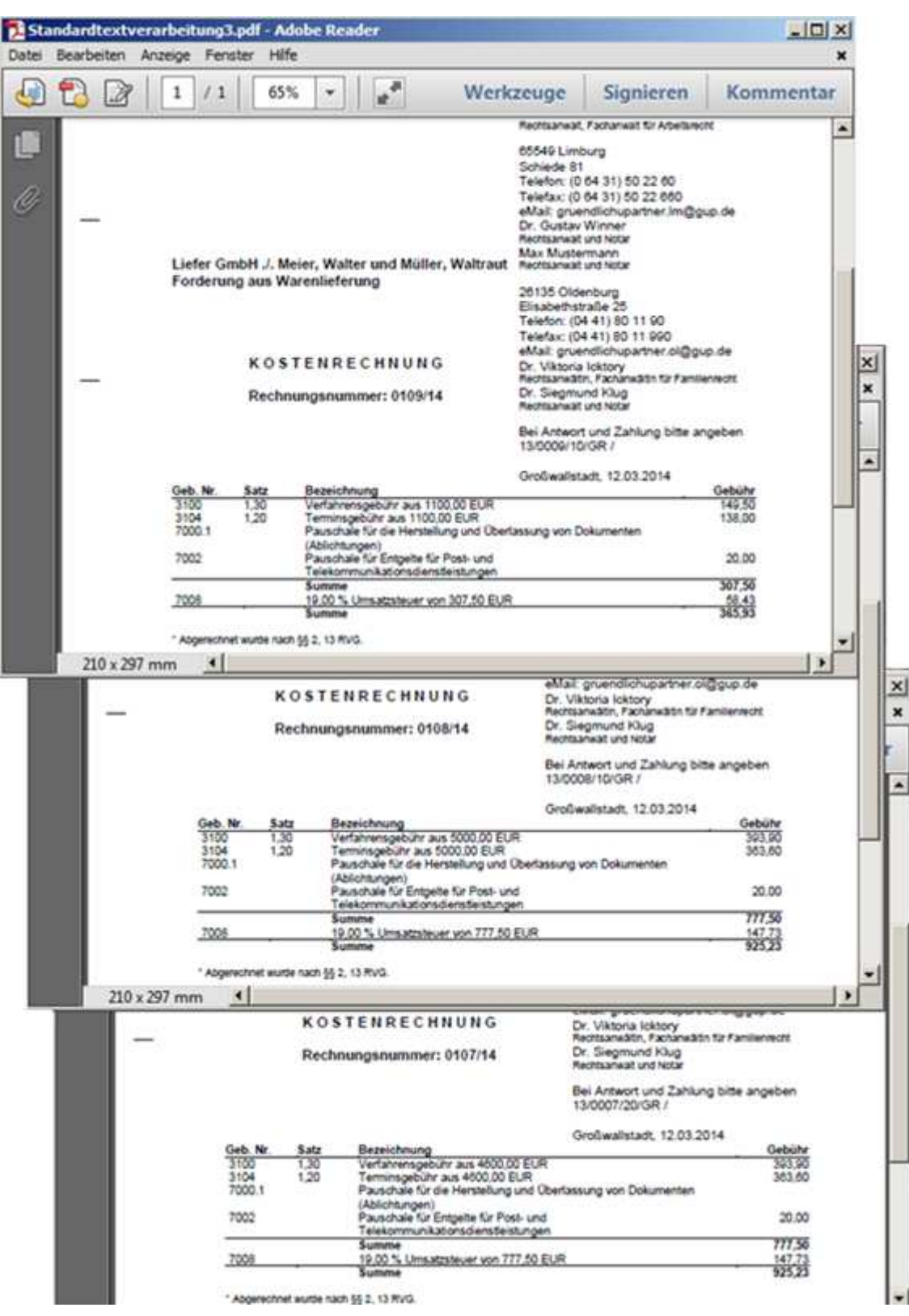

Die festgelegten Folgekennzeichen der Wiedervorlagen werden in den betroffenen Akten gesetzt.

<sup>©</sup> ReNoStar GmbH, Am Neubergsweg 8, 63868 Großwallstadt, 0 60 22 / 20 55 80, www.renostar.de

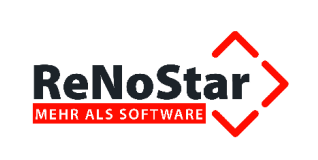

# 2.3.6.2 Formular zur Abrechnung von Beratungshilfe

Die bundesdeutschen Gerichte akzeptieren zur Abrechnung von Beratungshilfe nur noch das amtliche Formular **HKR 119**.

Daher hat die ReNoStar GmbH das Formular zur Abrechnung von Beratungshilfe für die Software **ReNoStar** auf dieses amtliche Formular angepasst.

# 2.3.6.2.1 Technische Voraussetzung zur Nutzung des neuen Formulars zur Abrechnung von Beratungshilfe

Voraussetzung zum möglichst vollständigen Ausfüllen des Formulars ist wie immer eine ordnungsgemäße Akten- und Adresspflege. So müssen zur Akte auf jeden Fall die Daten des zuständigen Gerichts und des beratungshilfeberechtigten Mandanten gespeichert sein.

Da das neue Formular zur Abrechnung von Beratungshilfe ausschließlich die SEPA-Daten Ihrer Kontoverbindung darstellt, ist weiterhin erforderlich, dass Sie diese Kontodaten Ihrer Kanzleikonten bereits in der Kanzleianschrift hinterlegt haben.

| Anrede, Anschrift         | Info          | Gläubiger-Id SEPA      |           |  |  |  |  |
|---------------------------|---------------|------------------------|-----------|--|--|--|--|
| Wartungsnummer            | W0000         |                        | -         |  |  |  |  |
| Anrede                    | Rechtsanwält  | e und Notare           | Andern    |  |  |  |  |
| Name 1                    | Dr. Gründlich | & Partner              |           |  |  |  |  |
| Name 2                    | Axel Musterma | ากก                    | Speichern |  |  |  |  |
| Rechtsformtyp             | 2 Rechtsa     | anwälte                | Zurück    |  |  |  |  |
| Rechtsform Bezeichnung    |               |                        | - V Hilfe |  |  |  |  |
| Rechtsform ges. Vertreter |               |                        | -  -*     |  |  |  |  |
| Name ges. Vertreter       |               |                        |           |  |  |  |  |
| Straße                    | Am Neubergs   | weg 8                  | -         |  |  |  |  |
| Postleitzahl              | 63868         |                        |           |  |  |  |  |
| Kanzleiort                | Großwallstadt |                        |           |  |  |  |  |
| Postfach                  |               |                        | -         |  |  |  |  |
| Gerichtsfach              |               |                        |           |  |  |  |  |
| Telefon                   | 06022/205580  | ē.                     | -         |  |  |  |  |
| Telefax                   | 06022/2055880 |                        |           |  |  |  |  |
| Bank 1                    | Postbank Fran | ldurt                  |           |  |  |  |  |
| Bankleittzahl 1 BIC 1     | 500 100 60    | PBNKDEFFXXX            |           |  |  |  |  |
| Kontonummer IBAN 1        | 893516-512    | DE26500100600893516512 |           |  |  |  |  |
| Bank 2                    | Volksbank Asc | haffenburg             |           |  |  |  |  |
| Bankleitzahl 2 BIC 2      | 795 900 00    | GENODEF1AB2            |           |  |  |  |  |
| Kontonummer IBAN 2        | 4411 0815     | DE74795900000044110815 |           |  |  |  |  |

Ansonsten kann der formularseitig vordefinierte Bereich nicht gefüllt werden.

<sup>©</sup> ReNoStar GmbH, Am Neubergsweg 8, 63868 Großwallstadt, 0 60 22 / 20 55 80, www.renostar.de

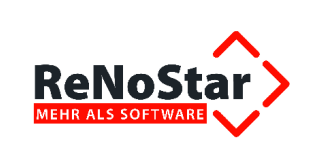

# 2.3.6.2.2 Neue Expertentexte zur Abrechnung der Beratungshilfe

Mit der Installation des Service-Packs Mai 2014 ReNoStar haben wir die neuen Formulare **HKR119.PDF** als **Grundformular** und **HKR119.FDF** als **Ausfüllversion** als Expertentexte zur Verfügung gestellt. Technisch wird dabei HKR119.FDF über das Layout des Grundformulars gelegt, so dass im Ergebnis nur ein Formular auf dem Bildschirm erscheint.

| Name des Expertentextes | Bedeutung des Expertentextes              |
|-------------------------|-------------------------------------------|
| HKR119.PDF              | Beratungshilfe-Abrechnung (Grundformular) |
| HKR119.FDF              | Beratungshilfe-Formular (Ausfüllversion)  |

# 2.3.6.2.3 Löschen überflüssiger Expertentexte zur Beratungshilfe

Im Bereich der Expertentexte werden diejenigen Schreiben zur Abrechnung von Beratungshilfe entfernt, die zukünftig überflüssig sind, nachdem wir die Berechnung der Beratungshilfegebühren automatisiert und auf das entsprechende Formular angepasst haben.

| Zukünftia | entfallen | folgende   | auf Word | basierenden | Expertentexte: |
|-----------|-----------|------------|----------|-------------|----------------|
|           | 01101011  | 1019011010 |          |             |                |

| Name des Expertentextes | Bedeutung des Expertentextes |
|-------------------------|------------------------------|
| 2501+8BH.TXT            | Abrechnung VV 2501, 2508 RVG |
| 2501BH.TXT              | Abrechnung VV 2501 RVG       |
| 2502+8BH.TXT            | Abrechnung VV 2502, 2508 RVG |
| 2502BH.TXT              | Abrechnung VV 2502 RVG       |
| 2503+8BH.TXT            | Abrechnung VV 2503, 2508 RVG |
| 2503BH.TXT              | Abrechnung VV 2503 RVG       |
| 2504+8BH.TXT            | Abrechnung VV 2504, 2508 RVG |
| 2504BH.TXT              | Abrechnung VV 2504 RVG       |
| 2505+8BH.TXT            | Abrechnung VV 2505, 2508 RVG |
| 2505BH.TXT              | Abrechnung VV 2505 RVG       |
| 2506+8BH.TXT            | Abrechnung VV 2506, 2508 RVG |
| 2506BH.TXT              | Abrechnung VV 2506 RVG       |
| 2507+8BH.TXT            | Abrechnung VV 2507, 2508 RVG |
| 2507BH.TXT              | Abrechnung VV 2507 RVG       |

# 2.3.6.2.4 Aufruf des neuen Formulars zur Abrechnung von Beratungshilfe

Zum Aufruf des neuen Formulars zur Abrechnung von Beratungshilfe gehen Sie zunächst wie gewohnt vor und rufen die Programmfunktion **Abrechnung** im Menü **Honorarrechnung RVG** auf.

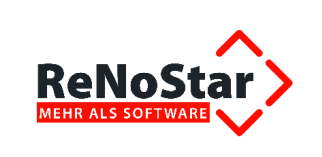

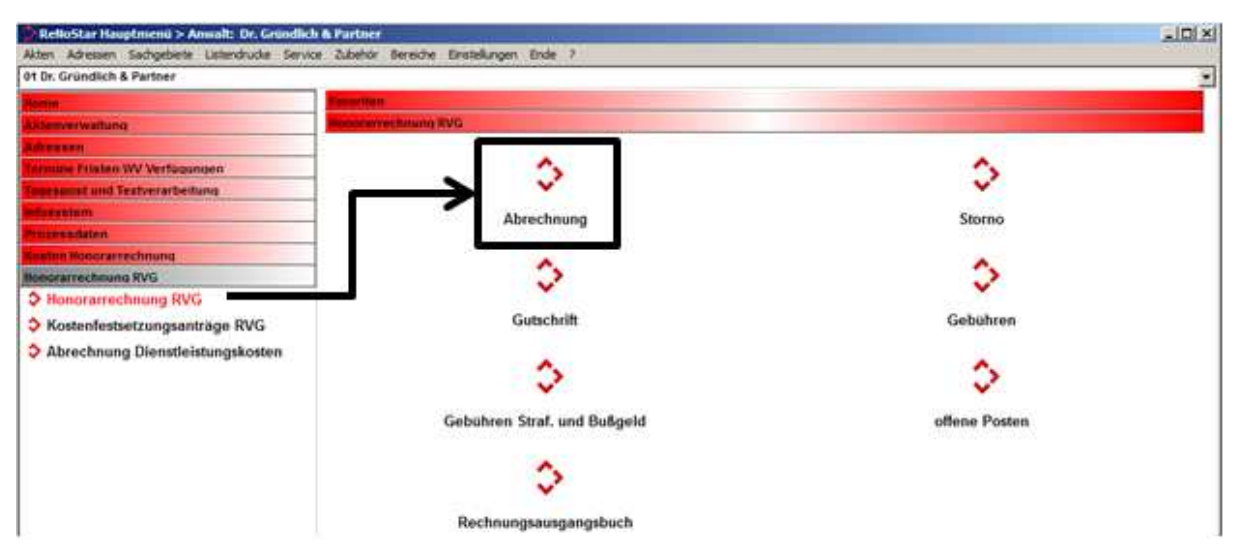

Aus den Expertentexten wählen Sie das dort vorgeschlagene ausfüllbare PDF-Formular zur Beantragung der Beratungshilfe aus.

Dieses Formular können Sie entweder über die Suche nach **Textname** als **HKR119.FDF** oder nach **Bedeutung** als **Beratungshilfe-Abrechnung PDF** aufrufen.

| Akte                             | 13/0005<br>Mustermann () | B C                   | GmbH                                                                                    |                               |        |
|----------------------------------|--------------------------|-----------------------|-----------------------------------------------------------------------------------------|-------------------------------|--------|
| Adresstyp<br>Suchbegriff Adresse | Gegner<br>Autohaus Hofer | GmbH                  | 6 ft)                                                                                   |                               |        |
| Ansichniff (Standard)            | Burgstraße 10.           | 65843 Sulzbach        |                                                                                         |                               |        |
| Standardjext<br>Briefkopf        | CiRenostariRe            | nodat/Tex/Briefkopf/G |                                                                                         |                               |        |
| Datum des Schreibens             | 09.05.2014               | <> Standardtext-      | <standardtextverar eitun<="" td=""><td>9&gt; 13/0005</td><td>-</td></standardtextverar> | 9> 13/0005                    | -      |
| Datum Frist                      | 05.05.2014               | Filestname            |                                                                                         | Standardtexte                 | Pfad   |
|                                  | 100 E                    | C Bedeutung           | GUTSCHR TXT                                                                             | Gutschrift für Kanzlei        | RNSTEX |
| Satupearperer                    | GR DIT                   | C Menuepunit          | H000.1X1                                                                                | vernattungsauttrag 2013       | RNSTEX |
| Diktatzeichen                    |                          | C. Designed and the   | MANDAKTE TYT                                                                            | Handastenbiat (2. Version)    | DNOTEX |
| Anrede <u>3</u>                  |                          | Coene                 | HANDAKTN DO                                                                             | Handaktenblatt Notariat       | RNSTEX |
| Grußformel                       | Mit freundlicher         |                       | HAND RNETN                                                                              | Handaktenblatt (3, Version)   | RNSTEX |
| Unterschrift                     | Rechtsanwalts            |                       | HKR119.FDF                                                                              | Beratungshilfe-Abrechnung PDF | RNSTEX |
|                                  |                          |                       | HOEHE TXT                                                                               | Anspruchschreiben Höhe        | RNSTEX |
| Workflowkennzeichen              |                          |                       | HOGRUITXT                                                                               | Anspruchschr. HöherGrund      | RNSTEX |
| Sachstand in Agle eintragen      | I_SBP                    |                       | HOGUTSCH.TXT                                                                            | Gutschrift Honorar an Kanzlei | RNSTEX |
| Aktueller Sachstand              | I SBP                    |                       | HOMAHN,TXT                                                                              | Mahnung Honorarabrechnung     | RNSTEX |
| 00 05 2014                       | 1-110-                   |                       |                                                                                         |                               |        |
| V3.00.2014                       |                          |                       |                                                                                         |                               |        |
|                                  |                          |                       | Suchbegriff HacRitte                                                                    | FDF                           |        |

Da der Antrag auf Abrechnung der Beratungshilfe grundsätzlich an das zuständige Gericht zu stellen ist, wird nach Bestätigung des Formulars auch bereits die Adresse des Gerichts als Empfänger automatisch übernommen.

<sup>©</sup> ReNoStar GmbH, Am Neubergsweg 8, 63868 Großwallstadt, 0 60 22 / 20 55 80, www.renostar.de

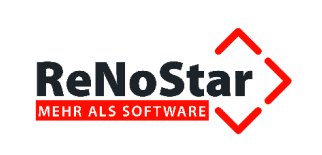

| Standardtextverarbeitur                    | ng> 13/(                                      | 0005         |                         |          |        |       |       |
|--------------------------------------------|-----------------------------------------------|--------------|-------------------------|----------|--------|-------|-------|
|                                            | enster 🧭                                      |              |                         | ]        | 0      |       |       |
| Akte                                       | 13/000<br>Muster                              | 5<br>mann, ( | Otto ./. Autohaus Hofer | GmbH     |        | _     |       |
| Adresstyp                                  |                                               |              | Q 1                     | 3        |        |       |       |
| Suchbegriff Adresse                        | AG Asc                                        | haffenb      | urg                     |          |        | 8     |       |
| Anschrift (Standard)                       | Erthals                                       | traße 3      | , 63739 Aschaffenburg   |          |        | 0     |       |
| Standardtext Beratungshilfe-Abrechnung PDF |                                               |              |                         |          |        |       | 2     |
| <u>B</u> riefkopf                          | C:\Renostar\Renodat\Tex\Briefkopf\GR_Kopf.STD |              |                         |          |        |       | 10. 1 |
| Datum des Schreibens                       | 09.05.2014                                    |              |                         |          |        | Đ     |       |
| Datum F <u>r</u> ist                       | 06.06.2014                                    |              |                         |          |        | 8     |       |
| Sachbearbeiter                             | GR Dr. Hans Gründlich                         |              |                         |          |        | -     |       |
| Diktatzeichen                              | 1                                             | 1            |                         |          |        | \$    |       |
| Anrede <u>3</u>                            |                                               |              |                         |          |        | \$    |       |
| Grußf <u>o</u> rmel                        | Mit freundlichen Grüßen                       |              |                         |          |        | 0     |       |
| Untersc <u>h</u> rift                      | Rechtsanwalt und Notar                        |              |                         |          |        | Ŷ     |       |
| Workflowkennzeichen                        | <u> </u>                                      |              |                         |          |        | 8     |       |
| Sachstand in Akte eintragen                | I_SBP                                         |              | Insolvenz_Schulden      | bereinig | jungsp | ola 🕹 |       |
| Aktueller Sachstand                        | I_SBP                                         |              | Insolvenz_Schulden      | bereinig | jungsp | ola   |       |
| 09.05.2014 Bereit                          | für Ihre /                                    | Anweis       | ungen                   | EUR      | A01    | RVG3  | ÜB    |

# 2.3.6.2.5 Berechnung der Beratungshilfegebühren

Die Gebührenberechnung zur Beratungshilfe führen Sie wie gewohnt durch. Sofern Sie die Gebührenaufstellung der Beratungshilfe nicht als Abrechnung im Sinne des UStG erachten, stellen Sie die **Rechnungsnummer** auf eine **K-Nummer** um.

| echnunger Bearbeiten Extras Vorlagen ?                                                                                                    | <hon< th=""><th>orarabrechnung RV(</th><th>5&gt;</th><th></th><th></th><th></th><th></th><th></th><th></th></hon<> | orarabrechnung RV(                 | 5>                                            |                                                      |             |            |                      |        |       |
|----------------------------------------------------------------------------------------------------|----------------------------------------------------------------------------------------------------|------------------------------------|-----------------------------------------------|------------------------------------------------------|-------------|------------|----------------------|--------|-------|
| Image: Source   Art   Geb: Nummer   Bezeichnung   Ges: Addition   Bezeichnung   Ges: Addition   Bezeichnung   Bezeichnung   Ges: Addition   Bezeichnung   Bezeichnung   Bezeichnung   Bezeichnung   Bezeichnung   Bezeichnung   Bezeichnung   Bezeichnung   Bezeich                                                                                                    | chnung                                                                                                    | en Bearbeiten Extra                | as Vorlagen ?                                 |                                                      |             |            |                      |        |       |
| S       S                                                                                                    |                                                                                                    | H 🕷 🔣 K0000                        | 00000015 Rechnungsausw                        | ahi K00000000015 🛛 🐠 📻 🛛 💯 Keine Vorla               | je 🚯        | Е          |                      |        |       |
| chrung (Kontrollnummer)           Art         Geb. Nummer         Bezichnung         Stat / Anz.         Stretwert         Gebühr         Ust           Cd         2503         Geschäftsgebühr (Beratungshilfe) aus 14882;53 EUR         14882;53         85,00         1           G         2508         Einigungs- und Erledigungsgebühr aus 14882;53 EUR         14882;53         150,00         1           G         7002         Pauschale für Enlegten für Post- und Telekommunkationsdienstleistungen         14882;53         150,00         1           G         7002.1         Pauschale für Enlegten für Post- und Telekommunkationsdienstleistungen         20,00         1           S         Zwischensnumme         Zwischensnumme         263,50         1           V19         7008         19,00 % Umsatzsteuer von 263,50 EUR         0         313,57           =         Summe         Summe         313,57         313,57                                                                                                    | 0                                                                                                    | 5 = 0 - 1                          | 占   🕮 😣 🚛   🛠 🛄 T 🛈 Z 🔒                       | Umsatzsteuer 19,00 💌 🛛 🗚                             | 🧔 i 🖌 💿     |            |                      |        |       |
| Art         Geb. Nummer         Bezeichnung         Stat / Anz.         Stretwert         Gebühr         Ust           G         2503         Geschäftsgebühr (Beratugshifte) aus 14882,53 EUR         14882,53         85,00         1           G         2503         Geschäftsgebühr (Beratugshifte) aus 14882,53 EUR         14882,53         150,00         1           G         7002         Pauschale für Entgete für Post- und Telekommunikationsdienstleistungen         1         14882,53         120,00         1           G         7002.1         Pauschale für die Herstellung und Überlassung von Dokumenten (Kopien und Ausdrucke) schwarz - weiß.         17         8.50         1           S         Zwischensumme         20,00         17         8.50         1           U19         7008         19,00 % Umsatzsteuer von 263,50 EUR         0         313,57           =         Summe         Summe         313,57                                                                                                    | chnu                                                                                                    | ng (Kontrollnummer                 | )                                             |                                                      |             |            |                      |        |       |
| G       2503       Geschäftsgebühr (Beratungshiffe) aus 14882,53 EUR       14882,53       85,00       1         G       2508       Einigungs-und Erledigungsgebühr aus 14882,53 EUR       14882,53       150,00       1         G       700       Pauschafe für Erledigungsgebühr aus 14882,53 EUR       14882,53       150,00       1         G       700       Pauschafe für Erlegite für Pots-tund Telekommunkationsdienstleistungen       20,00       1         G       7000.1       Pauschafe für Erlegite für Pots-tund Telekommunkationsdienstleistungen       17       8,50       1         S       Zwischensumme       283,50       17       8,50       1         S       Zwischensumme       50,07       2       283,50       1         19       7008       19,00 % Umsatzsteuer von 283,50 EUR       50,07       313,57       3         e       Summe       Summe       313,57       3       3       3         trionen                                                                                                    | Art                                                                                                    | Geb. Nummer                        | Bezeichnung                                   |                                                      | Satz / Anz. | Streitwert | Gebühr               | Ust    |       |
| G       2508       Einigungs-und Erledgungsgebühr aus 14882,53 EUR       14882,53       150,00       1         G       7002       Pauschale für Entgete für Post- und Telekommunikationsdienstleistungen       20,00       1         G       7001       Pauschale für Entgete für Entgete für Dest- und Telekommunikationsdienstleistungen       17       8,50       1         S       Zwischensumme       20,00       17       8,50       1         U19       7008       19,00 % Umsatzsteuer von 263,50 EUR       0       50,07         =       Summe       313,57       313,57                                                                                                    | G                                                                                                    | 2503                               | Geschäftsgebühr (Beratungshilfe) aus 14882,   | 53 EUR                                               |             | 14882,53   | 85,00                |        | 19,00 |
| G       7002       Pauschale für Entgete für Post- und Telekommunkationsdiensteistungen       20,00       1         G       7000.1       Pauschale für die Herstellung und Überlassung von Dokumenten (Köpien und Ausdrucke) schwarz - weiß       17       8,50       1         S       Zwischensume       10       263,50       263,50       263,50       2         U19       7008       19,00 % Umsatzsteur von 263,50 EUR       0       50,07       2         =       Summe       Summe       313,57       313,57         Abgleich beim Beenden Reine Dienstleistungsange einzeln ausweisen Netto-Furtuo Tabelle       Akter       13/0005       Vorschuss:       Stpf.Auslagen:       Stpf.Auslagen:         Netto-Furtuo Tabelle       Volstreckungsabgleich       Ag.Aschaffenburg       Ad.Schaffenburg       Stfr.Auslagen:       Stfr.Auslagen:                                                                                                    | G                                                                                                    | 2508                               | Einigungs- und Erledigungsgebühr aus 14882,5  | 53 EUR                                               |             | 14882,53   | 150,00               |        | 19,00 |
| G       7000.1       Pauschale für die Herstellung und Überlassung von Dokumenten (Kopien und Ausdrucke) schwarz - weiß,       17       0.8,50       1         S       Zwischensumme       263,50       263,50       263,50       263,50       263,50       263,50       263,50       263,50       263,50       263,50       263,50       263,50       263,50       263,50       263,50       263,50       263,50       263,50       263,50       263,50       263,50       263,50       263,50       263,50       263,50       263,50       263,50       263,50       263,50       263,50       263,50       263,50       263,50       263,50       263,50       263,50       263,50       263,50       263,50       263,50       263,50       263,50       263,50       263,50       263,50       263,50       263,50       263,50       263,50       263,50       263,50       263,50       263,50       263,50       263,50       263,50       263,50       263,50       263,50       263,50       263,50       263,50       263,50       263,50       263,50       263,50       263,50       263,50       263,50       263,50       263,50       263,50       263,50       263,50       263,50       263,50       263,50       263,50       263,50       2                                                                                                    | G                                                                                                    | 7002                               | Pauschale für Entgelte für Post- und Telekomm | unikationsdienstleistungen                           |             |            | 20,00                |        | 19,00 |
| S Zvischensumme 263,50 U19 7008 19,00 % Umsatzsteuer von 263,50 EUR 50,07 313,57 3 Summe 300 % Umsatzsteuer von 263,50 EUR 313,57 3 Summe 300 % Umsatzsteuer von 263,50 EUR 313,57 3 Summe 300 % Umsatzsteuer von 263,50 EUR 313,57 3 Summe 313,57 3 Summe 300 % Unsatzsteuer von 263,50 EUR 313,57 3 Summe 300 % Umsatzsteuer von 263,50 EUR 313,57 3 Summe 313,57 3 Summe 300 % Umsatzsteuer von 263,50 EUR 313,57 3 Summe 313,57 3 Summe 300 % Umsatzsteuer von 263,50 EUR 313,57 3 Summe 300 % Umsatzsteuer von 263,50 EUR 313,57 3 Summe 313,57 3 Summe 313,57 3 Summe 313,57 3 Summe 313,57 3 Summe 300 % Umsatzsteuer von 263,50 EUR 313,57 3 Summe 313,57 3 Summe 313,57 3 Summe 313,57 3 Summe 313,57 3 Summe 313,57 3 Summe 313,57 3 Summe 313,57 3 Summe 313,57 3 Summe 313,57 3 Summe 313,57 3 Summe 313,57 3 Summe 313,57 3 Summe 313,57 3 Summe 313,57 3 Summe 313,57 3 Summe 313,57 3 Summe 313,57 Summe 313,57 Summe 313,57 Summe 313,57 Summe 313,57 Summe 313,57 Summe 313,57 Summe 315,57 Summe 315,57 Summe 3 | G                                                                                                    | 7000.1                             | Pauschale für die Herstellung und Überlassung | von Dokumenten (Kopien und Ausdrucke) schwarz - weiß | 17          |            | 8,50                 |        | 19,00 |
| U19     7008     19,00 % Umsatzsteuer von 263,50 EUR     50,07       =     Summe     313,57                                                                                                    | S                                                                                                    |                                    | Zwischensumme                                 |                                                      |             |            | 263,50               |        |       |
| = Summe 313,57<br>tionen<br>Abgleich beim Beenden ✓ Zahlungseingånge einzeh ausweisen<br>Reine Dienstleistungskosten Vollstreckungsabgleich<br>Netto-Brutto Tabelie<br>Empfänger AG Aschaffenburg                                                                                                    | U19                                                                                                    | 7008                               | 19,00 % Umsatzsteuer von 263,50 EUR           |                                                      |             |            | 50,07                |        |       |
| tionen<br>Abgleich beim Beenden Vollstreckungsabgleich<br>Netto-Prutto Tabelle<br>Vollstreckungsabgleich<br>Vollstreckungsabgleich<br>Netto-Prutto Tabelle<br>Empfänger<br>Akte / Empfänger<br>Akte / Empfänger<br>Akte / 13/0005<br>Empfänger<br>AG Aschaffenburg                                                                                                    | =                                                                                                    |                                    | Summe                                         |                                                      | 0           |            | 313,57               |        |       |
| Akte / Emplanger<br>Akte / Emplanger<br>Akte / Emplanger<br>Akte / Emplanger<br>Akte / Emplanger<br>Akte / Stracks<br>Empfänger AG Aschaffenburg                                                                                                    | tiono                                                                                                    |                                    |                                               |                                                      |             |            |                      |        |       |
| Adgebindelmigeenigenige enzem ausweisen Akte 130005 volstrass.<br>Reine Dienstelstrugskosten Vollstreckungsabgleich Empfänger AG Aschaffenburg Stift-Auslagen:                                                                                                    | Abak                                                                                                    | lich haim Roandan                  | Zahlunganaingänga einzala augusinan           | Akterempianger                                       |             |            | Aktenko              | shuge: | -     |
| None Emotional Second                                                                                                    | Reine<br>Netto<br>Keine                                                                                            | -Brutto Tabelle<br>Erhöhungsgebühr | Volistreckungsabgleich                        | Akte  13/0005<br>Empfänger AGAschaffenburg           |             |            | Stpf.Aus<br>Stfr.Aus | lagen: | _     |

Anschließend übergeben Sie die Gebührenberechnung wie gewohnt an die Textverarbeitung.

<sup>©</sup> ReNoStar GmbH, Am Neubergsweg 8, 63868 Großwallstadt, 0 60 22 / 20 55 80, www.renostar.de

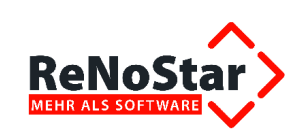

| Antragsteller/in<br>Stampel des Rechtsanwalts/der Rechtsanwältin                                                                                                    |                                                                                                    |                                                                                                    |                                                                                                    |
|----------------------------------------------------------------------------------------------------|----------------------------------------------------------------------------------------------------|----------------------------------------------------------------------------------------------------|----------------------------------------------------------------------------------------------------|
| sdər sonstigən Beratungsperson)                                                                                                    |                                                                                                    | Geschäftsnur                                                                                                    | mmer des Amtsger<br>:hein)                                                                                                    |
|                                                                                                    |                                                                                                    |                                                                                                    |                                                                                                    |
| Amtsgericht, Aschaffenburg                                                                                                    |                                                                                                    |                                                                                                    |                                                                                                    |
| 53739 Aschaffenburg                                                                                                    |                                                                                                    | Eingangssten                                                                                                    | npel des Amtsgeric                                                                                                    |
| <sup>a</sup> ostlaitzahl, Ort                                                                                                    | -                                                                                                    |                                                                                                    |                                                                                                    |
| Ich habe Beratungshille gewährt Herro/Frau                                                                                                    |                                                                                                    | In der Zeit vom                                                                                                    | ≠am.                                                                                                    |
| Otto Mustermann                                                                                                    |                                                                                                    | 20.02.2013-09                                                                                                    | 0.05.2014                                                                                                    |
| Anschrift (Straße, Hausnummer, PLZ, Ort)                                                                                                    |                                                                                                    | 10                                                                                                    |                                                                                                    |
| Hauptstraße 100, 63849 Leidersbach                                                                                                    |                                                                                                    |                                                                                                    |                                                                                                    |
| ist die Beretung oder die Vertretung in ein gerichtliches Vertei                                                                                                    | nren / Avelteren Verweitungsver                                                                                                    | fabran in diasom Ma                                                                                                    | ndat Obernemannen                                                                                                    |
| Ist die Beratung oder die Vertretung in ein gerichtliches Verfal<br>(Abs. 2 der Anmerkungen zu den Nummern 2501 oder 2503 V<br>mein ja, und zwar bei (Gericht/Benörde, C<br>ch beantrage, nachstehend berechnete Gebühren und Aus<br>durch Überweisung auf das Konto IBAN-Nr.: I<br>BIC: PBNKDEFFXXX zum Geschäftszeichen 13/0005<br>Großwallstadt, 14.05.2014                                                                                                    | Aren / (welteres) Verwaltungsver<br>W RVG)?<br>Drt, Akterizelichen):<br>Jagen, deren Entstehung Ich v<br>1 1 0E25 1 5001 1 0060                                                                                                    | tahren in diesem Ma<br>versichere, festzuse<br>1 0893   5165   1                                                                                                    | et Aurage.<br>ndat Übergegangen<br>etzen und auszuzah<br>2                                                                               |
| Ist die Beratung oder die Vertretung in ein gerichtliches Verfal<br>(Abs. 2 der Anmerkungen zu den Nummern 2501 oder 2503 V<br>mein ]a, und zwar bei (Gericht/Behörde, C<br>ch beantrage, nachstehend berechnete Gebühren und Aus<br>durch Überweisung auf das Konto IBAN-Nr.: I<br>BIC: PENKDEFFXXX zum Geschäftszeichen 13/0005<br>Großwallstadt, 14.05.2014<br>Drt, Datum                                                                                                    | Arren / (welteres) Verwaltungsver<br>V RVG)?<br>Drt, Akterizelichenj:<br>Jagen, deren Entstehung Ich v<br>1 1 DE26 1 5001 1 0060<br>Bochtsamwalt / F                                                                                                    | tahren in diesem Ma<br>rersichere, festzuse<br>1 0893   5165   1<br>kohtsamwillin / sonstig                                                                                                    | er Aurage,<br>ndat übergegangen<br>etzen und auszuzah<br>2<br>19 Beratungsporson                                                         |
| Ist die Beratung oder die Vertretung in ein gerichtliches Verfal<br>(Abs. 2 der Anmerkungen zu den Nummern 2501 oder 2503 )<br>im nein im im im ja, und zwar bei (Gericht/Behörde, C<br>ch beantrage, nachstehend berechnete Gebühren und Aus<br>durch Überweisung auf das Konto IBAN-Nr.: I<br>BIC: PBNKDEFFXXX zum Geschäftszeichen 13/0005<br>Großwallstadt, 14.05.2014<br>Ort, Datum<br>Kostenberechnung (nach RVG)                                                                                                    | Arren / (welteres) Verwaltungsver<br>W RVG)?<br>Drt, Aktenzeichen):<br>Aagen, deren Entstehung Ich v<br>DE26   5001   0060<br>Bochtsamwalt / R                                                                                                    | tahren in diesem Ma<br>rersichere, festzuse<br>1 0893   5165   1<br>lochtsamwillin / sonstig                                                                                                    | er Autage.<br>ndat übergegangen<br>etzen und auszuzah<br>2<br>je Beratungsperson<br>eses Feld bitte nicht au                             |
| Ist die Beratung oder die Vertretung in ein gerichtliches Vertal<br>(Abs. 2 der Anmerkungen zu den Nummern 2501 oder 2503 V<br>im nein im im im ja, und zwar bei (Gericht/Behörde, C<br>ch beantrage, nachstehend berechnete Gebühren und Aus<br>durch Überweisung auf das Konto IBAN-Nr.: I<br>BIC: PENKDEFFXXX zum Geschäftszeichen 13/0005<br>Großwallstadt, 14.05.2014<br>Ort, Datum<br>Kostenberechnung (nach RVG)<br>Bezeichnung                                                                                                    | V RVG)?<br>Drt, Akterizelchen):<br>lagen, deren Entstehung Ich v<br>1 1 DE26 1 5001 1 0060<br>Rochtsamwalt / R<br>Vergütungsverzelchnis<br>Nummer(n)                                                                                                    | tahren in diesem Ma<br>rersichere, festzuse<br>1 0693   5165   1<br>lochtsamvältin / sonstig<br>Die<br>Betrag<br>EUR                                                                                                    | et Autage.<br>ndat übergegangen<br>etzen und auszuzahi<br>2<br>e Beratungsperson<br>eses Feld bitte nicht av<br>Festzusetzen au<br>EUR   |
| Ist die Beratung oder die Vertretung in ein gerichtliches Verfal<br>(Abs. 2 der Anmerkungen zu den Nummern 2501 oder 2503 V<br>im ein im im im ja, und zwar bei (Gericht/Behörde, C<br>ch beantrage, nachstehend berechnete Gebühren und Aus<br>durch Überweisung auf das Konto IBAN-Nr.: I<br>BIC: PBNKDEFFXXX zum Geschäftszeichen 13/0005<br>Großwallstadt, 14.05.2014<br>Ort, Datum<br>Kostenberechnung (nach RVG)<br>Bezeichnung<br>Bezeichnung                                                                                                    | V RVG)?<br>Ort, Akterizelichen):<br>Jagen, deren Entstehung Ich v<br>1 DE25 1 5001 1 0060<br>Rochtsamwalt / R<br>Vergütungsverzelichnis<br>Nummer(n)<br>2501                                                                                                    | tahren in diesem Ma<br>versichere, festzuse<br>1 0893   5165   1<br>kochtsanwilkin / sonstig<br>Betrag<br>EUR                                                                                                    | er Aurage.<br>ndat übergegangen<br>etzen und auszuzahl<br>2<br>pe Beratungsperson<br>asses Feld bitte nicht at<br>Festzusetzen au<br>EUR |
| Ist die Beratung oder die Vertretung in ein gerichtliches Verfal<br>(Abs. 2 der Anmerkungen zu den Nummern 2501 oder 2503 V<br>im nein im im im ja, und zwar bei (Gericht/Behörde, C<br>ch beantrage, nachstehend berechnete Gebühren und Aus<br>durch Überweisung auf das Konto IBAN-Nr.: I<br>BIC: PBNKDEFFXXX zum Geschäftszeichen 13/0005<br>Großwallstadt, 14.05.2014<br>Drt, Datum<br>Kostenberechnung (nach RVG)<br>Bezeichnung<br>Beratungsgebühr                                                                                                    | V RVG)?<br>Drt, Akterizelchenj:<br>lagen, deren Entstehung Ich v<br>1 DE26 1 5001 1 0060<br>Rochtsamwalt / R<br>Vergütungsverzelchnis<br>Nummer(n)<br>2501 1                                                                                                    | tahren in diesem Ma<br>rersichere, festzuse<br>1 0893   5165   1<br>kohtsamwilkin / sonstig<br>Betrag<br>EUR                                                                                                    | er Aurage.<br>ndat übergegangen<br>etzen und äuszuzahl<br>2<br>e Beratungsporson<br>asses Fold bitte nicht au<br>Festzusetzen au<br>EUR  |
| Ist die Beratung oder die Vertretung in ein gerichtliches Verfal<br>(Abs. 2 der Anmerkungen zu den Nummern 2501 oder 2503 V<br>im ein im im im ja, und zwar bei (Gericht/Behörde, C<br>ch beantrage, nachstehend berechnete Gebühren und Aus<br>durch Überweisung auf das Konto IBAN-Nr.t i<br>BIC: PBNKDEFFXXX zum Geschäftszeichen 13/0005<br>Großwallstadt, 14.05.2014<br>Crt, Datum<br>Kostenberechnung (nach RVG)<br>Bezeichnung<br>Beratungsgebühr<br>Geschäftsgebühr<br>Meine Tätigkeit bestand in:                                                                                                    | V RVG)?<br>Drt, Akterizelchen):<br>lagen, deren Entstehung Ich v<br>1 DE26 S001 0050<br>Rochtsamwalt / R<br>Vergütungsverzelchnis<br>Nummer(n)<br>2501 2502 0<br>2503 0                                                                                                    | tahren in diesem Ma<br>versichere, festzuse<br>(1.0893 (1.5165 (1.1<br>kochtsamwältin / sonstig<br>Betrag<br>EUR<br>85,00                                                                                                    | er Aurage.<br>ndat übergegangen<br>etzen und auszuzahl<br>2<br>e Boratungsperson<br>eses Fold bitte nicht av<br>Festzusetzen au<br>EUR   |
| Ist die Beratung oder die Vertretung in ein gerichtliches Verfal<br>(Abs. 2 der Anmerkungen zu den Nummern 2501 oder 2503 V<br>im nein im im ja, und zwar bei (Gericht/Behörde, C<br>ch beantrage, nachstehend berechnete Gebühren und Aus<br>durch Überweisung auf das Konto IBAN-Nr.: I<br>BIC: PBNKDEFFXXX zum Geschäftszeichen 13/0005<br>Großwallstadt, 14.05.2014<br>Ort, Datum<br>Kostenberechnung (nach RVG)<br>Bezeichnung<br>Beratungsgebühr<br>Meine Tätigkeit bestand in:<br>Einigungs- und Erfedigungsgebühr<br>Irat Izw. Ostaklung der Eindigungsgebühr                                                                                                    | V RVG)?<br>Drt, Akterizelichen):<br>lagen, deren Entstehung Ich v<br>1 DE26 S0D1 0060<br>Rochtsamwalt / R<br>Vergütungsverzelichnis<br>Nummer(n)<br>2501<br>2502<br>2503<br>0<br>0<br>0<br>0<br>0<br>0<br>0<br>0<br>0<br>0<br>0<br>0<br>0                                   | tahren in diesem Ma<br>versichere, festzuse<br>1 0893   5165   1<br>kochtsamwilkin / sonstig<br>Betrag<br>EUR  <br>6<br>85,00  <br>150,00                                                                                                    | er Aurage.<br>ndat übergegangen<br>etzen und auszuzahl<br>2<br>pe Beratungsporson<br>asses Fold bitte nicht au<br>Festzusetzen au<br>EUR |
| Ist die Beratung oder die Vertretung in ein gerichtliches Verfal<br>(Abs. 2 der Anmerkungen zu den Nummern 2501 oder 2503 V<br>im ein im im im ja, und zwar bei (Gericht/Behörde, C<br>ch beantrage, nachstehend berechnete Gebühren und Aus<br>durch Überweisung auf das Konto IBAN-Nr.: I<br>BIC: PBNKDEFFXXX zum Geschäftszeichen 13/0005<br>Großwallstadt, 14.05.2014<br>Ort, Datum<br>Kostenberechnung (nach RVG)<br>Bezeichnung<br>Beratungsgebühr<br>Geschäftsgebühr<br>Meine Tätigkeit bestand in:<br>Einigungs- und Eriedigungsgebühr<br>Instal tuw. Dastalung der Erischging ergeben sich aus der Anlage                                                                                                    | V RVG)?<br>Drt, Akterizelchenj:<br>lagen, deren Entstehung Ich v<br>1 DE26 5001 0060<br>Rochtsamwalt / R<br>Vergütungsverzelchnis<br>Nummer(n)<br>2501 0<br>2502 0<br>2503 0<br>Einzelberechnung 7001 0                                                                     | tahren in diesem Ma<br>rersichere, testzuse<br>1 0893   5165   1<br>lochtsamwilkin / sonstig<br>Betrag<br>EUR 0<br>85,00<br>150,00                                                                                                    | er Aurage.<br>ndat übergegangen<br>etzen und auszuzahi<br>2<br>e Boratungsporson<br>eses Fold bitte nicht at<br>Festzusetzen au<br>EUR   |
| Ist die Beratung oder die Vertretung in ein gerichtliches Verfal<br>(Abs. 2 der Anmerkungen zu den Nummern 2501 oder 2503 V<br>im ein im im im ja, und zwar bei (Gericht/Behörde, C<br>ch beantrage, nachstehend berechnete Gebühren und Aus<br>durch Überweisung auf das Konto IBAN-Nr.: I<br>BIC: PENKDEFFXXX zum Geschäftszeichen 13/0005<br>Großwallstadt, 14.05.2014<br>Drt, Datum<br>Kostenberechnung (nach RVG)<br>Bezeichnung<br>Beratungsgebühr<br>Meine Tätigkeit bestand in:<br>Einigungs- und Erledigungsgebühr<br>Irrat tuw. Bartslung der Erledigung ergeben sich aus der Ansge<br>Entgelte für Post- und Telekommunikationsdienstielstungen                                                                                                    | V RVG)?<br>Drt, Akterizelichenj:<br>Jagen, deren Entstehung Ich v<br>1 DE26 S001 0060<br>Rochtsamwalt / R<br>Vergütungsverzelichnis<br>Nummer(n)<br>2501 0<br>2503 0<br>2508 0<br>Einzelberechnung 7001 0<br>Pauschale 7002 0                                               | tahren in diesem Ma<br>rersichere, festzuse<br>1 0893   5165   1<br>lochtsamwilltin / sonstig<br>EUR  <br>85,00  <br>150,00  <br>20,00                                                                                                    | er Aurage.<br>ndat übergegangen<br>etzen und auszuzahl<br>2<br>pe Beratungsperson<br>esses Feld bitte nicht au<br>Festzusetzen au<br>EUR |
| Ist die Beratung oder die Vertretung in ein gerichtliches Verfal<br>(Abs. 2 der Anmerkungen zu den Nummern 2501 oder 2503 V<br>im ein im im im ja, und zwar bei (Gericht/Behörde, C<br>ch beantrage, nachstehend berechnete Gebühren und Aus<br>durch Überweisung auf das Konto IBAN-Nr.: I<br>BIC: PENKDEFFXXX zum Geschäftszeichen 13/0005<br>Großwallstadt, 14.05.2014<br>Drt, Datum<br>Kostenberechnung (nach RVG)<br>Bezeichnung<br>Beratungsgebühr<br>Geschäftsgebühr<br>Meine Tätigkeit bestand in:<br>Einigungs- und Erledigungsgebühr<br>Intal tuw. Darstellung der Erledigung ergeben sich aus der Anlage<br>Entgelte für Post- und Telekommunikationsdienstielstungen<br>Dokumentenpauschale (Seiten à 0,50 EUR, Seiten à 0,15 EUR)                                 | V RVG)?<br>Drt, Akterizelchen):<br>lagen, deren Entstehung Ich v<br>1 DE26 S001 0050<br>Rochtsamwalt / R<br>Vergütungsverzelchnis<br>Nummer(n)<br>2501 0<br>2502 0<br>2503 0<br>Einzelberechnung 7001<br>Pauschale 7002 0                                                   | tahren in diesem Ma<br>rersichere, festzuse<br>(1.0893 (15165 (1.1<br>lochtsamwältin / sonstig<br>Betrag<br>EUR 0<br>(1.50,00<br>(1.50,00<br>(1.50,00<br>(1.50,00)<br>(1.50,00) | er Junage.<br>Indat übergegangen<br>etzen und auszuzah<br>2<br>e Boratungsporson<br>eses Fold bitte nicht av<br>Festzusetzen au<br>EUR   |
| Ist die Beratung oder die Vertretung in ein gerichtliches Verfal<br>(Abs. 2 der Anmerkungen zu den Nummern 2501 oder 2503 V<br>im ein im im im als und zwar bei (Gericht/Behörde, C<br>ch beantrage, nachstehend berechnete Gebühren und Aus<br>durch Überweisung auf das Konto IBAN-Nr.: I<br>BIC: PENKDEFFXXX zum Geschäftszeichen 13/0005<br>Großwallstadt, 14.05.2014<br>Drt, Datum<br>Kostenberechnung (nach RVG)<br>Bezeichnung<br>Beratungsgebühr<br>Meine Tätigkeit bestand in:<br>Einigungs- und Erledigungsgebühr<br>Irrat tuw. Dartsalung der Erledigung ergeben sich aus der Ansige<br>Entgelte für Post- und Telekommunikationsdienstielstungen<br>Dokumentenpauschale (Seiten & 0,50 EUR, Seiten & 0,15 EUR)                                                     | V RVG)?<br>Drt, Akterizelichenj:<br>lagen, deren Entstehung Ich v<br>1 DE26 S001 0060<br>Rochtsamwalt / R<br>Vergütungsverzelichnis<br>Nummer(n)<br>2501 0<br>2502 0<br>2503 0<br>Einzelberechnung 7001<br>Pauschale 7002 0<br>7000 0                                       | tahren in diesem Ma<br>rersichere, festzuse<br>1 0893   5165   1<br>lochtsamwilltin / sonstig<br>Betrag<br>EUR  <br>150,00<br>150,00<br>20,00<br>8,50                                                                                                    | er Aurage.<br>ndat übergegangen<br>etzen und auszuzahl<br>2<br>pe Beratungsperson<br>eses Fold bitte nicht au<br>Festzusetzen au<br>EUR  |
| Ist die Beratung oder die Vertretung in ein gerichtliches Verfal<br>(Abs. 2 der Anmerkungen zu den Nummern 2501 oder 2503 V<br>im im im im im im ja, und zwar bei (Gericht/Behörde, C<br>ch beantrage, nachstehend berechnete Gebühren und Aus<br>durch Überweisung auf das Konto IBAN-Nr.: I<br>BIC: PBNKDEFFXXX zum Geschäftszeichen 13/0005<br>Großwallstadt, 14.05.2014<br>Ort, Datum<br>Kostenberechnung (nach RVG)<br>Bezeichnung<br>Beratungsgebühr<br>Geschäftsgebühr<br>Meine Tätigkeit bestand in:<br>Einigungs- und Eriedigungsgebühr<br>Intal tuw. Darstellung der Erickigung ergeben sich aus der Anlage<br>Entgelte für Post- und Telekommunikationsdienstielstungen<br>Dokumentenpauschale (Seiten à 0,50 EUR, Seiten à 0,15 EUR)                               | V RVG)?<br>Drt, Akterizeichen):<br>Jagen, deren Entstehung ich v<br>1 DE26 1 S001 1 0060<br>Rochtsamwalt / R<br>Vergütungsverzeichnis<br>Nummer(n)<br>2501 2<br>2502 2<br>2503 0<br>Einzeiberechnung 7001 0<br>Pauschale 7002 0<br>Summe                                    | tahren in diesem Ma<br>versichere, festzuse<br>1 0893   5165   1<br>kochtsamwiltin / sonstig<br>Betrag<br>EUR 0<br>150,00 0<br>150,00 0<br>0<br>0<br>0<br>0<br>0<br>0<br>0<br>0<br>0<br>0<br>0<br>0<br>0<br>0<br>0<br>0<br>0                                                                                                    | er Aurage.<br>ndat übergegangen<br>etzen und auszuzahl<br>2<br>pe Boratungsporson<br>asses Fold bitte nicht au<br>Festzusetzen au<br>EUR |
| Ist die Beratung oder die Verbretung in ein gerichtliches Verfal<br>(Abs. 2 der Anmerkungen zu den Nummern 2501 oder 2503 V<br>im ein im im im ja, und zwar bei (Gericht/Behörde, C<br>ch beantrage, nachstehend berechnete Gebühren und Aus<br>durch Überweisung auf das Konto IBAN-Nr.: i<br>BIC: PBNKDEFFXXX zum Geschäftszeichen 13/0005<br>Großwallstadt, 14.05.2014<br>Drt, Datum<br>Kostenberechnung (nach RVG)<br>Bezeichnung<br>Beratungsgebühr<br>Geschäftsgebühr<br>Meine Tatigkeit bestand in:<br>Einigungs- und Eriedigungsgebühr<br>Intal tuw. Dastalung der Eriscigung ergeben sich aus der Anlage<br>Entgelte für Post- und Telekommunikationsdienstielstungen<br>Dokumentenpauschale (Seiten & 0,50 EUR, Seiten & 0,15 EUR)<br>Umsatzsteuer auf die Vergütung | V RVG)?<br>Drt, Akterizeichen):<br>lagen, deren Entstehung ich v<br>1 DE26 5001 0050<br>Rochtsamwalt / R<br>Vergütungsverzeichnis<br>Nummer(n)<br>2501 0<br>2502 0<br>2503 0<br>Einzelberechnung 7001 0<br>Pauschale 7002 0<br>300 0<br>Summe                               | tahren in diesem Ma<br>rersichere, festzuse<br>1 0893   5165   1<br>lochtsamwilkin / sonstig<br>Betrag<br>EUR  <br>1 50,00  <br>1 50,00  <br>2 63,50  <br>2 63,50  <br>3 13,57                                                                                                    | er Aurage.<br>ndat übergegangen<br>etzen und auszuzahi<br>2<br>e Boratungsporson<br>asses Fold bitte nicht av<br>Festzusetzen au<br>EUR  |
| Ist die Beratung oder die Vertretung in ein gerichtliches Verfal<br>(Abs. 2 der Anmerkungen zu den Nummern 2501 oder 2503 V<br>im ein im im im an ja, und zwar bei (Gericht/Behörde, C<br>ch beantrage, nachstehend berechnete Gebühren und Aus<br>durch Überweisung auf das Konto IBAN-Nr.: I<br>BIC: PENKDEFFXXX zum Geschäftszeichen 13/0005<br>Großwallstadt, 14.05.2014<br>Drt, Datum<br>Kostenberechnung (nach RVG)<br>Bezeichnung<br>Beratungsgebühr<br>Meine Tätigkeit bestand in:<br>Einigungs- und Erledigungsgebühr<br>Infalt twe. Bertslaung der Erledigung ergeben sich aus der Ansage<br>Entgelte für Post- und Telekommunikationsdienstielstungen<br>Dokumentenpauschale (Seiten à 0,50 EUR, Seiten à 0,15 EUR)<br>Urrsatzsteuer auf die Vergütung              | V RVG)?<br>ort, Akterizelchenj:<br>lagen, deren Entstehung Ich v<br>1 DE26 5001 0060<br>Bochtsamwalt / F<br>Vergütungsverzelchnis<br>Nummer(n)<br>2501 0<br>2502 0<br>2503 0<br>2508 0<br>Einzelberechnung 7001 0<br>Pauschale 7002 0<br>7000 0<br>Summe<br>7008 0<br>Summe | tahren in diesem Ma<br>rersichere, festzuse<br>1 0893   5165   1<br>kohtsamwillin / soretig<br>EUR  <br>85,00  <br>150,00  <br>20,00  <br>3,50  <br>263,50  <br>50,07  <br>313,57                                                                                                    | er Aurage.<br>ndat übergegangen<br>etzen und auszuzah<br>2<br>po Boratungsporson<br>eses Fold bitte nicht au<br>Festzusetzen au<br>EUR   |

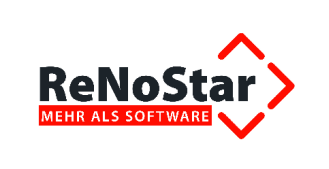

Die maßgeblichen Datenfelder werden anhand der bekannten Akten- und Adressdaten automatisch gefüllt. Lediglich die individuellen Daten des jeweiligen Vorgangs müssen durch Anklicken der zutreffenden Optionen noch manuell bearbeitet werden. Sollten sie auf die Beratungsgebühr bereits einen Vorschuss erhalten haben, so ist auch dieser im dafür vorgesehenen Feld manuell einzutragen.

| Der Berechtigungsschein im Original oder der Antrag auf nachträgliche Bewilligung der Bera                            | tungshilfe ist beigefügt.       |
|----------------------------------------------------------------------------------------------------|---------------------------------|
| Über die in Nr. 2500 VV RVG bestimmte Gebühr hinaus habe ich Zahlungen von einem Dritten<br>in Höhe von EUR erhalten. |                                 |
| Ist der Gegner verpflichtet, die Kosten zu erstatten (§ 9 BerHG i. V. m. § 59 Absatz 1, 3 RVG)?                       | ben sich aus der Anlage.        |
| Ist die Beratung oder die Vertretung in ein gerichtliches Verfahren / (weiteres) Verwaltungsverfahren                 | n in diesem Mandat übergegangen |
| (Abs. 2 der Anmerkungen zu den Nummern 2501 oder 2503 VV RVG)?                                                        |                                 |
|                                                                                                    |                                 |

# 2.3.6.2.6 Speichern des Dokuments zum Aktenkonto und zur Aktenhistorie

| Nach dem Ausdruck des ausgefüllten Dokuments über das Ikon 📼 [Datei drucken] |
|------------------------------------------------------------------------------|
| 🔁 hkr119.pdf - Adobe Reader                                                  |
| Datei Bearbeiten Anzeige Fenster Hilfe                                       |
|                                                                              |
| Füllen Sie bitte das folgen Datei drucken (Strg+P) nen in dieses F           |
| speichern Sie die Beratungshilfeabrechnung über das Ikon                     |
| 🔁 hkr119.pdf - Adobe Reader                                                  |
| Datei Bearbeiten Anzeige Fenster Hilfe                                       |
| 4 to 2 4 to 2 to 2 to 2 to 2 to 2 to 2 t                                     |
| Füllen Sie bitte das fol Datei speichern (Strg+S) önnen in dieses i          |

wie gewohnt zum Aktenkonto und zur Aktenhistorie.

Anwender, die die Beratungshilfeabrechnung mit einer K-Nummer gespeichert haben und keine Sollstellung im Aktenkonto vornehmen, erhalten den folgenden Dialog nicht.

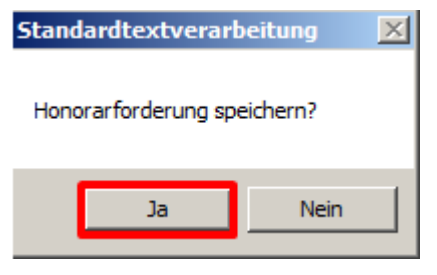

Sofern dieser erscheint und Sie die Abrechnung als Sollstellung im Aktenkonto erfassen möchten, beantworten Sie die Abfrage mit Klick auf den Button [Ja] und beantworten wie gewöhnlich den nachfolgenden Workflow.

<sup>©</sup> ReNoStar GmbH, Am Neubergsweg 8, 63868 Großwallstadt, 0 60 22 / 20 55 80, www.renostar.de

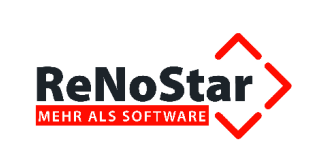

Die Sollstellung ist anschließend im Aktenkonto enthalten.

| 💠 <aktenkonto i<="" th=""><th>Buchen&gt;</th><th></th><th></th><th></th><th></th><th></th><th></th><th></th><th></th><th>_ 🗆 ×</th></aktenkonto> | Buchen>              |                      |                     |                    |                    |                      |                          |                |              | _ 🗆 ×            |
|----------------------------------------------------------------------------------------------------|----------------------|----------------------|---------------------|--------------------|--------------------|----------------------|--------------------------|----------------|--------------|------------------|
| Registernummer                                                                                                    | 13/0005              | Kurzrubrum M         | ustermann, Otto     | ./. Autohaus Hot   | fer GmbH           | 4 4                  |                          |                |              |                  |
| Bis Regnr.                                                                                                    |                      | Kurzrubrum           |                     |                    |                    | <b>↓ ↓ ■</b>         |                          |                |              |                  |
|                                                                                                    | ·                    | Mandant              |                     |                    |                    | ¥                    |                          |                |              |                  |
|                                                                                                    |                      | Bis Mandant          | ĺ.                  |                    |                    |                      |                          |                |              |                  |
| 13/0005                                                                                                    | Hon. Forderung       | Honorar              | Ford.stfr.Ausl.     | stfr. Ausl         | Fremdgeld          | Ford.stpf.Ausl.      | stpf. Auslagen           |                |              |                  |
| Saldovortrag                                                                                                    | 0,00                 | 0,00                 | 0,00                | 0,00               | 0,00               | 0,00                 | 0,00                     |                |              |                  |
| Aktensaldo                                                                                                    | 251,69               | 0,00                 | 0,00                | 0,00               | 0,00               | 0,00                 | 0,00                     |                |              |                  |
| Endsaldo                                                                                                    | 251,69               | 0,00                 | 0,00                | 0,00               | 0,00               | 0,00                 | 0,00                     |                |              |                  |
| Status Datu                                                                                                    | m Rechnungsnu Buchun | igstext              | Gegenkonto          | Mwst.              | Umsatz Honor       | ar/Ford. stfr.       | Auslagen Fremdgeld       | stpf. Auslagen | Gesamtumsatz | Gezahlt von/an   |
| A 09.05.20                                                                                                    | 14 0140/14 Honor     | arabrechnung RVG     | 69000               | 19,00              | 251,69             | -251,69              | 0,00 0,00                | 0,00           | 251,69       | AG Aschaffenburg |
| R                                                                                                    |                      |                      |                     |                    |                    |                      |                          |                |              |                  |
| Nur Abgeleg <u>t</u> e Akt                                                                                                    | en 🗌 Druck-Menü      | C Report             | Alle berechnen      | Status-Spalte      | zeigenD            | oppelte              | . 1                      |                |              |                  |
| Abgerechne G                                                                                                    | Anzeige Anzeige Druc | ken 🚹 <u>A</u> nlege | n 🔤 Än <u>d</u> ern | - Ivor bebuchte of | drucken Ker        | nz. setzen 1         | Auswertung<br>Aktenkonto |                |              |                  |
| 🗑 Löschen 💙                                                                                                    | 🕻 Zurück 🦻 Hilf      | e Entf.Korrekt       | ur Aktualisieren    | C Anzeigen 6       | Drucken Ken        | nz. lös <u>c</u> hen |                          |                |              |                  |
| 09.05.2014                                                                                                    | ۲ (                  |                      |                     | Fertigl Warte      | auf weitere Eingab | en                   |                          |                | EUR          | A01 RVG3 ÜB      |

Über die Aktenhistorie kann das ausgefüllte Formular jederzeit per Doppelklick oder über den Button [**Ansehen**] im Acrobat Reader geöffnet werden.

| Aktenhistorie>                                                                                                    |                                                                                              |                                                                         |                                       |                                                                                                    |    |                   |              |       |      |       |
|----------------------------------------------------------------------------------------------------|----------------------------------------------------------------------------------------------|-------------------------------------------------------------------------|---------------------------------------|----------------------------------------------------------------------------------------------------|----|-------------------|--------------|-------|------|-------|
| Digitales Diktat     Digkumente     Sign       Registernummer     13/0005       Datum     13/0005       Diktatkennzeichen     Image: Compare the second second se | Hatur Web-Akte Drebis Eins<br>↓ Mustermann, O<br>↓ III Bis Datum<br>Workflowker<br>↓ III § S | itellungen<br>Ito J. Autohaus Hofer C<br>nnz<br>upercheck Registrierung | ↓<br>↓ ↓<br>↓ ↓<br>Supercheck Anfrage | Suche über.<br>© Registernr.<br>© Saghbearbeiter<br>© Mennzeichen<br>© ohne Diktatk.<br>© Zeijtraum<br>T alle Versionen |    |                   |              |       |      |       |
| Belegdatum Dokument-Datum Inhait                                                                                                    | des Standardtextes Seit                                                                      | en Empfänger/Absend                                                     | ler Anlage                            | Notiz 1                                                                                                    | SB | Workfl Diktatkenn | zı Dateiname |       | OL   | LE    |
| 09.05.2014 09.05.2014 Beratu                                                                                                    | Ingshilfe-Abrechnung PDF                                                                     | AG Aschaffenburg                                                        |                                       |                                                                                                    | GR |                   | 7DE509L1237  | 5A000 | PD   | AF    |
|                                                                                                    |                                                                                              |                                                                         |                                       |                                                                                                    |    |                   |              |       | 2000 |       |
| Wiedervorlagen     Anlegen     A Ä       Wiedervorlagen     Stoppuhr     An       Signieren     Signieren                                                                                                    | ingern 🕤 Löschen 🖽 Aktu<br>sehen Gearbeiten                                                  | jalisieren 🖧 Journal<br>🔟 Liste leeren                                  | Zurück ? Hil                          | ie<br>iche                                                                                                    |    |                   |              |       |      |       |
| 09.05.2014 Fertig, warte a                                                                                                    | auf weitere Eingaben!                                                                        |                                                                         |                                       |                                                                                                    |    |                   | EUI          | R A01 | RVG3 | ÜB // |

# 2.3.7 Erweiterte "Intelligente" Aktenanlage - Vorankündigung

Der Rechtsdienstleistungsmarkt befindet sich im Umbruch. Kurzgefasst sind folgende Bereiche betroffen:

- elektronische Abrechnungs-und Kommunikationsvorschriften seitens der Versicherer
- erhöhte Mandantenanforderungen zum elektronischen Informationsaustausch
- zunehmende Elektronisierung seitens der Behörden
- besonderes elektronisches Anwaltspostfach (beA, zurzeit geplant ab 01.01.2016)

In vielen Programmbereichen trägt die ReNoStar GmbH dieser Entwicklung bereits heute Rechnung:

- Elektronische Kommunikation wird zur grundlegenden Systemvoraussetzung
  - > Zentraler elektronischer Postein- und -ausgang

<sup>©</sup> ReNoStar GmbH, Am Neubergsweg 8, 63868 Großwallstadt, 0 60 22 / 20 55 80, www.renostar.de

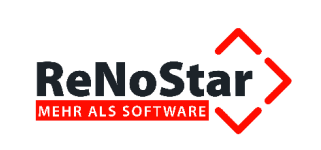

- > Elektronische Akte wird zentraler Informationsspeicher
- Ausrichtung aller Sicherheitsthemen an den erweiterten Datenschutzbestimmungen für Anwalts- und Notarbetriebe
- Software- und IT- Systemarchitekturen müssen sich an elektronischen Organisationsformen orientieren
- 2 Reibungsfreie Leistungserbringung erfordern Systemarchitekten und Generalunternehmer

Die ReNoStar GmbH arbeitet daher zurzeit im Rahmen des Projekts "elektronische Akte" (nachfolgend kurz eAkte) an einer verbesserten und funktionalen Erweiterung der Aktenverwaltung. Die systembedingt eingeschränkte Flexibilität der hinterlegten Datenbank wird durch die Implementierung einer Datenverwaltung über XML-Dateien weitestgehend aufgehoben, so dass die Be- und Verarbeitung Ihrer Geschäftsvorfälle deutlich gesteigert wird.

Eines der Ziele hierbei ist, dass abhängig vom gewählten Referat des Vorgangs nur diejenigen Datenfelder erfasst werden müssen, die für die weitere Bearbeitung erforderlich sind.

| Vechtogebiet Algemen                 | Bereich                | ematik                                  |                                         |  |  |  |  |  |
|--------------------------------------|------------------------|-----------------------------------------|-----------------------------------------|--|--|--|--|--|
| extauswahi                           |                        | 2.                                      | Textentiellung starten                  |  |  |  |  |  |
| egisternummer / Kurzrubrum:          | 14/0040                | Art                                     | eeter, Manuel / Boss, Andre - Kündigung |  |  |  |  |  |
| Vide sichten                         |                        |                                         |                                         |  |  |  |  |  |
| Adde 14/0040<br>Sachbearbeiter       | Identificationsdaten   |                                         |                                         |  |  |  |  |  |
| 🖻 Beteiligte                         | Registemummer*         | 14/0040                                 |                                         |  |  |  |  |  |
| 😑 Mandant                            | Referat*               | 30 Arbeitsrecht                         | *                                       |  |  |  |  |  |
| Mandant: Arbeiter Manuel     Georger | Sachbearbeter*         | GR Dr. Hans Gründlich                   | v                                       |  |  |  |  |  |
| Gegner: Boss                         | Anlagedatum            | 16:10:2014                              | 9                                       |  |  |  |  |  |
| Gericht                              | Rubrum*                | Rubsum* Arbeiter, Manuel /, Boss, Andre |                                         |  |  |  |  |  |
| Weitere Beteiligte                   | Wegen*                 | Kindgung                                |                                         |  |  |  |  |  |
|                                      | Kennz, Ausl Mandant    |                                         |                                         |  |  |  |  |  |
|                                      | Kennz, Beitr, Eigene   | 1                                       | <u>•</u>                                |  |  |  |  |  |
|                                      | VorSt. Abzugsber. Mdt. | 1                                       | *                                       |  |  |  |  |  |
|                                      | Mandant ist Näger      |                                         |                                         |  |  |  |  |  |
|                                      | AZ Mandant             | I.                                      |                                         |  |  |  |  |  |
| Informationen / Aktenhistorie        | Organisationsdaten     |                                         |                                         |  |  |  |  |  |
|                                      | WV Grund               | <u> </u>                                |                                         |  |  |  |  |  |
|                                      | WV Ablauf              |                                         |                                         |  |  |  |  |  |
|                                      | Sachstand              |                                         |                                         |  |  |  |  |  |
|                                      | Mahnkenoung            |                                         |                                         |  |  |  |  |  |
|                                      | Gegenstandswert        |                                         |                                         |  |  |  |  |  |
|                                      | MEK                    | ſ                                       |                                         |  |  |  |  |  |

So sind bei der Anlage einer allgemeinen Akte andere Datenfelder maßgeblich

als in einer Mietsache.

<sup>©</sup> ReNoStar GmbH, Am Neubergsweg 8, 63868 Großwallstadt, 0 60 22 / 20 55 80, www.renostar.de

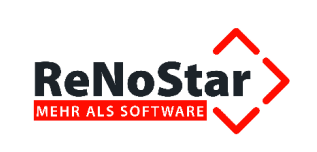

| chtsgebiet Metrecht                                                                         | Bereich Minderung wegen Mangel  |                                           | Thematik Mangelanzeige                      |   |  |  |
|---------------------------------------------------------------------------------------------|---------------------------------|-------------------------------------------|---------------------------------------------|---|--|--|
| dauswahi 2. Mangelanzeige - Minderung                                                       |                                 |                                           | Textentelung staten                         | - |  |  |
| gistemummer / Kurzrubrum:                                                                   | 14/0039                         |                                           | Mustemann J Muster - Minderung wegen Mängel |   |  |  |
| kte sichten                                                                                 |                                 |                                           |                                             | 2 |  |  |
| S Akte 14/0039                                                                              |                                 |                                           |                                             |   |  |  |
| Minderung wegen Mängel                                                                      | 1. Manuel                       |                                           |                                             |   |  |  |
| Max Muller                                                                                  | Datum Feststellung Mangel       | 15 03                                     | 2014                                        |   |  |  |
| 🖹 Beteiligte                                                                                | Mangel 1 Schammel im Bade ammer |                                           |                                             |   |  |  |
| Mandant                                                                                     | Mangel 2                        | undici                                    | ites Badezimmer Fenilter                    |   |  |  |
| - Meter: Mustemann, Michael                                                                 | Mangel 3                        | 2                                         |                                             |   |  |  |
| Vermieter: Muster, Michaela                                                                 | 2. Mängelanzeige                |                                           |                                             |   |  |  |
| Gericht     Gericht Antagericht Bad Hendel     Weitere Beteiligte     Mitnieter: Mustermann | Datum ente Mängelanzeige        | 16.03                                     | 2014                                        |   |  |  |
|                                                                                             | Frist aus enster Mängelanzeige  | Frist aus enster Mängelanzeige 01.04.2014 |                                             |   |  |  |
|                                                                                             | Datum zweite Mängelanzeige      |                                           |                                             |   |  |  |
|                                                                                             | Frist aus zweiter Mängelanzeige |                                           |                                             |   |  |  |
|                                                                                             | 3. Höhe Rechtsanwaltskosten     |                                           |                                             |   |  |  |
|                                                                                             | Hithe Bachtssmusteriosten       |                                           |                                             | _ |  |  |
| · · · · · · · · · · · · · · · · · · ·                                                       |                                 | 2.44                                      |                                             |   |  |  |
| nformationen / Aktenhistorie                                                                |                                 |                                           |                                             |   |  |  |
|                                                                                             |                                 |                                           |                                             |   |  |  |
|                                                                                             |                                 |                                           |                                             |   |  |  |
|                                                                                             |                                 |                                           |                                             |   |  |  |
|                                                                                             |                                 |                                           |                                             |   |  |  |
|                                                                                             |                                 |                                           |                                             |   |  |  |
|                                                                                             |                                 |                                           |                                             |   |  |  |
|                                                                                             |                                 |                                           |                                             |   |  |  |
|                                                                                             |                                 |                                           |                                             |   |  |  |
|                                                                                             |                                 |                                           |                                             |   |  |  |
|                                                                                             |                                 |                                           |                                             |   |  |  |

# 2.4 Anwendungsbezogene Verbesserungen

# 2.4.1 Geschäftsfeld ReNoKom - Kommunikation mit Versicherern

# 2.4.1.1 Import von Neuaufträgen der HUK-Versicherung

Nach einer durch unseren Partner e.Consult AG durchgeführten Erweiterung der Web-Akte haben wir die erforderliche Anpassung in der Schnittstelle durchgeführt. So können die ab 24.01.2014 von der HUK-Versicherung erteilten Neuaufträge über die Web-Akte in ReNoStar importiert werden.

# 2.4.1.2 Import von Akten mit benutzerdefinierter Nummerierung

Der Import von Akten mit einer benutzerdefinierten Nummerierung funktioniert auch dann wieder, wenn zuvor schon **Registernummer** ausgewählt worden ist.

# 2.4.2 Geschäftsfeld Elektronische Akte

#### 2.4.2.1 Dokumentenmanagement

## 2.4.2.1.1 Schnittstelle zu Microsoft<sup>®</sup> Word

#### 2.4.2.1.1.1 Speicherfunktion

Die Speicherfunktion der Textverarbeitung **Microsoft<sup>®</sup> Word** über das Ikon der Word-Symbolleiste führt nun zu einer Zwischenspeicherung des aktuell bearbeiteten ReNoStar-Dokuments im Privatverzeichnis des jeweiligen Arbeitsplatzes.

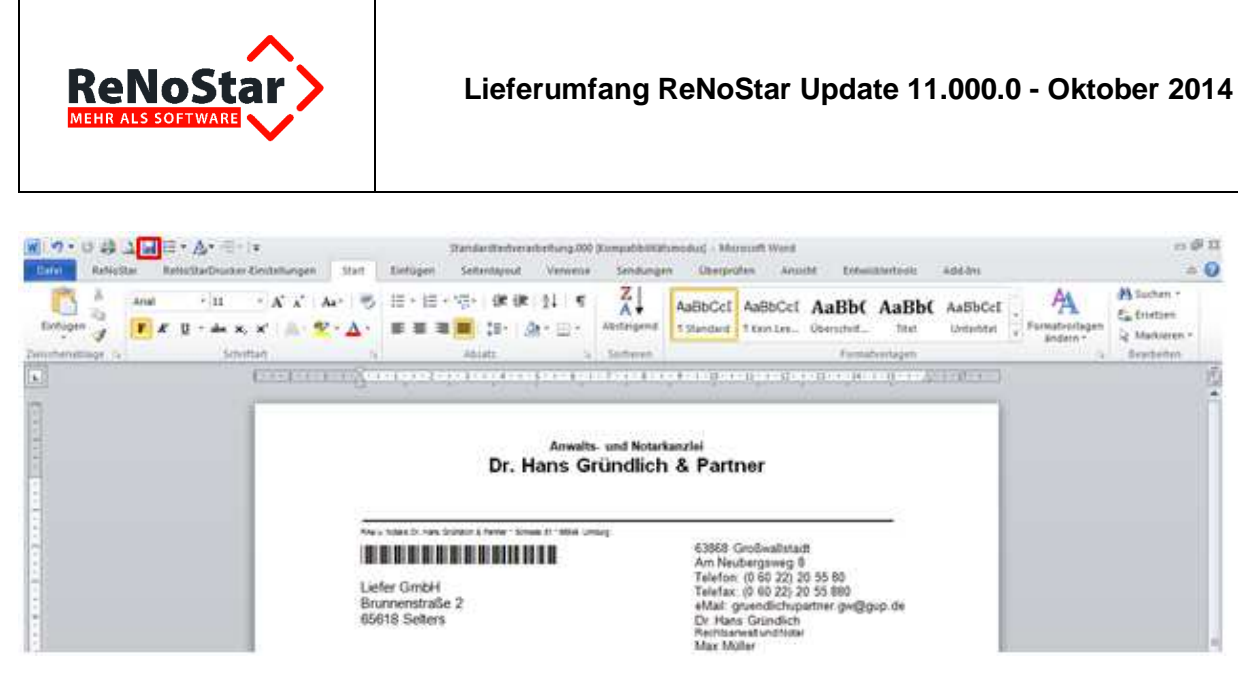

Somit ist gewährleistet, dass dieses Dokument, sofern es noch nicht zur Aktenhistorie gespeichert ist, zumindest über das Privatverzeichnis im Bedarfsfall jederzeit wieder mit dem Inhalt bis zur letzteren Speicherung aufgerufen werden kann.

Wenn also das aktuelle Standardschreiben z.B. am **Arbeitsplatz 01** - die jeweilige Nummer des Arbeitsplatzes ersehen Sie bekanntlich im Hauptmenü unterhalb der Funktionsleiste - bearbeitet wird,

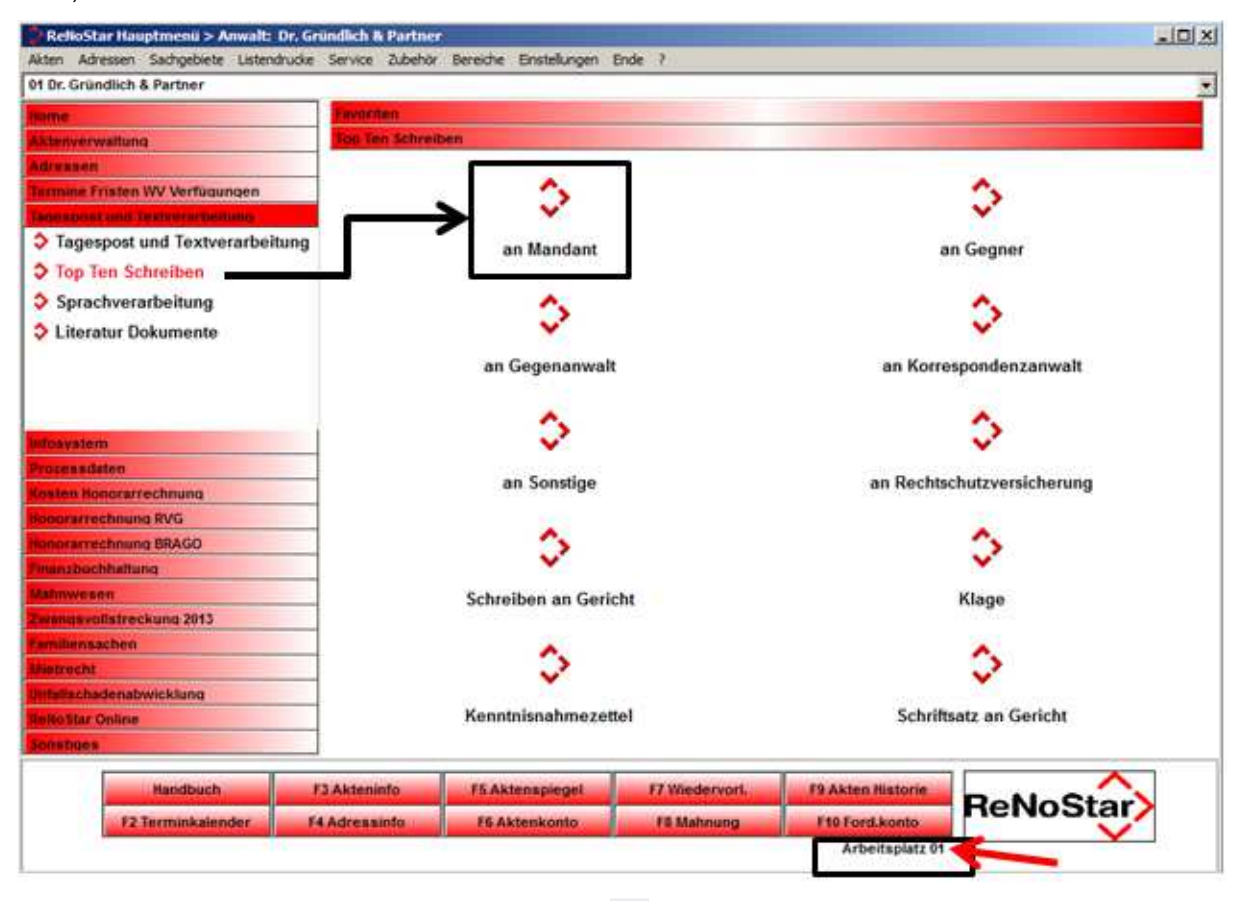

ist es mit der Speicherfunktion über das Ikon 🗟 von Microsoft<sup>®</sup> Word im Verzeichnis PRIVAT01 im ReNoStar-Datenpfad gesichert.

<sup>©</sup> ReNoStar GmbH, Am Neubergsweg 8, 63868 Großwallstadt, 0 60 22 / 20 55 80, www.renostar.de

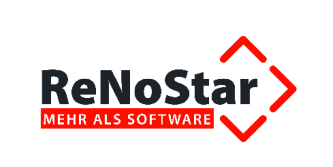

| 📔 Renodat                                                                        |            |                                    |                    |       |  |  |  |
|----------------------------------------------------------------------------------|------------|------------------------------------|--------------------|-------|--|--|--|
| R:\Renodat                                                                       |            |                                    |                    |       |  |  |  |
| Organisieren 🔻 🧊 Öffnen 🛛 In Bibliothek aufnehmen 🔻 Freigeben für 🔻 Neuer Ordner |            |                                    |                    |       |  |  |  |
| 🔆 Favoriten                                                                      | Name *     | Änderungsdatum<br>23.08.2012 11:09 | Typ<br>Datelorgner | Größe |  |  |  |
| Desktop                                                                          | 📗 Privat   | 08.05.2014 08:29                   | Dateiordner        |       |  |  |  |
| 📃 Zuletzt besucht                                                                | 🕌 Privat01 | 12.05.2014 10:52                   | Dateiordner        |       |  |  |  |

Ohne Sicherung über das Ikon 🖾 wäre im Falle einer technischen Störung der Textverarbeitung der bis dahin geschriebene Text unwiederbringlich verloren.

| 🕌 Privat01                                 |                                 |                  |           |       |  |  |  |
|--------------------------------------------|---------------------------------|------------------|-----------|-------|--|--|--|
| G O R:\Renodat\Privat01                    |                                 |                  |           |       |  |  |  |
| Organisieren 🔻 👿 Bearbeiten 👻 Neuer Ordner |                                 |                  |           |       |  |  |  |
| 🔆 Favoriten                                | Name                            | Änderungsdatum 👻 | Тур       | Größe |  |  |  |
| 🧮 Desktop                                  | 🔄 ~\$andardtextverarbeitung.002 | 12.05.2014 10:52 | 002-Datei | 1 KB  |  |  |  |
| Downloads                                  | ANWORD.DAT                      | 12.05.2014 10:52 | DAT-Datei | 1 KB  |  |  |  |

Nach der Sicherung über das Ikon 🐱 würden Sie den Text im Privatverzeichnis zumindest bis zum Stand der letzten durchgeführten Zwischenspeicherung wieder aufrufen können.

| 📔 Privat01                   |                                |                  |           |       |  |  |  |  |  |
|------------------------------|--------------------------------|------------------|-----------|-------|--|--|--|--|--|
| G V III R: Renodat (Privat01 |                                |                  |           |       |  |  |  |  |  |
| Organisieren 🔻 🗰 Bearbeiten  | Neuer Ordner                   |                  |           |       |  |  |  |  |  |
| 🔆 Favoriten                  | Name                           | Änderungsdatum 👻 | Тур       | Größe |  |  |  |  |  |
| 🧮 Desktop                    | 📓 Standardtextverarbeitung.002 | 12.05.2014 10:55 | 002-Datei | 55 KB |  |  |  |  |  |
| Downloads                    | ~\$andardtextverarbeitung.002  | 12.05.2014 10:52 | 002-Datei | 1 KB  |  |  |  |  |  |

P

Die Speicherung zur <u>Aktenhistorie</u> erfolgt selbstverständlich weiterhin nur über die Speicherroutine der ReNoStar-Symbolleiste.

#### 2.4.2.1.1.2 Formatierungsmarken

In der Praxis werden bei unseren Kunden verschiedene Betriebssystem- und Wordversionen genutzt. Die gleichzeitige Nutzung von Diktier- oder Spracherkennungssoftware erhöht die Komplexität der zu verarbeitenden Vorgänge. So werden z.B. bestimmte Formatfunktionen innerhalb der Textverarbeitung abhängig von der installierten Office-Version unterschiedlich behandelt.

Aus diesem Grund haben wir das ReNoStar Makro hinsichtlich des Korrekturmanagers weiter optimiert mit dem Ergebnis, dass unabhängig von der eingesetzten Wordversion Formatierungsmarken wie [**fett**] oder [*kursiv*] nicht verloren werden können.

# 2.4.2.1.2 Aktenhistorie

#### 2.4.2.1.2.1 Behandlung von Leerzeichen

Software-Programme werden grundsätzlich über Installationsroutinen installiert, wie Sie das u.a. ja auch von ReNoStar kennen. Dabei ist es in der Regel ungewöhnlich, dass Programmpfade "Leerzeichen" enthalten.

Beim Import von Dateien, deren Ausgangspfade Leerzeichen enthalten haben, konnten wir die Übernahme zur Aktenhistorie bislang nicht gewährleisten.

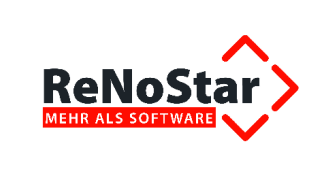

Bereits seit dem Service Pack August 2013 werden auch Ausgangspfade, die Leerzeichen enthalten, verarbeitet und Dateien aus diesen Pfaden zur Aktenhistorie gespeichert.

## 2.4.2.1.2.2 Aktenhistorie - Behandlung von Sonderzeichen

Sie wissen, das ReNoStar zu Auswertungszwecken in verschiedensten Programmbereichen u.a. auch die Übernahme von Dokumenten nach Microsoft<sup>®</sup> Excel oder Tobit ermöglicht. Von Excel werden bestimmte Sonderzeichen wie Semikolon <;> oder Pipe <|> als sog. Spaltentrenner interpretiert, was dazu führt, dass der Inhalt eines einzelnen Datenfelds von Excel in mehrere Spalten zerlegt wird und der Listeninhalt nach der Übernahme anschließend als "zerrissen" erscheint.

Das gleiche Phänomen kann auch bei der Übernahme von Dokumenten nach Tobit entstehen. Nun werden dort keine "Listen" dargestellt, aber anwenderseitig eingegebene Sonderzeichen zur Beschriftung von Datenfeldern wie z.B. Semikolon <;> oder Pipe <|> können auch dort zu unerwünschtem Programmverhalten des "aufnehmenden Programms" führen.

So ist im folgenden Beispiel im Datenfeld **Inhalt des Textes** das Sonderzeichen Semikolon <;> verwendet worden.

| 🐎 < Aktenhistorie, Seite | 2> *Ändern*                       |    |
|--------------------------|-----------------------------------|----|
| Ō                        |                                   |    |
| Registernummer           | 01/0002                           |    |
| Sachbearbeiter           | GR                                |    |
| Datum Aktivität/Dokument | 12.01.2003                        | 18 |
| Dateiname                | 01_0002A000 V Seitenzahl          |    |
| Inhalt des Textes        | Schreiben an Mandan RNS           | 2  |
| Adressat                 | Gläubiger GmbH & Co 📕 Adresstyp 2 | Ĩ  |

Bisher konnte in diesem Fall das betroffene Dokument mit dem Semikolon nicht als Anhang per Mail über Tobit gesendet werden.

|        | Betreff:   | Schreiben an Mandant; RNS |
|--------|------------|---------------------------|
|        | <u>C</u> c |                           |
| Senden | A <u>n</u> |                           |
| -      | ⊻on •      | pop3.renostar.info        |

Um dies zukünftig zu ermöglichen, werden Sonderzeichen wie Komma <,> Semikolon <;> oder Pipe <|> im Inhalt des Standardtextes nun gefiltert und intern zu einem "\_" umdefiniert, damit das gewünschte Dokument per eMail verschickt werden kann.

<sup>©</sup> ReNoStar GmbH, Am Neubergsweg 8, 63868 Großwallstadt, 0 60 22 / 20 55 80, www.renostar.de

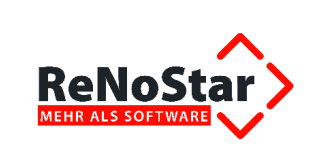

|        | ⊻on *      | pop3.renostar.info                   |
|--------|------------|--------------------------------------|
| Senden | A <u>n</u> | 1                                    |
|        | <u>C</u> c |                                      |
|        | Betreff:   | Schreiben an Mandant; RNS            |
|        | Angefügt:  | Schreiben an Mandant RNS.DOC (10 KB) |

# 2.4.2.1.2.3 Ändern von PDF-Dokumenten

Seit dem Service Pack Juli / August 2014 haben wir die Änderung der Zwangsvollstreckungsformular-Verordnung umgesetzt.

Im Zuge der programmtechnischen Erweiterungen werden die Pfändungs- und Überweisungsbeschlüsse sowie die Anträge auf richterliche Durchsuchung seitdem als PDF angezeigt. Um diese neuen Funktionalitäten nutzen zu können, ist u.a. auch ein Update auf den aktuellen Adobe Reader Version XI erforderlich gewesen, damit ausgefüllte PDF-Formulare gespeichert bzw. falls erforderlich auch geändert werden können.

Das konnte für Anwender, die die Aktenhistorie so eingestellt haben, dass sich Dokumente über Doppelklick zur Bearbeitung öffnen, zu der ungewünschten Situation führen, dass so auch PDF-Formulare im Bearbeitungsmodus geöffnet wurden. Beim Verlassen dieses Dokuments wurde dann ohne weiteres Zutun das Bearbeitungsdatum auf den aktuellen Tag geändert, obwohl keine Änderung vorgenommen worden ist.

Aus diesem Grunde haben wir die Einstellungen der Aktenhistorie - sowohl im Anwaltsbereich als auch im Notariat - erweitert.

| 🔷 <aktenhistorie< th=""><th>&gt;</th><th></th><th></th><th></th><th></th><th></th><th></th><th></th></aktenhistorie<> | >            |          |          |          |               |                                |     |                                                             |
|----------------------------------------------------------------------------------------------------|--------------|----------|----------|----------|---------------|--------------------------------|-----|-------------------------------------------------------------|
| Datei Digitales Dikta                                                                                                 | at Dokumente | Signatur | Web-Akte | Drebis   | Einstellungen |                                |     |                                                             |
|                                                                                                    |              |          |          |          | Doppelklick   |                                | •   | <ul> <li>…Datensatz ändern (klassische Funktion)</li> </ul> |
| Registernumm💞                                                                                                    | 14/0115      |          | 🔸 Sch    | iäfermei | Externen Vi   | ewer für Bilddateien verwenden |     | Dokument öffnen                                             |
| Datum                                                                                                    |              |          | <b>↓</b> | Bis Datu | m             | <b>⊻ Ⅲ</b> +/()                | Ext | Dokument bearbeiten                                         |

Dort wurde für den Auswahlbereich **Doppelklick** der neue Menüpunkt **Bearbeiten** hinzugefügt. Wird dieser ausgewählt, so wird bei Doppelklick aus der Liste das markierte Dokument in der Funktion **Bearbeiten** geöffnet, was unabhängig vom Dateiformat nach dem Verlassen des Dokuments zu einer Änderung führt.

Der bisher bestehende Menüpunkt Öffnen führt nun nur noch zur Anzeige des markierten Dokuments, so dass sich weder DOC(X)-, noch PDF-Dokumente im Datum ändern.

# Diese Funktion wird für Anwender, die bereits *Doppelklick - Dokument öffnen* eingestellt hatten, als Default-Wert übernommen, bleibt als Grundeinstellung also erhalten.

## 2.4.2.1.3 Schnittstelle zu LEXolution

Bisher mussten alle ReNoStar-Stationen in einer Kanzleistruktur, die mit LEXolution arbeitete, auch tatsächlich sowohl mit einer Installation von LEXolution, wie der entsprechenden Schnittstelle ausgerüstet sein. Nun kann in einer Kanzleigemeinschaft gemischt gearbeitet werden, falls nur bestimmte Rechtsanwälte auf festgelegten ReNoStar-Arbeitsplätzen und deren Schreibkräfte, ebenfalls auf festgelegten ReNoStar-Arbeitsplätzen mit LEXolution arbeiten möchten.

<sup>©</sup> ReNoStar GmbH, Am Neubergsweg 8, 63868 Großwallstadt, 0 60 22 / 20 55 80, www.renostar.de

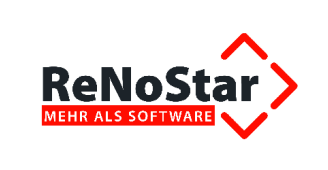

Diese Plätze legen dann die bearbeiteten Dokumente in LEXolution ab und diese können dann auch nur auf diesen Plätzen eingesehen und bearbeitet werden.

Sinnvoll eingesetzt wird diese Konfiguration in Kanzleigemeinschaften, die nur eine lose organisatorische Zusammenarbeit bei sonst getrennt geführten Akten mit jeweils eigenen Zuordnungen zwischen Anwälten und Schreibkräften.

# 2.4.2.1.4 Schnittstelle zu Winsolvenz

Aufgrund einer Änderung von Winsolvenz haben wir die Schnittstelle für die betroffenen Kunden entsprechend angepasst, so dass über Winsolvenz verarbeitete Schreiben auch weiterhin korrekt gespeichert werden können.

## 2.4.2.1.5 Dokumentenpool

Einige Kanzleien, die mit dem Dokumentenpool arbeiten, haben uns darum gebeten, die von Ihnen gewählte Einstellung zur **Ansicht** des Dokuments im Viewer, z.B. 70 %, dauerhaft speichern zu können. Gleiches gilt für die Option **Dokumente verschieben**.

Diese Verbesserungsvorschläge haben wir gern umgesetzt.

Sofern die Optionen **Ansicht** und / oder **Dokumente verschieben** aktiviert sind, können Sie den Zoom auf 70 % sowie die Fensterposition ändern.

| Dokumenten-P                                    | ool>         |                                                                                                    |                                                                                               | -               | _10                 |
|-------------------------------------------------|--------------|----------------------------------------------------------------------------------------------------|-----------------------------------------------------------------------------------------------|-----------------|---------------------|
| Dokumentenpool                                  | 1            | Alle Datei                                                                                             | én                                                                                            | Ansicht 🖓 🕆     | state states statem |
| K (VFileserver/R<br>KA<br>RENODATEN<br>Handbuch | enoDaten\] 💌 | Anl_Insta<br>Handbuck<br>IndexAnp<br>IndexSA<br>IndexSA<br>IndexIN<br>Kontoaus<br>Ip500deu<br>Zulnk.pd | lation 10.0 pdl<br>h Einsteiger 10.0 pdl<br>fi<br>pdl<br>pdl<br>pdl<br>zugsmanager pdl<br>exe |                 | stallation R        |
| Registernummer*                                 | 01/0002      | 010                                                                                                    | ubiger OmbH & Co KO                                                                           | /, Familie Schu |                     |
| Sachbearbeiter*                                 | GM           | Gur                                                                                                    | vdula Meier                                                                                   | +               |                     |
| Diktatkennzeichen                               |              |                                                                                                    |                                                                                               | +               |                     |
| Adressat                                        |              | +                                                                                                    |                                                                                               | +               |                     |
| Inhalt Text                                     |              |                                                                                                    |                                                                                               |                 |                     |
| Workflowkennz.                                  |              |                                                                                                    |                                                                                               | +               |                     |
|                                                 |              |                                                                                                    | Dokumente verschiet                                                                           | en              |                     |

Nach Klick auf den Button Einstellungen speichern

Einstellungen<u>S</u>peichern

bleiben die gespeicherten Einstellungen nach Beenden und Neuaufruf der Aktenhistorie und Auswahl des Dokumentenpools erhalten.

Sie erhalten das gleiche Bild, allerdings ohne geöffnetes Dokument.

Die lokale Speicherung der Werte erfolgt in der Windows Registrierung für den Zoomfaktor über den Parameter **DokumentenZoom**, für das Verschieben von Dokumenten über den Parameter **DokumentenMove**. Der Wert <1> steht für das aktivierte Verschieben von Dokumenten.

<sup>©</sup> ReNoStar GmbH, Am Neubergsweg 8, 63868 Großwallstadt, 0 60 22 / 20 55 80, www.renostar.de

| ReNoStar                                                                                             | Lieferumfang ReNoStar Update 11.000.0 - Oktobe                                                                                                    |                                                                    |                                                                                           |  |  |  |  |
|----------------------------------------------------------------------------------------------------|----------------------------------------------------------------------------------------------------|--------------------------------------------------------------------|-------------------------------------------------------------------------------------------|--|--|--|--|
| Histo<br>Cols<br>Colsort<br>Drive-Image<br>ExtemalPdfPreview<br>Liste0                               | ah (Standard)<br>ah Dokumentenansicht<br>ab Dokumentenfilter<br>ab DokumentenHeight<br>ab DokumentenMove<br>ab Dokumentenpool<br>ab DokumentenWidth | REG_SZ<br>REG_SZ<br>REG_SZ<br>REG_SZ<br>REG_SZ<br>REG_SZ<br>REG_SZ | (Wert nicht festgelegt)<br>1<br>Alle Dateien<br>14280<br>1<br>Ci\Renodat\Handbuch<br>2830 |  |  |  |  |
| Liste3                                                                                               | ** DokumentenZoom                                                                                                    | REG_SZ                                                             | 70                                                                                        |  |  |  |  |
| PDF-Viewer<br>Reader<br>Signatur<br>SuchSchalter0<br>SuchSchalter1<br>SuchSchalter2<br>SuchSchalter3 | Height     DhneDiktatkennzeichen     Ab Sontierung     ab SontOrder     ab Width                                                                    | REG_SZ<br>REG_SZ<br>REG_SZ<br>REG_SZ<br>REG_SZ<br>REG_SZ           | 16020<br>1<br>16<br>-1<br>0<br>28980                                                      |  |  |  |  |

# 2.4.2.2 Terminkalender

Der Terminkalender wurde weiter verbessert. Konnten Serientermine bislang nur nach dem Zeitraum selektiert werden, werden diese Termine nun auch bei Wahl anderer Ansichten wie z.B. Registernummer oder Mandant angezeigt.

# 2.4.2.3 Erledigen von Wiedervorlagen

ReNoStar bietet im Wiedervorlagenkalender u.a. die Funktion **Erledigen**, um gesammelt alle Wiedervorlagen vor dem gewünschten Datum zu beenden.

Wenn Sie sich für diese Funktion entscheiden, werden natürlich alle betroffenen Wiedervorlagen ohne nochmalige Abfragen als erledigt gekennzeichnet, unabhängig davon, ob sie in der Liste angezeigt werden oder nicht. In Einzelfällen wurde diese Funktion, die nicht rückgängig gemacht werden kann, unabsichtlich durchgeführt.

Auf mehrfachen Kundenwunsch haben wir daher diese Sammelerledigung sowohl im Anwalts-, als auch im Notarbereich mit dem Passwort der Kanzleistammdaten geschützt.

# 2.4.2.4 Stammdatenpflege - Reaktivieren einer Akte im Notariat

Im Notariat reaktivieren Sie Ihre Akten wie gewohnt, in dem Sie den gleichnamigen Button wählen.

| Notarakten Anlage > 140000000000 (Abgelegt) |                                              |                   |     |              |
|---------------------------------------------|----------------------------------------------|-------------------|-----|--------------|
| Suchbegriff: 140000                         | ff: 140000000000 Kleinholz, Elke (Testament) |                   |     |              |
| Pagistarnummar                              | 1 40000                                      | 0000000           | h 🖪 | Anlegen      |
| Referat                                     | 140000                                       | Notarial De Navan |     | Ändern       |
| Sachbearbeiter                              | AF                                           | Achim Feldmann    | ¥ 1 | Kopieren     |
| Anlagedatum                                 | 24.02.2                                      | 1014              |     | Reaktivierer |
|                                             |                                              |                   |     | Speichern    |
| Kurzrubrum                                  | rum Kleinholz, Elke (Testament)              |                   |     | Zurück       |

Sie erhalten in der Statusleiste die Meldung: Leeren Sie bitte Löschkennzeichen und Ablagenummer.

<sup>©</sup> ReNoStar GmbH, Am Neubergsweg 8, 63868 Großwallstadt, 0 60 22 / 20 55 80, www.renostar.de

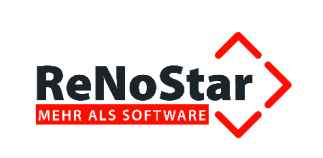

| 🗘 <ablage></ablage> |                                               | _ 🗆 🗙       |
|---------------------|-----------------------------------------------|-------------|
| Ablagedatum         | 24.02.2014                                    |             |
| Ablagenummer        | 12N0076                                       | V Zurück    |
| Löschkennung        | 12                                            |             |
|                     |                                               | Y Hite      |
| 🛟 24.02.2014 Leere  | n Sie bitte Löschkennung und Ablagenummer EUR | N01 RVG1 ÜB |

ReNoStar bietet Ihnen die Reaktivierung sowohl unter Beibehaltung der bisherigen Ablagenummer

| 🛟 <ablage></ablage> |         |                 |
|---------------------|---------|-----------------|
| Ablagedatum         |         | ↓               |
| Ablagenummer        | 12N0076 | V Zurück        |
| Löschkennung        |         |                 |
|                     |         | <u> 8</u> Hille |
| \$ 24.02.2014       |         | EUR N01 RVG1 ÜB |

als auch unter Löschung aller gefüllten Datenfelder. Das Speichern ist in beiden Varianten möglich.

| ♦ <ablage></ablage> |                 |
|---------------------|-----------------|
| Ablagedatum         | 🛃 🛃 🛃 Speichern |
| Ablagenummer        | V Zurück        |
| Löschkennung        |                 |
|                     | & Dite          |
| 24.02.2014          | EUR N01 RVG1 ÜB |

#### 2.4.2.5 ReNoStar Drucker

Der ReNoStar Drucker wurde technisch angepasst. Das Wesen des **ReNoStar Druckers** ist unter anderem, auf einem physischen Drucker makrogesteuert unterschiedlich viele Vorlagen und Ausdrucke zu erzeugen. Je nach Betriebssystem und Office-Version unterscheiden sich die hierfür erforderlichen technischen Abläufe. Einige unserer Kunden fahren in der Kanzlei einen sog. Mischbetrieb, verwenden also Computer mit unterschiedlichen Betriebssystemen und Office-Versionen. Nach der Optimierung erkennt der ReNoStar Drucker den Mischbetrieb und steuert den installierten Drucker abhängig von Betriebssystem und verwendeter Office-Version an.

Eine weitere Optimierung des ReNoStar Druckers bewirkt, dass er nun auch für Dokumente genutzt werden kann, die aus der Aktenhistorie nur über die Funktion **Ansehen** geöffnet worden sind.

#### 2.4.3 Geschäftsfeld Buchhaltung

#### 2.4.3.1 Aufhebung der Sicherheitssperre

Aus Sicherheitsgründen war die Aktenbearbeitung beim Buchen von steuerpflichtigen Auslagen bislang kanzleiweit gesperrt. Nach Optimierung des Buchungsprogramms ist die Sicherheitssperre nun aufgehoben.

<sup>©</sup> ReNoStar GmbH, Am Neubergsweg 8, 63868 Großwallstadt, 0 60 22 / 20 55 80, www.renostar.de

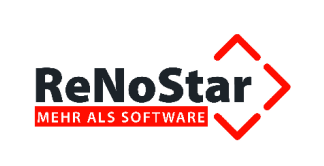

# 2.4.3.2 Electronic Banking - SEPA

## 2.4.3.2.1 Freie Eingabe der Empfängerdaten

Bei der Erstellung von Überweisungsdateien ist nun auch die freie Eingabe der Empfängerdaten möglich. Bitte beachten Sie, dass auch bei Inlandsüberweisungen in ReNoStar die BIC eingetragen werden muss.

| C:\export\DE5279550000000254        | 672_000                                                                                        | 10620140718164340.xml                                   |                 |
|-------------------------------------|------------------------------------------------------------------------------------------------|---------------------------------------------------------|-----------------|
| 1                                   |                                                                                                |                                                         |                 |
| 2                                   |                                                                                                |                                                         |                 |
| 3                                   |                                                                                                |                                                         |                 |
| 4 > <nm>batmann und robi</nm>       | n <td>&gt;<cdtracct><id><iban>DE52795500</iban></id></cdtracct></td> <td>000000254672&lt;</td> | > <cdtracct><id><iban>DE52795500</iban></id></cdtracct> | 000000254672<   |
| 5                                   |                                                                                                |                                                         |                 |
| 6                                   |                                                                                                |                                                         |                 |
| n Hilfe zu erhalten, drücken Sie F1 |                                                                                                |                                                         | Zeil            |
| 20000000234015_0001015014055        | £/.                                                                                            | emprenger, reame, rememer and men, ee exerten)          | Investigation ( |
| kdokumentation Döhl.docx            | 24,                                                                                            | batmann und robin                                       | * *             |
|                                     | 0.2                                                                                            | IBAN des Empfängers                                     | BIC             |

## 2.4.3.2.2 Gleiches Geldinstitut der Kanzlei und der Mandantschaft

Einige Anwender haben in die Adresse des Geldinstituts, bei dem sie ihr Geschäftskonto unterhalten, auch ihre zugehörige IBAN eingetragen.

Nun kann es natürlich vorkommen, dass Mandantschaft bei der gleichen Bank eigene Geschäftskonten unterhält.

Bei manueller Eingabe der IBAN des Mandantenkontos wurde nun diese IBAN mit der IBAN des Geschäftskontos der Kanzlei überschrieben.

Wurde die IBAN hingegen so wie von uns vorgesehen zu den Adressdaten des Mandanten gespeichert, wurde die richtige IBAN aus dem Datensatz des Mandanten gezogen.

Um diese Verwechslung zukünftig auszuschließen, wird nur noch der IBAN-Eintrag bei der eigenen Bank verwendet, ansonsten der IBAN-Eintrag der gewählten Adresse. Hat diese Adresse keinen IBAN-Eintrag oder wurde die Adresse manuell eingegeben, so bleibt die eingegebene IBAN bestehen.

# 2.4.3.3 Buchen über Kontoauszugsmanager

Über das Modul **Belege buchen** ist es programmtechnisch seit jeher ausgeschlossen, dass Sammelkonten manuell direkt gebucht werden können. Über das Modul Kontoauszugsmanager allerdings war das bislang in der Detailmaske noch möglich. Ab dem Update ist das manuelle Buchen von Sammelkonten ebenfalls nicht mehr möglich.

#### 2.4.3.4 ELSTER-Umsatzsteuervoranmeldung - Zusammenfassende Meldung

Die Finanzbehörden haben die Überprüfung der **Zusammenfassenden Meldung** so verändert, dass keine Leerzeichen am Ende der Umsatzsteuer-ID mehr verarbeitet werden können.

Die Schnittstelle von ReNoStar zu ELSTER fügt daher nun die XML-Datei am Ende des Feldes ohne Leerzeichen zusammen.

<sup>©</sup> ReNoStar GmbH, Am Neubergsweg 8, 63868 Großwallstadt, 0 60 22 / 20 55 80, www.renostar.de

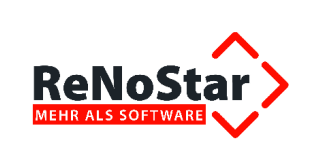

# 2.4.3.5 Offene Posten

Die Auswertung auf der Offenen-Posten-Liste aus dem Programmbereich Offene Posten wurde um die Spalte Empfänger erweitert.

|                |           | Offen                                                   | e Posten zum 24         | .10.2014 |                            |            |
|----------------|-----------|---------------------------------------------------------|-------------------------|----------|----------------------------|------------|
|                |           | R                                                       | Ae Dr. Gründlich & Pa   | rtner    |                            |            |
| Dati           | am: 24    | 1.10.2014                                               |                         |          | Seite: 1                   |            |
| Regist<br>Ref. | SB.       | Betreff 1 aus der Akte Schreibe<br>Rechnungsnummer vom  | Empfänger               | Betrag   | MN-Grund<br>MN-Bezeichnung | MN-Datum   |
| 11/00<br>10    | 001<br>GR | Liefer GmbH ./. Müller, Waltraut<br>0900001 28.03.20    | 11 Liefer GmbH          | 89,25    | HV<br>Honorarrechnung RVG  | 21.04.2011 |
| 13/00<br>10    | 010<br>GR | Emmason GmbH./. Nichtzahler, Ach<br>0000002211 14.09.20 | im<br>11 Emmason GmbH   | 50,58    | HV<br>Honorarrechnung RVG  | 12.10.2011 |
| 11/00<br>10    | 002<br>GR | AGFA Color J. Meier, Walter<br>1100007 02.12.20         | 11 Liefer GmbH & Co. KG | 580,90   | HV<br>Honorarrechnung RVG  | 30.12.2011 |
| 11/00<br>10    | 004<br>GR | Müller /. Meier<br>0900003 12.12.20                     | 11 Müller Michael       | 441,19   | HV<br>Honorarrechnung RVG  | 09.01.2012 |
| 12/00<br>10    | 004<br>GR | Reich /. Altmann GmbH<br>1200007 02.01.20               | 12 Reich Robert         | \$14,00  | HV<br>Honorarrechnung RVG  | 30.01.2012 |

# 2.4.4 Geschäftsfeld Digitales Diktat und Spracherkennung

Anwender der Spracherkennung Speech Magic 7 Premium können mit dieser Spracherkennung nun auch unter Office 2013 und Windows 8 arbeiten.

Weiter verbessert wurde auch das Einmischen eines Diktats in die Standardtextverarbeitung. Die Makroschaltflächen von ReNoStar bleiben nach dem automatischen Einmischen sichtbar.

Neben den Anwendern von Speech Magic 7 profitieren auch die Anwender von Speech Magic 6 von einer Optimierung des Downloaders. Pocket Memos, die intern mit der Bezeichnung *rnsdpm* benannt sind, werden per se als Pocket Memos erkannt und behandelt.

Weiterhin konnte das Problem gelöst werden, dass sich Netzwerklaufwerke von selbst nach einiger Zeit trennen. Obwohl Speech Magic selbst natürlich nicht die Ursache für diese Trennung liefert, konnte dieses im technischen Bereich liegende Verhalten durch Abfrage des freien Speicherplatzes auf dem Laufwerk gelöst werden.

Zudem wird der Downloader den plötzlichen Verlust der USB-Verbindung nun besser erkennen und entsprechend melden.

# 2.4.5 Geschäftsfeld Mahnwesen / Zwangsvollstreckung

# 2.4.5.1 online Mahnverfahren

# 2.4.5.1.1 Behandlung der Gebühren des Mahn- und Vollstreckungsbescheids

Grundsätzlich gelten die Anträge auf Erlass eines Mahnbescheids und Erlass eines Vollstreckungsbescheids als **ein Antrag**. Das wirkt sich u.a. auf die Gebührenberechnung insofern aus, wenn nach der Beantragung des Mahnbescheids ein Wechsel der Berechnungsgrundlage erfolgt, wie es zum 01.08.2013 der Fall war. Wurde der Mahnbescheid also noch nach RVG 2 berechnet, erfolgt auch

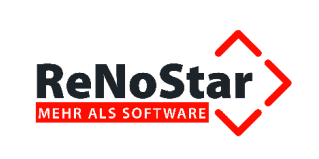

die Gebührenberechnung des Vollstreckungsbescheids nach altem Recht, selbst wenn zwischenzeitlich ein neues Gesetz in Kraft getreten ist.

Diese Logik führt ReNoStar auch im Grunde fehlerfrei aus. Wenn jedoch zwischen Erstellung des Mahnbescheids und Beantragung des Vollstreckungsbescheids über ein Jahr Distanz gelegen hat, konnte diese Programmroutine bisher nicht greifen. So wurde beispielsweise im Februar 2012 erstmals ein Antrag auf Erlass eines Mahnbescheids gestellt, der jedoch nicht zugestellt werden konnte. Stattdessen waren mehrere Anschriftenprüfungen erforderlich, so dass die Neuzustellung des Mahnbescheids erst Anfang November 2013 erfolgen konnte.

Der Vollstreckungsbescheid wurde zwar Ende November 2013 beantragt, dessen Gebühren jedoch noch nach altem Recht berechnet werden mussten.

Maßgeblich hierfür ist § 60 RVG, der als sog. Übergangsvorschrift regelt, wann welches RVG anzuwenden ist.

Entscheidend ist, wann der Rechtsanwalt den unbedingten Auftrag zur Durchführung des gerichtlichen Mahnverfahrens erhalten hat. Dies war im Februar 2012. Dass der Antrag auf Erlass des Vollstreckungsbescheids erst im November 2013, also nach der RVG-Reform, erfolgte, ist daher unerheblich.

Die Überprüfungsmethodik wurde daher nun so geändert, dass auch längere Zeiträume zwischen Antrag auf Mahnbescheid und Antrag auf Vollstreckungsbescheid abgeglichen werden.

#### 2.4.5.1.2 Neuzustellungsantrag Mahnbescheid

Bei der Erzeugung einer EDA-Datei im online Mahnverfahren wird korrekterweise das **aktuelle Tagesdatum** als **Datum der Beauftragung** in der EDA-Datei gespeichert.

Sollte eine Antragswiederholung durchgeführt werden müssen, wird die vom Mahngericht mitgeteilte Gerichtsnummer eingetragen.

| Von Kreditgebern ( auch Zessionar) zusätzlich zu machende Angaben bei Anspruch aus Vertrag, für |                          |                                 |               |                          |
|-------------------------------------------------------------------------------------------------|--------------------------|---------------------------------|---------------|--------------------------|
| Zeilen-Nr.der<br>Hauptforderung Vertragsdatum                                                   | Effektiver<br>Jahreszins | Zeilen-Nr.der<br>Hauptforderung | Vertragsdatum | Effektiver<br>Jahreszins |
|                                                                                                 |                          |                                 |               |                          |
| Gerichtnummer - Bitte nur bei Antragswiederholung ausfüllen! Geschäftszeichen des Antr          |                          |                                 |               |                          |
| 123456789 13/0104                                                                               |                          |                                 | .04           |                          |

Bislang hat ReNoStar auch bei der Antragswiederholung das aktuelle Tagesdatum als Datum der Beauftragung eingetragen.

Um Missverständnisse mit dem Mahngericht zu vermeiden, wird bei der Antragswiederholung zukünftig das Datum der Beauftragung ungefüllt übergeben, um einer Monierung vorzubeugen, dass das Datum der Beauftragung nach dem Eingang des Mahnescheides liegt.

Daraus folgt nun folgendes Programmverhalten in der Zukunft:

#### Antrag auf Mahnbescheid:

Das **Datum der Beauftragung** wird eingetragen, der Bereich für die **Gerichtsnummer** bleibt hingegen leer, da diese noch nicht bekannt sein kann.

| Chexport | ATOMO               |            |                    |        |   |
|----------|---------------------|------------|--------------------|--------|---|
| 1 AA333  | 3533314071801       | 4000333003 |                    |        |   |
| - 0183   | 0013/0104           |            | 333333396450LODGIG | Bratin | ~ |
| . 01A5   | 03Vorderstrade 10   |            | 63762Groadstrain   | Distan |   |
| - DIASP  | VA0013/0104         | - (        | 140718             | x      |   |
| - 01AG   | 011                 |            | Etaz               | Ahmad  |   |
| - 01AG   | 03Schweriner Str. 3 | 6          | 16273Gstrow        |        |   |

© ReNoStar GmbH, Am Neubergsweg 8, 63868 Großwallstadt, 0 60 22 / 20 55 80, www.renostar.de

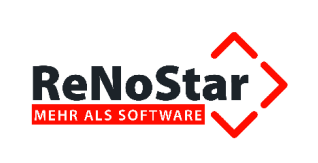

# Wiederholungsantrag:

Das **Datum der Beauftragung** bleibt leer, dafür wird der Bereich für die **Gerichtsnummer** mit dem vom Mahngericht vergebenen gerichtlichen Aktenzeichen gefüllt.

| A3333  | 3333314071801       | 1000333004 |                                                                                                    |       |                                                                                                    |
|--------|---------------------|------------|----------------------------------------------------------------------------------------------------|-------|----------------------------------------------------------------------------------------------------|
| OIKS   | 0013/0104           |            | 333333396450Coburg                                                                                                    |       | 123456789 X                                                                                                    |
| 01A5   | 012                 |            | and the second second s | Braun |                                                                                                    |
| 0145   | 03Vorderstraåe 10   | /          | 63762Groadstraim                                                                                                    |       | and the second second second second second second second second second second second second second second second |
| 01ASP  | VA0013/0104         | C          |                                                                                                    | x     |                                                                                                    |
| 01AG   | 011                 |            | PART                                                                                                    | Ahmad |                                                                                                    |
| - 01AG | O3Schweriner Str. 3 | 6          | 18273Gstrow                                                                                                    |       |                                                                                                    |

# 2.4.5.2 Zwangsvollstreckung 2013

# 2.4.5.2.1 Übergabe verbesserter Standardschreiben

Das Zwangsvollstreckungsmodul 2013 befindet sich seit seiner Einführung in einem ständigen Optimierungsprozess. Bereits mit dem Service Pack August 2013 sind einige Standardschreiben auf Hinweis aus der Anwenderschaft weiter verbessert und in der Benutzerfreundlichkeit deutlich optimiert worden.

| Textname     | Bedeutung                                                                                | Änderung                                                                                                    |
|--------------|------------------------------------------------------------------------------------------|----------------------------------------------------------------------------------------------------|
| AVAG802d.RNS | Antrag auf Bestimmung eines Termins<br>gensauskunft gemäß § 802d ZPO                     | zur wiederholten Abgabe der Vermö-                                                                                                    |
| H000.TXT     | Verhaftungsauftrag                                                                       | Ergänzung um Hinweis auf § 802l<br>ZPO, Antrag auf Einholung der<br>Drittauskünfte durch den Gerichts-<br>vollzieher, der dann erfolgt, wenn die<br>Vermögensauskunft durch den<br>Schuldner nicht abgegeben wurde<br>oder bei einer Vollstreckung in die im<br>Vermögensverzeichnis aufgeführten<br>Vermögensgegenstände eine voll-<br>ständige Befriedigung des Gläubigers<br>voraussichtlich nicht zu erwarten ist |
| MVR000.TXT   | Räumungs- und Vollstreckungsauf-<br>trag                                                 | Geänderte Frist gem. § 885 IV ZPO,<br>in den Standardtexten wurde daher<br>die Reduzierung der Frist von zwei<br>auf einen Monat erforderlich                                                                                                    |
| R_MVR000.TXT | Räumungs- und Vollstreckungsauf-<br>trag mit Anschluss sofortiger Vermö-<br>gensauskunft |                                                                                                    |
| R_R000.TXT   | Antrag auf Durchführung der Zwangsräumung                                                |                                                                                                    |
| R001VAV.STD  | Räumungs- und Vollstreckungsauf-<br>trag mit Anschluss sofortiger Vermö-<br>gensauskunft | Dieser neue Standardtext ergänzt<br>nun den Lieferumfang                                                                                                    |
| R000VA.STD   | Antrag auf Abgabe der Vermö-<br>gensauskunft                                             | Redaktionelle Änderungen                                                                                                    |

# 2.4.5.2.2 Drittauskunft

Mit dem Service Pack September 2013 haben wir mit Einführung der **Drittauskunft** eine Erweiterung zur Zwangsvollstreckung 2013 ausgeliefert.
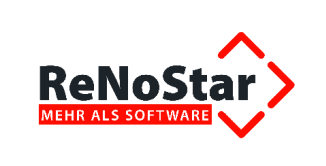

Die Drittauskunft ist in § 802I ZPO geregelt und nur unter bestimmten Voraussetzungen möglich. Voraussetzungen für die Drittauskunft sind:

- Die zu vollstreckenden Ansprüche (alle Ansprüche, jedoch ohne Kosten der Zwangsvollstreckung und Nebenforderungen = Hauptforderung) müssen mindestens 500,- € betragen. Zudem muss einer der beiden folgenden Punkte erfüllt sein.
- Der Schuldner kommt seiner Pflicht zur Abgabe der Vermögensauskunft nicht nach oder
- bei einer Vollstreckung in die dort aufgeführten Vermögensgegenstände ist eine vollständige Befriedigung des Gläubigers voraussichtlich nicht zu erwarten (Beurteilung erfolgt anhand einer Selbstauskunft).

Daher erweitern wir die **Expertentexte** für die **Zwangsvollstreckung 2013** um folgende Textbausteine und Vorlagen:

| Textname     | Bedeutung                                                                                                    |
|--------------|----------------------------------------------------------------------------------------------------|
| R_Z00VA1.STD | Textbaustein: Zwangsvollstreckungsauftrag in das bewegliche Vermögen                                                                                                    |
| SFDA0.RNS    | Vorlage: Kommt der Schuldner seiner Pflicht zur Abgabe der Vermögensaus-<br>kunft nicht nach oder führt eine Vollstreckung in die im Vermögensverzeichnis<br>aufgeführten Vermögensgegenstände voraussichtlich nicht zu einer vollstän-<br>digen Befriedigung des Gläubigers, wird die Einholung von Drittauskünften<br>gem. § 802I ZPO wie folgt beantragt: |
| SFDA1.RNS    | Vorlage: beim Rentenversicherungsträger Angaben zum derzeitigen Arbeit-<br>geber zu erheben                                                                                                    |
| SFDA2.RNS    | Vorlage: das Bundeszentralamt für Steuern zu ersuchen, bei den Kreditinsti-<br>tuten die in § 93B Absatz 1 AO bezeichneten Daten abzurufen                                                                                                    |
| SFDA3.RNS    | Vorlage: beim Kraftfahrtbundesamt die Fahrzeug- und Halterdaten nach § 33<br>Abs. 1 STVG zu einem Fahrzeug, als dessen Halter der Schuldner eingetra-<br>gen ist zu erheben                                                                                                    |
| VERMANTR.RNS | Vorlage: Antrag, die Vermögensauskunft sofort abzunehmen und eine Ab-<br>schrift des Vermögensverzeichnisses zuzuleiten                                                                                                    |

#### 2.4.5.2.3 Pfändung in Unterhaltssachen

ReNoStar bietet mit dem Expertentext PFUNT.RTF die Möglichkeit, die Pfändung von rückständigem Unterhalt zu beantragen.

Natürlich kann es in der Praxis vorkommen, dass in einer Unterhaltssache eine oder auch mehrere Zahlungen des Schuldners geleistet werden, der ausstehende (Rest-)Unterhalt aber dennoch gepfändet werden soll.

Sofern allerdings auch nur eine einzige Zahlung im Forderungskonto gebucht war, konnte die (Rest-) Forderung nicht in den Pfändungs- und Überweisungsbeschluss übernommen werden.

Grund hierfür ist, dass im Formular zur Unterhaltspfändung seitens des Gesetzgebers nicht wie im anderen Pfändungsformular der Formularbereich "Rest der Hauptforderung" existiert.

Um die Restforderung dennoch abbilden zu können, wurde im Expertentext PFUNT.RTF der Platzhalter **#IZ03** durch den Platzhalter **#IZ05** ersetzt.

Dieser geänderte Expertentext wird im Rahmen des Peripherieupdates ausgeliefert.

<sup>©</sup> ReNoStar GmbH, Am Neubergsweg 8, 63868 Großwallstadt, 0 60 22 / 20 55 80, www.renostar.de

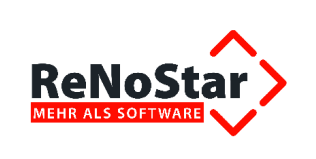

## 2.4.5.2.4 Zinsen auf Nebenforderungen

Die Zinsen auf Nebenforderungen (Buchungen mit den Vorgangsnummern 5, 6 oder 7) werden nun auch im Platzhalter #AI25 saldiert.

Über den Textbaustein SFFORD.STD, der mit diesem Service Pack modifiziert ausgeliefert wird,

| Hauptforderung<br>5·Prozentpunkte:über:Basiszinssatz: ·seit.dem:16.12.2012 | EUR<br>EUR | 1000,00<br>50 35 |
|----------------------------------------------------------------------------|------------|------------------|
| Vorgerichtliche Kosten Gläubiger                                           | EUR        | 0,00             |
| Vorgerichtliche Kosten Behörde                                             | FUR        | 0.00             |
| Vorgerichtliche Mahnkosten Anwalt                                          | EUR        | 1000,00          |
| Kosten-des-gerichtlichen-Mahnverfahrens                                    |            |                  |
| Anwalt                                                                     | EUR        | 0,00             |
| Gericht                                                                    | EUR        | 0.00             |
| 5,00 Prozentpunkte über Basiszinssatz der Kosten                           |            |                  |
| des gerichtlichen Mahnverfahrens                                           | EUR        | 27,92            |
| Kosten-fruherer-Vollstreckungsmalsnahmen                                   |            |                  |
| Anwalt                                                                     | EUR        | 0,00             |
| Gericht bzw. Gerichtsvollzieher                                            | EUR        | 0,00             |
| Geleistete Zahlungen                                                       | EUR        | 0,00             |
| Restforderung                                                              | EUR        | 2078,27          |

wird die Verzinsung entsprechend dargestellt.

## 2.4.6 Geschäftsfeld Unfallschadenregulierung

Der folgende Text wird als Expertentext zur SEPA-Aktualisierung ausgeliefert:

| Name Standardtext | Bedeutung         | Änderung / Erweiterung                                          |
|-------------------|-------------------|-----------------------------------------------------------------|
| SCHILK.TXT        | Unfallschilderung | Die IBAN Platzhalter sind in die Unfallschilderung eingeflossen |

## 2.4.7 Geschäftsfeld Familienrecht

Ab dem Service Pack März 2014 können auch diejenigen Familienrechtstexte, die nur im Verzeichnis der Expertentexte und nicht zusätzlich in den Benutzertexten gespeichert sind, aufgerufen werden.

Nach der Anpassung der Menüstruktur haben Sie nun Vollzugriff auf folgende Expertentexte im Familienrecht - ordnungsgemäße Lizenzierung vorausgesetzt.

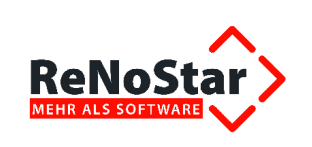

| Hauptebene                      | Unterebene                                          | Textname     | Textbedeutung                                                                     |
|---------------------------------|-----------------------------------------------------|--------------|-----------------------------------------------------------------------------------|
|                                 | Checkliste Bera-<br>tung                            | CHKBERAT.TXT | Checkliste Beratung                                                               |
|                                 | Güterrechtliche                                     | GTRAUSKS.TXT | Güterrechtliche Auskunft Scheidung                                                |
|                                 | Auskunft                                            | GTRAUSKT.TXT | Güterrechtliche Auskunft Trennung                                                 |
|                                 |                                                     | ALLSORGR.TXT | Alleiniges Sorgerecht                                                             |
|                                 | Kindschaftssachen                                   | AUFENTH.TXT  | Aufenthaltsbestimmungsrecht                                                       |
|                                 |                                                     | UMGANGSR.TXT | Umgangsrecht                                                                      |
| 010 außergericht-               |                                                     | UA4.TXT      | Anforderung eidesstattliche Versicherung                                          |
| liche Tätigkeit                 | Sonstige                                            | EES2.TXT     | Anfrage Scheidungseinverständnis                                                  |
|                                 |                                                     | EEM1.TXT     | Auskunft über Einkommen / Vermögen                                                |
|                                 |                                                     | TIERKU.TXT   | Titelerrichtung Kindesunterhalt                                                   |
|                                 | Unterhalt                                           | TRKIUNT.TXT  | Trennungs- und Kindesunterhalt                                                    |
|                                 |                                                     | UNT1615L.TXT | Unterhalt § 1615I BGB                                                             |
|                                 | Verfahrenskosten-                                   | EES6.TXT     | Anforderung ausgefüllter Ausdruck Verfah-<br>renskostenhilfe                      |
|                                 | niife                                               | VKV.TXT      | Anforderung Verfahrenskostenvorschuss                                             |
|                                 | Abweisung Antrag<br>auf vorläufigen<br>Rechtsschutz | EAABSOR.TXT  | Abweisung Eilantrag und Sorgerecht                                                |
| 020 Vorläufiger<br>Rechtsschutz | Antrag auf vorläu-<br>figen Rechtsschutz            | UA2.TXT      | Einstweilige Anordnung Elementarunterhalt                                         |
|                                 |                                                     | UA1.TXT      | Einstweilige Anordnung Unterhalt                                                  |
|                                 |                                                     | EASORGR.TXT  | Einstweilige Anordnung Sorgerecht                                                 |
|                                 |                                                     | EA1615L.TXT  | Einstweilige Anordnung § 1615I BGB                                                |
|                                 |                                                     | EAUR.TXT     | Einstweilige Anordnung Umgang                                                     |
| 030 Verfahrens-                 |                                                     | EESVKH.TXT   | Anfrage Verfahrenskostenhilfe und Beiord-<br>nung                                 |
| kostenhilfe                     |                                                     | EES5.TXT     | Eidesstattliche Versicherung zum Antrag Ver-<br>fahrenskostenhilfe Familiensachen |
|                                 | Bestellungsanzei-                                   | EES7.TXT     | Bestellung für Gegner ohne Begründung                                             |
|                                 | ge                                                  | EES8.TXT     | Mitteilung Bestellung an Mandanten                                                |
|                                 | Einverständnis                                      | EES14.TXT    | Einverständnis Scheidung 1-jährige Trennung                                       |
|                                 | Scheidung                                           | EES3.TXT     | Einverständnis Scheidung                                                          |
|                                 |                                                     | EES1.TXT     | Antrag auf Scheidung                                                              |
|                                 |                                                     | EES16.TXT    | Scheidung 3-jährige Trennung                                                      |
| 040 Scheiduna /                 | Scheidungsantrag                                    | EES13.TXT    | Scheidung abgestimmter Vortrag                                                    |
| Versorgungsaus-                 |                                                     | EES12.TXT    | Scheidung nach 1-jähriger Trennung                                                |
| gleich                          |                                                     | EES11.TXT    | Scheidung vor 1-jähriger Trennung                                                 |
|                                 | Sonatigon                                           | EES10.TXT    | Erinnerung Rücksendung Formular                                                   |
|                                 | Sunstiges                                           | EES177.TXT   | Nettoverdienst Beteiligte Gericht                                                 |
|                                 |                                                     | VAUNBILL.TXT | Antrag Versorgungsausgleich Unbilligkeit                                          |
|                                 | Versorgungsaus-<br>gleich                           | FSTAUSWI.TXT | Feststellung Wirksamkeit Versorgungsaus-<br>gleich-Ausschluss                     |
|                                 |                                                     | EES9.TXT     | Ubersendung Fragebogen Versorgungsaus-<br>gleich                                  |

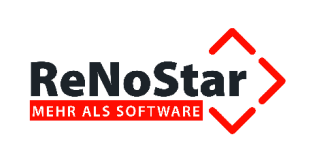

| Hauptebene                                                                                                    | Unterebene                          | Textname     | Textbedeutung                              |
|----------------------------------------------------------------------------------------------------|-------------------------------------|--------------|--------------------------------------------|
|                                                                                                    |                                     | ABKIUNT.TXT  | Abänderung Kindesunterhalt                 |
|                                                                                                    |                                     | KUANT2.TXT   | Antrag Kindesunterhalt                     |
|                                                                                                    | Kindesunternait                     | KUANT1.TXT   | Kindesunterhalt Getrenntleben              |
|                                                                                                    |                                     | KUANT3.TXT   | Quotenunterhalt Volljährige Erstausbildung |
|                                                                                                    |                                     | EEANT4.TXT   | Antrag nachehelicher Unterhalt             |
|                                                                                                    | Nachehelicher                       | EEANT1.TXT   | Antrag Unterhalt bis angenommener Erwerb   |
|                                                                                                    | Unterhalt                           | EEANT2.TXT   | Antrag Unterhalt wg. Kindesbetreuung       |
| 050 Unterhalt                                                                                                    |                                     | EEANTR3.TXT  | Antrag Unterhalt wg. Alter                 |
|                                                                                                    |                                     | EEAUANT.TXT  | Antrag auf Auskunftserteilung              |
|                                                                                                    | Sonstiges                           | UALIST.TXT   | Übersicht Unterhaltsdaten                  |
|                                                                                                    |                                     | ZUSTRESP.TXT | Zustimmung Realsplitting                   |
|                                                                                                    | _                                   | ABWANTU.TXT  | Abweisungsantrag Trennungsunterhalt        |
|                                                                                                    | I rennungsunter-                    | UA.TXT       | Antrag auf Unterhalt                       |
|                                                                                                    | nan                                 | STANTRTU.TXT | Stufenantrag Trennungsunterhalt            |
|                                                                                                    | Unterhalt nichtehe-<br>liche Mutter | 1615LBGB.TXT | Antrag Unterhalt nichteheliche Mutter      |
|                                                                                                    |                                     | EEUESO.TXT   | Übereinstimmung Antrag Übertragung Sorge   |
|                                                                                                    | Sorgerecht                          | EESORG.TXT   | Übertragung Sorgerecht                     |
| 060 Sorge- / Um-                                                                                                    |                                     | EEWISOR.TXT  | Widerstreitender Antrag Übertragung Sorge  |
| gangoroont                                                                                                    | Umgangerocht                        | ÜBTRUMGR.TXT | Übertragung Umgangsrecht                   |
|                                                                                                    | Omgangsrecht                        | VERMUMGR.TXT | Vermittlung Umgangsrecht                   |
|                                                                                                    | Ebowobnung                          | ENDGEHEW.TXT | Endgültige Regelung Ehewohnung             |
| 070 Ehewohnung -                                                                                                    | Enewonnung                          | VORLEHEW.TXT | Vorläufige Regelung Ehewohnung             |
| stand                                                                                                    | Houerot                             | ENDHAUSV.TXT | Endgültige Regelung Hausratsverteilung     |
|                                                                                                    | Tiaustat                            | VORLHVT.TXT  | Vorläufige Regelung Hausratsverteilung     |
| 080 Güterrecht                                                                                                    |                                     | ZUAUSGLA.TXT | Zugewinnausgleichsanspruch                 |
| 000 Cowaltechutz                                                                                                    |                                     | GEWSCHU.TXT  | Aufforderung Gewaltschutz                  |
| 090 Gewaltschutz                                                                                                    |                                     | GEWALTS.TXT  | Gewaltschutzverfahren                      |
|                                                                                                    |                                     | REKRA1.TXT   | Antrag auf Rechtskraftzeugnis              |
| 100 Beschlüsse                                                                                                    | Übersendung                         | EEU1.TXT     | Beschluss an Mandant / Vorlage Behörde     |
| 060 Sorge- / Um-<br>gangsrecht<br>070 Ehewohnung<br>Haushaltsgegen-<br>stand<br>080 Güterrecht<br>090 Gewaltschutz<br>100 Beschlüsse<br>120 Abrechnung | Mandant                             | EEU4.TXT     | Beschluss Mandant / Krankenversicherung    |
| 120 Abrochouse                                                                                                    |                                     | EEU2.TXT     | Abschrift Beschluss / Rechtskraft          |
|                                                                                                    |                                     | EEU3.TXT     | Beschluss an Mandant / Gebührenrechnung    |

## 2.4.8 Geschäftsfeld Honorarabrechnung

## 2.4.8.1 Honorarabrechnung nach RVG

## 2.4.8.1.1 Darstellung von Einheiten

Kopien, Stundensätze oder km-Angaben über die Gebührennummern 7000, 7003 oder 7005 werden zukünftig mit der genauen Angabe der jeweiligen Einheit in der Kostenrechnung dargestellt.

<sup>©</sup> ReNoStar GmbH, Am Neubergsweg 8, 63868 Großwallstadt, 0 60 22 / 20 55 80, www.renostar.de

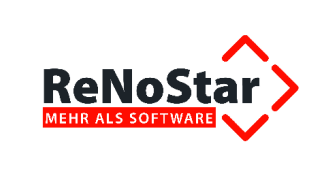

| Geb. Nr. | Satz    | Bezeichnung                                                                                   | Gebühr | USt. ger<br>VV 7008 | m.Brutto-<br>Gebühr |
|----------|---------|-----------------------------------------------------------------------------------------------|--------|---------------------|---------------------|
| 7003     | 50 km   | Fahrtkosten bei Benutzung eines eigenen Kfz                                                   | 15,00  | 19,00%              | 17,85               |
| 7000     | 5 Stück | Pauschale für die Herstellung und Uberlassung von Dokumenter<br>(Kopien und Ausdrucke) farbig | n 5,00 | 19,00%              | 5,95                |

Die korrekte Darstellung können Sie bereits über das Fenster in der Gebühreneingabe nachvollziehen.

## 2.4.8.1.2 Anrechnung VV 2302.1 RVG auf VV 3102 RVG

Auch die Anrechnung der Gebühr nach VV 2301.1 RVG bei Ansatz der Höchstgebühr auf die Gebühr nach VV 3102 RVG mit der Kappung auf den Maximalbetrag von 175,- € sowie die Anrechnung nach VV 2302.1 RVG zur Hälfte auf die Gebühr nach VV 3102 RVG wurde weiter verbessert, so dass zukünftig jeweils der zulässige Höchstbetrag angerechnet wird.

#### 2.4.8.1.3 Prozesskostenhilfe

Zur Beantragung von Prozesskostenhilfe existiert der Expertentext *PKHZRNRW.TXT*. Mit Hilfe dieses Textes wird die über die Honorarabrechnung geltend gemachte Forderung abgebildet, so u.a. auch die Terminsgebühr nach VV 3104 RVG.

Mit dem Service Pack Februar 2014 haben wir eine Erweiterung ausgeliefert, sofern die PKH auch eine Terminsgebühr nach VV 3105 RVG (Versäumnisurteil) umfasst. Sofern diese Gebühr in der Honorarabrechnung liquidiert worden sein sollte, wird die zugehörige Gebührennummer in den Expertentext übernommen.

Daher haben wir den Text als Expertentext aktualisiert ausgeliefert:

| Name Standardtext | Bedeutung    | Änderung / Erweiterung                                                              |
|-------------------|--------------|-------------------------------------------------------------------------------------|
| PKHZRNRW.TXT      | PKH-Formular | Die Vergütungsnummern 3104 und 3105 können mit diesem Standardtext verwendet werden |

## 2.4.8.1.4 Stornierung einer PKH-Abrechnung

Beim seltenen Fall der Stornierung einer PKH-Abrechnung wurden die Regelgebühren statt der PKH-Gebühren berücksichtigt. Die Stornoabrechnung wurde entsprechend optimiert.

## 2.4.8.2 Honorarabrechnung nach GNotKG

# 2.4.8.2.1 Behandlung steuerfreier und steuerpflichtiger Auslagen in der Honorarabrechnung nach GNotKG

Zur Vermeidung von Missverständnissen beim Umbuchen von steuerfreien in steuerpflichtige Auslagen haben wir die Abläufe je nach Sachstand durch Verwendung unterschiedlicher KV-Nummern automatisiert.

Steuerfreie oder steuerpflichtige Auslagen, die als "durchlaufende Posten" durchgeleitet werden, werden über die KV-Nummer **32015** in der Kostenrechnung ausgewiesen.

Vom Notar steuerfrei bezahlte Auslagen, die er jedoch gegenüber dem Rechnungsempfänger umsatzsteuerpflichtig weiter berechnen muss, werden mit der KV-Nummer **32011** in der Kostenrechnung ausgewiesen.

Zur Verdeutlichung der Automatik wurde eine Akte über die Finanzbuchhaltung so vorbereitet, in dem zum einen steuerfreie Auslagen in Höhe von 10,00 € und steuerpflichtige Auslagen in Höhe von 20,00 € gebucht worden sind.

<sup>©</sup> ReNoStar GmbH, Am Neubergsweg 8, 63868 Großwallstadt, 0 60 22 / 20 55 80, www.renostar.de

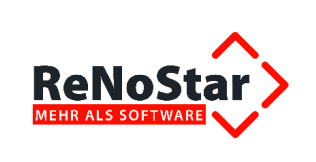

## 2.4.8.2.2 Buchen auf Rechnung

Nach Versendung einer Kostennote im Notariat, in der im Notaraktenkonto bereits gespeicherte steuerfreie Auslagen über die Waage in Rechnung gestellt und zunächst als steuerfrei gebuchte Auslagen für Grundbuchauszüge auf steuerpflichtige Auslagen umgebucht wurden, erfolgt der Zahlungseingang in voller Höhe der Rechnung. Die Buchung des Geleingangs erfolgt mit dem Button **Buchen auf Rechnung**.

Fälschlicherweise wurde in der Anzeige der Aktenkontobuchungen im Datenfeld **Umsatz** der Rechnungsbetrag und im Datenfeld **Restbetrag** der Rechnungsbetrag abzüglich aller Auslagen, die in Rechnung gestellt wurden, dargestellt. Somit blieben im Notaraktenkonto die Auslagen als Forderung stehen. Die Verbuchung über die Finanzbuchhaltung erfolgte hingegen korrekt.

| 🗘 Ak       | tenkonto Buo | thungen         |           |               |           |                    | _ 🗆                 | ×    |
|------------|--------------|-----------------|-----------|---------------|-----------|--------------------|---------------------|------|
|            |              |                 |           |               |           |                    |                     |      |
| Regist     | ternummer    | 13-01-00        | )25       | Testakte      |           |                    |                     |      |
| Gesan      | ntumsatz     |                 | 1066,26   | Noch offen    |           |                    | 1066                | 6,26 |
| Aktenk     | onto Buchun  | gen:            |           |               |           |                    |                     |      |
| Nr.        | Datum        | Rechnung        | Buchun    | igstext       | Buchung   | stext 2            | Umsatz              | R    |
| 1          | 12.09.20     |                 | wird st   | eueroflichtia |           |                    | 200.00              | -    |
| 2          | 12.09.20     | 14/0314         | 19,00%    | Umsatzsteu    |           |                    | 38,00               |      |
| 3          | 12.09.20     | 14/0314         | wird st   | euerpflichtig |           |                    | 200,00              |      |
| 4          | 12.09.20     | 14/0314         | bleibt st | teuerfrei     |           |                    | 50,00               |      |
| 5          | 12.09.20     | 14/0314         | Honora    | rrechnung (   |           |                    | 778,26              |      |
| 6          | 12.09.20     | 14/0314         | Ausgar    | ng Buchung 1  | wird stee | erpflichtig        | 200,00              |      |
|            |              |                 |           |               |           |                    |                     |      |
| •          |              |                 |           |               |           |                    |                     | •    |
| Ausge      | wählte Buchi | ungen:          |           |               | ,         |                    |                     | _    |
| Nr.        | Datum        | Rechnung        | Buchun    | igstext       | Buchung   | stext 2            | Umsatz              | R    |
|            |              |                 |           |               |           |                    |                     |      |
| •          |              |                 |           |               |           | ,                  |                     |      |
| Ľ          | Hinzufügen   | 💼 <u>E</u> ntfe | ernen     |               | 1 nac     | h <u>o</u> ben 🛛 👢 | h nach <u>u</u> nte | n    |
| stfr. Au   | uslagen      |                 |           | -50,00        | 1700      | 4                  |                     |      |
| Honor      | rarforderung |                 |           | 778,26        |           | _                  |                     |      |
| Honor      | rar          |                 |           | 0,00          | 8001      | 4                  | Speiche             | m    |
| Fremdgeld  |              |                 |           | 0,00          |           |                    |                     |      |
| Saldo      | stpf. Auslag | en              |           | -238,00       | 8100      | ↓                  | X Zurü              | ck   |
| $\diamond$ | 12.09.2014   |                 |           |               |           | EURNO              | 1 GNKG <b>(</b>     | ĴВ   |
|            |              |                 |           |               |           |                    |                     |      |

Nach der Optimierung des Darstellungsbereichs

#### wird die Verrechnung auch am Bildschirm wieder korrekt durchgeführt.

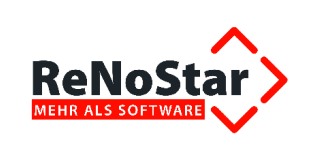

| 13-01-0025  Ford.Honorar |      | norar ji  | Honorar  | ⊢ora.sttr. Ausi.  | isi.  sttr. Ausiagen  i |         | ⊨remageia | ⊢ora. stpt. Au |                |
|--------------------------|------|-----------|----------|-------------------|-------------------------|---------|-----------|----------------|----------------|
| Saldovo                  | rtr. | 0,00      |          | 0,00              | 0,00                    | 0,00    |           | 0,00           | 0,             |
| \ktensa                  | ldo  | 0,00      |          | 0,00              | 0,00                    | -250,00 |           | 0,00           | 0,             |
| Endsaldo 0,00            |      | 0,00      | 0,00     |                   | -250,00                 | 0,00    | 0         |                |                |
| Status                   |      | Datum     | Rechnung | gs Bezeichnung    | jeni                    | konto   | Mwst.     | Umsatz         | stfr. Auslagen |
| 10                       |      | 0.09.2014 |          | bleibt steuerfrei | i                       |         | 0,00      | 50,00          | -50,00         |
|                          | 1    | 2.09.2014 |          | wird steuerpflic  | htig                    |         | 0,00      | 200,00         | -200,00        |

| Art   | KV-Nr | Bezeichnung                            | Geb.Satz/km/h/Stck./min | Geschäftswert | Betrag   | USt.  |
|-------|-------|----------------------------------------|-------------------------|---------------|----------|-------|
| KV-Nr | 21100 | Beurkundungsverfahren                  | 2,00                    | 125.880,00    | 654,00   | 19,00 |
| ż     | 32011 | bleibt steuerfrei                      |                         |               | 50,00    | 0,00  |
| ż     | 32011 | wird steuerpflichtig                   |                         |               | 200,00   | 0,00  |
| *V    |       | 19,00% Umsatzsteuer von 200,00 €       |                         |               | 38,00    | 0,00  |
| S     |       | Zwischensumme                          |                         |               | 942,00   |       |
| U     | 32014 | 19,00%\~Umsatzsteuer\~i.H.v. 654,00\~€ |                         |               | 124,26   |       |
| =     |       | Summe                                  |                         |               | 1.066,26 |       |

|                     |                            | Honorar              | 0,00                                  |                 |
|---------------------|----------------------------|----------------------|---------------------------------------|-----------------|
| Umsatzsteuer 19,00  |                            | Gegenkonto Honorar   | 8001                                  | ≁               |
| Akten vorschlagen   | Wdv/Mahnung setzen         | Fremdgeld            | 0,00                                  |                 |
| Umsatz              | 1.066,26                   | stpf. Auslagen       |                                       | -               |
|                     |                            | Gegenkonto stpf.Ausl | 8100                                  | $\mathbf{\Phi}$ |
| Restbetrag          | 1066,26                    |                      |                                       | _               |
| Geldeingänge automa | atisch auf Rechnung buchen | <u>O</u> ffen        | e Posten B <u>u</u> chen auf Rechnung | j               |
| Saldo Finanzkonto   | 29058,32                   | Saldo stfr. Ausl.    | -50,00                                |                 |
| Anfangssaldo        | 29058,32                   | Honorarforderung     | 778,26                                |                 |
| , ,                 |                            | Honorar              | 0,00                                  |                 |
|                     | et.                        | Fremdgeld            | 0,00                                  |                 |
| 125125123123        |                            |                      | 000.00                                |                 |

## 2.4.8.2.3 Geschäftswertermittlung

Mit dem Service Pack November 2013 wurde die Honorarabrechnung nach GNotKG um die sog. Geschäftswertermittlung, so z.B. zur Darstellung von Provisionsansprüchen eines Maklers bei Grundstückskaufverträgen, erweitert. Nach Eingabe des Kaufpreises und der Provision lösen Sie die Geschäftswertermittlung über den Menüpunkt **Extras** aus.

Die Werte des Kaufpreises und der Provision werden zusammenaddiert und aus der Summe beider Anteile automatisch der Gebührenwert errechnet.

Im Ausdruck der Honorarabrechnung werden die beiden Teile des Kaufvertrages mit den KV-Nummern dargestellt.

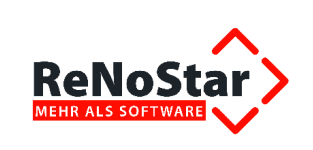

| KV-Nr.    | Bezeichnung                                                                                                    | Wertvorschriften | Satz | Geschäftswert  | EUR      |
|-----------|----------------------------------------------------------------------------------------------------|------------------|------|----------------|----------|
| Urkunde 0 | KV-Nr.         Bezeichnung         Wertvorschriften         Satz         Geschäftswert           Urkunde 0004/13 des Notars Max Müller vom 23.01.2013         2,0         200.000,00 EUR         21100         Kaufpreis         2,0         200.000,00 EUR         21100         4% Provision         2,0         8.000,00 EUR         200.000,00 EUR         200.000,00 EUR <t< th=""><th></th></t<> |                  |      |                |          |
| 21100     | Kaufpreis                                                                                                    |                  | 2,0  | 200.000,00 EUR |          |
| 21100     | 4% Provision                                                                                                    |                  | 2,0  | 8.000,00 EUR   |          |
|           | Geschäftswertermittlung: Beurkundung eines<br>Kaufvertrags                                                                                                    |                  | 2,0  | 208.000,00 EUR | 970,00   |
| 22110     | Vollzugsgebühr                                                                                                    | § 112            | 0,5  | 208.000,00 EUR | 242,50   |
| 32000     | Dokumentenpauschale (s/w) à 0,50 EUR                                                                                                    |                  | 11   |                | 5,50     |
|           | Summe                                                                                                    |                  |      |                | 1.218,00 |
| 32014     | 19,00% Umsatzsteuer i.H.v. 1.218,00 EUR                                                                                                    |                  |      |                | 231,42   |
|           | Summe                                                                                                    |                  |      |                | 1.449,42 |

## 2.4.8.2.4 Gebühr für Auswärtstätigkeit

Die Gebühr für die Auswärtstätigkeit des Notars nach KV-Nr. 26003 GNotKG kann überschrieben werden, der Programmvorschlag lässt sich nun ändern.

# Eine Überprüfung, ob insgesamt 50.- € erreicht sind, findet nicht statt.

## 2.4.8.2.5 Abgleich nach § 94 GNotKG

Die Abgleichswerte werden im Programm

| ] | KV-Nr       | Bezeichnung                                   | Geb.Satz/km/h/Stck./min | Geschäftswert | Betrag | USt.  | Urkunde | § Gegenstandsw |
|---|-------------|-----------------------------------------------|-------------------------|---------------|--------|-------|---------|----------------|
|   | 21100       | Beurkundungsverfahren-Kaufvertrag             | 2,0                     | 210.000,00    |        |       |         | §§ 97, 47      |
|   | 21201 Nr. 4 | Beurkundungsverfahren: Antrag oder Bewilligun | 0,5                     | 12.000,00     |        |       |         |                |
|   |             | Abgleich\~gem.\~§\~94\~Abs.1\~GNotKG Summe    | 2,0                     | 222.000,00    | 970,00 | 19,00 |         |                |
| П |             |                                               |                         |               |        |       |         |                |

und im Ausdruck der Rechnung korrekt dargestellt.

Bitte beachten Sie, dass für einen Abgleich nur diejenigen Gebühren markiert werden dürfen, die zur Berechnung heranzuziehen sind.

#### Abgleich nach § 94 Abs. 1

| Art   | KV-Nr | Bezeichnung                                | Geb.Satz/km/h/Stck./min | Geschäftswert                           | Betrag | USt.  |
|-------|-------|--------------------------------------------|-------------------------|-----------------------------------------|--------|-------|
|       | 21100 | Beurkundungsverfahren                      | 2,0                     | 12.588,00                               |        |       |
| KV-Nr | 26000 | Unzeit auf die Kosten i.H.v. 166,00\~€     |                         |                                         | 30,00  | 19,00 |
|       | 22110 | Vollzugsgebühr                             | 0,5                     | 12.588,00                               |        |       |
| KV-Nr | 26000 | Unzeit auf die Kosten i.H.v. 41,50\~€      |                         | 1 1 1 1 1 1 1 1 1 1 1 1 1 1 1 1 1 1 1 1 | 12,45  | 19,00 |
| KV-Nr |       | Abgleich\~gem.\~§\~94\~Abs.1\~GNotKG Summe | 2,0                     | 25.176,00                               | 250,00 | 19,00 |
| s     | 1     | Zwischensumme                              |                         | B1 8                                    | 292,45 |       |

#### Abgleich nach § 94 Abs. 2

| Art   | KV-Nr | Bezeichnung                                | Geb.Satz/km/h/Stck./min | Geschäftswert | Betrag | USt.  |
|-------|-------|--------------------------------------------|-------------------------|---------------|--------|-------|
|       | 21100 | Beurkundungsverfahren                      | 2,0                     | 12.588,00     |        |       |
| KV-Nr | 26000 | Unzeit auf die Kosten i.H.v. 166,00\~€     |                         |               | 30,00  | 19,00 |
|       | 22110 | Vollzugsgebühr                             | 0,5                     | 12.588,00     |        |       |
| KV-Nr | 26000 | Unzeit auf die Kosten i.H.v. 41,50\~€      |                         |               | 12,45  | 19,00 |
| KV-Nr |       | Abgleich\~gem.\~§\~94\~Abs.2\~GNotKG Summe | 2,0                     | 12.588,00     | 166,00 | 19,00 |
| S     |       | Zwischensumme                              |                         |               | 208,45 |       |

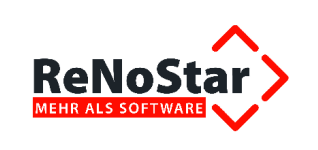

| KV-Nr. | Bezeichnung                                                                                                | Vorschrift | Satz | Wert            | €      |
|--------|----------------------------------------------------------------------------------------------------|------------|------|-----------------|--------|
| 21100  | Beurkundungsverfahren-Kaufvertrag                                                                          | §§ 97, 47  | 2,0  | 210.000,00<br>€ |        |
| 21201  | Beurkundungsverfahren: Antrag oder<br>Bewilligung nach GBO oder ähnl. Register                             |            | 0,5  | 12.000,00 €     |        |
|        | Abgleich gem. § 94 Abs.1 GNotKG<br>Summe der Gebühren: 1.011,50 €<br>2.0 Gebühr aus 222.000.00 €: 970.00 € |            | 2,0  | 222.000,00<br>€ | 970,00 |

## 2.4.8.2.6 Rundung bei Verwendung der Option "Fremde Sprache" und "Unzeit"

Zur Vermeidung von Rundungsdifferenzen werden nun zwei Nachkommastellen ausgewiesen, so dass diese Gebühr gesondert ausgewiesen erhalten bleibt.

## 2.4.8.2.7 Dokumentenpauschale nach 32002 VV GNotKG

Die Abrechnung von Dokumentenpauschalen über die KV-Nummer 32002 VV GNotKG ermöglicht per Abfrage die Erfassung der abzurechnenden Dateien sowie die Abrechnung von Kopien in einem Arbeitsschritt.

Die Eingabe zur Berechnung der Pauschale mündet bei entsprechend erforderlichen Splittung der Kopien automatisch in der Aufteilung der ersten 50 Kopien sowie der evtl. weiteren Kopien zur reduzierten Pauschale.

Bei der Abrechnung von überlassenen Dateien wird zudem die Höchstgebühr berücksichtigt.

## 2.4.8.2.8 Quotelung

Mit dem Service Pack Dezember 2013 wurde zur Vermeidung von Rundungsdifferenzen zur Ermittlung von Quotelungsbeträgen die Möglichkeit geschaffen, auch Brüche (1/3, 2/3 etc.) zu verarbeiten.

Der errechnete Betrag wird mathematisch gerundet,

| Rechner                                    |                    |    |    |    |     |  |  |  |
|--------------------------------------------|--------------------|----|----|----|-----|--|--|--|
| <u>Ansicht</u> <u>B</u> earbeiten <u>?</u> |                    |    |    |    |     |  |  |  |
|                                            |                    |    |    |    |     |  |  |  |
|                                            | 746,72666666666667 |    |    |    |     |  |  |  |
|                                            | мс                 | MR | MS | M+ | M-  |  |  |  |
|                                            | ←                  | CE | C  | ±  | V   |  |  |  |
|                                            | 7                  | 8  | 9  | 1  | %   |  |  |  |
|                                            | 4                  | 5  | 6  | *  | 1/x |  |  |  |
|                                            | 1                  | 2  | 3  | -  |     |  |  |  |
|                                            | (                  | D  | 1  | +  | =   |  |  |  |

so dass das Ergebnis, zum Beispiel 2.240, 18 \* 1/3 = 746, 73, korrekt ermittelt wird.

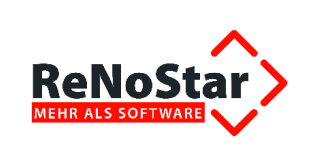

## 2.4.8.2.9 Buchen auf Rechnung

Beim Vorgang **Buchen auf Rechnung** konnte es passieren, dass ein Differenzbetrag von 0,01 € oder 0,02 € angezeigt wird, obwohl der zugeordnete Rechnungsbetrag genau dem Betrag der Zahlung entspricht. Das Problem konnte darin bestehen, dass in der Rechnung enthaltene Auslagen in der Rechnungsbuchung als "bezahlt" angezeigt wurden. Die Funktionalität wurde angepasst.

## 2.4.8.2.10 Darstellung der Umsatzsteuer

Über die KV-Nummer 32014 VV GNotKG wird die Umsatzsteuer in der Kostenrechnung dargestellt. Für den Inhalt der Bezeichnung existieren keine verbindlichen Vorschriften. So ist z.B. nicht zwingend vorgeschrieben, dass der Nettobetrag in der Bezeichnungszeile auftauchen muss.

Dennoch haben wir die Darstellung der Umsatzsteuerbezeichnung bislang so gewählt:

#### 19,00% Umsatzsteuer auf die Kosten i.H.v. 448,00 EUR

Um die Gestaltung der Umsatzsteuerbezeichnung freizugeben, liefern wir ab dem Service Pack November 2013 eine Matrix aus, die es Ihnen ermöglicht, die Darstellung der Umsatzsteuer nach Ihren Wünschen vorzunehmen.

Im Kostenverzeichnis des GNotKG können Sie statt der Auslieferungsversion

Bezeichnung Umsatzsteuer auf die Kosten

nun über Platzhalter die Bezeichnung frei gestalten. Hierzu stehen folgende Bausteine zur Verfügung:

- **#STEUERSATZ** Platzhalter zur Aufnahme des aktuellen Umsatzsteuersatzes
- geschütztes Leerzeichen, kein Zeilenumbruch in der Textverarbeitung
- Umsatzsteuer Wortbestandteil "Umsatzsteuer"
- i.H.v. Wortbestandteil "i.H.v."
- **#BETRAG** Nettobetrag der umsatzsteuerpflichtigen Gebührenansprüche

Der Eintrag könnte also z.B. folgendes Aussehen haben:

Bezeichnung #STEUERSATZ~Umsatzsteuer~i.H.v. #BETRAG

Unter Verwendung des Aufbaus *#STEUERSATZ~Umsatzsteuer~i.H.v. #BETRAG* im Datenfeld Bezeichnung der KV-Nummer 32014 erhalten Sie als Text in der Kostenrechnung folgendes Ergebnis:

| KV-Nr.  | Bezeichnung                                                                                                | Wertvorschriften | Satz | Geschäftswert  | EUR      |
|---------|----------------------------------------------------------------------------------------------------|------------------|------|----------------|----------|
| Urkunde | 0004/13 des Notars Max Müller vom 23.01.2013                                                               | 3                |      |                |          |
| 21100   | Grundstückskaufvertrag                                                                                     | § 47             | 2,0  | 100.000,00 EUR | 1        |
| 21200   | Belastungsvollmacht                                                                                        | § 109            | 1,0  | 200.000,00 EUR | a        |
|         | Abgleich gem. § 94 Abs.2 GNotKG<br>Summe der Gebühren: 981,00 EUR<br>Gebühr aus 200.000,00 EUR: 870,00 EUR |                  | 2,0  | 200.000,00 EUR | 870,00   |
| 22110   | Vollzugsgebühr                                                                                             | § 112            | 0,5  | 200.000,00 EUR | 217,50   |
| 32000   | Dokumentenpauschale (s/w) à 0,50 EUR                                                                       | 2                | 11   |                | 5,50     |
|         | Summe                                                                                                    |                  |      |                | 1.093.00 |
| 32014   | 19,00% Umsatzsteuer i.H.v. 1.093,00 EUR                                                                    |                  |      |                | 207,67   |
|         | summe                                                                                                    |                  |      |                | 1.300,07 |

Unter Verwendung des Aufbaus *#STEUERSATZ~Umsatzsteuer:* mit Verzicht auf den Betrag im Datenfeld Bezeichnung der KV-Nummer 32014 erhalten Sie als Text in der Kostenrechnung folgendes Ergebnis:

<sup>©</sup> ReNoStar GmbH, Am Neubergsweg 8, 63868 Großwallstadt, 0 60 22 / 20 55 80, www.renostar.de

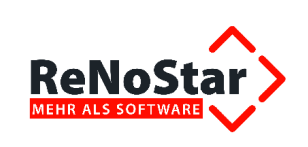

| KV-Nr.  | Bezeichnung                                                                                                | Wertvorschriften | Satz | Geschäftswert  | EUR      |
|---------|----------------------------------------------------------------------------------------------------|------------------|------|----------------|----------|
| Urkunde | 0004/13 des Notars Max Müller vom 23.01.2013                                                               | 3                |      |                |          |
| 21100   | Grundstückskaufvertrag                                                                                     | § 47             | 2,0  | 100.000,00 EUR |          |
| 21200   | Belastungsvollmacht                                                                                        | § 109            | 1,0  | 200.000,00 EUR |          |
|         | Abgleich gem. § 94 Abs.2 GNotKG<br>Summe der Gebühren: 981,00 EUR<br>Gebühr aus 200.000,00 EUR: 870,00 EUR |                  | 2,0  | 200.000,00 EUR | 870,00   |
| 22110   | Vollzugsgebühr                                                                                             | § 112            | 0,5  | 200.000,00 EUR | 217,50   |
| 32000   | Dokumentenpauschale (s/w) à 0,50 EUR                                                                       |                  | 11   |                | 5,50     |
|         | Summe                                                                                                    |                  |      |                | 1.093.00 |
| 32014   | 19,00% Umsatzsteuer:                                                                                       |                  |      |                | 207,67   |
|         | Summe                                                                                                    |                  |      |                | 1.300,67 |

## 2.4.8.2.11 Vermeidung von Umbrüchen in Spalten

Um soweit möglich vor allem im Datenfeld Wertvorschrift unerwünschte Umbrüche zu vermeiden, arbeiten wir zukünftig mit geschützten Leerzeichen. Geschützte Leerzeichen werden über das Grad-Zeichen "°" gekennzeichnet, Beispiel: §°97, §°47, §°51°Abs.°1,°3, §§°97,§°47°GNotKG.

Diese geschützten Leerzeichen vermeiden in vielen Fällen - vorausgesetzt die Spaltenbreite ist nicht zu gering -, dass Paragraphenzeichen und Anspruchsgrundlage in verschiedenen Zeilen "auseinandergerissen" erscheinen.

| 1I<br>KV-Nr.∙¤ | Bezeichnung∘¤                                                           | Wertvorschr<br>ift-¤                            | Satz∙⊧ | Geschäftsw<br>ert- | €       |
|----------------|-------------------------------------------------------------------------|-------------------------------------------------|--------|--------------------|---------|
| Urkunde        | 0002/12·des·Notars·Max·Müller·von                                       | n·02.01.2012·¤                                  | 19     |                    | -¤      |
| 21100-¤        | Beurkundungsverfahren-¤                                                 | §°97, §°47,<br>§°51°Abs.°1,°<br>3, §§°97, °47°¤ | 2,0··r | 1587900,00°<br>€   | 5390,00 |
| 32001-¤        | Dokumentenpauschale, wenn kein-<br>bes. Antrag vorliegt (s/w) à⁰0,15°€¤ | ۵                                               | 1…¤    | 23                 | 0,15    |
| 32002·¤        | Dokumentenpauschale- je-<br>überlassener- Datei-¤                       | •                                               | 1…¤    | 29                 | 1,50    |
| · <b>□</b>     | Zwischensumme¤                                                          | •                                               | =      | •                  | 5391,65 |
| 32014-¤        | 19,00%°Umsatzsteuer° <u>i.H.v</u> .<br>5391,65°€¤                       | п                                               | ···¤   | п                  | 1024,41 |
| - III          | Summe¤                                                                  |                                                 | 12     |                    | 6416,06 |

## 2.4.8.2.12 Abrechnung von Vorschüssen

Bei der Abrechnung von Vorschüssen im Notariat konnte es zu einer fehlerhaften Übernahme kommen, wenn die Option "Tausenderpunkt ausgeben" nicht aktiviert war.

Nach der Verbesserung werden Vorschüsse unabhängig von dieser Option korrekt übernommen. Auch der im Aktenkonto ausgewiesene Vorschuss wird mit korrekter Umsatzsteuer in die Kostenrechnung übernommen.

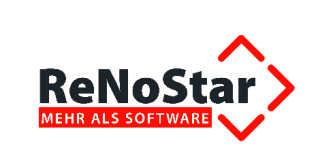

| hnunge  | en Bearbeiten | Extras Vorlagen ?                    |                                                                                                    | -                                                                     |                                                                                          |                                                                                                    |                                                                          |                                                                     |                 |
|---------|---------------|--------------------------------------|----------------------------------------------------------------------------------------------------|-----------------------------------------------------------------------|------------------------------------------------------------------------------------------|----------------------------------------------------------------------------------------------------|--------------------------------------------------------------------------|---------------------------------------------------------------------|-----------------|
|         | K 14/0309     | Rechnungsauswahl:                    |                                                                                                    | \$                                                                    | E ] 🎾                                                                                    |                                                                                                    |                                                                          | •                                                                   |                 |
| 1 🖉     | \$ 8 4 -      | 🔒   🛺 🤒 🚛   % 🔘                      | Umsat                                                                                                    | tzsteue                                                               | r 19,00 💌                                                                                | A 🕼                                                                                                    | K                                                                        | 0                                                                   |                 |
| chnung  |               |                                      |                                                                                                    |                                                                       |                                                                                          |                                                                                                    |                                                                          |                                                                     |                 |
| Art     | KV-Nr         | Bezeichnung                          | Geb.Satz/km/h/Sto                                                                                                    | ck./min                                                               | Geschäftswert                                                                            | Betrag                                                                                                    | USt.                                                                     | Urkunde                                                             | § Gegenstandswe |
| KV-Nr   | 21100         | Beurkundungsverfahren                |                                                                                                    | 2,0                                                                   | 125.000,00                                                                               | 600,00                                                                                                    | 19,00                                                                    |                                                                     |                 |
| S       |               | Zwischensumme                        |                                                                                                    |                                                                       |                                                                                          | 600,00                                                                                                    | _                                                                        |                                                                     |                 |
| 2       | -             | VVV 28.03.2014                       |                                                                                                    |                                                                       |                                                                                          | 84,03                                                                                                    | 20.2454                                                                  |                                                                     | -               |
| 5.      |               | abzüglich Ust.\~gem.\~§\~14\~2\~UStG |                                                                                                    |                                                                       |                                                                                          | 15,97                                                                                                    | 0,00                                                                     |                                                                     |                 |
|         |               |                                      | Drucklayout / Erw<br>Textgröße:<br>Standard-Tabelle Net                                                                                                    | veiterte<br>tto-Brutt                                                 | Optionen                                                                                 |                                                                                                    | 9                                                                        | ipaltenbezeio                                                       | chnungen        |
|         |               |                                      | Drucklayout / Erweiter<br>Textgröße:<br>Standard-Tabelle Nett<br>Spaltenbreite<br>Spalte B                                                                 | veiterte<br>tto-Brutt<br>Breite (                                     | Optionen                                                                                 | arstellung<br>Steuernummer (                                                                              | s<br><br>u. Finana                                                       | i paltenbezeio<br>zamt                                              | shnungen        |
|         |               |                                      | Drucklayout / Erwer<br>Textgröße:<br>Standard-Tabelle Nett<br>Spaltenbreite<br>Spalte B<br>KV-Nr.                                                          | veiterte<br>Ito-Brutti<br>Breite (                                    | Optionen<br>Io-Tabelle  <br>[cm]   D<br>50                                               | arstellung                                                                                                | g<br><br>u. Finana<br>t ausgel                                           | ipaltenbezeid<br>samt                                               | shnungen        |
|         |               |                                      | Drucklayout / Erwither     Textgröße:     Standard-Tabelle Neti     Spaltenbreite     Spalte B     KV-Nr.     Bezeichnung                                  | veiterte<br>tto-Brutto<br>Breite (<br>1,2<br>7,2                      | Optionen           co-Tabelle             (cm)         -Da           50                  | arstellung<br>Steuernummer (<br>Tausenderpunk<br>Endsumme dop                                             | y.<br>Finanz<br>t ausgel<br>pelt unte                                    | i paltenbezeic<br>zamt<br>pen<br><u>erstreichen</u>                 | shnungen        |
|         |               |                                      | Drucklayout / Erwiterigiese:     Standard-Tabelle Neti     Spaltenbreite     Spalte B     KV-Nr.     Bezeichnung     Vorschrift                            | veiterte<br>tto-Brutt<br>Breite (<br>1,4<br>7,4<br>2,0                | Optionen                                                                                 | arstellung<br>Steuernummer (<br>Tausenderpunk<br><u>Endsumme dop</u><br>Bezeichnung G                     | s<br><br>t ausgel<br>pelt unte<br>egensta                                | ipaltenbezeid<br>zamt<br>pen<br><u>erstreichen</u><br>ndswert ausb  | shnungen        |
|         |               |                                      | Drucklayout / Erwither     Textgröße:     Standard-Tabelle Net     Spaltenbreite     Spalte B     KV-Nr.     Bezeichnung     Vorschrift     Satz           | veiterte<br>tto-Brutto<br>Breite (<br>1,9<br>7,9<br>2,0<br>1,0        | Optionen<br>o-Tabelle<br>icem)<br>50<br>50<br>00<br>7<br>7<br>7<br>7<br>7<br>7<br>7<br>7 | arstellung<br>Steuernummer u<br>Tausenderpunk<br><u>Endsumme dop</u><br>Bezeichnung G<br>astaröße Gebühre | u. Finanz<br>t ausget<br>pelt unte<br>egensta<br>enblock:                | Spaltenbezeic<br>camt<br>ben<br>erstreichen<br>ndswert aust         | chnungen        |
| tionen- |               | Rechtsbehelfsbelehrung A             | Drucklayout / Erwither     Textgröße:     Standard-Tabelle Netf     Spaltenbreite     Spalte B     KV-Nr.     Bezeichnung     Vorschrift     Satz     Wert | veiterte<br>tto-Brutt<br>Breite (<br>1,<br>7,<br>2,<br>1,<br>2,<br>2, | Optionen o-Tabelle (cm) 50 00 00 00 00 00 00 00 00 00 00 00 00                           | arstellung<br>Steuernummer (<br>Tausenderpunk<br><u>Endsumme dop</u><br>Bezeichnung G<br>extgröße Gebühre | <br>u. Finana<br>t ausgel<br>pelt unte<br>egensta<br>mblock:<br>elebrung | i paltenbezeid<br>samt<br>ben<br><u>erstreichen</u><br>ndswert ausb | shnungen        |

## 2.4.8.2.13 Änderung des Layouts der Kostenrechnung im Notariat

Die mit Inkrafttreten des 2. KostRMoG erforderliche Änderung des Layouts der Kostennote wurde auf mehrfachen Kundenwunsch geändert. Zwar genügte die Darstellung der Rechnung nach Rücksprache mit der Bundesnotarkammer inhaltlich rechtlichen Vorschriften, da keine bestimmte Form vorgeschrieben ist.

So muss die Kostennote nach § 19 Abs. 2 GNotKG nachfolgende Positionen enthalten:

- Bezeichnung des Verfahrens oder Geschäfts,
- angewandte Nummern des Kostenverzeichnisses,
- Geschäftswert bei Gebühren, die nach dem Geschäftswert berechnet sind,
- Beträge der einzelnen Gebühren und Auslagen, wobei bei den jeweiligen Dokumentenpauschalen (Nummern 32000 bis 32003) und bei den Entgelten für Post- und Telekommunikationsdienstleistungen (Nummer 32004) die Angabe des Gesamtbetrags genügt, und
- gezahlte Vorschüsse.

Sollte eine dieser Angaben nicht vorhanden sein, so hat dies die Unwirksamkeit der Rechnung zur Folge.

Auch die Vorschriften des § 19 Abs. 3 GNotKG sind zu beachten. Hierbei handelt es sich zwar um eine Sollvorschrift, die nicht die Unwirksamkeit der Rechnung nach sich zieht. Jedoch muss der Notar, um seiner Amtspflicht bzw. seinen Dienstpflichten gerecht zu werden, auch diese Vorgaben angeben.

Daher muss nach § 19 Abs. 3 GNotKG eine Kostenrechnung ebenso die nachfolgenden Punkte enthalten:

- kurze Bezeichnung des jeweiligen Gebührentatbestands und der Auslagen,
- Wertvorschriften der §§ 36, 40 bis 54, 97 bis 108, 112 bis 124, aus denen sich der Geschäftswert für die jeweilige Gebühr ergibt, und
- Werte der einzelnen Gegenstände, wenn sich der Geschäftswert aus der Summe der Werte mehrerer Verfahrensgegenstände ergibt (§ 35 Absatz 1).

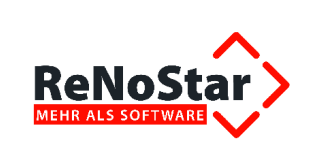

Nach einer optischen Auffrischung des Layouts sind nun Wertvorschrift und Gebührensatz auch für den Rechnungsempfänger noch eindeutiger zuzuordnen. Die Vorgaben des § 19 GNotKG sind eingehalten.

| KV-Nr.            | Bezeichnung                                                                 | Wertvorschr. | Satz | Geschäfts<br>wert | EUR                    |
|-------------------|-----------------------------------------------------------------------------|--------------|------|-------------------|------------------------|
| Urkunde 0038/13 ( | les Notars Max Müller vom 2                                                 | 20.08.2013   |      |                   |                        |
| 21201 Nr. 1       | Beurkundungsverfahren:<br>Widerruf einer letztwilligen<br>Verfügung         | § 102        | 0,5  | 25000,00€         | 57,50                  |
| 25100             | Beglaubigung einer<br>Unterschrift oder eines<br>Handzeichens               | § 121        | 0,2  | 25000,00€         | 23,00                  |
| 23300             | Abnahme von Eiden und<br>eidesstattlichen<br>Versicherungen                 |              | 1,0  | 25000,00€         | 115,00                 |
| 32014             | Zwischensumme<br>19,00% Umsatzsteuer auf<br>die Kosten i.H.v. 195,50<br>EUR |              |      |                   | <b>195,50</b><br>37,15 |
|                   | Summe                                                                       |              |      |                   | 232,65                 |

Letztlich haben selbstverständlich die abrechnenden Notare "das letzte Wort" bei der Gestaltung ihrer Kostenrechnung.

So können Sie nicht nur wie bereits seit Jahren möglich die Spaltenbreite beeinflussen, sondern ab dem Service Pack September 2013 auch bestimmen, dass eine Spalte gar nicht erst in der Kostenrechnung erscheint.

Die Änderung der Spaltenbreite innerhalb der Kostenrechnung im Notariat erreichen Sie über das Menü **Extras - Druckeinstellungen / Optionen**.

Auf der Registerkarte **Standard-Tabelle** sind die vordefinierten Auslieferungswerte der Spaltenbreiten eingetragen. Die Spaltennummern korrespondieren dabei mit folgenden Spaltenbeschriftungen der Kostenrechnung.

Wenn Sie die Spaltenbreiten modifizieren möchten, tragen Sie die gewünschten Abstände in cm in die jeweiligen Spalten ein und speichern die Änderung, so wie im nachfolgenden Beispiel demonstriert.

## Tipp: Notieren Sie sich die Ausgangswerte, bevor Sie die Spalteninhalte verändern, damit Sie im Bedarfsfall jederzeit wieder zur Grundeinstellung zurückkehren können.

Soll eine Spalte in der Kostenrechnung unterdrückt werden, tragen Sie über das Menü **Extras - Druckeinstellungen / Optionen** in der gewünschten Spalte "0,00" ein und speichern die Änderung:

## Tipp: Prüfen Sie, ob das Entfernen einer Rechnungsposition Auswirkungen auf die Gültigkeit der Rechnung haben kann.

Eine weitere Verbesserung wurde mit dem Service Pack November 2013 eingeführt, ab dem die Beschriftung der Spalten beeinflusst werden kann. Über die Druckeinstellungen / Optionen der GNotKG-Abrechnung erreichen Sie die **Spaltenbezeichnungen** über den gleichnamigen Button.

<sup>©</sup> ReNoStar GmbH, Am Neubergsweg 8, 63868 Großwallstadt, 0 60 22 / 20 55 80, www.renostar.de

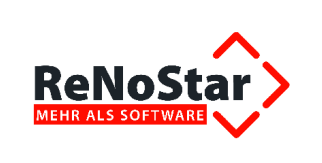

## 2.4.8.2.14 Darstellung des €-Zeichens in der Honorarabrechnung

Die Darstellung des €-Zeichens in der Honorarabrechnung im Notariat ist nun möglich. Dazu wird in der Schnittstelle zur Textverarbeitung über den Menüpunkt **Konfiguration** die Option **Euro-Symbol verwenden** aktiviert.

In der Darstellung der Kostenrechnung wird in dem Fall nun statt **EUR** das Eurosymbol "€ verwendet.

| KV-Nr.      | Bezeichnung                                        | Wertvorschr. | Satz | Geschäfts<br>wert | €      |
|-------------|----------------------------------------------------|--------------|------|-------------------|--------|
| Urkunde 004 | 6/13 des Notars Max Müller vom                     | 18.11.2013   |      |                   |        |
| 21100       | Beurkundungsverfahren                              |              | 2,0  | 30000,00€         | 250,00 |
| 21201       | Beurkundungsverfahren:<br>Rücktritt vom Erbvertrag | § 102        | 0,5  | 30000,00€         | 62,50  |
| 32000       | Dokumentenpauschale<br>(Farbe) à 1,00€             |              | 17   |                   | 17,00  |

## 2.4.8.2.15 Rechnungsstorno

Eine Notariatsrechnung, die dem Rechnungsempfänger bereits zugeleitet wurde, kann nun im Bedarfsfall storniert werden. Hierzu ist der Programmbereich **Kosten** im Notariat um den Menüpunkt **Storno** erweitert worden.

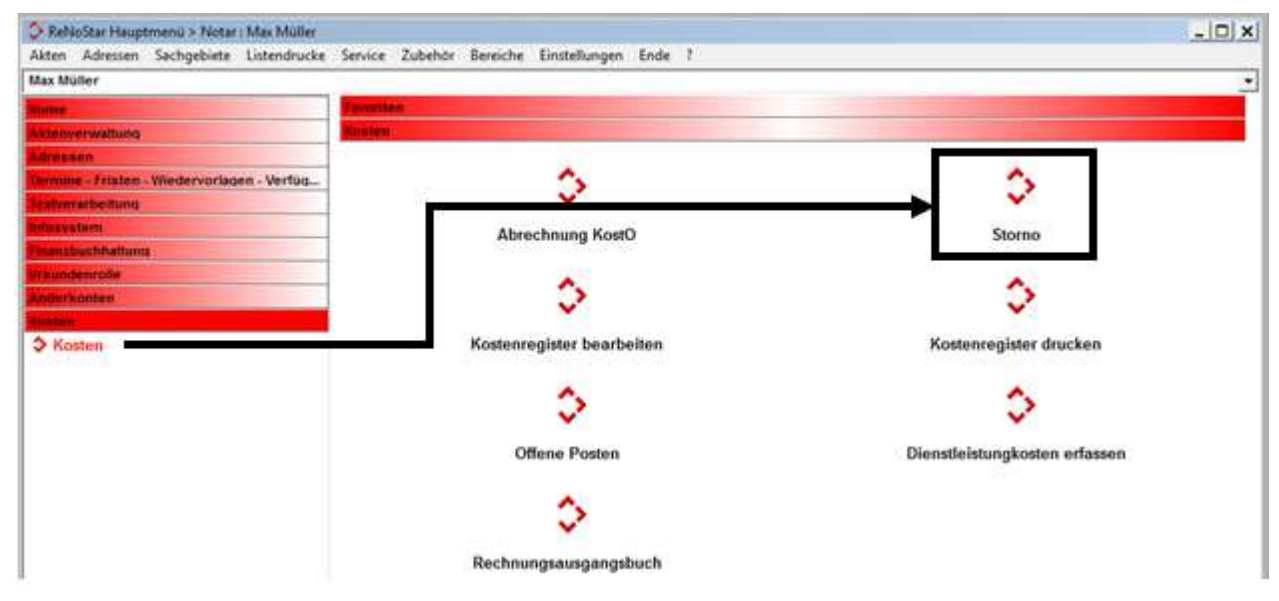

Der Standardtext **Storno Kostenrechnung Notariat** wird als HORECHNS.TXT im Bereich der Expertentexte ausgeliefert und in der Schnittstelle zur Standardtextverarbeitung automatisch vorgeschlagen.

Wie im Anwaltsbereich ist Voraussetzung, dass bereits eine umsatzsteuerrelevante Rechnung erzeugt und gespeichert worden ist.

Nach Auswahl der betroffenen Akte, ggf. der Urkunde sowie dem Rechnungsempfänger wird die Erfassungsmaske der GNotKG-Gebühren geöffnet. Wie aus dem Anwaltsbereich bekannt, sind die Funktionalitäten in der Storno-Funktion eingeschränkt.

Nach Auswahl der zu stornierenden Kostennote ist neben dem Button zum Abbruch der Stornierung nur der Speicherbutton 🗐 aktiv.

<sup>©</sup> ReNoStar GmbH, Am Neubergsweg 8, 63868 Großwallstadt, 0 60 22 / 20 55 80, www.renostar.de

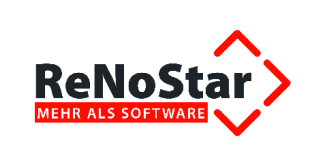

Die Stornorechnung wird wie die Originalrechnung mit der gleichen Rechnungsnummer verarbeitet, an die lediglich ein "S" zur Kennzeichnung des Stornos angefügt wird.

| Hirsch, Harry / N<br>Grundstückskau | lepp, Rainer<br>Ifvertrag                          |              | 65549 Limburg<br>Schiede 81<br>Telefon: (0 64<br>Telefax: (0 64<br>eMail: gup-hes<br>Dr. Gustav Wir<br>Rechtsanwalt und<br>Max Musterma<br>Rechtsanwalt und                                               | 31) 50 22 60<br>31) 50 22 660<br>@gup.de<br>nner<br>dNotar<br>ann<br>dNotar                                                                     |                        |
|-------------------------------------|----------------------------------------------------|--------------|----------------------------------------------------------------------------------------------------|----------------------------------------------------------------------------------------------------|------------------------|
| ST                                  | 0 R N O R E C H N U                                | NG           | 26135 Oldenb                                                                                                    | urg                                                                                                    |                        |
| Zu URNr: <b>0046</b><br>13/L234-S   | 5/13                                               |              | Elisabethstrals<br>Telefon: (04 4'<br>Telefax: (04 4'<br>eMail: gup-nds<br>Dr. Viktoria Ick<br>Rechtsanwältin, F<br>Dr. Siegmund<br>Rechtsanwalt und<br>Bei Antwort un<br>13/0200/#NZ02<br>Limburg, 11.12 | e 25<br>1) 80 11 90<br>1) 80 11 990<br>s@gup.de<br>ttory<br>Fachanwältin für Fam<br>Klug<br>dNotar<br>dZahlung bitte s<br>2/MM / NI03<br>2.2013 | nilienrecht<br>angeben |
| KV-Nr.                              | Bezeichnung                                        | Wertvorschr. | Satz                                                                                                    | Geschäftsw                                                                                                    | €                      |
| Urkunde 0046/13 de                  | es Notars Max Müller vom                           | 18.11.2013   |                                                                                                    | en                                                                                                    |                        |
| 21100                               | Beurkundungsverfahren                              |              | 2.0                                                                                                    | 30000.00€                                                                                                    | 250.00                 |
| 21201                               | Beurkundungsverfahren:<br>Rücktritt vom Erbvertrag | § 102        | 0,5                                                                                                    | 30000,00€                                                                                                    | 62,50                  |
| 32000                               | Dokumentenpauschale<br>(Farbe) à 1,00€             |              | 17                                                                                                    |                                                                                                    | 17,00                  |
|                                     | Zwischensumme                                      |              |                                                                                                    |                                                                                                    | 329,50                 |
| 32014                               | 19,00% Umsatzsteuer i.H.<br>. 329,50€              | v            |                                                                                                    |                                                                                                    | 62,61                  |
|                                     | Summe                                              |              |                                                                                                    |                                                                                                    | 392,11                 |

Nach dem Speichern der Stornorechnung wird das Notaraktenkonto die stornierte Gebühr ausweisen. Die Stornorechnung ist ebenfalls im Rechnungsausgangsbuch gespeichert.

## 2.4.8.3 Abrechnung von Dienstleistungskosten

#### 2.4.8.3.1 Behandlung nicht abgerechneter Differenzbuchungen aus dem Aktenkonto

Bei Abrechnung von Dienstleistungskosten werden zusätzlich offene und noch nicht abgerechnete steuerfreie und steuerpflichtige Auslagen aus dem Aktenkonto eingeblendet.

Hierfür wird das Abrechnungskennzeichen im Aktenkonto ausgewertet.

Sofern Sie im Aktenkonto mittels rechter Maustaste bereits abgerechnete steuerfreie Auslagen auf steuerpflichtig umbuchen, entsteht eine **nicht abgerechnete Differenzbuchung**, die bei Erstellung der Dienstleistungskostenabrechnung als Steuer berücksichtigt werden muss.

<sup>©</sup> ReNoStar GmbH, Am Neubergsweg 8, 63868 Großwallstadt, 0 60 22 / 20 55 80, www.renostar.de

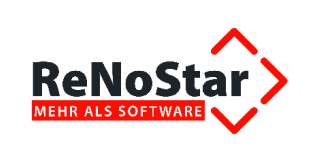

Dabei wird der Nettobetrag der steuerpflichtigen Auslage (hier 1,00 €) vor Bildung der Umsatzsteuerzeile geführt, der Umsatzsteueranteil der steuerpflichtigen Auslage geht in den Umsatzsteuerbetrag ein.

| Zeithonorar für Leistungen       | 270,00 | EUR |
|----------------------------------|--------|-----|
| Büropauschale                    | 20,00  | EUR |
| Steuerpflichtige Auslagen        | 1,00   | EUR |
| Kosten insgesamt                 | 291,00 | EUR |
| 19,00% Umsatzsteuer von 291,00 € | 55,29  | EUR |
| Endbetrag der Rechnung           | 346,29 | EUR |

Nach Speichern der Dienstleistungskostenabrechnung sind alle zur abzurechnenden Auslage gehörenden Buchungssätze auch als abgerechnet gekennzeichnet, so dass bei einer weiteren Dienstleistungskostennote keine Auslagen mehr zur Abrechnung angeboten werden.

## 2.4.8.3.2 Behandlung der Büropauschale

In der Dienstleistungskostenabrechnung kann analog zur Dokumentenpauschale des RVG eine Büropauschale bis 20,00 € angesetzt werden.

Diese Büropauschale wird nun wie "Honorar" behandelt und ist daher Teil des Geldbetrags im **Mahnprogramm**, Teil des Umsatzes im **Aktenkonto** sowie Teil des Endbetrags im **Rechnungsausgangsbuch**.

## 2.4.8.3.3 Stornieren mandantenbezogener Dienstleistungskostenabrechnungen

Die Möglichkeit zur Stornierung von Dienstleistungskostenabrechnungen wurde optimiert.

Zum Stornieren von Dienstleistungskosten für einen Mandanten wählen Sie das Layout Stornieren.

Daraufhin werden die mit der gewählten Rechnung abgerechneten Datensätze angezeigt. Mit Klick auf das Ikon **Anzeige** wird die Stornierung ausgelöst.

Die Abfrage zum Stornieren der Rechnung im Aktenkonto wird mit Klick auf den Button **Ja** beantwortet.

|                 |               | KOSTENF                                        | RECH      | NUN         | G      |                 |                |        |
|-----------------|---------------|------------------------------------------------|-----------|-------------|--------|-----------------|----------------|--------|
|                 |               | Rechnungsnur                                   | nmer: '   | 130022      | 7-S    |                 |                |        |
| Regnr.          | Datum         | Bezeichnung                                    | Von       | Bis         | Preis  | Dauer           | Anzahl         | Summe  |
| TESTAKTE        | 01.06.2012    | Stundensatz Akte                               | 17:18     | 18:18       | 40,00  | 1 Std 00<br>Min |                | 40,00  |
| 120000000003    | 22.11.2013    | Stundensatz Sekretärin                         | 09:06     | 10:06       | 120,00 | 1 Std 00<br>Min |                | 120,00 |
| TESTAKTE        | 27.11.2013    | Fahrtkilometer                                 | 09:57     | 09:57       | 0,90   |                 | 100,00         | 90,00  |
| Nettosumme      |               | 2010-2010-00-00-00-00-00-00-00-00-00-00-00-00- | 20120-000 | addine a dd |        |                 | Constantine of | 250,00 |
| 19,00% Umsatzst | euervon 250,0 | 0                                              |           |             |        |                 |                | 47,50  |
| Endbetrag der R | echnung (EUF  | 2)                                             |           |             |        |                 |                | 297,50 |

Wie aus der Stornofunktion der RVG-Abrechnung bereits bekannt, erfolgt die Stornierung über die Original-Rechnungsnummer unter Hinzufügen des Kennzeichens S.

In den betroffenen Aktenkonten sind die Stornierungen gespeichert.

<sup>©</sup> ReNoStar GmbH, Am Neubergsweg 8, 63868 Großwallstadt, 0 60 22 / 20 55 80, www.renostar.de

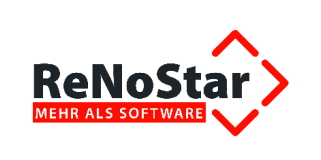

## 2.4.8.3.4 Abrechnung von Dienstleistungskosten mit Vorschuss

Die Abrechnung von Honorarpauschalen, die in den Dienstleistungskosten erfasst sind, kann nun unter Berücksichtigung eines Vorschusses mit 19 % Umsatzsteuer erfolgen.

#### 2.4.8.3.4.1 Abrechnungsvariante Standardansicht

| KOSTENRECHNUNG                                             |              |                       |        |     |        |       |        |         |  |
|------------------------------------------------------------|--------------|-----------------------|--------|-----|--------|-------|--------|---------|--|
| Rechnungsnummer: 1300012                                   |              |                       |        |     |        |       |        |         |  |
| Regnr.                                                     | Datum        | Bezeichnung           | Von    | Bis | Preis  | Dauer | Anzahl | Summe   |  |
| 10/0030                                                    | 01.05.2010   | Pauschale nach Verein | barung |     | 400,00 |       | 1      | 400,00  |  |
| 10/0030                                                    | 01.06.2010   | Pauschale nach Verein | barung |     | 400,00 |       | 1      | 400,00  |  |
| 10/0030 01.07.2010 Pauschale nach Vereinbarung 400,00 1 40 |              |                       |        |     |        |       | 400,00 |         |  |
| Nettosumme 1200,                                           |              |                       |        |     |        |       |        | 1200,00 |  |
| 19,00% Umsatzsteuer von 1200,00 228,0                      |              |                       |        |     |        |       |        | 228,00  |  |
| Zwischensumme 1428,0                                       |              |                       |        |     |        |       |        | 1428,00 |  |
| abzüglich Vorschüsse 1000,00                               |              |                       |        |     |        |       |        |         |  |
| Endbetrag der F                                            | Rechnung(EUF | 2)                    |        |     |        |       |        | 428,00  |  |
|                                                            |              | •                     |        |     |        |       |        |         |  |

#### 2.4.8.3.4.2 Abrechnungsvariante Detailansicht

| Rechnungsnummer : 1300013 |                                                                         |  |  |  |  |  |  |  |
|---------------------------|-------------------------------------------------------------------------|--|--|--|--|--|--|--|
| 1200,00                   | EUR                                                                     |  |  |  |  |  |  |  |
| 1200,00                   | EUR                                                                     |  |  |  |  |  |  |  |
| 228,00                    | EUR                                                                     |  |  |  |  |  |  |  |
| 1428,00                   | EUR                                                                     |  |  |  |  |  |  |  |
| 1000,00                   | EUR                                                                     |  |  |  |  |  |  |  |
| 428,00                    | EUR                                                                     |  |  |  |  |  |  |  |
|                           | 1300013<br>1200,00<br>1200,00<br>228,00<br>1428,00<br>1000,00<br>428,00 |  |  |  |  |  |  |  |

Die Aufstellung der einzelnen Abrechnungspositionen ohne Vorschuss erfolgt auf einer Folgeseite.

## 2.4.8.3.5 Weiterberechnung von Auslagen

Die Abrechnung von Honorarpauschalen, die in den Dienstleistungskosten erfasst sind, kann nun unter Berücksichtigung von steuerfreien und steuerpflichtigen Auslagen erfolgen.

| Rechnungsnummer : 1300017                                                                                                    |                                                            |                                 |  |
|----------------------------------------------------------------------------------------------------|------------------------------------------------------------|---------------------------------|--|
| Sonstige Kosten<br>Steuerpflichtige Auslagen<br><b>Kosten insgesamt</b><br>19,00% Umsatzsteuer von 1200,00 €<br>Steuerfreie Auslagen<br><b>Endbetrag der Rechnung</b> | 1200,00<br>10,00<br>1210,00<br>228,00<br>200,00<br>1638,00 | EUR<br>EUR<br>EUR<br>EUR<br>EUR |  |

Die Buchung der steuerpflichtigen Auslagen ist im Aktenkonto mit dem ermäßigten Steuersatz von 7 % erfolgt.

<sup>©</sup> ReNoStar GmbH, Am Neubergsweg 8, 63868 Großwallstadt, 0 60 22 / 20 55 80, www.renostar.de

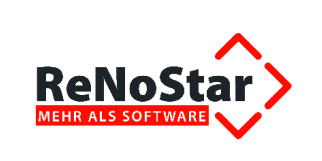

| Eingang/Ausgang A    | ↓ Umsatz | 10,70 Umsatzsteuer | 7,00 🗸 |
|----------------------|----------|--------------------|--------|
| steuerfreie Auslagen | 0,00     |                    |        |
| Honorar              | 0,00     |                    |        |
| Fremdgeld            | 0,00     |                    |        |
| steuerpfl. Auslagen  | 10,70    |                    |        |
| Steueranteil         | 0,70     |                    |        |

Die Weiterberechnung an den Mandanten erfolgt jedoch mit dem nicht reduzierten Steuersatz von 19 %.

Im Aktenkonto wird die erforderliche Umbuchung automatisch durchgeführt !

| 20.12.2013         Taxi         1599         19,00         10,00         0,00         0,00         -10,00         10           20.12.2013         Differenzbuchung 7,00-19,00%         1599         19,00         1,90         0,00         0,00         -10,00         10           20.12.2013         Differenzbuchung 7,00-19,00%         1599         19,00         1,90         0,00         0,00         -1,90         1,90           20.12.2013         B00017         Henorgraphenehung F)         105TEN         19,00         1428,00         0,00         0,00         0,00         1438,00 | A | 20.12.2013         | Taxi                           | 1210   | 7,00  | 10,70   | 0,00     | 0,00 | 0,00 | -10,70 | 10,70     |
|----------------------------------------------------------------------------------------------------|---|--------------------|--------------------------------|--------|-------|---------|----------|------|------|--------|-----------|
| 20.12.2013         Differenzbuchung 7,00-19,00%         1599         19,00         1,90         0,00         0,00         -1,90         1           20.12.2013         1300017         Henrysztrechnicz Disputisity         COSTEN         19,00         1428,00         0,00         0,00         0,00         1438                                                                                                    |   | 20.12.2013         | Taxi                           | 1599   | 19,00 | 10,00   | 0,00     | 0,00 | 0,00 | -10,00 | 10,00     |
| 20.12.2013.1300017 Henorezerbeethevez Dienetleith COSTEN 19.00 1428.00 .1428.00 0.00 0.00 0.00 1428                                                                                                    |   | 20.12.2013         | Differenzbuchung 7,00-19,00%   | 1599   | 19,00 | 1,90    | 0,00     | 0,00 | 0,00 | -1,90  | 1,90      |
| 20.12.2013 150001/ Honoral asterninong Diensine into 100112/ 19,00 1420,00 0,00 0,00 0,00 0,00 1420                                                                                                    | A | 20.12.2013 1300017 | Honorarabrechnung Dienstleistu | LOSTEN | 19,00 | 1428,00 | -1428,00 | 0,00 | 0,00 | 0,00   | 1428,00 1 |

#### 2.4.9 Geschäftsfeld Notariat

#### 2.4.9.1 Suchfunktion innerhalb der Erbverträge

Der Programmbereich zur Bearbeitung der Erbverträge wurde optimiert. Die Suchfunktion innerhalb dieses Programmbereichs bleibt nun auch dann aktiv, nachdem Sie für einen Erbvertrag über den Schalter *Abgabedatum* das Datum der Abgabe sowie den Verwahrungsort gespeichert haben.

#### 2.4.9.2 Urkundenanlage im Notariat

Bei der Anlage einer Urkunde im Notariat kann im Bedarfsfall direkt eine Wertgrundlage angelegt oder eine bestehende Wertgrundlage geändert werden.

| 🛟 <gnotkg th="" wertg<=""><th>rundlagen&gt; § 4711</th><th></th><th>_ 🗆 ×</th><th></th><th></th><th></th><th></th></gnotkg> | rundlagen> § 4711     |                  | _ 🗆 ×                            |                         |                           |                                               |            |
|----------------------------------------------------------------------------------------------------|-----------------------|------------------|----------------------------------|-------------------------|---------------------------|-----------------------------------------------|------------|
| Datei Bearbeiten                                                                                                    | Ansicht ?             |                  |                                  | en Ende ?               |                           |                                               |            |
| × 11 😁 🖉 🛛                                                                                                    |                       | (c c c c c)      | 0                                |                         |                           |                                               |            |
| Deregraph E.4                                                                                                    | 744                   | 14.100 IS // 921 |                                  |                         |                           |                                               |            |
| Bezeichnung beir                                                                                                    | n Urkundenbearbeite   | en neu agelegt   |                                  |                         | ٩                         |                                               |            |
|                                                                                                    |                       |                  |                                  |                         | Urkundenstamm> *Anle      | gen*                                          |            |
| A 42.02.2044                                                                                                    | Description there are |                  |                                  |                         | Datei Bearbeiten Ansicht  | Finstellungen Extras ?                        |            |
| 13.02.2014                                                                                                    | Bereit für ihre Ar    | iweisungen       | EUR NUT GNKG UB                  |                         | ] 🗙 ] # 🖌 🗔   🔍           | <b>\$ \$</b> ]  + + → → ] <b>2</b> ] <b>◎</b> |            |
| S Wertgrundlager                                                                                                    | n                     |                  |                                  |                         | Urkundennummer            | 0000033014                                    |            |
| Aus                                                                                                    | w Nr                  | Bereich          |                                  |                         | Anlagedatum               | 13.02.2014                                    | \$         |
| 1                                                                                                    | § 101                 | Annahme als Ki   | nd                               |                         | Bezeichnung               | Test                                          |            |
| 2                                                                                                    | §102                  | Verfügung von    | Todes wegen                      |                         | Genenstand des Geschäfts  | wegen neuer Wertgrundiage                     | A          |
| 3 🗌                                                                                                    | §103                  | Erklärungen ge   | genüber Nachlassgericht und Ar   | träge an Nachlassg.     |                           | wegen neder wertgrundlage                     | <u> </u>   |
| 4                                                                                                    | §1041,100             | Rechtswahl: gi   | iterrechtliche Wirkungen         |                         |                           |                                               |            |
| 5                                                                                                    | § 104 II, 102         | Rechtswahl: Re   | echtsnachfolge von Todes wege    | n                       | l<br>Describert           | 1                                             |            |
| 6                                                                                                    | § 104 III             | Rechtswahl: so   | nstige Fälle                     |                         | Bemerkung                 |                                               |            |
| 7                                                                                                    | §1051                 | 1. Anmeldung z   | um Handelsregister               |                         |                           |                                               |            |
| 8                                                                                                    | § 105 II, III         | Sons. 1. Anmel   | d. Handelsr. oder Partnerschafts | . u. Genossenschaftsr.  |                           |                                               |            |
| 9                                                                                                    | § 105 II, IV          | Sons. weitere A  | nmeld. Handelsr. oder Partnersc  | haftsr. u. Genossens.r. |                           |                                               |            |
| 10                                                                                                    | § 105 II, V           | Anschriftsänder  | ung oder ähnl. Anmeldung ohne    | wirtschaftl. Bedeutung  | Ort des Amtsgeschäfts     |                                               |            |
| 11                                                                                                    | § 105 VI              | Von § 105   2 u  | nd 4 Nr. 1 abweichender Mindes   | twert                   | Interne Otatiatile        | 1                                             | - 01       |
| 12                                                                                                    | §107                  | Gesellschaftsre  | chtliche Verträge, Satzungen un  | d Pläne                 | Übersicht Ceschöftskonnz  | D. Capatian Daustrum duma                     |            |
| 13                                                                                                    | § 108                 | Reschlüsse vor   | i Ordanen                        | <u> </u>                | Geschäftswart             |                                               |            |
| Suche                                                                                                    |                       |                  |                                  |                         | Wertorundiane             |                                               |            |
|                                                                                                    |                       |                  |                                  |                         | Bezeichnung Wertgrundlage |                                               | <u>~</u>   |
| Anlegen                                                                                                    | Ä <u>n</u> dern       |                  |                                  |                         | Registernummer der Akte   | 0060/13                                       |            |
| 🕈 ок                                                                                                    | X Zurück              |                  |                                  |                         | \$ 13.02.2014             | EUR                                           | D1 GNKG ÜB |

Ein Verlassen der Urkundenanlage und Wechsel in die Hilfsdaten ist nun nicht mehr erforderlich.

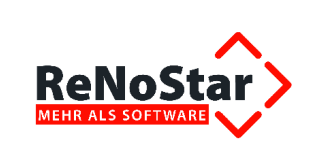

## 2.4.9.3 Jahresabschluss Masse- und Verwahrungsbuch

Bei Prüfung des Jahresabschlusses im Notariat wurde festgestellt, dass im Ausdruck "Übersicht über die Verwahrungsgeschäfte" (Ausdruck Masse- u. Verwahrbuch - JAHRESABSCHLUSS) nicht "Anderkonto", sondern nur "Konto" gestanden hat.

Diese Monierung ist seit dem Service Pack Juli / August 2014 behoben. Zur Verdeutlichung haben wir die Änderung im unten stehenden Ausdruck **fett** hervorgehoben.

| Massenbuch | Nr. | 14/0007 | (URNr | 123.456 | - | ABN AMRO Bank Ndl Deutschland  |
|------------|-----|---------|-------|---------|---|--------------------------------|
| ohne)      |     |         |       |         |   | BLZ: 50230400 in 60001, Frank- |
|            |     |         |       |         |   | furt am Main                   |
|            |     |         |       |         |   | Anderkonto: 123456789          |
|            |     |         |       |         |   | v.29.04.2014                   |

## 2.4.10 Weitere Verbesserungen

Weitere Verbesserungen und Optimierungen betreffen folgende Programmbereiche:

Hauptmenü - hier Wechsel Anwalt -> Notar und zurück

## 2.5 Systembedingte Verbesserungen

## 2.5.1 Freigaben

#### 2.5.1.1 Windows Server 2012

Seit dem Service Pack April 2014 ist der Windows Server 2012 freigegeben.

## 2.5.1.2 Outlook-Schnittstelle für 64-bit-Systeme

Die Outlook-Schnittstelle für 64-bit-Systeme ist freigegeben und darf installiert werden. Bitte sprechen Sie Ihren Kundenbetreuer an und lassen sich über die Systemvoraussetzungen informieren.

## 2.5.2 Geschäftsfeld Elektronische Akte

Als Fax oder im Format TIF gespeicherte Dokumente werden unabhängig vom verwendeten Betriebssystem sowohl unter 32-bit als auch unter 64-bit-Systemen von den jeweiligen Viewern fehlerfrei dargestellt.

Die Anzeige in der Aktenhistorie des Notariatsmoduls wurde dabei an die Aktenhistorie des Anwaltsbereichs angepasst.

## 2.5.3 Geschäftsfeld Buchhaltung

Als Reaktion auf Betriebssystemänderungen seitens Microsoft<sup>®</sup> haben wir die Sperrmechanismen der Buchhaltung von Datei-Ebene auf Datensatz-Ebene umgestellt. Das bedeutet, dass nur noch die Bearbeitung des gesperrten Datensatzes an anderen Arbeitsplätzen verhindert und nicht mehr die komplette Datei blockiert wird.

<sup>©</sup> ReNoStar GmbH, Am Neubergsweg 8, 63868 Großwallstadt, 0 60 22 / 20 55 80, www.renostar.de

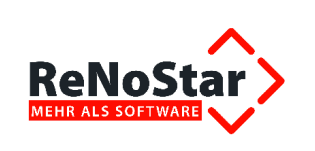

# 2.6 Verbesserungen des Wartungskonzepts

## 2.6.1 Neues Informationssystem ReNoStar Online

Ende des vergangenen Jahres haben wir einen neuen Informationsmechanismus für brandaktuelle Informationen in Bezug auf Entwicklung und Wartung/Services eingeführt.

ReNoStar Online ist ein modernes und innovatives Informationsmedium, um zeitnah, also "just-intime", obligatorische Informationen an unsere Anwender zubringen. Als Anbieter einer innovativen Softwareanwendung haben wir uns für diese Methode entschieden, anstatt veralteter Methoden wie z.B. Mail oder Fax zu verwenden.

ReNoStar Online ist an jedem ReNoStar-, ReNoFlex und legal:office Arbeitsplatz verfügbar und liefert Echtzeit-Informationen aus den Rubriken:

- Technik
- Software
- Rechtliche Änderungen (z.B. 2. KostRMoG)
- Behördliche Änderung
- Wartung/Service

Die Nutzung von ReNoStar Online ist für Kanzleien obligatorisch in Bezug auf

- Stetige Produktivität (z.B. eMail-Verfahrensumstellung des Providers)
- Ausfallsicherheit
- Systemverfügbarkeit

## 2.6.2 TeamViewer 9.0

Seit dem Service Pack April 2014 ist die neue Version des Teamviewers 9.0 freigegeben.

## 2.6.3 Update- und Service Pack-Installation unter Microsoft® Windows 8.1

Beim Ausführen des Setups zur Installation aktueller Service Packs und Updates konnte es unter dem Betriebssystem Microsoft<sup>®</sup> Windows 8.1 zu einer Hinweismeldung kommen, die die weitere Installation behinderte. Die Installationsroutine wurde für die geänderten Installationsbedingungen unter Windows 8.1 verbessert, so dass die Installation von Service Packs und Updates unter diesem Betriebssystem ebenfalls fehlerfrei funktioniert.